Calculadora financeira HP 10bll+ Manual do Usuário

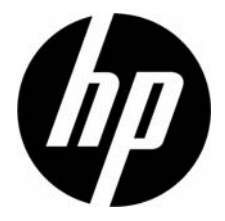

Número de peça HP: NW239-90004 Edição 1, maio de 2010

# Aviso legal

Este manual e os exemplos aqui contidos são fornecidos "assim como estão" e estão sujeitos a alterações sem aviso prévio. A Hewlett-Packard não fornece garantias de qualquer tipo em relação a este manual, incluindo, mas não de forma exclusiva, as garantias implícitas de comercialização, não-infração e adequação a um propósito em particular. A esse respeito, a HP não deverá ser responsabilizada por erros ou omissões técnicas ou editoriais contidos neste manual.

A Hewlett-Packard não deve ser responsabilizada por quaisquer erros ou danos incidentais ou consequenciais em conexão com o fornecimento, desempenho ou uso deste manual ou dos exemplos aqui contidos.

Copyright © 2010 Hewlett-Packard Development Company, L.P.

A reprodução, adaptação ou tradução deste manual é proibida sem consentimento prévio por escrito da Hewlett-Packard, exceto quando permitido pelas leis de direitos autorais.

Hewlett-Packard Company Palo Alto, CA 94304 USA

# Calculadora financeira HP 10bll+

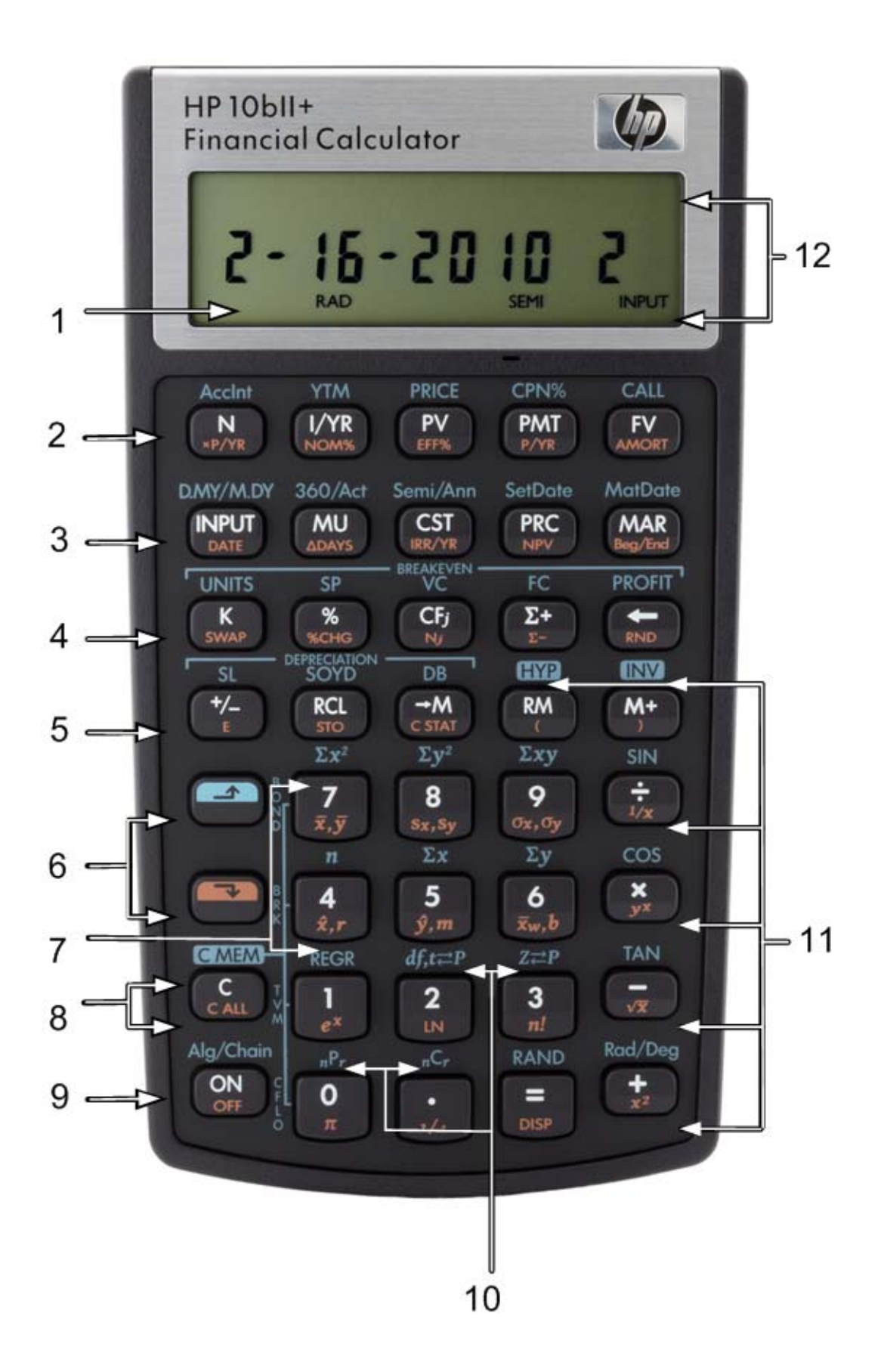

# Legenda do mapa do teclado

| Número<br>(linha de<br>teclas) | Funções primárias<br>(branco)                                                                              | SHIFT +<br>seta para baixo<br>(funções em laranja na<br>parte oblíqua da tecla)                | SHIFT +<br>seta para cima<br>(funções em azul<br>acima das teclas)                                     |
|--------------------------------|----------------------------------------------------------------------------------------------------|------------------------------------------------------------------------------------------------|----------------------------------------------------------------------------------------------------|
| 1                              | Exibição na tela<br>de 7 segmentos<br>e 12 caracteres                                                      |                                                                                                |                                                                                                    |
| 2                              | Valor Temporal do<br>Dinheiro (TVM)                                                                        | Pagamentos por ano,<br>conversão de juros,<br>amortização                                      | Cálculos de ações                                                                                      |
| 3                              | Tecla Input (Entrada),<br>margem de lucro,<br>custo, preço e margem                                        | Data e alteração de<br>dias, IRR por ano, NPV,<br>início/fim do período<br>de pagamento        | Calendário<br>e programações de<br>pagamentos de bônus,<br>datas de liquidação<br>e vencimento (ações) |
| 4                              | Registro da memória K,<br>percentual, valor de<br>fluxo de caixa, entrada<br>de estatísticas,<br>backspace | Troca, variação<br>percentual, conta do<br>fluxo de caixa, excluir<br>estatísticas, arredondar | Cálculo do ponto<br>de equilíbrio                                                                      |
| 5                              | Alteração de sinal,<br>recuperação<br>e memória                                                            | Notação científica,<br>armazenar, limpar<br>estatísticas, parênteses                           | Depreciação, funções<br>trigonométricas<br>e hiperbólicas                                              |
| 6                              | Shift (azul, para cima)<br>Shift (laranja, para<br>baixo)                                                  |                                                                                                |                                                                                                    |
| 7                              | Teclas numeradas:<br>1, e 4-9                                                                              | Estatísticas, média<br>ponderada e estimativa                                                  | Funções estatísticas<br>e modos de regressão                                                           |
| 8                              | Funções de limpeza                                                                                         | Funções de limpeza                                                                             | Funções de limpeza                                                                                     |
| 9                              | On (Ligar)                                                                                                 | Off (Desligar)                                                                                 | Modos de operação                                                                                      |
| 10                             | Teclas numeradas:<br>0 e 2-3, decimal                                                                      | Funções matemáticas<br>comuns                                                                  | Funções de<br>probabilidade                                                                            |
| 11                             | Funções matemáticas                                                                                        | Funções matemáticas<br>comuns, parênteses                                                      | Funções trigonométricas                                                                                |
| 12                             | Indicadores                                                                                                |                                                                                                |                                                                                                    |

# Índice

| Aviso legal                      | ii  |
|----------------------------------|-----|
| Calculadora financeira HP 10bll+ | iii |
| Legenda do mapa do teclado       | iv  |

| 1 Visão geral                             |   |
|-------------------------------------------|---|
| 5                                         |   |
| Princípios básicos das funções das teclas |   |
| Teclas de alternância                     | 2 |
| Funções da tecla na caixa                 | 2 |
| Percentagens                              | 3 |
| Teclas de memória                         | 4 |
| Valor Temporal do Dinheiro (TVM)          | 6 |
| TVM - E se                                | 7 |
| Amortização                               | 8 |
| Depreciacão                               | 9 |
| Conversões de taxas de juros              |   |
| Fluxos de caixa, IRR/YR, NPV e NFV        |   |
| Data e calendário                         |   |
| Acões                                     |   |
| Ponto de equilíbrio                       |   |
| Cálculos estatísticos                     |   |
| Probabilidade                             |   |
| Funções trigonométricas                   |   |
|                                           |   |

| 2 Introdução                                                 | 23       |
|--------------------------------------------------------------|----------|
| Ligger a dealigger                                           | າງ       |
| Convenções o evemplos do manual                              | ∠ວ<br>ດວ |
| Dringínico básicos das funções das teclas                    | ZS       |
| Tradas de alternância                                        |          |
| recias de alternancia                                        | ZO       |
| Funções da fecia na caixa                                    |          |
| Calculos aritmeticos simples                                 | 20       |
| Caracteristicas do visor e do teclado                        |          |
|                                                              |          |
| Exclusão de dados da calculadora                             |          |
| Indicadores                                                  | 30       |
| lecla Input (Entrada)                                        |          |
| Tecla Swap (Troca)                                           | 32       |
| Teclas de estatísticas                                       | 32       |
| Teclas de Valor Temporal do Dinheiro (TVM), Fluxos de caixa, |          |
| Ação e Ponto de equilíbrio                                   | 33       |
| Funções matemáticas                                          | 33       |
| Funções trigonométricas e hiperbólicas e modos               | 35       |
| Pi                                                           | 36       |
| Funções hiperbólicas                                         | 36       |
| Funções de dois números                                      | 37       |

| Funções em linha.<br>Aritmética com funções de um e dois números<br>Última resposta<br>Formato dos números no visor.<br>Notação científica<br>Intercâmbio entre ponto e vírgula<br>Arredondamento de números.<br>Mensagens                            | 37<br>39<br>40<br>41<br>43<br>43<br>43<br>43<br>43 |
|----------------------------------------------------------------------------------------------------|----------------------------------------------------|
| 3 Percentagens comerciais                                                                                                    | 45                                                 |
| Teclas de Percentagens comerciais<br>Tecla de percentagem<br>Cálculos de margem e margem de lucro                                                                                                    | 45<br>45<br>47                                     |
| 4 Armazenamento de números e aritmética de registro de armazenamento                                                                                                    | 49                                                 |
| Utilização de números armazenados para efetuar cálculos                                                                                                    |                                                    |
| 5 Identificação de problemas financeiros                                                                                                    | 55                                                 |
| Como abordar um problema financeiro<br>Sinais de fluxos de caixa<br>Períodos e fluxos de caixa<br>Juro simples e juro composto<br>Taxas de juros<br>Dois tipos de problemas financeiros<br>Reconhecendo um problema de fluxo de caixa                 | 55<br>56<br>56<br>56<br>58<br>58<br>59             |
| 6 Cálculo do Valor Temporal do Dinheiro                                                                                                    | 61                                                 |
| Utilização do aplicativo TVM.<br>As teclas TVM.<br>Modos Begin (Início) e End (Fim).<br>Cálculos de empréstimos.<br>Cálculos de poupança .<br>Cálculos de leasings .<br>Amortização .<br>Conversões de taxas de juros .<br>Restauração das Teclas TVM | 61<br>62<br>62<br>67<br>71<br>74<br>79<br>82       |
| 7 Depreciação                                                                                                    | 83                                                 |
| As teclas de depreciação<br>Restauração das Teclas TVM                                                                                                    |                                                    |

| 8 Cálculos de fluxo de caixa                                                                             |                |
|----------------------------------------------------------------------------------------------------|----------------|
| Como usar o aplicativo de fluxo de caixa                                                                 | 87             |
| Limpeza da memória de fluxo de caixa                                                                     | 88             |
| Cálculo da taxa interna de retorno                                                                       | 90             |
| NPV e IRR/YR: Desconto de fluxos de caixa                                                                | 91             |
| Organização de fluxos de caixa                                                                           | 91             |
| Exibição e edição de fluxos de caixa                                                                     | 93             |
| Cálculo do valor presente líquido e do valor futuro líquido                                              | 95             |
| Armazenamento automático de IRR/YR e NPV                                                                 |                |
| 9 Formatos de calendário e cálculos de datas                                                             |                |
| Formato de calendário                                                                                    | 90             |
| Formato da data                                                                                          | 00             |
| Cálculos do data o número do dias                                                                        | 101            |
| Número de dias                                                                                           | 102            |
|                                                                                                    |                |
| 10 Ações                                                                                                 | 105            |
| As toclas do açõos                                                                                       | 105            |
| Restaurando as teclas de ações                                                                           |                |
| 11 Ponto de equilíbrio<br>Teclas de ponto de equilíbrio<br>Redefinição das teclas de ponto de equilíbrio | <b>109</b><br> |
| 12 Cálculos estatísticos                                                                                 | 113            |
| Limpeza de dados estatísticos                                                                            | 114            |
| Inserção de dados estatísticos                                                                           |                |
| Exibição e edição de dados estatísticos                                                                  |                |
| Resumo de cálculos estatísticos                                                                          |                |
| Média, desvios padrão e estatísticas de somatórios                                                       |                |
| Regressão linear, estimativa e modos de regressão                                                        |                |
| Média ponderada                                                                                          |                |
| Modelos e variáveis de regressão                                                                         |                |
| Cálculos da probabilidade                                                                                |                |
| Fatorial                                                                                                 |                |
| Permutações                                                                                              |                |
| Combinações                                                                                              |                |
| Número aleatório e propagação                                                                            |                |
| Distribuições de probabilidade avançadas                                                                 |                |
| Probabilidade normal da menor parte tinal                                                                |                |
| Inverso da probabilidade normal da menor parte tinal                                                     |                |
| Monor parto tinal da probabilidado T do Student                                                          | 131            |

| Inverso da menor parte final da probabilidade t do Student                      |
|---------------------------------------------------------------------------------|
| 13 Outros exemplos137                                                           |
| Aplicações em negócios                                                          |
| 14 Apêndice A: Baterias e respostas a perguntas comunsI                         |
| Energia e baterias                                                              |
| 15 Apêndice B: Informações adicionais sobre cálculosI                           |
| Cálculos de IRR/YRI<br>EquaçõesI                                                |
| 16 Apêndice C: MensagensI                                                       |
| 17 Informações de contato, normativas e de garantia1                            |
| Substituição das baterias                                                       |
| Declaration of Conformity for Products Marked with FCC Logo, United States Only |
| Japanese Notice                                                                 |

# 1 Visão geral...

Esta seção destina-se àqueles que já estão familiarizados com a operação da calculadora ou com conceitos financeiros. Ela pode ser usada como uma referência rápida. O restante do manual oferece explicações e exemplos dos conceitos apresentados nesta seção.

# Princípios básicos das funções das teclas

| Teclas    | Visor                                                   | Descrição                                   |
|-----------|---------------------------------------------------------|---------------------------------------------|
| ON        | 0,00                                                    | Liga a calculadora.                         |
|           | 0,00                                                    | Exibe o indicador de                        |
|           |                                                         | shift (alternância) 🗳.                      |
| [azul]    |                                                         |                                             |
|           | 0,00                                                    | Exibe o indicador de                        |
|           |                                                         | shift (alternância) 🛛.                      |
| [laranja] |                                                         |                                             |
| 123 ←     | 12_                                                     | Apaga o último<br>caractere.                |
| C         | 0,00                                                    | Apaga o visor.                              |
|           | 0,00                                                    | Limpa o conteúdo<br>da memória estatística. |
|           | 12 P_Yr (a mensagem pisca<br>e depois desaparece)       | Limpa toda a memória.                       |
|           | <b>BOND CLR</b> (a mensagem pisca e depois desaparece)  | Limpa a memória<br>da ação.                 |
|           | <b>BR EV CLR</b> (a mensagem pisca e depois desaparece) | Limpa a memória do<br>ponto de equilíbrio.  |
|           | <b>TVM CLR</b> (a mensagem pisca e depois desaparece)   | Apaga os registros<br>do TVM.               |
|           | <b>CFLO CLR</b> (a mensagem pisca e depois desaparece)  | Limpa a memória<br>de fluxo de caixa.       |
|           |                                                         | Desliga a calculadora.                      |

#### Tabela 1-1 Princípios básicos das funções das teclas

# Teclas de alternância

A maioria das teclas na HP 10bll+ possui três funções:

- uma função primária impressa em branco na tecla.
- uma função secundária impressa em laranja na parte oblíqua da tecla.
- uma função terciária impressa em azul acima da tecla no teclado (consulte a Figura 1).

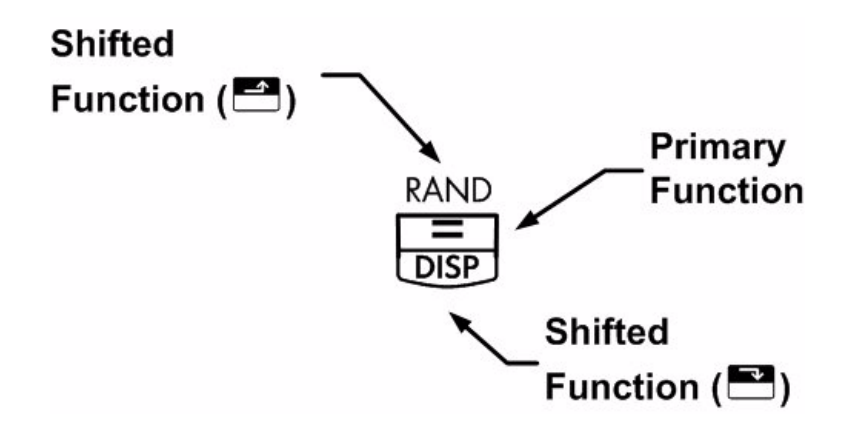

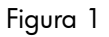

Como exemplo, as funções associadas à tecla com sinal de igual, 🗐, são ilustradas no texto a seguir:

- função primária (igual):
- função secundária (visor):
- função terciária (aleatória):

### Funções da tecla na caixa

| Para sua c | operação,   | essas funções  | especiais  | necessitam | que a l | tecla seja p | pressiona | da de    |
|------------|-------------|----------------|------------|------------|---------|--------------|-----------|----------|
| forma sub: | sequente. I | Por exemplo, c | ıs funções | associadas | à tecla | ı de limpez  | a, 🗖,     | incluem: |

#### Tabela 1-2 Funções de limpeza

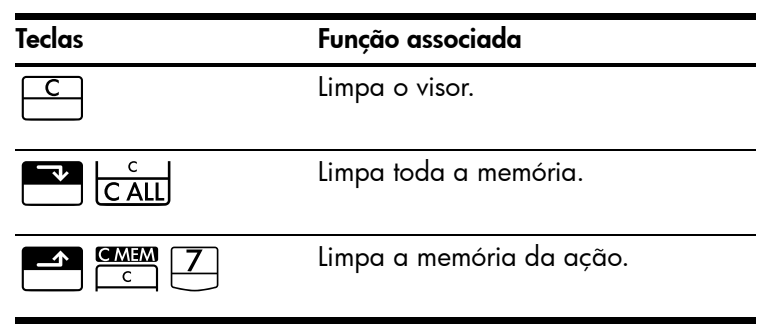

Tabela 1-2 Funções de limpeza

| Teclas | Função associada                            |
|--------|---------------------------------------------|
|        | Limpa a memória do ponto<br>de equilíbrio.  |
|        | Limpa a memória TVM.                        |
|        | Limpa a memória de fluxo de caixa.          |
|        | Limpa o conteúdo da memória<br>estatística. |

Para obter mais informações sobre as teclas e funções básicas da calculadora, consulte o capítulo 2, *Introdução*.

### Percentagens

| Teclas   | Descrição           |
|----------|---------------------|
| <u>%</u> | Percentual          |
|          | Variação percentual |
| CST      | Custo               |
| PRC      | Preço               |
| MAR      | Margem              |
| MU       | Margem de lucro     |

Tabela 1-3 Teclas para cálculos de percentagem

Somar 15% a US\$17,50.

#### Tabela 1-4 Cálculo do preço

| Teclas | Visor | Descrição        |
|--------|-------|------------------|
|        | 17,50 | Insere o número. |
|        | 20,13 | Soma 15%.        |

Encontrar a margem se o custo for de US\$15,00 e o preço de venda for US\$22,00.

Tabela 1-5 Descoberta da margem

| Teclas  | Visor | Descrição         |
|---------|-------|-------------------|
|         | 15,00 | Insere o custo.   |
| 2 2 PRC | 22,00 | Insere o preço.   |
| MAR     | 31,82 | Calcula a margem. |

Se o custo é US\$20,00 e a margem de lucro é 33%, qual é o preço de venda?

| Teclas | Visor | Descrição                    |
|--------|-------|------------------------------|
|        | 20,00 | Insere o custo.              |
| 3 3 MU | 33,00 | Insere a margem<br>de lucro. |
| PRC    | 26,60 | Calcula o preço.             |

Tabela 1-6 Cálculo do preço

Para obter mais informações sobre percentagens, consulte o capítulo 3, *Percentagens comerciais*.

# Teclas de memória

| Tabela | 1-7 | <b>Tecla</b> s | de | memória |
|--------|-----|----------------|----|---------|
|--------|-----|----------------|----|---------|

| Teclas     | Descrição                                                                          |
|------------|------------------------------------------------------------------------------------|
| K          | Armazena uma operação constante.                                                   |
| →M         | Armazena um valor no registro M (local da memória).                                |
| RM         | Recupera um valor no registro M.                                                   |
| <u>M+</u>  | Adiciona um valor a um número armazenado no registro M.                            |
| RCL<br>STO | Quando seguido por uma tecla de número, 🙆 a 🦻 ou 한 e 🔍 a 🦻, armazena um            |
|            | número no visor em um registro de armazenamento de dados numerado. Há 20 registros |
|            | de armazenamento, designados 0-19. Pressione ざ 🗺 🖸 seguido por 🙆 até 🧐 para        |
|            | acessar registros 10-19.                                                           |
| RCL        | Quando seguido por uma tecla de número, 🎱 a 🦻 ou 한 e 🎱 a 😕, recupera um            |
|            | número no registro de armazenamento. Pressione 🖭 😶 seguido por 🍈 até 🎐 para        |
|            | acessar registros 10-19.                                                           |

Multiplique 17, 22 e 25 por 7, armazenando 'x 7' como operação constante.

| Teclas | Visor  | Descrição                    |
|--------|--------|------------------------------|
|        | 7,00   | Armazena ' <b>× 7</b> ' como |
|        |        | uma operação                 |
|        |        | constante.                   |
| =      | 119,00 | Multiplica 17 × <b>7</b> .   |
| 22=    | 154,00 | Multiplica 22 × 7.           |
| 25=    | 175,00 | Multiplica 25 × 7.           |

Tabela 1-8 Armazenamento de 'x 7' como uma constante

Armazenar 519 no registro 2 e, em seguida, recuperá-lo.

Tabela 1-9 Armazenamento e recuperação

| Teclas                     | Visor  | Descrição              |
|----------------------------|--------|------------------------|
| 5 1 9 <b>2</b> <u>80</u> 2 | 519,00 | Armazena 519           |
|                            |        | no registro 2.         |
| C                          | 0,00   | Apaga o visor.         |
| RCL 2                      | 519,00 | Recupera o registro 2. |

Armazene 1,25 no registro 15 some 3 e armazene o resultado no registro 15.

Tabela 1-10 Aritmética do registro de armazenamento

| Teclas  | Visor | Descrição               |
|---------|-------|-------------------------|
| 1.25    | 1,25  | Insere 1,25 no visor.   |
|         |       | Armazena 1,25           |
|         |       | no registro 15.         |
|         | 3,00  | Adiciona 3 a 1,25 no    |
|         |       | registro 15 e armazena  |
|         |       | o resultado no          |
|         |       | registro 15.            |
| C       | 0,00  | Limpa o visor.          |
| RCL • 5 | 4,25  | Recupera o registro 15. |

Para obter mais informações sobre armazenamento de números e aritmética de registro de armazenamento, consulte o capítulo 4, Armazenamento de números e aritmética de registro de armazenamento

# Valor Temporal do Dinheiro (TVM)

Digite quatro valores dentre os cinco e obtenha a solução para o quinto valor.

Um sinal de negativo no visor indica dinheiro gasto, e um sinal de positivo, dinheiro recebido.

| Teclas         | Descrição                                        |
|----------------|--------------------------------------------------|
|                | Limpa a memória TVM e o P_YR atual<br>é exibido. |
|                | Número de pagamentos.                            |
|                | Multiplica um valor pelo número de               |
|                | pagamentos por ano e armazena como N.            |
| I/YR           | Juro por ano.                                    |
| PV             | Valor presente.                                  |
| PMT            | Pagamento.                                       |
| FV             | Valor futuro.                                    |
| MAR<br>Beg/End | Modo Begin ou End.                               |
| PMT<br>P/YR    | Modo de número de pagamentos por ano.            |

#### Tabela 1-11 Teclas para cálculos de TVM

Se você pegar emprestado \$14.000 (PV) para 360 meses (N) com 10% de juros (I/YR), qual será o pagamento mensal?

Defina o modo End. Pressione 🔤 Beg/End se o indicador **BEGIN** for exibido.

| Tabela 1-12 | Cálculo do | pagamento | mensal |
|-------------|------------|-----------|--------|
|-------------|------------|-----------|--------|

| Teclas | Visor                                                 | Descrição                                    |
|--------|-------------------------------------------------------|----------------------------------------------|
|        | <b>TVM CLR</b> (a mensagem pisca e depois desaparece) | Limpa a memória TVM<br>e exibe o P_YR atual. |
|        | 12,00                                                 | Define os pagamentos<br>por ano.             |
| 360N   | 360,00                                                | Insere o número<br>de pagamentos.            |
|        | 10,00                                                 | Insere os juros por ano.                     |

Tabela 1-12 Cálculo do pagamento mensal

| Teclas | Visor     | Descrição                                                        |
|--------|-----------|------------------------------------------------------------------|
|        | 14.000,00 | Insere o valor presente.                                         |
|        | 0,00      | Insere o valor futuro.                                           |
| PMT    | -122,86   | Calcula o pagamento<br>quando ele é pago no<br>final do período. |

### TVM - E se...

Não é necessário inserir de novo valores de TVM para cada exemplo. Usando os valores que acabou de inserir, quanto você poderá pegar emprestado se desejar receber um pagamento de \$100,00?

Tabela 1-13 Cálculo de um novo pagamento

| Teclas        | Visor     | Descrição                                                          |
|---------------|-----------|--------------------------------------------------------------------|
| 1 0 0 +/_ PMT | -100,00   | Insere novo valor de<br>pagamento. (Dinheiro<br>gasto é negativo). |
| PV            | 11.395,08 | Calcula o valor que você<br>pode pegar emprestado.                 |

...quanto você pode pegar emprestado a uma taxa de juros de 9,5%?

#### Tabela 1-14 Cálculo de nova taxa de juros

| Teclas     | Visor     | Descrição                                                                          |
|------------|-----------|------------------------------------------------------------------------------------|
| 9 • 5 I/YR | 9,50      | Insere nova taxa de juro.                                                          |
| PV         | 11.892,67 | Calcula o novo valor<br>presente para pagamento<br>de \$100,00 e 9,5%<br>de juros. |
|            | 10,00     | Insere novamente a taxa<br>de juros original.                                      |
|            | 14.000,00 | Insere novamente o valor<br>presente original.                                     |
| PMT        | -122,86   | Calcula o pagamento<br>original.                                                   |

Para obter mais informações sobre conceitos e problemas do TVM, consulte o capítulo 5, Identificação de problemas financeiros, e o capítulo 6, Cálculos do Valor Temporal do Dinheiro.

# Amortização

Após o cálculo de um pagamento usando o Valor Temporal do Dinheiro (TVM), insira os períodos de amortização e pressione Tomore . Pressione Tomore uma vez para períodos 1-12 e mais uma vez para pagamentos de 13-24. Pressione e para ir de forma contínua até os valores principal, de juros e de saldo (mostrados pelos indicadores **PRIN**, **INT** e **BAL**, respectivamente). Usando o exemplo anterior de TVM, amortize um único pagamento e, depois, uma gama de pagamentos.

Amortize o 20° pagamento do empréstimo.

| Teclas | Visor     | Descrição                                     |
|--------|-----------|-----------------------------------------------|
|        | 20,00     | Insere o período                              |
| AMORT  | 20 – 20   | Exibe o período<br>a ser amortizado.          |
| =      | -7,25     | Exibe o principal.                            |
| =      | -115,61   | Exibe o juro. (Dinheiro<br>gasto é negativo). |
| =      | 13.865,83 | Exibe o valor do saldo.                       |

Tabela 1-15 Amortização do 20° pagamento do empréstimo

Amortizar do 1° ao 24° pagamento do empréstimo.

| Tabel | a | 1-16 | Exemplo | de | amortização |
|-------|---|------|---------|----|-------------|
|       |   |      |         |    | ,           |

| Teclas | Visor     | Descrição                                                 |
|--------|-----------|-----------------------------------------------------------|
|        | 12_       | Insere o intervalo<br>de períodos a serem<br>amortizados. |
|        | 1 – 12    | Exibe o intervalo de<br>períodos (pagamentos).            |
| =      | -77,82    | Exibe o principal.                                        |
| =      | -1.396,50 | Exibe o juro. (Dinheiro<br>gasto é negativo).             |
| =      | 13.922,18 | Exibe o valor do saldo.                                   |
|        | 13 – 24   | Exibe o intervalo<br>de períodos.                         |

| Teclas | Visor     | Descrição               |
|--------|-----------|-------------------------|
| =      | -85,96    | Exibe o principal.      |
| =      | -1.388,36 | Exibe o juro.           |
| =      | 13.836,22 | Exibe o valor do saldo. |

Tabela 1-16 Exemplo de amortização

Para obter mais informações sobre amortização, consulte a seção Amortização no capítulo 6, Cálculos de Valor Temporal do Dinheiro.

### Depreciação

| <b>[abela</b> | 1-17 | <b>Tecla</b> s | de | dep | orecia | ção |
|---------------|------|----------------|----|-----|--------|-----|
|---------------|------|----------------|----|-----|--------|-----|

| T <b>ecla</b> s | Descrição                                   |
|-----------------|---------------------------------------------|
| N               | Expectativa de vida útil de um bem.         |
| I/YR            | Declinando fator do saldo inserido como uma |
|                 | percentagem.                                |
| PV              | Custo depreciável do bem na aquisição.      |
| FV              | Valor recuperado do bem.                    |
| <b>SL</b> (+/)  | Depreciação linear direta.                  |
| SOYD            | Depreciação pela soma dos algarismos        |
|                 | dos anos.                                   |
|                 | Declinando depreciação do saldo.            |

Uma máquina metalúrgica comprada por US\$10.000,00 terá seu valor depreciado em cinco anos. Seu valor recuperado é estimado em US\$500,00. Usando o método linear direto, encontre o valor depreciável remanescente e a depreciação para cada um dos dois primeiros anos da vida útil da máquina.

#### Tabela 1-18 Cálculo da depreciação

| Teclas | Visor     | Descrição                             |
|--------|-----------|---------------------------------------|
|        | 10.000,00 | Insere o custo do item.               |
| 500FV  | 500,00    | Insere o valor recuperado<br>do item. |
| 5 N    | 5,00      | Insere a vida útil do bem.            |

| Teclas | Visor    | Descrição                                              |
|--------|----------|--------------------------------------------------------|
|        | 1.900,00 | Depreciação do bem<br>no primeiro ano.                 |
|        | 7.600,00 | Valor depreciável remanescente<br>após o primeiro ano. |
|        | 1.900,00 | Depreciação do bem<br>no segundo ano.                  |
|        | 5.700,00 | Valor depreciável remanescente<br>após o segundo ano.  |

Tabela 1-18 Cálculo da depreciação

Para obter mais informações sobre depreciação, consulte o capítulo 7, Depreciação.

### Conversões de taxas de juros

Para converter entre taxas de juros nominais e efetivas, digite a taxa conhecida e o número de períodos por ano e, em seguida, resolva a taxa desconhecida.

Tabela 1-19 Teclas para conversão da taxa de juros

| Teclas       | Descrição                    |
|--------------|------------------------------|
| I/YR<br>NOM% | Percentual de juros nominal. |
| EFF%         | Percentual de juros efetivo. |
| PMT<br>P/YR  | Períodos por ano.            |

Encontre a taxa de juros efetiva anual da taxa de juros nominal mensal de 10%.

| Tabela 1-20 Cálculo da taxa de ju | ros |
|-----------------------------------|-----|
|-----------------------------------|-----|

| Teclas | Visor | Descrição                                 |
|--------|-------|-------------------------------------------|
|        | 10,00 | Insere a taxa nominal.                    |
|        | 12,00 | Insere os pagamentos por ano.             |
| EFF%   | 10,47 | Calcula a taxa de juros efetiva<br>anual. |

Para obter mais informações sobre conversões da taxa de juros, consulte a seção Conversões de taxas de juros no capítulo 6, Cálculos do Valor Temporal do Dinheiro.

# Fluxos de caixa, IRR/YR, NPV e NFV

| Teclas                     | Descrição                                                                                                    |
|----------------------------|----------------------------------------------------------------------------------------------------|
|                            | Limpa a memória de fluxo de caixa.                                                                                                    |
| P/YR                       | Número de períodos por ano (o padrão<br>é 12). Para fluxos de caixa anuais, <b>P/YR</b><br>deve ser definido como 1; para fluxos<br>de caixa mensais, use a configuração<br>padrão, <b>12</b> .                                              |
| <u>CF</u>                  | Fluxos de caixa, até 45. " <b>J</b> " identifica<br>o <i>número</i> do fluxo de caixa. Quando<br>precedido de um número, pressione<br>CF: para inserir um valor de fluxo<br>de caixa.                                                        |
| número 1 NPUT número 2 CF; | Insira um valor de fluxo de caixa,<br>seguido por <sup>INPUT</sup> . Insira um número<br>para a conta do fluxo de caixa seguido<br>por <sup>CF</sup> para que a conta e o valor do<br>fluxo de caixa sejam inseridos de forma<br>simultânea. |
| RCL CF/                    | Abre o editor para revisão/edição dos<br>fluxos de caixa inseridos. Pressione<br>ou<br>para rolar pelos fluxos de caixa.                                                                                                    |
|                            | Número de vezes consecutivas que o fluxo de caixa "J" ocorre.                                                                                                    |
|                            | Taxa interna de retorno por ano.                                                                                                    |
|                            | Valor presente líquido.                                                                                                    |
|                            | Valor futuro líquido.                                                                                                    |

Tabela 1-21 Teclas de fluxos de caixa, IRR, NPV e NFV

Se você tiver uma saída de caixa inicial de \$40.000, seguida de entradas de caixa mensais de \$4.700, \$7.000, \$7.000 e \$23.000, qual será o IRR/YR? Qual é o IRR por mês?

| Teclas  | Visor                                        | Descrição                                                                                                |
|---------|----------------------------------------------|----------------------------------------------------------------------------------------------------|
|         | CFLO CLR                                     | Limpa a memória de fluxo                                                                                 |
|         | (a mensagem pisca e depois<br>desaparece)    | de caixa.                                                                                                |
|         | 12,00                                        | Define os pagamentos por ano.                                                                            |
|         | -40.000,00                                   | Insere a saída de caixa inicial.                                                                         |
|         | ( <b>CF 0</b> pisca e depois<br>desaparece)  |                                                                                                    |
|         | 4.700,00                                     | Insere o primeiro fluxo de caixa.                                                                        |
|         | ( <b>CF 1</b> pisca e depois<br>desaparece)  |                                                                                                    |
|         | 2,00                                         | Insere o valor do fluxo de caixa                                                                         |
|         | ( <b>CFn 2</b> pisca e depois<br>desaparece) | ( <b>7000,00</b> ) e a contagem ( <b>2,00</b> )<br>de forma simultânea para<br>o segundo fluxo de caixa. |
|         | 23.000,00                                    | Insere o terceiro fluxo de caixa.                                                                        |
|         | ( <b>CF 3</b> pisca e depois<br>desaparece)  |                                                                                                    |
| RCL CF/ | 0 -40.000,00                                 | Revisa os fluxos de caixa                                                                                |
|         |                                              | inseridos, começando pelo fluxo                                                                          |
|         |                                              | de caixa inicial. Pressione 🛨                                                                            |
|         |                                              | para rolar pela lista de fluxo de                                                                        |
|         |                                              | caixa para verificar o número                                                                            |
|         |                                              | do fluxo de caixa, os valores                                                                            |
|         |                                              | e a contagem de cada entrada.                                                                            |
|         |                                              | Para sair, pressione 🛄.                                                                                  |
|         | 15,96                                        | Calcula IRR/YR.                                                                                          |
|         | 1,33                                         | Calcula IRR por mês.                                                                                     |

Tabela 1-22 Cálculo do IRR/YR e do IRR por mês

Qual será o NPV e o NFV se a taxa de desconto for de 10%?

| Tabela 1-2 | 23 Cálculo | do NPV | e do NFV |
|------------|------------|--------|----------|
|------------|------------|--------|----------|

| Teclas | Visor  | Descrição      |  |
|--------|--------|----------------|--|
|        | 10,00  | Insere o I/YR. |  |
|        | 622,85 | Calcula o NPV. |  |

| Tabela 1-23 | Cálculo | do NPV | e do | NFV |
|-------------|---------|--------|------|-----|
|-------------|---------|--------|------|-----|

| Teclas | Visor  | Descrição      |
|--------|--------|----------------|
|        | 643,88 | Calcula o NFV. |

Para obter mais informações sobre fluxos de caixa, consulte o capítulo 8, Cálculos de fluxo de caixa no Manual do Usuário da calculadora financeira HP 10bII+.

### Data e calendário

| Tabela 1-24 | Teclas usadas | para funções | de data d | e calendário |
|-------------|---------------|--------------|-----------|--------------|
|-------------|---------------|--------------|-----------|--------------|

| Teclas  | Descrição                                                               |
|---------|-------------------------------------------------------------------------|
|         | Insere datas nos formatos DD.MMAAAA ou MM.DDAAAA. D.MY                  |
|         | é o padrão. Os números mais à direita de uma data calculada indicam     |
|         | os dias da semana. 1 é segunda-feira; 7 é domingo.                      |
| 360/Act | Alterna entre calendários de 360 e 365 dias (real).                     |
|         | Calcula a data e o dia, passado ou futuro, que é um determinado número  |
|         | de dias de uma determinada data. Com base na configuração atual,        |
|         | o resultado retornado é calculado usando 360 dias ou 365 dias (real).   |
|         | Calcula o número de dias entre duas datas. O resultado                  |
|         | retornado é sempre calculado com base no calendário de 365 dias (real). |

Se a data atual for 28 de fevereiro de 2010, qual será a data após 52 dias a partir de hoje? Calcule a data usando o calendário de 365 dias (real) e as configurações M.DY.

Se **360** for exibido, pressione  $\overset{360/Act}{\square}$ . Se **D.MY** for exibido, pressione  $\overset{DMYM,DY}{\square PUT}$ .

| Teclas          | Visor       | Descrição                                                                 |
|-----------------|-------------|---------------------------------------------------------------------------|
| 2 • 2 8 2 0 1 0 | 2,28        | Insere a data no formato<br>selecionado.                                  |
|                 |             |                                                                           |
| 52=             | 4-21-2010 3 | Insere o número de dias<br>e calcula a data junto com<br>o dia da semana. |

Para obter mais informações sobre funções de data e calendário, consulte o capítulo 9, Formatos de calendários e cálculos de datas. Os cálculos de ações, calculando principalmente o preço da ação e o lucro, são executados por duas teclas, en entre entre entr

| Teclas             | Descrição                                                                                                    |
|--------------------|----------------------------------------------------------------------------------------------------|
|                    | Limpa a memória da ação.                                                                                                    |
| AccInt             | Calcula apenas os juros acumulados.                                                                                                    |
|                    | Percentual de rendimento até o vencimento<br>ou até a data de opção por um determinado<br>preço.                                                                                |
| PRICE<br>PV        | Preço por valor nominal de US\$100,00 para<br>um determinado rendimento.                                                                                                    |
| CPN%               | Taxa de bônus armazenada como um<br>percentual anual.                                                                                                    |
|                    | Valor da opção. O padrão é definido como<br>um preço de opção por US\$100,00 de valor<br>nominal. O valor de opção de uma ação no<br>vencimento é de 100% de seu valor nominal. |
| D.MY/M.DY<br>INPUT | Formato da data. Alterne entre dia-mês-ano<br>(dd.mmaaaa) e mês-dia-ano (mm.ddaaaa).                                                                                            |
| 360/Act            | Calendário de contagem de dias. Alterne<br>entre o Real (com 365 dias) e o de 360 dias<br>(com 30 dias por mês/360 dias por ano).                                               |
| Semi/Ann CST       | Bônus de ações (pagamento). Alterne entre<br>as programações de pagamento semianual<br>e anual.                                                                                 |
| SetDate<br>PRC     | Data de liquidação. Exibe a data<br>de liquidação atual.                                                                                                    |
| MatDate            | Data de vencimento ou data da opção.<br>A data de opção deve coincidir com a data<br>do bônus. Exibe o vencimento atual.                                                        |

Tabela 1-26 Teclas para cálculo de ações

Qual preço você deve pagar em 28 de abril de 2010 por uma ação da União a 6,75% com vencimento em 4 de junho de 2020 para alcançar um rendimento de 4,75%? Considere que a ação é calculada para um pagamento semianual de bônus com base real/real.

Se **D.MY** for exibido, pressione **P** para selecionar o formato M.DY.

| Teclas                            | Visor                                                  | Descrição                                                                                                    |
|-----------------------------------|--------------------------------------------------------|----------------------------------------------------------------------------------------------------|
|                                   | <b>BOND CLR</b> (a mensagem pisca e depois desaparece) | Limpa a memória da ação.                                                                                                    |
| 4 • 2 8 2 0 1 0<br>SetDate<br>PRC | 4-28-2010 3                                            | Insere a data de liquidação<br>(formato: <b>mm.ddaaaa</b> ).                                                                                                    |
| 6 • 0 4 2 0 2 0<br>MatDate<br>MAR | 6-4-2020 4                                             | Insere a data<br>de vencimento.                                                                                                    |
| 6 • 7 5 • CPN%                    | 6,75                                                   | Insere <b>CPN%</b> .                                                                                                    |
|                                   | 100,00                                                 | Insere o valor da opção.<br>Opcional, o padrão é <b>100</b> .                                                                                                    |
| 4 • 7 5 <b>YIM</b>                | 4,75                                                   | Insere o <b>Yield%</b> .                                                                                                    |
| PRICE PV                          | 115,89                                                 | Calcula o preço.                                                                                                    |
| + AccInt                          | 2,69                                                   | Exibe o valor atual dos juros<br>acumulados.                                                                                                    |
| =                                 | 118,59                                                 | Apresenta o resultado do<br>preço total (valor do preço<br>+ valor dos juros<br>acumulados). O preço<br>líquido que você deve<br>pagar pela ação é <b>118,59</b> . |

#### Tabela 1-27 Cálculo de ações

Para obter mais informações sobre cálculos de ação, consulte o capítulo 10, Ações.

# Ponto de equilíbrio

|                 | · ·                                                                                          |
|-----------------|----------------------------------------------------------------------------------------------|
| Teclas          | Descrição                                                                                    |
|                 | Limpa a memória do ponto de equilíbrio.                                                      |
|                 | Armazena a quantidade de unidades<br>necessárias para um determinado lucro<br>ou calcula-as. |
| SP<br>%         | Armazena o preço de venda por unidade<br>ou calcula-o.                                       |
|                 | Armazena o custo variável por unidade<br>de fabricação ou calcula-o.                         |
| <b>FC</b><br>Σ* | Armazena o custo fixo para desenvolver<br>e comercializar ou calcula-o.                      |
|                 | Armazena o lucro esperado ou calcula-o.                                                      |

Tabela 1-28 Teclas de ponto de equilíbrio

O preço de venda de um item é 300,00, o preço de custo variável é 250,00 e o custo fixo é 150.000,00. Para a obtenção de um lucro de 10.000,00, quantas unidades devem ser vendidas?

Tabela 1-29 Cálculo do ponto de equilíbrio

| Teclas          | Visor                       | Descrição                         |
|-----------------|-----------------------------|-----------------------------------|
|                 | BR EV CLR (a mensagem pisca | Limpa a memória do ponto          |
|                 | e depois desaparece)        | de equilibrio.                    |
|                 | 150.000,00                  | Insere o custo fixo.              |
| <b>FC</b><br>Σ* |                             |                                   |
|                 | 250,00                      | Insere o custo variável           |
|                 |                             | por unidade.                      |
| 300 SP<br>%     | 300,00                      | Insere o preço.                   |
|                 | 10.000,00                   | Insere o lucro.                   |
|                 | 3.200,00                    | Calcula o valor atual do          |
|                 |                             | item desconhecido, <b>UNITS</b> . |

Para obter mais informações sobre cálculos de ponto de equilíbrio, consulte o capítulo 11, *Ponto de equilíbrio*.

# Cálculos estatísticos

| Teclas                                                                                                    | Descrição                                                                           |
|----------------------------------------------------------------------------------------------------|-------------------------------------------------------------------------------------|
|                                                                                                    | Limpa registros estatísticos.                                                       |
| <b>x</b> -dados ∑⁺                                                                                                    | Insere dados estatísticos<br>de uma variável.                                       |
| <b>x</b> -dados Σ·                                                                                                    | Exclui dados estatísticos<br>de uma variável.                                       |
| x-dados IJNPUT y-dados ∑+                                                                                                    | Insere dados estatísticos<br>de duas variáveis.                                     |
| x-dados y-dados                                                                                                    | Exclui dados estatísticos<br>de duas variáveis.                                     |
| $\frac{\mathbb{R}}{\mathbb{C}}$                                                                                                    | Abre o editor para revisão/<br>edição dos dados estatísticos<br>inseridos.          |
| $\begin{array}{c} \hline \hline \hline \hline \hline \hline \hline \hline \hline \hline \hline \hline \hline \hline \hline \hline \hline \hline \hline$ | Média de <b>x</b> e <b>y</b> .                                                      |
|                                                                                                    | Média de <b>x</b> ponderada por <b>y</b> .<br>Também calcula <b>b</b> , interseção. |
|                                                                                                    | Desvio padrão da amostra de<br><b>x</b> e <b>y</b> .                                |
|                                                                                                    | Desvio padrão de população<br>de <b>x</b> e <b>y</b> .                              |
| y-dados                                                                                                    | Estimativa de <b>x</b> e coeficiente<br>de correlação.                              |
| x-dados                                                                                                    | Estimativa de <b>y</b> e inclinação.                                                |
| REGR                                                                                                    | Permite a seleção de seis<br>modelos de regressão;<br>linear é o padrão.            |

Tabela 1-30 Teclas de estatísticas

Usando os dados abaixo, encontre as médias de x e y, os desvios padrão da amostra de x e y e a interseção y e a inclinação da linha de projeção de regressão linear. Depois, use estatísticas de soma para encontrar  $\Sigma xy$ .

| x-dados | 2  | 4  | 6   |
|---------|----|----|-----|
| y-dados | 50 | 90 | 160 |

Tabela 1-31 Exemplo de estatísticas

| Teclas                                                                                                    | Visor    | Descrição                                   |
|----------------------------------------------------------------------------------------------------|----------|---------------------------------------------|
|                                                                                                    | 0,00     | Limpa os registros                          |
|                                                                                                    |          | estatísticos.                               |
| 2 INPUT 5 0 Σ+                                                                                                    | 1,00     | Insere o primeiro par <i>x,y</i> .          |
| 4 INPUT 9 Ο Σ+                                                                                                    | 2,00     | Insere o segundo par <b>x</b> , <b>y</b> .  |
| $\begin{array}{c c} \hline & \hline \\ \hline \\ \hline \\ \hline \\ \hline \\ \hline \\ \hline \\ \hline \\ \hline \\$ | 3,00     | Insere o terceiro par <b>x</b> , <b>y</b> . |
| $\boxed{RCL} \qquad \Sigma^+$                                                                                           | 1 2,00   | Revisa os dados estatísticos                |
|                                                                                                    |          | inseridos, começando pelo                   |
|                                                                                                    |          | valor <b>x</b> inicial. Pressione           |
|                                                                                                    |          | 🛨 para rolar pelos dados                    |
|                                                                                                    |          | estatísticos inseridos                      |
|                                                                                                    |          | e verificá-los. Para sair,                  |
|                                                                                                    |          | pressione C.                                |
| $\boxed{\begin{array}{c} \overline{\mathbf{v}} \\ \overline{\overline{x}}, \overline{\overline{v}} \end{array}}$        | 4,00     | Exibe a média de <b>x</b> .                 |
| SWAP                                                                                                    | 100,00   | Exibe a média de <b>y</b> .                 |
| 8<br>Sx,Sv                                                                                                    | 2,00     | Exibe o desvio padrão                       |
|                                                                                                    | EE 40    | ad amostra de $\mathbf{x}$ .                |
| SWAP                                                                                                    | 55,06    | da amostra de y.                            |
|                                                                                                    | -10,00   | Exibe a interceptação                       |
|                                                                                                    |          | de <b>y</b> da linha de regressão.          |
|                                                                                                    | 27,50    | Exibe a inclinação da linha                 |
|                                                                                                    |          | de regressão.                               |
| $\begin{array}{c} & \Sigma_{xy} \\ \hline 9 \\ \hline \end{array}$                                                      | 1.420,00 | Exibe $\Sigma xy$ , soma dos                |
|                                                                                                    |          | produtos dos valores x- e y                 |

Para obter mais informações sobre cálculos estatísticos, consulte o capítulo 12, *Cálculos estatísticos*.

# Probabilidade

| Teclas                   | Descrição                                                      |
|--------------------------|----------------------------------------------------------------|
|                          | Calcula uma probabilidade normal                               |
|                          | cumulativa a partir de um valor Z.                             |
|                          | Calcula o valor Z a partir de uma                              |
|                          | probabilidade normal cumulativa.                               |
| $Z \rightleftharpoons P$ |                                                                |
| df,t <i></i> ≥P          | Calcula a probabilidade cumulativa                             |
|                          | T de Student a partir de graus de liberdade                    |
|                          | e um valor T.                                                  |
|                          | Calcula um valor T a partir de graus de                        |
|                          | liberdade e da probabilidade cumulativa                        |
| df,t <i>⊂</i> <b>P</b>   | T de Student.                                                  |
|                          | Calcula o número de permutações de n itens                     |
|                          | a r por vez.                                                   |
|                          | Calcula o número de combinações de n itens                     |
|                          | a r por vez.                                                   |
|                          | Calcula o fatorial de <i>n</i> (em que -253 < <i>n</i> < 253). |

Tabela 1-32 Teclas de probabilidade

Insira 0,5 como um valor Z e calcule a probabilidade cumulativa do valor Z e do valor Z a partir de uma probabilidade cumulativa.

Tabela 1-33 Cálculo da probabilidade

| Teclas    | Visor   | Descrição                                                                   |
|-----------|---------|-----------------------------------------------------------------------------|
| DISP 5    | 0,00000 | Define o número de dígitos<br>exibidos como 5 à direita<br>da casa decimal. |
|           | 0,69146 | Calcula a probabilidade<br>cumulativa do valor Z.                           |
| + · 2 5 = | 0,94146 | Adiciona 0,25.                                                              |
|           | 1,56717 | Calcula o valor Z<br>a partir da probabilidade<br>cumulativa.               |

Para obter mais informações sobre probabilidade, consulte a seção *Probabilidade* no capítulo 12, *Cálculos estatísticos*.

# Funções trigonométricas

| Teclas                  | Descrição                                                                  |
|-------------------------|----------------------------------------------------------------------------|
| SIN COS TAN             | Calcula seno, cosseno e tangente.                                          |
|                         | Calcula seno, cosseno e tangente<br>invertidos.                            |
| SIN COS TAN             |                                                                            |
|                         | Calcula seno, cosseno e tangente<br>hiperbólicos.                          |
| SIN COS TAN             |                                                                            |
|                         | Calcula seno, cosseno e tangente<br>hiperbólicos invertidos.               |
| SIN COS TAN<br>, × ou - |                                                                            |
| Rad/Deg                 | Alterna entre os modos radianos e<br>graus. Graus é a configuração padrão. |

Tabela 1-34 Teclas de trigonometria

Encontre Sin  $\theta = 0,62$  em graus. Se **RAD** for exibido, pressione  $\textcircled{\texttt{RAD}}_{+}$ .

Tabela 1-35 Exemplo de trigonometria

| Teclas | Visor | Descrição                              |
|--------|-------|----------------------------------------|
| · 6 2  | 0,62  | Insere o valor de seno para $\theta$ . |
|        | 38,32 | Calcula θ.                             |

Converta os resultados em radianos usando Pi.

Tabela 1-36 Conversão em radianos

| Teclas | Visor | Descrição                   |
|--------|-------|-----------------------------|
|        | 0,67  | Converte graus em radianos. |
|        |       |                             |

Para obter mais informações sobre as funções trigonométricas, consulte o capítulo 2, *Introdução*.

# 2 Introdução

# Ligar e desligar

Para ligar a HP 10bII+, pressione  $\bigcirc$ . Para desligar a calculadora, pressione a tecla shift laranja  $\bigcirc$  e depois  $\bigcirc$ . Para alterar o brilho do visor, mantenha pressionada a tecla  $\bigcirc$  e, simultaneamente, pressione  $\bigcirc$  ou  $\bigcirc$ . Como a calculadora possui memória contínua, seu desligamento não afetará as informações armazenadas. Para economizar energia, a calculadora desliga-se automaticamente após cinco minutos de inatividade. A calculadora utiliza duas baterias CR2032. Se for exibido o símbolo de bateria fraca ( $\leftarrow$ ) no visor, substitua as baterias. Para obter mais informações, consulte a seção *Instalação de baterias* no Apêndice A.

## Convenções e exemplos do manual

Neste manual, os símbolos de teclas são usados para indicar as teclas utilizadas nos problemas de exemplo. Esses símbolos variam na aparência de acordo com as funções primária, secundária ou terciária, necessárias para o problema. Por exemplo, as funções

associadas à tecla com sinal de igual,  $\stackrel{=}{\sqsubseteq}$ , são ilustradas no texto a seguir:

- função primária (igual):
- função secundária (visor):
- função terciária (aleatória):

Observe que o símbolo referente à função primária da tecla, neste caso, =, é exibido em cada um dos símbolos de chave descritos acima. Esta repetição foi desenvolvida para ser usada como um auxílio visual. Ao procurar o símbolo da função primária na tecla, você pode localizar rapidamente as teclas usadas para as funções secundária e terciária da calculadora.

### Texto exibido

O texto que aparece na tela do visor da calculadora é apresentado em letras **MAIÚSCULAS E EM NEGRITO** em todo o manual.

### Exemplos

Exemplos de problemas são apresentados em todos o manual para ajudar a ilustrar conceitos e demonstrar como os aplicativos funcionam. A menos que haja alguma observação contrária, esses exemplos são calculados com **CHAIN** (Em cadeia) definido como o modo operacional ativo. Para exibir o modo atual, pressione  $\square$   $\square$   $\square$ . O modo atual, **CHAIN** (Em cadeia) ou **ALGEBRAIC** (Algébrico), piscará e depois desaparecerá. Para alterar o modo, pressione  $\square$ , seguido de  $\square$ .

# Princípios básicos das funções das teclas

Tabela 2-1 Princípios básicos das funções das teclas

| Teclas      | Visor                                                     | Descrição                                   |
|-------------|-----------------------------------------------------------|---------------------------------------------|
|             | 0,00                                                      | Liga a calculadora.                         |
|             | 0,00                                                      |                                             |
| [blue]      |                                                           | Exibe o indicador de shift                  |
|             |                                                           | (alternância) 💁.                            |
|             | 0,00                                                      |                                             |
| L [laranja] |                                                           | Exibe o indicador de shift                  |
|             |                                                           | (alternância) 🛃.                            |
| 123 ←       | 12_                                                       | Apaga o último caractere.                   |
| Rad/Deg     | RAD                                                       | Alterna entre radianos e graus. O item      |
|             | (na parte inferior do visor)                              | é a configuração padrão. Exceto para        |
|             |                                                           | o modo operacional, os indicadores          |
|             |                                                           | alternativas estão ativas.                  |
| C           | 0,00                                                      | Apaga o visor.                              |
|             | 0,00                                                      | Limpa o conteúdo da memória<br>estatística. |
|             | 12 P_Yr (a mensagem pisca<br>e depois desaparece)         | Limpa toda a memória.                       |
|             | <b>BOND CLR</b> (a mensagem pisca e depois desaparece)    | Limpa a memória da ação.                    |
|             | <b>BR EV CLR</b> (a mensagem pisca e depois desaparece)   | Limpa a memória do ponto de equilíbrio.     |
|             | <b>TVM CLR</b> (a mensagem pisca<br>e depois desaparece)  | Limpa a memória TVM.                        |
|             | <b>CFLO CLR</b> (a mensagem pisca<br>e depois desaparece) | Limpa a memória de fluxo de caixa.          |
| OFF         |                                                           | Desliga a calculadora.                      |

# Teclas de alternância

A maioria das teclas na HP 10bll+ possui três funções:

- uma função primária impressa em branco na tecla.
- uma função secundária impressa em laranja na parte oblíqua da tecla.
- uma função terciária impressa em azul acima da tecla no teclado (consulte a Figura 1).

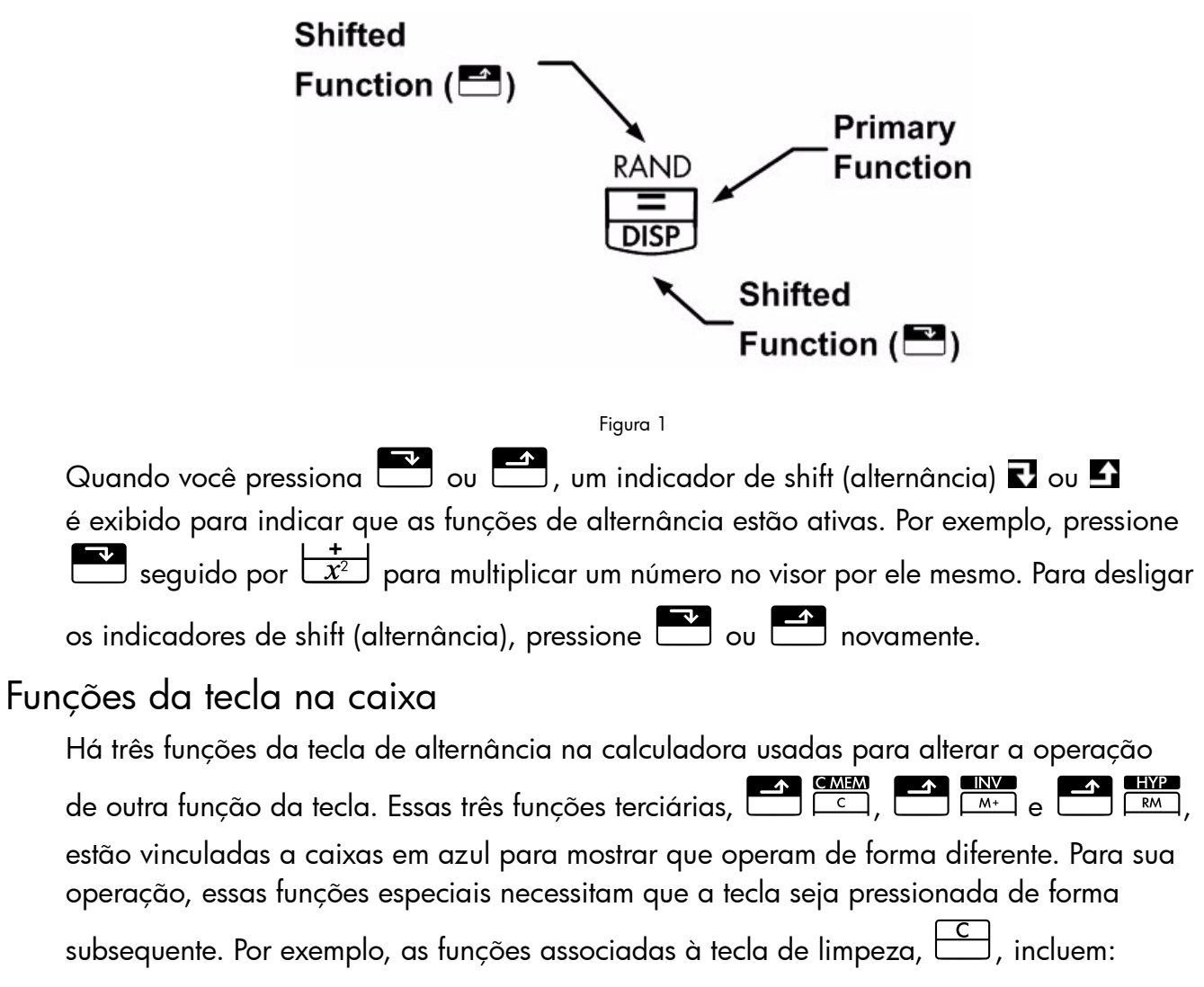

| Tabela 2-2 Funções de limpeza |                                             |  |
|-------------------------------|---------------------------------------------|--|
| Teclas                        | Função associada                            |  |
| С                             | Limpa o visor.                              |  |
|                               | Limpa toda a memória.                       |  |
|                               | Limpa o conteúdo da memória<br>estatística. |  |
|                               | Limpa a memória da ação.                    |  |
|                               |                                             |  |

Tabela 2-2 Funções de limpeza

| Teclas | Função associada                           |
|--------|--------------------------------------------|
|        | Limpa a memória do ponto<br>de equilíbrio. |
|        | Limpa a memória TVM.                       |
|        | Limpa a memória de fluxo de caixa.         |

# Cálculos aritméticos simples

| N | ١od | os | de | 0 | per | aç | αõ |  |
|---|-----|----|----|---|-----|----|----|--|
|---|-----|----|----|---|-----|----|----|--|

|     | Para alterar o modo de operação, pressione a tecla de alternância azul, 💳 seguido                                                         |
|-----|----------------------------------------------------------------------------------------------------|
|     | de on para alternar entre os modos Algebraic e Chain. Uma breve mensagem é exibida,                                                       |
|     | indicando o modo de operação selecionado.                                                                                                 |
|     | Para exibir o modo atual, pressione $\overset{RCL}{\frown}$ $\overset{Alg/Chain}{\frown N}$ . O modo atual piscará e depois desaparecerá. |
| Оре | eradores aritméticos                                                                                                    |
|     | Os exemplos a seguir demonstram o uso dos operadores aritméticos 🛨, 🗖, 🗶 e 🗦                                                              |
|     | Se mais de um operador for pressionado consecutivamente, por exemplo 🛨, 🗖, 🕂,                                                             |
|     | <b>×</b> +, todos serão ignorados, exceto o último.                                                                                       |

Se ocorrer um erro na digitação de um número, pressione 🗲 para apagar os dígitos incorretos.

Tabela 2-3 Exemplo de cálculos que usam operadores aritméticos

| Teclas       | Visor | Descrição           |
|--------------|-------|---------------------|
| 24.71+62.47= | 87,18 | Soma 24,71 e 62,47. |

Após a conclusão de um cálculo (pressionando-se =), qualquer tecla pressionada iniciará um novo cálculo.

Tabela 2-4 Conclusão de um cálculo

| Teclas    | Visor  | Descrição           |
|-----------|--------|---------------------|
| 19×12.68= | 240,92 | Calcula 19 × 12,68. |

Se for pressionada uma tecla de operação após a conclusão de um cálculo, o cálculo continuará.

Tabela 2-5 Continuação de um cálculo

| Teclas        | Visor  | Descrição                            |
|---------------|--------|--------------------------------------|
| + 1 1 5 · 5 = | 356,42 | Conclui o cálculo<br>240,92 + 115,5. |

### Cálculos no modo Chain

Cálculos no modo Chain (Em cadeia) são interpretados na ordem de inserção. Por exemplo, a inserção dos seguintes números e operações da esquerda para a direita, conforme escrito,

|        | <b>T</b> | Z |           | 3      | =          |           | <u> </u> | •      |            |       |       | 1 1       |      |
|--------|----------|---|-----------|--------|------------|-----------|----------|--------|------------|-------|-------|-----------|------|
| $\Box$ | (        |   | $\square$ | $\Box$ | $\bigcirc$ | , retorna | 9. 5     | e você | pressionar | uma i | tecla | de operad | lor, |

| $+$ , $-$ , $\times$ , ou $\div$ , após | 😑, o cálculo será continua | do usando o valor exibido |
|-----------------------------------------|----------------------------|---------------------------|
|-----------------------------------------|----------------------------|---------------------------|

atualmente.

É possível efetuar cálculos encadeados sem usar 💻 após cada etapa.

Tabela 2-6 Cálculos encadeados

| Teclas            | Visor | Descrição                                  |
|-------------------|-------|--------------------------------------------|
| 6 • 9 × 5 • 3 5 ÷ | 36,92 | Pressionando 拱, é exibido                  |
|                   |       | o resultado intermediário<br>(6,9 × 5,35). |
|                   | 40,57 | Conclui o cálculo.                         |

Sem limpar, agora calcule  $4 + 9 \times 3$ .

#### Tabela 2-7 Cálculos encadeados

| Teclas                | Visor |                    |
|-----------------------|-------|--------------------|
| 4 <b>+</b> 9 <b>X</b> | 13,00 | Soma 4 e 9.        |
| 3 =                   | 39,00 | Conclui o cálculo. |

No modo Chain (Em cadeia), se você quiser substituir a ordem de entrada da esquerda para a direita, use parênteses  $e^{RM}$  e  $e^{RM}$  para priorizar as operações.

Por exemplo, para calcular 1 + (2 x 3), é possível digitar o problema como escrito, da esquerda para a direita, com parênteses para priorizar a operação de multiplicação. Quando inserida com parênteses, esta expressão retorna um resultado igual a **7**.

### Cálculos no modo Algebraic

No modo Algebraic (Algébrico), a multiplicação e a divisão possuem prioridade mais alta que a adição e a subtração. Por exemplo, no modo Algebraic, pressionar

. **+ 2 × 3** = retorna um resultado igual a **7,00**. No modo Chain (Em cadeia),

as mesmas teclas retornar um resultado igual a 9,00.

No modo Algebraic (Algébrico), as operações entre dois números têm a seguinte prioridade:

- Prioridade mais alta: combinações e permutações, cálculos de probabilidade T, variação percentual e cálculos de data
- Segunda prioridade: a função de potência ( $y^x$ )
- Terceira prioridade: multiplicação e divisão
- Quarta prioridade: adição e subtração

A calculadora é limitada a 12 operações pendentes. Uma operação está pendente quando está aguardando a entrada de um número ou o resultado de uma operação de prioridade mais alta.

### Utilização de parênteses em cálculos

Utilize parênteses para adiar o cálculo de um resultado intermediário e poder digitar mais números. É possível digitar até quatro parênteses abertos em cada cálculo. Como exemplo, suponhamos o seguinte cálculo:

$$\frac{30}{(85-12)} \times 9$$

Se você digitar 30 ÷ 85 , a calculadora exibirá o resultado intermediário

0,35. Isso ocorre porque os cálculos sem parênteses são executados da esquerda para a direita conforme são digitados.

Para que a divisão seja atrasada até que o usuário tenha subtraído 12 de 85, são usados os parênteses. Os parênteses de fechamento, que ficam ao fim da expressão, podem ser omitidos. Por exemplo, a inserção de  $25 \div (3 \times (9 + 12) = 6 \text{ equivalente a } 25 \div (3 \times (9 + 12)) = .$ 

Se você digitar um número, por exemplo, 53, seguido pelo símbolo de parêntese, a calculadora considerará esta multiplicação implícita.

Exemplo

| Tabela 2-8 Utilização de parênteses em cálculo | )S |
|------------------------------------------------|----|
|------------------------------------------------|----|

| Teclas        | Visor | Descrição             |
|---------------|-------|-----------------------|
| 3 0 ÷ ▼ 8 5 − | 85,00 | Nenhum cálculo ainda. |
|               | 73,00 | Calcula 85 - 12.      |
| Teclas | Visor | Descrição                     |
|--------|-------|-------------------------------|
| ×      | 0,41  | Calcula 30 ÷ 73.              |
| 9 =    | 3,70  | Multiplica o resultado por 9. |

#### Tabela 2-8 Utilização de parênteses em cálculos

#### Números negativos

|                     | +/-         | -      |         |          |
|---------------------|-------------|--------|---------|----------|
| Digite o número e p | pressione 🗔 | 🗆 para | alterar | o sinal. |

Calcule -75 ÷ 3.

#### Tabela 2-9 Alteração do sinal dos números

| Teclas  | Visor  | Descrição             |
|---------|--------|-----------------------|
| 7 5 +/- | -75_   | Altera o sinal de 75. |
|         | -25,00 | Calcula o resultado.  |

# Características do visor e do teclado

### Cursor

O cursor piscando ( \_ ) fica visível quando um número é digitado.

# Exclusão de dados da calculadora

### Backspace

Quando o cursor está ativado, e apaga o último dígito inserido. Caso contrário, e limpa o conteúdo do visor e cancela o cálculo.

### Limpar

| C limpa o item atual no visor e o substitui por <b>0</b> . Se a entrada estiver em andamento, |
|-----------------------------------------------------------------------------------------------|
| pressionar 🛄 limpará a entrada atual e a substituirá por <b>0</b> , mas o cálculo atual       |
| continuará. Caso contrário, 🛄 apagará o conteúdo atual do visor e cancelará                   |
| o cálculo atual.                                                                              |

### Limpar memória

#### Tabela 2-10 Teclas de limpeza de memória

| Teclas | Descrição                                   |
|--------|---------------------------------------------|
|        | Limpa a memória da ação.                    |
|        | Limpa a memória do ponto<br>de equilíbrio.  |
|        | Limpa a memória TVM.                        |
|        | Limpa a memória de fluxo<br>de caixa.       |
|        | Limpa o conteúdo da<br>memória estatística. |

### Limpar tudo

CALL limpa toda a memória da calculadora, com exceção da configuração de pagamentos por ano (P/Yr). Para limpar toda a memória e redefinir os modos da calculadora, mantenha pressionada a tecla
 e, em seguida, mantenha pressionadas
 e PV. Depois que o usuário soltar as três teclas, toda a memória estará apagada. A mensagem All Clear (Tudo apagado) aparece no visor.

### Exclusão de mensagens

| Quando a HP 10bII+ exibir uma mensagem de erro, | - | ου | C | apagará | a menso | agem |
|-------------------------------------------------|---|----|---|---------|---------|------|
| e restaurará o conteúdo original do visor.      |   |    |   |         |         |      |

### Indicadores

Os indicadores são símbolos no visor que indicam o status da calculadora. Para funções que alternam entre configurações, os indicadores mostram que as configurações alternativas estão ativas. Para os padrões, nenhum indicador aparece no visor. Por exemplo, ao selecionar um formato de data, a configuração padrão será mês-dia-ano (M.DY). Quando dia-mês-ano (D.MY) estiver ativo, **D.MY** no visor indicará que ela é a configuração ativa. A Tabela 2-11 lista todos os anunciadores que aparecem no visor.

Tabela 2-11 Indicadores e status

| Indicador | Status                                                                                                    |
|-----------|----------------------------------------------------------------------------------------------------|
| 7, £      | Uma tecla de alternância foi pressionada. Se outra tecla for<br>pressionada, serão executadas as funções escritas em laranja<br>ou azul.                                              |
| INV       | O modo Inverse (Inverso) está ativo para funções<br>de trigonometria ou probabilidade.                                                                                                |
| RAD       | O modo Radians (Radianos) está ativo.                                                                                                    |
| BEG       | O modo Begin (Início) está ativo; os pagamentos são feitos<br>no início de um período.                                                                                                |
| D.MY      | O formato de data dia-mês-ano (DD.MMYYYY) está ativo.                                                                                                    |
| 360       | O calendário de 360 dias está ativo.                                                                                                    |
| SEMI      | A programação de pagamento de bônus semianual (ações)<br>está ativa.                                                                                                    |
| PEND      | Operação esperando por outro operando.                                                                                                    |
| INPUT     | A tecla foi pressionada e armazenou um número.                                                                                                    |
| <         | A bateria está fraca.                                                                                                    |
| AMORT     | O indicador de amortização está ativado, junto com um dos quatro seguintes indicadores:                                                                                               |
| PER       | É exibido o intervalo de períodos para uma amortização.                                                                                                    |
| PRIN      | O principal de uma amortização é exibido.                                                                                                    |
| INT       | O juro de uma amortização é exibido.                                                                                                    |
| BAL       | O saldo de uma amortização é exibido.                                                                                                    |
| CFLO      | O indicador de fluxo de caixa está ativado, junto com um dos dois indicadores a seguir:                                                                                               |
| CF        | É mostrado o número do fluxo de caixa, de forma resumida,<br>depois o fluxo de caixa.                                                                                                 |
| N         | É mostrado o número do fluxo de caixa, de forma resumida,<br>depois o número de vezes que o fluxo de caixa se repete.                                                                 |
| STAT      | O indicador de estatística está ativado, junto com um dos dois indicadores a seguir:                                                                                                  |
| X         | O número do ponto de dados, <i>n</i> , seguido de um valor<br><i>x</i> , é mostrado. Se <b>STAT</b> não estiver ativado, indicará que<br>o primeiro dos dois resultados será exibido. |
| Y         | O número do ponto de dados, <i>n</i> , seguido de um valor<br><i>y</i> , é mostrado. Se <b>STAT</b> não estiver ativado, indicará que<br>o segundo dos dois resultados será exibido.  |
| ERROR     | O indicador de erro está ativado, junto com um dos quatro seguintes indicadores:                                                                                                    |
| TVM       | Há um erro de TVM (como um P/Yr inválido) ou, quando<br><b>ERROR</b> não estava ativado, um cálculo de TVM retornou<br>um segundo resultado.                                          |
| FULL      | A memória disponível para fluxos de caixa ou estatísticas<br>está cheia ou a memória de operador pendente está cheia.                                                                 |

| Indicador | Status                                                                                                    |
|-----------|----------------------------------------------------------------------------------------------------|
| STAT      | Dados incorretos utilizados em um cálculo estatístico ou,<br>quando a mensagem <b>ERROR</b> não estiver acesa, um cálculo<br>estatístico foi executado. |
| FUNC      | Um erro de matemática ocorreu (por exemplo, divisão<br>por zero).                                                                                       |

Tabela 2-11 Indicadores e status

# Tecla Input (Entrada)

| A tecla 🛄 é utilizada para separar dois números quando são usadas funções de dois                                                                                                |
|----------------------------------------------------------------------------------------------------|
| números ou estatísticas com duas variáveis. A tecla 🛄 também pode ser utilizada para                                                                                             |
| inserir fluxos de caixa, contagens de fluxo de caixa e pares ordenados, bem como para<br>avaliar todas as operações aritméticas pendentes (nesse caso, o resultado é o mesmo que |
| pressionar =).                                                                                                    |

# Tecla Swap (Troca)

Pressionar  $\square^{\kappa}$  faz as seguintes trocas:

- Os dois últimos números que você digitou; por exemplo, para alterar a ordem da divisão ou subtração.
- Os resultados de funções que retornam dois valores.

A tecla SWAP alterna o item no registro ou troca os dois primeiros itens na pilha matemática. Esta função é usada para recuperar um valor secundário retornado durante um cálculo, bem como para trocar dois itens durante um cálculo.

## Teclas de estatísticas

As teclas de estatísticas são usadas para acessar estatísticas de resumo dos registros de memória estatística.

Ao pressionar 🖆 seguido de uma tecla de estatística, você pode recuperar uma das seis estatísticas de resumos com a próxima tecla.

Por exemplo, pressione final seguido da tecla  $final \frac{\sum x}{5}$  para recuperar a soma dos valores *x* inseridos.

#### Tabela 2-12 Teclas de estatísticas

| Teclas                                                                                                    | Descrição                            |
|----------------------------------------------------------------------------------------------------|--------------------------------------|
| $ \begin{array}{c} & \Sigma x^2 \\ \hline & 7 \\ \end{array} $                                                                                                    | Soma dos quadrados dos<br>valores x. |
| $\begin{array}{ c c c c } \hline & & & \\ \hline & & & \\ \hline \\ & & & \\ \hline \end{array} \\ \hline & & & \\ \hline \\ \hline & & & \\ \hline \end{array} \\ \hline \\ \hline & & & \\ \hline \end{array} \\ \hline \\ \hline \\ \hline \\ \hline \\ \hline \\ \hline \\ \hline \\ \hline \\$ | Soma dos quadrados dos<br>valores y. |

Tabela 2-12 Teclas de estatísticas

| Teclas                                                                                                    | Descrição                               |
|----------------------------------------------------------------------------------------------------|-----------------------------------------|
| $\begin{array}{c} & \Sigma x y \\ \hline 9 \\ \hline \end{array}$                                                                                                    | Soma dos produtos dos valores<br>x e y. |
|                                                                                                    | Número de pontos de dados<br>digitados. |
|                                                                                                    | Soma dos valores y.                     |
| $\begin{array}{c} \underline{} \underline{}$ | Soma dos valores x.                     |

# Teclas de Valor Temporal do Dinheiro (TVM), Fluxos de caixa, Ação e Ponto de equilíbrio

Durante a inserção de dados para os cálculos de TVM, fluxos de caixa, ações, depreciação e ponto de equilíbrio, os resultados são calculados com base em dados inseridos em registros de memória específicos. Quando pressionadas, as teclas são usadas para estas operações:

- armazenar dados;
- inserir dados para uma variável usada durante cálculos (apenas entrada);
- calcular variáveis desconhecidas com base em dados armazenados.

Para obter mais informações sobre como essas teclas funcionam, consulte os capítulos específicos que abrangem problemas de TVM, fluxos de caixa e cálculos de ação e ponto de equilíbrio.

## Funções matemáticas

### Funções de um número

Funções matemáticas envolvendo um número utilizam o número no visor. Para executar funções de um número, com um número exibido, pressione a tecla ou a combinação de teclas correspondente à operação que você deseja executar. O resultado é exibido. Consulte a Tabela 2-14 para obter uma lista de funções de um número.

Antes de executar qualquer cálculo trigonométrico, verifique se o modo de ângulo está ajustado em graus ou radianos (Rad). Graus é a configuração padrão. O indicador **RAD** no visor mostra

que o modo em radianos está ativo. Pressione 🗂 🛏 para alternar entre as configurações.

Será necessário alterar a configuração se o modo ativo não estiver de acordo com o problema.

| Teclas                                                          | Visor | Descrição                       |
|-----------------------------------------------------------------|-------|---------------------------------|
|                                                                 | 9,45  | Calcula a raiz<br>quadrada.     |
| $3 \cdot 5 7 + 2 \cdot 3 6 \checkmark \frac{\div}{\frac{1}{x}}$ | 0,42  | 1/2,36 é calculado<br>primeiro. |
|                                                                 | 3,99  | Soma 3,57 e 1/2,36.             |

#### Tabela 2-13 Exemplo de exibição das funções de um número

A Tabela 2-14 lista as funções de um número da calculadora.

| Teclas                                       | Descrição                                                                                                    |
|----------------------------------------------|----------------------------------------------------------------------------------------------------|
| <u>%</u>                                     | Divide um número por 100.                                                                                                    |
|                                              | Arredonda x de acordo com o número especificado pelo formato do visor.                                                                                |
|                                              | Calcula 1/x.                                                                                                    |
|                                              | Calcula a raiz quadrada de x.                                                                                                    |
|                                              | Calcula o quadrado de x.                                                                                                    |
|                                              | Calcula o expoente natural para a potência de x.                                                                                                    |
|                                              | Calcula o logaritmo natural.                                                                                                    |
|                                              | Calcula o fatorial de <i>n</i> (em que -253 < <i>n</i> < 253). A função Gama<br>é usada para calcular <i>n</i> ! de números negativos e não inteiros. |
|                                              | Calcula seno, cosseno ou tangente.                                                                                                    |
| SIN COS IAN                                  |                                                                                                    |
|                                              | Calcula seno, cosseno ou tangente inverso.                                                                                                    |
| SIN COS TAN                                  |                                                                                                    |
|                                              | Calcula seno, cosseno ou tangente hiperbólico.                                                                                                    |
| SIN COS TAN                                  |                                                                                                    |
|                                              | Calcula seno, cosseno ou tangente inverso hiperbólico.                                                                                                |
| SIN COS TAN                                  |                                                                                                    |
|                                              | Calcula uma probabilidade normal cumulativa a partir de um valor Z.                                                                                   |
|                                              | Calcula o valor Z a partir de uma probabilidade normal cumulativa.                                                                                    |
| função aleatória 🖆<br>alores para Pi ou um n | AND<br>→ RAND<br>→ RAND<br>→ São operadores especiais. Eles inserem<br>úmero aleatório no intervalo 0 < x < 1, nos cálculos.                          |

#### Tabela 2-14 Funções de um número

# Funções trigonométricas e hiperbólicas e modos

Seleção do formato de ângulo

O formato de ângulo trigonométrico determina como os números são interpretados quando são usadas funções trigonométricas. O formato padrão para ângulos na 10bll+ é graus. Para alterar para modo em radianos, pressione 🚰 ᠲ. Quando o modo em radianos estiver ativo, o indicador RAD será exibido.

Funções trigonométricas

| Teclas | Descrição                                                                                                    |
|--------|----------------------------------------------------------------------------------------------------|
|        | Calcula o seno, escrito<br>como <i>sin</i> .                                                                 |
|        | Calcula o cosseno, escrito<br>como <i>cos</i> .                                                              |
|        | Calcula a tangente, escrita<br>como <i>tan</i> .                                                             |
|        | Calcula o seno inverso, também escrito como <i>arcsin, asin</i> ou <i>sin<sup>-1</sup>.</i>                  |
|        | Calcula o cosseno inverso,<br>também escrito como <i>arccos,</i><br><i>acos</i> ou <i>cos<sup>-1</sup></i> . |
|        | Calcula a tangente inversa,<br>também escrita como <i>arctan,</i><br>atan ou tan <sup>-1</sup> .             |

Tabela 2-15 Funções trigonométricas

Exemplo

Execute os cálculos trigonométricos a seguir. Se **RAD** estiver aceso no visor, pressione  $\overset{\text{Rad/Deg}}{\longleftarrow}$ .

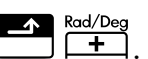

| Teclas | Visor   | Descrição                                        |
|--------|---------|--------------------------------------------------|
|        | 0,0000  | Define a exibição como quatro casas<br>decimais. |
|        | 0,2588  | Exibe o seno de 15º.                             |
|        | 1,7321  | Exibe a tangente de 60°.                         |
| =      | 2,7321  | Calcula 1 + tangente de 60º.                     |
|        | 69,5127 | Exibe o cosseno inverso de 0,35.                 |

Tabela 2-16 Exemplo de uso de vários cálculos trigonométricos

| Teclas | Visor   | Descrição                                    |
|--------|---------|----------------------------------------------|
|        | 51,6839 | Exibe o cosseno inverso de 0,62.             |
|        | 17,8288 | Calcula arccos 0,35 - arccos 0,62.           |
|        | 17,83   | Retorna a exibição para o formato<br>padrão. |

Pi

Pressionar  $\square$   $\square$  exibe o valor de  $\pi$ . Embora o valor exibido esteja no formato de exibição atual, o valor de 12 dígitos será realmente usado para cálculos.  $\pi$  geralmente é usado durante cálculos em modo em radianos, pois há  $\pi$  2 radianos em um círculo.

#### Exemplo

Encontre a área da superfície de uma esfera com um raio de 4,5 centímetros. Use a fórmula:  $A = 4\pi r^2$ 

Tabela 2-17 Exemplo de uso de Pi

| Teclas                                                  | Visor  | Descrição                                                        |
|---------------------------------------------------------|--------|------------------------------------------------------------------|
| $4 \times \mathbf{v} \cdot \mathbf{v} \cdot \mathbf{v}$ | 3,14   | Exibe $\pi$ .                                                    |
| $\mathbf{X} 4 \cdot 5 \mathbf{F} 4^{+}$                 | 20,25  | Exibe 4,5 <sup>2</sup> .                                         |
| =                                                       | 254,47 | Calcula a área de superfície da esfera em centímetros quadrados. |

# Funções hiperbólicas

Tabela 2-18 Funções hiperbólicas e hiperbólicas inversas

| Teclas | Descrição                                                                                                    |
|--------|----------------------------------------------------------------------------------------------------|
|        | Calcula o seno hiperbólico, escrito como <i>sinh</i> .                                                               |
|        | Calcula o cosseno hiperbólico, escrito como <i>cosh</i> .                                                            |
|        | Calcula a tangente hiperbólica, escrita como <i>tanh</i> .                                                           |
|        | Calcula o seno hiperbólico inverso,                                                                                  |
|        | escrito como arcsinh, asinh ou sinh <sup>-1</sup> .                                                                  |
|        | Calcula o seno hiperbólico inverso,<br>também escrito como <i>arccosh, acosh</i><br>ou cosh <sup>-1</sup> .          |
|        | Calcula a tangente hiperbólica inversa,<br>também escrita como <i>arctanh, atanh</i><br>ou <i>tanh<sup>-1</sup>.</i> |

Execute os cálculos hiperbólicos a seguir.

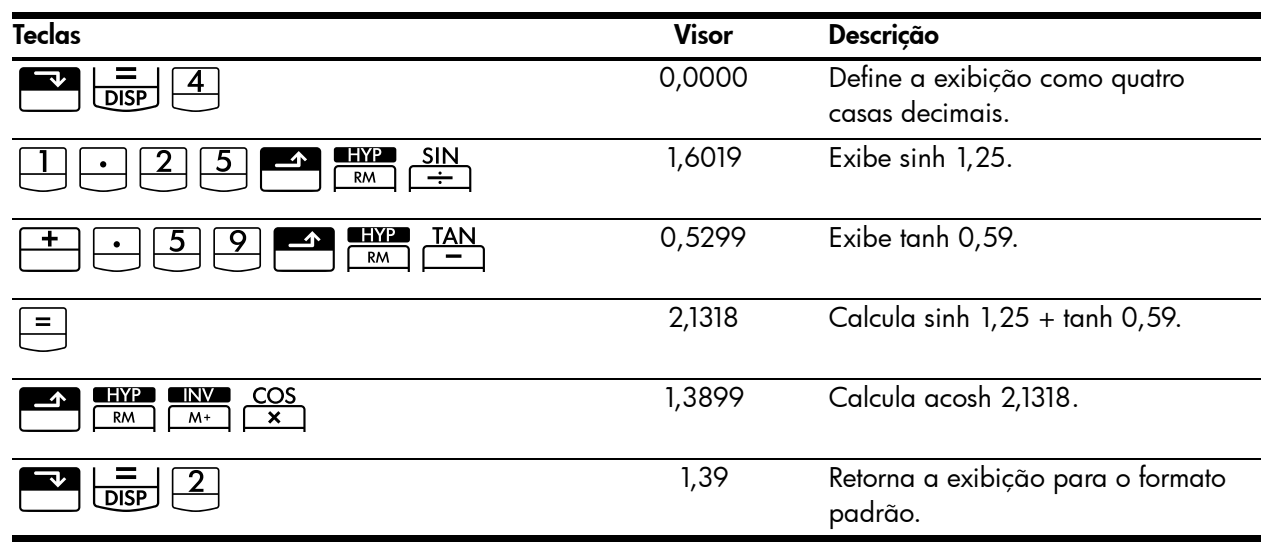

Tabela 2-19 Exemplo de execução de vários cálculos hiperbólicos

# Funções de dois números

Quando uma função exige dois números, diferentes para adição, subtração, multiplicação,

divisão e função de potência,  $(y^x)$ , você pode digitar os números da seguinte forma:

número 1 número 2 seguido pela operação. Pressionar número avalia a expressão atual e exibe o indicador **INPUT**.

# Funções em linha

Para cálculos que envolvem  $\boxed{2}$   $\boxed{8}$   $\boxed{8}$   $\boxed{2}$   $\boxed{10}$   $\boxed{10}$ 

| Tabela 2-20 | Exemplo de | cálculo da v | variação | percentual | como uma | função em l | linha |
|-------------|------------|--------------|----------|------------|----------|-------------|-------|
|-------------|------------|--------------|----------|------------|----------|-------------|-------|

| Teclas | Visor | Descrição                                                                                                    |
|--------|-------|----------------------------------------------------------------------------------------------------|
|        | 17,00 | Insere <i>número 1</i> e exibe<br>o indicador <b>PEND</b> , mostrando<br>que a calculadora está<br>aguardando instruções. |

Tabela 2-20 Exemplo de cálculo da variação percentual como uma função em linha

| Teclas | Visor | Descrição                      |
|--------|-------|--------------------------------|
| 29     | 29_   | Insere o <i>número</i> 2.      |
| =      | 70,59 | Calcula a variação percentual. |

Pressione e agora calcule o mesmo exemplo usando a tecla para armazenar o primeiro número. Em seguida, digite o segundo número e execute a operação.

Tabela 2-21 Exemplo de cálculo da variação percentual usando 'INPUT'

| Teclas   | Visor | Descrição                                                                                              |
|----------|-------|----------------------------------------------------------------------------------------------------|
|          | 17,00 | Insere <i>número 1 e</i> exibe<br>o indicador <b>INPUT</b> , mostrando<br>que o número foi armazenado. |
| 29 % KHG | 70,59 | Insere <i>número 2</i> e calcula<br>a variação percentual.                                             |

Embora seja necessário pressionar menos teclas em uma função em linha, a execução deste exemplo usando a tecla remite que você armazene um valor e, em seguida, execute outros cálculos após sem usar parênteses.

| Tabela 2-22 | Exemplo de | e exibição d | las funções ( | de dois nú | meros com | cálculo encadeado |
|-------------|------------|--------------|---------------|------------|-----------|-------------------|
|-------------|------------|--------------|---------------|------------|-----------|-------------------|

| Teclas          | Visor | Descrição                                                                                                    |
|-----------------|-------|----------------------------------------------------------------------------------------------------|
|                 | 17,00 | Insere o <i>número 1</i> e exibe<br>o indicador <b>INPUT</b> .                                                                                                    |
| 29+33<br>+54=87 | 87_   | Insere e executa o cálculo<br>encadeado. Os resultados<br>são armazenados e usados na<br>próxima operação. O indicador<br><b>PEND</b> e o cursor piscando<br>mostram que uma operação<br>está pendente, porque<br>a calculadora está aguardando<br>instruções. |
|                 | 70,59 | Calcula a variação percentual<br>entre 17 e o resultado da<br>operação encadeada (29).                                                                                                    |

A Tabela 2-23 abaixo lista as funções de dois números da calculadora.

| ·                     |                                                                                                    |
|-----------------------|----------------------------------------------------------------------------------------------------|
| Teclas                | Descrição                                                                                                |
| + <b>- X</b> ÷        | Adição, subtração,<br>multiplicação, divisão.                                                            |
|                       | A função de potência.                                                                                    |
|                       | Variação percentual.                                                                                     |
| nCr<br>•              | Combinações.                                                                                             |
|                       | Permutações.                                                                                             |
|                       | A data e o dia, passado ou<br>futuro, que é um determinado<br>número de dias de uma<br>determinada data. |
|                       | O número de dias entre duas datas.                                                                       |
| df,t <i>≃P</i><br>2   | Calcula a probabilidade<br>cumulativa T de Student a partir<br>de graus de liberdade e um<br>valor T.    |
| dft <i>≓P</i><br>M* 2 | Calcula um valor T a partir<br>de graus de liberdade e da<br>probabilidade cumulativa T de<br>Student.   |

Tabela 2-23 Funções de dois números

As funções de dois números podem ser executadas no modo CHAIN ou ALGEBRAIC.

# Aritmética com funções de um e dois números

Funções matemáticas atuam sobre o número exibido no visor.

Exemplo 1

Calcular  $1/_4$  e, em seguida, calcular  $\sqrt{20}$  + 47,2 + 1,1<sup>2</sup>.

| Teclas | Visor | Descrição                 |
|--------|-------|---------------------------|
|        | 0,25  | Calcula o recíproco de 4. |
|        | 4,47  | Calcula $\sqrt{20}$ .     |
| +47.2+ | 51,67 | Calcula √20 + 47,20.      |

#### Tabela 2-24 Cálculo da expressão

| Teclas | Visor | Descrição                  |  |
|--------|-------|----------------------------|--|
|        | 1,21  | Calcula 1,1 <sup>2</sup> . |  |
| =      | 52,88 | Executa o cálculo.         |  |

Tabela 2-24 Cálculo da expressão

Calcule o logaritmo natural ( $e^{2,5}$ ). Em seguida, calcule 790 + 4!

Tabela 2-25 Cálculo do valor do logaritmo

| Teclas                      | Visor  | Descrição                                    |
|-----------------------------|--------|----------------------------------------------|
| $2 \cdot 5 = \frac{1}{e^x}$ | 12,18  | Calcula e <sup>2,5</sup> .                   |
|                             | 2,50   | Calcula o logaritmo natural<br>do resultado. |
| 790+4 <sup>3</sup> n!       | 24,00  | Calcula o fatorial de 4.                     |
| =                           | 814,00 | Conclui o cálculo.                           |

Exemplo 3

O operador de potenciação,  $y^x$ , eleva o número precedente (valor **y**) à potência do próximo número (valor **x**).

Calcule 125<sup>3</sup> e, em seguida, encontre a raiz cúbica de 125.

| Tabela 2-2 | 5 Cálculo | da | raiz | cúbica |
|------------|-----------|----|------|--------|
|------------|-----------|----|------|--------|

| Teclas                                                             | Visor        | Descrição                                               |
|--------------------------------------------------------------------|--------------|---------------------------------------------------------|
| $1 2 5 \xrightarrow{\times} 3 =$                                   | 1.953.125,00 | Calcula 125 <sup>3</sup> .                              |
| $1 2 5 \checkmark \frac{x}{y^{x}} 3 \checkmark \frac{\div}{1/x} =$ | 5,00         | Calcula a raiz cúbica<br>de 125 ou 125 <sup>1/3</sup> . |

# Última resposta

Quando um cálculo é concluído pressionando <sup>=</sup> ou é concluído durante outra operação, o resultado é armazenado em um local da memória que contém o último resultado calculado. Isso permite que o último resultado de um cálculo seja usado durante o próximo cálculo. Para acessar a última resposta calculada, pressione  $\blacksquare$ . No entanto, ao contrário de outros registros de memória armazenados, esse registro é automaticamente atualizado

quando você conclui um cálculo.

Exemplo 1

Tabela 2-27 Utilização da última resposta

| Teclas                                      | Visor | Descrição                   |
|---------------------------------------------|-------|-----------------------------|
| 5 - 1 • 2 5 =                               | 3,75  | Calcula 5-1,25              |
| $3 \qquad \mathbf{x} \qquad \mathbf{RCL} =$ | 3,75  | Recupera a última resposta. |
| =                                           | 61,55 | Calcula 3 <sup>3,75</sup> . |

## Exemplo 2

#### Tabela 2-28 Utilização da última resposta com 'INPUT'

| Teclas | Visor  | Descrição                            |
|--------|--------|--------------------------------------|
|        | 50,00  | Armazena 50 no registro INPUT.       |
|        | -28,00 | Calcula a variação percentual.       |
|        | 60,00  | Armazena 60 no registro INPUT.       |
| RCL =  | 36,00  | Recupera o último cálculo,<br>22+14. |
|        | -40,00 | Calcula a variação percentual.       |

## Formato dos números no visor

Quando você liga a HP 10bII+ pela primeira vez, os números são exibidos com duas casas decimais e uma vírgula como separador decimal. O formato do visor controla quantos dígitos aparecem no visor.

Se o resultado de um cálculo for um número que contenha mais dígitos significativos do que podem ser exibidos no formato atual do visor, o número será arredondado para caber no formato atual do visor.

Independentemente do formato atual no visor, cada número é armazenado internamente como um número de 12 dígitos e sinal e com um expoente de três dígitos e sinal.

### Especificação das casas decimais exibidas

Para especificar o número de casas decimais exibidas no visor:

Pressione reguido por -9 para a configuração decimal desejada. 1. ■ seguido por ·, CL ou altera o modo de exibição. Pressionar 2. 🛨 🕒 fornece a melhor estimativa e exibe quantos dígitos forem necessários. 🔛 é o valor para 10 e <sup>→M</sup> para 11.

#### Tabela 2-29 Exemplo de exibição do número de casas decimais

| Teclas      | Visor       | Descrição                     |
|-------------|-------------|-------------------------------|
|             | 0,00        | Apaga o visor.                |
|             | 0,000       | Exibe três casas decimais.    |
| 4 5 · 6 ×   | 5,727       |                               |
| · 1 2 5 6 = |             |                               |
| DISP 9      | 5,727360000 | Exibe nove casas decimais.    |
|             | 5,73        | Restaura duas casas decimais. |

Quando o número é muito grande ou muito pequeno para ser exibido no formato DISP, ele é automaticamente exibido em notação científica.

### Exibição de números com precisão total

| Para preparar a calculadora para exibir números com a maior precisão possível, pressione  |
|-------------------------------------------------------------------------------------------|
| (zeros à direita não são exibidos). Para ver temporariamente todos os 12                  |
| dígitos do número no visor (independentemente da configuração atual de formato no visor), |
| pressione 🔤 📴 e mantenha pressionada a tecla 😑. O número é exibido enquanto               |
| a tecla 🚍 continua sendo pressionada. O ponto decimal não é mostrado.                     |
|                                                                                           |

Inicie com duas casas decimais 🔳

| =    | 2  |
|------|----|
| DISP | ┢. |

#### Tabela 2-30 Exemplo de exibição de todos os dígitos

| Teclas | Visor | Descrição |
|--------|-------|-----------|
|        | 1,43  | Divide.   |

Tabela 2-30 Exemplo de exibição de todos os dígitos

| Teclas | Visor        | Descrição                  |
|--------|--------------|----------------------------|
| DISP = | 142857142857 | Exibe todos os 12 dígitos. |

# Notação científica

A notação científica é utilizada para representar números muito grandes ou muito pequenos, para que caibam no visor. Por exemplo, se você inserir o número 10.000.000 x 10.000.000 =, o resultado será **1.00E14**, que significa um multiplicado por dez elevado à 14ª potência ou 1,00 com o ponto decimal deslocado catorze casas à direita. Você pode digitar esse número pressionando I I I I 4. *E* significa expoente de dez.

Os expoentes também podem ser negativos para números muito pequenos. O número 0,00000000004 é exibido como **4.00E-12**, que significa quatro multiplicado por dez e elevado à décima-segunda potência *negative* ou 4,0 com o ponto decimal deslocado 12 casas à esquerda. Você pode digitar esse número pressionando

| 4 | +/_<br>E | +/- <u>1</u> <u>2</u> . |
|---|----------|-------------------------|
|---|----------|-------------------------|

# Intercâmbio entre ponto e vírgula

Para alternar entre o ponto e a vírgula (visor dos Estados Unidos e internacional) utilizados como separadores decimais e separadores de dígitos, pressione .

Por exemplo, um milhão pode ser exibido como 1,000,000.00 ou 1.000.000,00.

Pressionar entre essas opções.

# Arredondamento de números

A calculadora armazena e faz cálculos utilizando números com 12 dígitos. Quando não for desejável a precisão de 12 dígitos, utilize real arredondar o número para o formato exibido no visor antes de utilizá-lo em cálculos. O arredondamento de números será útil quando for necessário obter o pagamento mensal real (dólares e centavos).

| Teclas          | Visor       | Descrição                                                      |
|-----------------|-------------|----------------------------------------------------------------|
| 9 • 8 7 6 5 4 3 | 9,87654321_ | Insere um número com mais de<br>duas casas decimais não nulas. |
| 21              |             |                                                                |

| Teclas                       | Visor        | Descrição                                               |
|------------------------------|--------------|---------------------------------------------------------|
|                              | 9,88         | Exibe duas casas decimais.                              |
|                              | 987654321000 | Exibe todos os dígitos sem<br>separador decimal.        |
| (enquanto você pressiona 😑). |              |                                                         |
|                              | 9,88         | Arredonda para duas casas<br>decimais (especificadas ao |
|                              |              | pressionar 🔁 📴 2).                                      |
|                              | 988000000000 | Exibe o número arredondado<br>e armazenado.             |

Tabela 2-31 Exemplo de exibição de arredondamento dos números

# Mensagens

| A HP 10bII+ exibe mensagens sobre o status da calculadora ou informa sobre uma tentativa |
|------------------------------------------------------------------------------------------|
| de operação incorreta. Para apagar uma mensagem do visor, pressione 🛄 ou 🚝 .             |
| Para obter uma lista completa de mensagens de erro, consulte o Apêndice C.               |

# 3 Percentagens comerciais

# Teclas de Percentagens comerciais

Durante a inserção de dados para os cálculos de percentagens comerciais, os resultados são calculados com base em dados inseridos em registros de memória específicos. Quando pressionadas, as teclas são usadas para estas operações:

- armazenar dados;
- inserir dados conhecidos para variáveis usadas durante cálculos;
- calcular variáveis desconhecidas com base em dados armazenados.

É possível usar a 10bII+ para calcular percentual simples, variação percentual, custo, preço, margem e margem de lucro.

### Tecla de percentagem

A tecla 🛄 tem duas funções:

- Calcular uma percentagem
- Adicionar ou subtrair uma percentagem

### Cálculo de uma percentagem

A tecla divide um número por 100, a menos que seja precedida por um sinal de adição ou subtração.

#### Exemplo

Calcular 25% de 200.

#### Tabela 3-1 Calcular uma percentagem

| Teclas | Visor  | Descrição                            |
|--------|--------|--------------------------------------|
| 200 *  | 200,00 | Insere 200.                          |
| 2 5 %  | 0,25   | Converte 25% em um valor<br>decimal. |
| =      | 50,00  | Multiplica 200 por 25%.              |

### Adição ou subtração de uma percentagem

É possível adicionar ou subtrair uma percentagem em um cálculo.

Exemplo 1 Diminuir 200 em 25%.

| Tabela 3-2 Subtração de percentagem em um cálculo |        |                                                 |
|---------------------------------------------------|--------|-------------------------------------------------|
| Teclas                                            | Visor  | Descrição                                       |
| 200-                                              | 200,00 | Insere 200.                                     |
| 2 5 %                                             | 50,00  | Multiplica 200 por 0,25<br>e subtrai 50 de 200. |
| =                                                 | 150,00 | Executa o cálculo.                              |

Uma pessoa pede emprestado US\$1.250 a um parente e combina pagar o empréstimo em um ano com 7% de juros simples. Qual será o valor a ser pago?

Tabela 3-3 Adição de percentagem em um cálculo

| Teclas       | Visor    | Descrição                                                                                                    |
|--------------|----------|----------------------------------------------------------------------------------------------------|
| 1250+7%<br>= | 1.337,50 | Calcula os juros do empréstimo,<br>87,50, e adiciona 87,50<br>e 1.250,00 para mostrar<br>o valor do pagamento. |

### Variação percentual

Calcule a variação percentual entre dois números.

Exemplo 1

Calcular a variação percentual entre 291,7 e 316,8 usando o recurso em linha.

#### Tabela 3-4 Cálculo da variação percentual

| Teclas              | Visor  | Descrição                      |
|---------------------|--------|--------------------------------|
| 291.7 <b>*</b> %CHG | 291,70 | Insere o <i>número 1</i> .     |
| 316.8=              | 8,60   | Calcula a variação percentual. |

### Exemplo 2

Calcular a variação percentual entre (12 × 5) e (65 + 18) usando .

#### Tabela 3-5 Cálculo da variação percentual entre dois números

| Teclas        | Visor | Descrição                                                               |
|---------------|-------|-------------------------------------------------------------------------|
| 1 2 × 5 INPUT | 60,00 | Calcula e insere <i>número 1.</i><br>Observe o indicador <b>INPUT</b> . |
|               | 38,33 | Calcula a variação percentual.                                          |

Para obter mais informações sobre recursos em linha, consulte o capítulo 2, Introdução.

# Cálculos de margem e margem de lucro

A 10bll+ pode calcular custo, preço de venda, margem ou margem de lucro.

#### Tabela 3-6 Teclas para margem e margem de lucro

| Aplicação       | Teclas        | Descrição                                                                      |
|-----------------|---------------|--------------------------------------------------------------------------------|
| Margem          | CST, PRC, MAR | A margem é um acréscimo expresso<br>como uma percentagem do preço.             |
| Margem de lucro | CST, PRC, MU  | Cálculos de margem de lucro são<br>expressos como uma percentagem<br>do custo. |

Para ver qualquer valor usado pela aplicação de margem e margem de lucro, pressione RCL e a tecla que você deseja ver. Por exemplo, para ver o valor armazenado como CST, pressione RCL CST.

Cálculos de margem

Exemplo

A Kilowatt Electronics compra televisões por US\$255. As televisões são vendidas por US\$300. Qual é a *margem*?

| Tabela 3-7 | Cálculo | da | margem |
|------------|---------|----|--------|
|------------|---------|----|--------|

| Teclas | Visor  | Descrição                            |
|--------|--------|--------------------------------------|
|        | 255,00 | Armazena o custo em CST.             |
|        | 300,00 | Armazena o preço de venda<br>em PRC. |
| MAR    | 15,00  | Calcula a margem.                    |

#### Margem de lucro em cálculos de custo

Exemplo

A *margem de lucro* padrão sobre bijuterias na Kleiner's Kosmetique é de 60%. A loja acabou de receber um lote de gargantilhas que custaram US\$19,00 cada. Qual será o preço de varejo por peça?

Tabela 3-8 Cálculo do preço de varejo

| Teclas | Visor | Descrição         |
|--------|-------|-------------------|
|        | 19,00 | Armazena o custo. |

| Teclas | Visor | Descrição                   |
|--------|-------|-----------------------------|
|        | 60,00 | Armazena a margem de lucro. |
| PRC    | 30,40 | Calcula o preço de varejo.  |

Tabela 3-8 Cálculo do preço de varejo

### Uso de margem e margem de lucro juntas

#### Exemplo

Uma cooperativa de alimentos compra caixas de sopa enlatada com um custo de fatura de US\$9,60 por caixa. Se a cooperativa usa geralmente uma *margem de lucro* de 15%, qual deverá ser o preço cobrado por caixa de sopa? Qual é a margem?

#### Tabela 3-9 Cálculo da margem

| Teclas           | Visor | Descrição                                   |
|------------------|-------|---------------------------------------------|
| 9 • 6 <u>CST</u> | 9,60  | Armazena custo de fatura.                   |
|                  | 15,00 | Armazena a margem de lucro.                 |
| PRC              | 11,04 | Calcula o preço sobre uma<br>caixa de sopa. |
| MAR              | 13,04 | Calcula a <i>margem</i> .                   |

# 4 Armazenamento de números e aritmética de registro de armazenamento

# Utilização de números armazenados para efetuar cálculos

É possível armazenar números para reutilização de várias formas:

- Use (Constante) para armazenar um número e seu operador para operações repetitivas.
- Use as três teclas de memória ( M, RM e M) para armazenar, recuperar e somar números pressionando uma única tecla.
- Use STO e RCL para armazenar e recuperar dados a partir dos 20 registros numerados.

### Utilização de constantes

Use  $\square$  para armazenar um número e o operador aritmético para cálculos repetitivos.

Depois de armazenar a operação constante, digite um número e pressione 📛 . A operação armazenada é executada sobre o número exibido no visor.

Exemplo 1 Calcule 5 + 2, 6 + 2 e 7 + 2.

Tabela 4-1 Armazenamento de '+2' como constante

| Teclas         | Visor | Descrição                    |
|----------------|-------|------------------------------|
| 5 <b>+</b> 2 K | 2,00  | Armazena + 2 como constante. |
|                | 7,00  | Soma 5 + 2.                  |
| 6 =            | 8,00  | Soma 6 + 2.                  |
| 7 =            | 9,00  | Soma 7 + 2.                  |

Calcule 10 + 10%, 11 + 10% e 25 + 10%.

Tabela 4-2 Armazenamento de '+ 10%' como uma constante

| Teclas | Visor | Descrição                                |
|--------|-------|------------------------------------------|
|        | 1,00  | Armazena + <b>10%</b> como<br>constante. |
| =      | 11,00 | Soma 10% a 10.                           |
|        | 12,10 | Soma 10% a 11.                           |
| 25=    | 27,50 | Soma 10% a 25.                           |

### Exemplo 3

Calcule 2<sup>3</sup> e 4<sup>3</sup>.

Tabela 4-3 Armazenamento de 'y<sup>3</sup>' como uma constante

| Teclas | Visor | Descrição                               |
|--------|-------|-----------------------------------------|
|        | 3,00  | Armazena y <sup>3</sup> como constante. |
|        | 8,00  | Calcula 2 <sup>3</sup> .                |
| 4 =    | 64,00 | Calcula 4 <sup>3</sup> .                |

Calcule a variação percentual entre 55 e 32 e armazene-a como uma constante. Em seguida, calcule a variação percentual entre 50 e 32, 45 e 32.

| Teclas                  | Visor  | Descrição                                            |
|-------------------------|--------|------------------------------------------------------|
| 5 5 <b>*</b> %CHG 3 2 K | 32,00  | Armazena a variação<br>percentual 32 como constante. |
| =                       | -41,82 | Calcula a variação percentual<br>entre 55 e 32.      |
| 50=                     | -36,00 | Calcula a variação percentual<br>entre 50 e 32.      |
| 45=                     | -28,89 | Calcula a variação percentual<br>entre 45 e 32.      |

| Tabela 4-4 | Cálculo | da | variação | percentual |
|------------|---------|----|----------|------------|
|------------|---------|----|----------|------------|

Todas as outras funções de dois números na calculadora podem ser usadas com da mesma maneira que foi mostrado no exemplo 4. Para obter uma lista completa de funções de dois números, consulte a seção *Funções de dois números*, no capítulo 2.

### Utilização do registro M

| As teclas $\overset{-M}{\longrightarrow}$ , $\overset{\mathbb{R}M}{\overset{\longrightarrow}{\longrightarrow}}$ e xecutam operações de memória em um único registro de |
|----------------------------------------------------------------------------------------------------|
| armazenamento, chamado de registro M. Na maioria dos casos, não é necessário limpar                                                                                    |
| o registro M, já que substitui o conteúdo anterior. Entretanto, é possível limpar o registro                                                                           |
| M pressionando O. M. Para acrescentar uma série de números ao registro M, use                                                                                          |
| para armazenar o primeiro número e 🛄 para somar os números seguintes. Para subtrair                                                                                    |
| o número exibido do número contido no registro M, pressione ᅼ seguido de 💾.                                                                                            |

#### Tabela 4-5 Teclas para executar operações de memória

| Teclas | Descrição                                  |
|--------|--------------------------------------------|
| _→M    | Armazena o número exibido no registro M.   |
| RM     | Recupera o número do registro M.           |
| M+     | Acrescenta o número exibido ao registro M. |

Use o registro M para somar 17, 14,25 e 16,95. Depois, subtraia 4,65 e recupere o resultado.

| Teclas                    | Visor | Descrição                             |
|---------------------------|-------|---------------------------------------|
|                           | 17,00 | Armazena 17 no registro M.            |
| 14·25 M+                  | 14,25 | Acrescenta 14,25 ao registro M.       |
| 16·95M+                   | 16,95 | Acrescenta 16,95 ao registro M.       |
| 4 • 6 5 <sup>+/_</sup> M+ | -4,65 | Acrescenta -4,65 ao registro M.       |
| RM                        | 43,55 | Recupera o conteúdo<br>do registro M. |

Tabela 4-6 Cálculo de operações aritméticas básicas que usam o registro M

### Utilização de registros numerados

As teclas STO e CL acessam os 20 registros de usuários, designados 0-19. A tecla STO é usada para copiar o número exibido para um registro designado. A tecla é usada para copiar um número de um registro para o visor.

Para armazenar ou recuperar um número em duas etapas:

Pressione STO ou C. Para cancelar essa etapa, pressione ou C.
Pressione STO seguido por uma tecla de número, a ou e a q, armazenar um número no visor em um registro de armazenamento de dados numerado. Pressione STO seguido por até para acessar registros 10-19.
Pressione CL seguido por uma tecla de número, a q ou e a q, para recuperar um número de um registro de armazenamento. Pressione CL seguido por até para acessar registros 10-19.

#### Exemplo

No exemplo abaixo, dois registros de armazenamento são usados. Defina o modo **CHAIN** ( No exemplo abaixo, dois registros de armazenamento são usados. Defina o modo **CHAIN** 

$$\frac{475.6}{39.15}$$
 and  $\frac{560.1 + 475.6}{39.15}$ 

| Teclas      | Visor    | Descrição                                                      |
|-------------|----------|----------------------------------------------------------------|
| 475.6       | 475,60   | Armazena 475,60 (número<br>exibido) em R <sub>14</sub> .       |
|             |          |                                                                |
| ÷ 3 9 • 1 5 | 39,15    | Armazena 39,15 em R <sub>2</sub> .                             |
|             |          |                                                                |
| =           | 12,15    | Executa o primeiro cálculo.                                    |
| 560.1+      | 1.035,70 | Recupera R <sub>14</sub> .                                     |
|             |          | NOTA: Se a calculadora estiver<br>definida como modo Algebraic |
|             |          | (Algébrico), pressione 📃                                       |
|             |          | no fim desta etapa.                                            |
|             | 39,15    | Recupera R <sub>2</sub> .                                      |
| =           | 26,45    | Executa o segundo cálculo.                                     |
|             |          |                                                                |

Tabela 4-7 Cálculo da expressão usando dois registros de armazenamento

| Com exceção dos registros de estatísticas, você também pode usar 🗾 STO e 🔛                                                                                                    |
|----------------------------------------------------------------------------------------------------|
| para registros de aplicações. Por exemplo, 📑 🗺 🗂 🖓 armazena o número                                                                                                    |
| da exibição no registro . E copia o conteúdo de para a exibição.                                                                                                    |
| Na maioria dos casos, não é necessário apagar o conteúdo de um registro de<br>armazenamento, já que o armazenamento de um número substitui o conteúdo anterior.<br>Entretanto, é possível apagar o conteúdo de um registro armazenando <b>0</b> nele. Para limpar |
| todos os registros de uma só vez, pressione 🔀 CALL.                                                                                                    |

## Execução de cálculos aritméticos em registros

É possível executar cálculos aritméticos dentro dos registros de armazenamento  $R_0$  a  $R_{19}$ . O resultado é armazenado no registro.

#### Tabela 4-8 Teclas para executar cálculos aritméticos dentro de registros

| Teclas             | Novo número no registro             |
|--------------------|-------------------------------------|
| Número do registro | Conteúdo anterior + número exibido. |
| número do registro | Conteúdo anterior - número exibido. |
| número do registro | Conteúdo anterior × número exibido. |

Tabela 4-8 Teclas para executar cálculos aritméticos dentro de registros

| Teclas                 | Novo número no registro             |
|------------------------|-------------------------------------|
| STO número do registro | Conteúdo anterior ÷ número exibido. |

Armazene 45,7 em  $R_3$ , multiplique por 2,5 e armazene o resultado em  $R_3$ .

| Teclas | Visor  | Descrição                                |
|--------|--------|------------------------------------------|
| 45.7   | 45,70  | Armazena 45,7 em R <sub>3</sub> .        |
|        |        |                                          |
| 2.5    | 2,50   | Multiplica 45,7 em R <sub>3</sub>        |
|        |        | o resultado (114,25) em R <sub>3</sub> . |
| RCL 3  | 114,25 | Exibe R <sub>3</sub> .                   |

### Exemplo 2

Armazene 1,25 no registro 15, some 3 e armazene o resultado no registro 15.

Tabela 4-10 Aritmética do registro de armazenamento

| Teclas        | Visor | Descrição                                |
|---------------|-------|------------------------------------------|
| $1 \cdot 2 5$ | 1,25  | Insere 1,25 no visor.                    |
|               | 1,25  | Armazena 1,25 em R <sub>15</sub> .       |
|               | 3,00  | Soma 3 a 1,25 em R <sub>15</sub>         |
|               |       | e armazena o resultado R <sub>15</sub> . |
| C             | 0,00  | Limpa o visor.                           |
| RCL • 5       | 4,25  | Recupera R <sub>15</sub> .               |

# 5 Identificação de problemas financeiros

# Como abordar um problema financeiro

O vocabulário financeiro da HP 10bII+ é simplificado para se aplicar a todos os campos financeiros. Por exemplo, a sua área pode usar o termo saldo, pagamento balão, residual, valor no vencimento ou valor remanescente para designar um valor que a HP 10bII+ conhece

como (valor futuro).

A terminologia simplificada da HP 10bII+ é baseada nos diagramas do fluxo de caixa. Os diagramas de fluxo de caixa são imagens de problemas financeiros que mostram os fluxos de caixa ao longo de um período. Desenhar um diagrama de fluxo de caixa é a primeira etapa da solução de um problema financeiro.

O exemplo abaixo é um diagrama de fluxo de caixa para um investimento num fundo mútuo. O investimento original foi de US\$7.000,00, seguido de investimentos de US\$5.000,00 e US\$6.000,00 ao fim do terceiro e sexto mês. Ao fim do 11° mês, foram sacados US\$5.000,00. Ao fim do 16° mês, foram sacados US\$16.567,20.

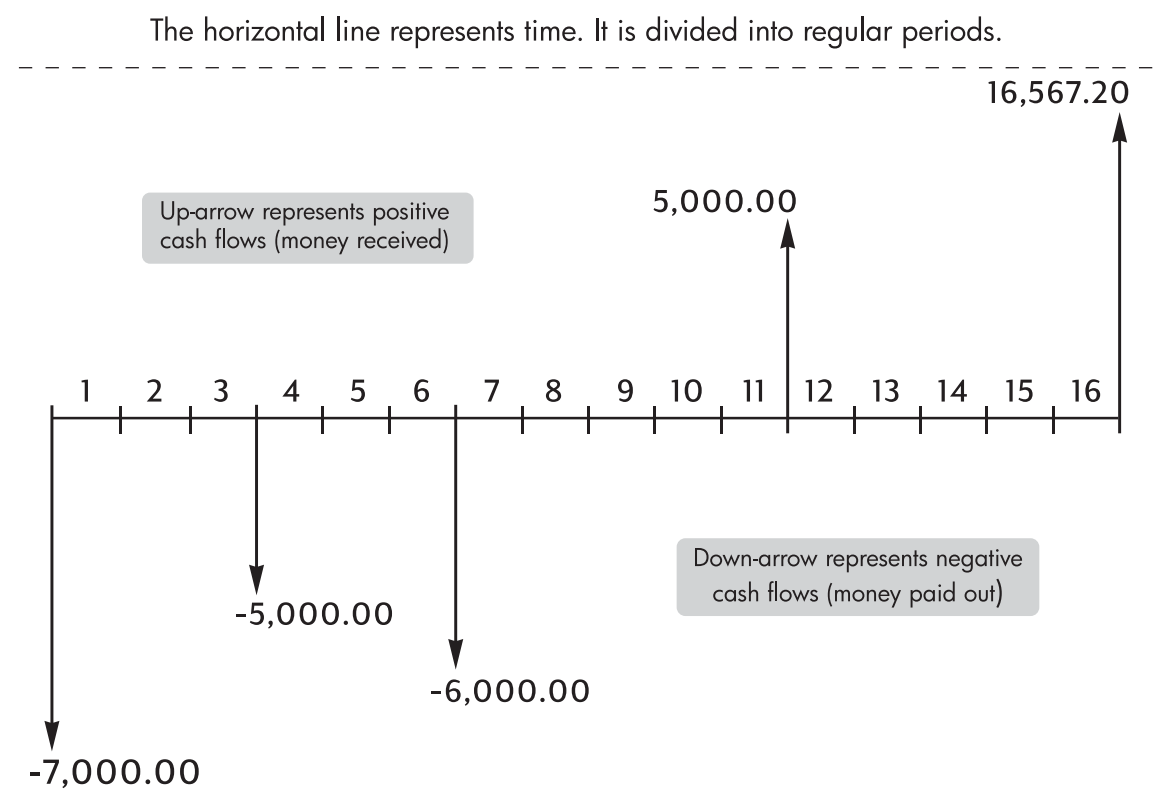

Figura 2 Diagrama de fluxo de caixa

Qualquer exemplo de fluxo de caixa pode ser representado por um diagrama de fluxo de caixa. À medida que o diagrama for desenhado, o utilizador deve identificar o que conhece e desconhece em relação à transação.

O tempo é representado por uma linha horizontal dividida em períodos de tempo regulares. Os fluxos de caixa são colocados na linha horizontal, no período de tempo em que ocorrem. Quando não houver setas desenhadas, não ocorreram fluxos de caixa.

# Sinais de fluxos de caixa

Em diagramas de fluxo de caixa, o dinheiro investido é mostrado como negativo, e o dinheiro retirado é mostrado como positivo. A *saída* de fluxo de caixa é *negativa*, a *entrada* de fluxo de caixa é *positiva*.

Por exemplo, da perspectiva do financiador, os fluxos de caixa para clientes de empréstimos são representados como negativos. Da mesma forma, quando um financiador recebe dinheiro de clientes, os fluxos de caixa são representados como positivo. Ao contrário, da perspectiva do financiado, o dinheiro tomado como empréstimo é positivo enquanto o valor pago ao financiador é negativo.

# Períodos e fluxos de caixa

Além da convenção de sinais (saída de caixa é negativa, entrada de caixa é positiva) em diagramas de fluxo de caixa, existem várias outras considerações:

- A linha de tempo é dividida em intervalos de tempo iguais. O período mais comum é um mês; porém, períodos diários, trimestrais e anuais também são comuns. O período é normalmente definido por contrato e deve ser conhecido antes do início dos cálculos.
- Para solucionar um problema financeiro com a HP 10bII+, todos os fluxos de caixa devem ocorrer no início ou no fim de um período.
- Se mais de um fluxo de caixa ocorrer no mesmo ponto do diagrama de fluxo de caixa, eles são agregados ou compensados. Por exemplo, um fluxo de caixa negativo de 250,00 e um fluxo de caixa positivo de 750,00 ocorrendo ao mesmo tempo no diagrama de fluxo de caixa são informados como um fluxo de caixa de 500,00 (750 250 = 500).
- Uma transação financeira válida deve ter, pelo menos, um fluxo de caixa positivo e outro negativo.

## Juro simples e juro composto

Os cálculos financeiros baseiam-se no fato de que o dinheiro rende juros ao longo do tempo. Existem dois tipos de juros:

- Juro simples
- Juro composto

A base para cálculos do Valor Temporal do Dinheiro e do fluxo de caixa é o juro composto.

### Juro simples

Em contratos de juros simples, o juro é uma percentagem da importância original. O juro e a importância principal devem ser pagas ao fim do contrato. Por exemplo, suponhamos que A empreste 500 a B por um ano. Este pagará a A com 10% de juros simples. Ao fim do ano, B deve a A 550,00 (50 é 10% de 500). Os cálculos de juros simples são feitos usando a tecla da HP 10bII+. Um exemplo de cálculo de juro simples pode ser encontrado no capítulo 6, na seção intitulada *Conversões de taxas de juros*.

### Juro composto

Um contrato de juro composto é como uma série de contratos de juro simples conectados. A duração de cada contrato de juro simples é igual a um período de composição. Ao fim de cada período, o juro ganho em cada contrato de juro simples é adicionado à importância principal. Por exemplo, um depósito de 1.000,00 em uma conta de poupança que paga 6% de juros anuais compostos mensalmente produz rendimento no primeiro mês igual ao de um contrato de juro simples para um mês a  $\frac{1}{2}$ % (6% ÷ 12). Ao fim do primeiro mês, o saldo da conta será de US\$1.005,00 (5 é  $\frac{1}{2}$ % de 1.000).

No segundo mês, o mesmo processo acontece sobre o novo saldo de 1.005,00. O valor dos juros pagos ao fim do segundo mês será de  $\frac{1}{2}$ % of 1.005,00 ou 5,03. O processo de composição continuará no terceiro, quarto e quinto meses. Os resultados intermédios desta ilustração foram arredondados para dólares e centavos.

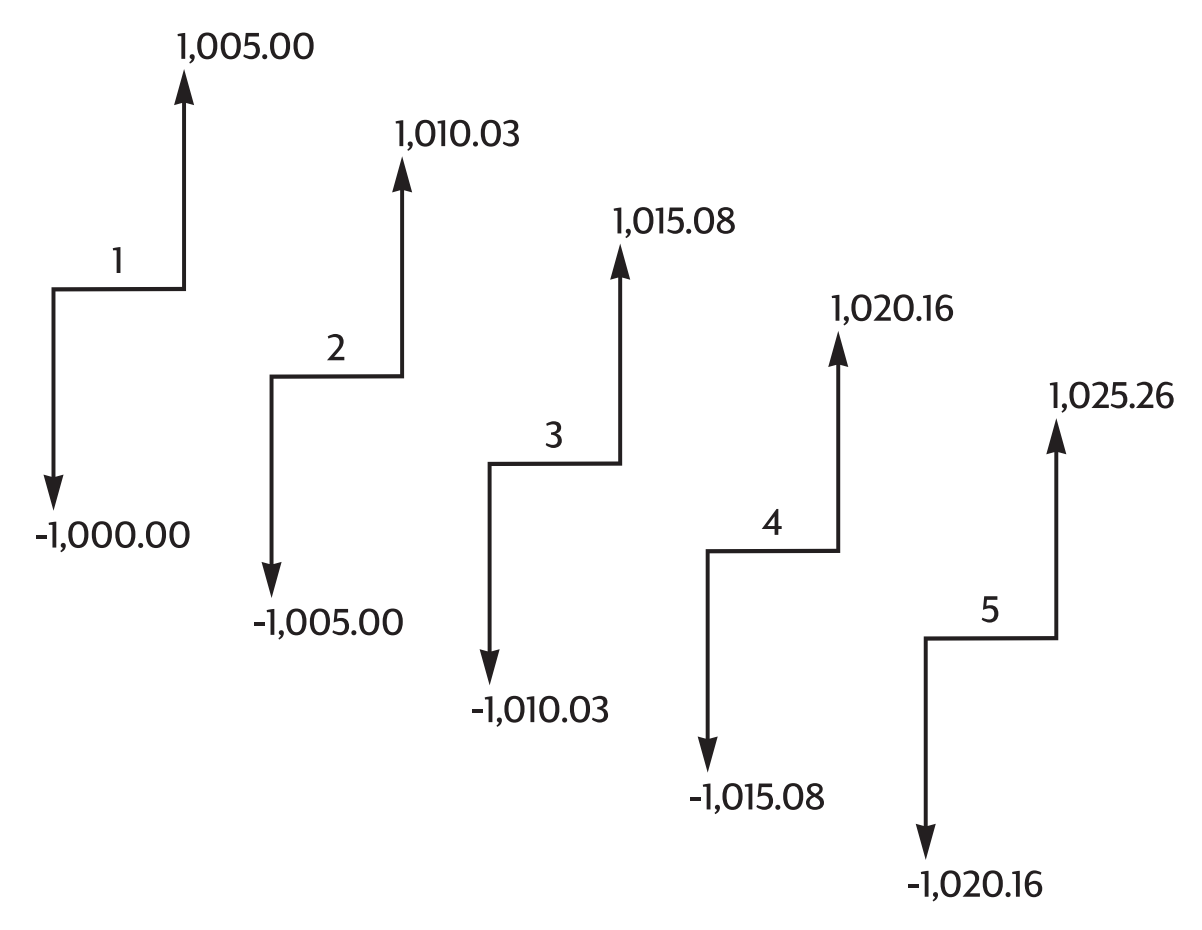

Figura 3 Juros anuais compostos mensalmente

A palavra *composto* em juro composto tem origem na ideia de que os juros ganhos anteriormente são incorporados à importância principal. Assim, ela pode render mais juros. Os recursos de cálculos financeiros da HP 10bll+ são baseados nos juros compostos.

# Taxas de juros

Ao abordar um problema financeiro, é importante reconhecer que a taxa de juros ou taxa de retorno pode ser descrita de, pelo menos, três formas diferentes:

- Como uma taxa periódica. Esta é a taxa aplicada ao seu dinheiro de período em período.
- Como uma taxa nominal anual. É a taxa periódica multiplicada pelo número de períodos em um ano.
- Como uma taxa efetiva anual. É a taxa que considera a composição.

No exemplo anterior de uma conta de poupança de US\$1.000,00, a taxa periódica é de  $\frac{1}{2}$ % (por mês), cotadas como uma taxa nominal anual de 6% ( $\frac{1}{2} \times 12$ ). Essa mesma taxa periódica poderia ser cotada como uma taxa efetiva anual, que considera a composição. O saldo após 12 meses de composição é de 1.061,68, significando que a taxa de juros efetiva anual é de 6.168%.

Exemplos de conversão entre as taxas efetivas nominais e anuais podem ser encontrados na seção intitulada Conversões de taxas de juros no próximo capítulo.

# Dois tipos de problemas financeiros

Os problemas financeiros deste manual usam juros compostos a menos que seja especificamente indicado o uso de cálculos de juros simples. Os problemas financeiros são divididos em dois grupos:

- problemas TVM
- Problemas de fluxo de caixa

### Reconhecimento de um problema TVM

Se ocorrerem fluxos de caixa uniformes entre o primeiro e o último períodos do diagrama de fluxo de caixa, o problema financeiro é do tipo TVM (Valor Temporal do Dinheiro). Cinco teclas principais são usadas para solucionar um problema TVM.

| Teclas | Descrição                                                                                                    |
|--------|----------------------------------------------------------------------------------------------------|
| N      | Número de períodos ou pagamentos                                                                                      |
| I/YR   | Taxa percentual de juro anual (geralmente a taxa nominal<br>anual)                                                    |
| PV     | Valor atual (o fluxo de caixa no início da linha de tempo)                                                            |
| PMT    | Pagamento periódico                                                                                                   |
| FV     | Valor futuro (o fluxo de caixa ao fim do diagrama de fluxo<br>de caixa, além de qualquer pagamento periódico regular) |

| Tabela 5-1 | Teclas | para solu | cionar ( | um | problema | TVM |
|------------|--------|-----------|----------|----|----------|-----|
|------------|--------|-----------|----------|----|----------|-----|

O utilizador pode calcular qualquer valor após digitar os outros quatro valores. Diagramas de fluxo de caixa para empréstimos, hipotecas, alugueres, contas de poupança ou qualquer contrato com fluxos de caixa regulares do mesmo montante são geralmente tratados como problemas TVM.

O exemplo abaixo mostra um diagrama de fluxo de caixa, da perspectiva do financiado, para uma hipoteca de 30 anos no valor de 150.000,00, com pagamento de 1.041,40, juro anual de 7,5% e pagamento balão de 10.000,00.

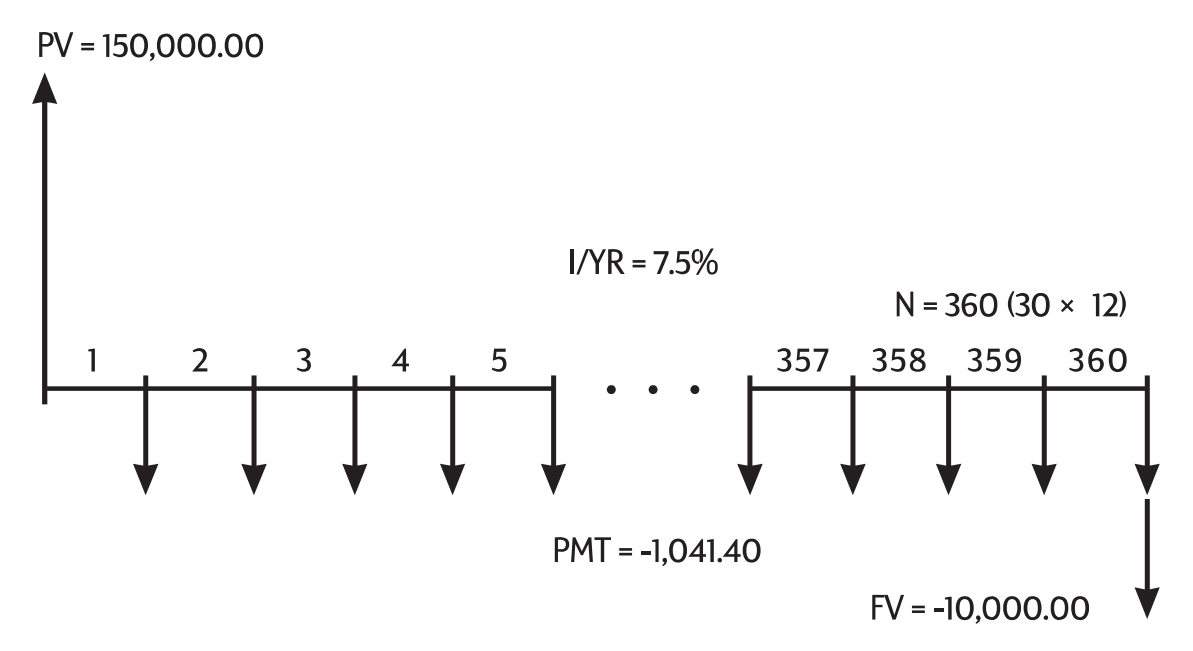

Figura 4 Diagrama do fluxo de caixa (perspectiva do financiado)

Um dos valores de *PV*, *PMT*, *FV* pode ser zero. O exemplo seguinte é um diagrama de fluxo de caixa (da perspectiva do poupador) para contas de poupança com um único depósito e uma única retirada após cinco anos. Os juros são compostos mensalmente. Neste exemplo, *PMT* é zero.

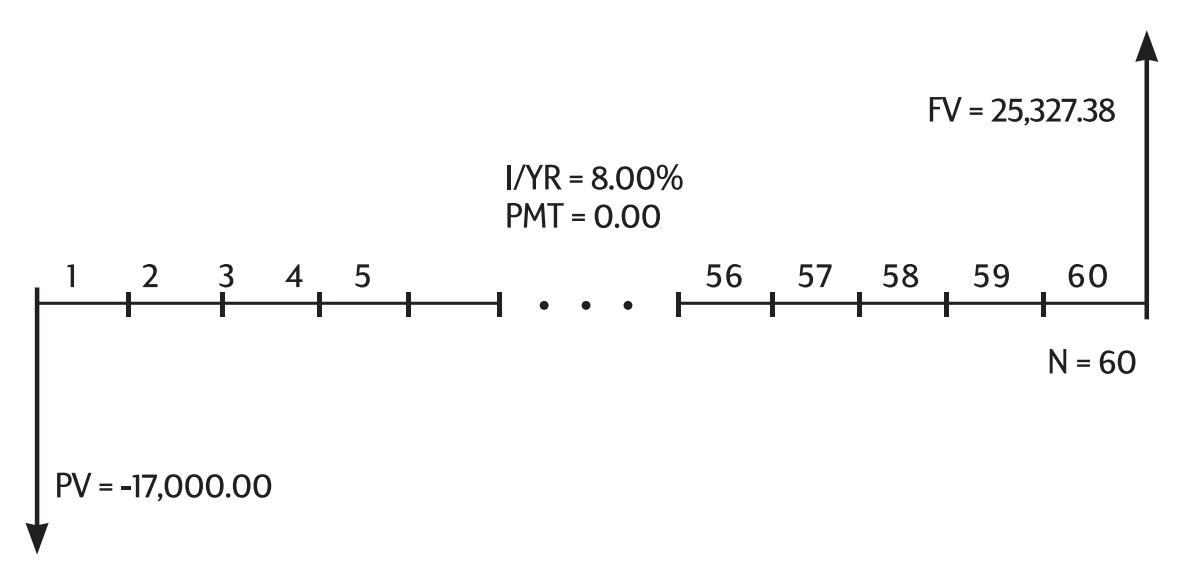

Figura 5 Diagrama do fluxo de caixa (perspectiva da poupança)

Os cálculos do valor temporal do dinheiro são descritos no capítulo intitulado Cálculo do Valor Temporal do Dinheiro.

### Reconhecendo um problema de fluxo de caixa

Um problema financeiro que não recebe pagamentos regulares e uniformes (às vezes chamados de fluxos de caixa *irregulares*) é um problema de fluxo de caixa, e não um problema TVM.

O exemplo abaixo é um diagrama de fluxo de caixa para um investimento num fundo mútuo. Esse é o tipo de problema que pode ser solucionado usando **PRC** (valor atual líquido) ou RR/YR (taxa interna de retorno anual).

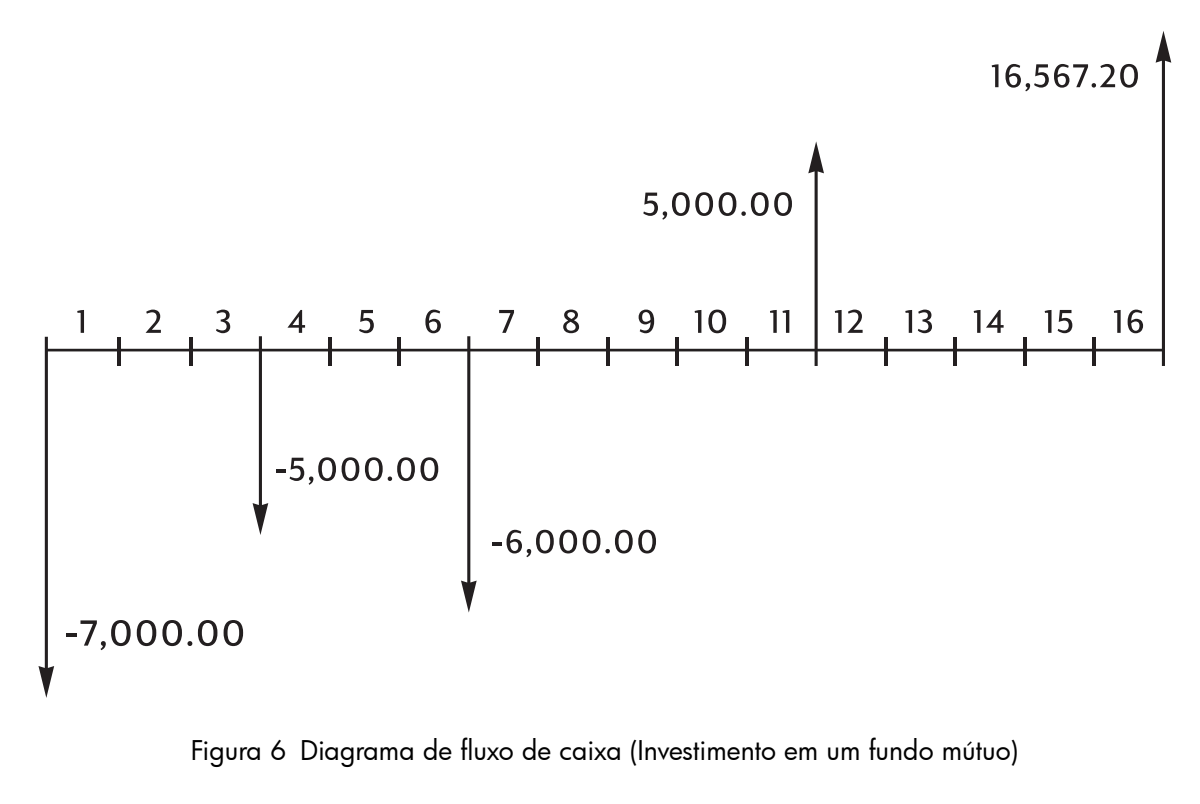

Os problemas de fluxo de caixa são descritos no capítulo 8 intitulado Cálculos de fluxo de caixa.

# 6 Cálculo do Valor Temporal do Dinheiro

# Utilização do aplicativo TVM

O aplicativo valor temporal do dinheiro (TVM) é usado para compor cálculos de juros que envolvem fluxos de caixa uniformes e regulares - chamados *pagamentos*. Depois dos valores serem informados, pode-se efetuar a variação de um valor de cada vez, sem precisar digitar os valores novamente.

Para usar o TVM, vários pré-requisitos devem ser atendidos:

- O valor de cada pagamento deve ser o mesmo. Se os valores de pagamentos variarem, devem ser usados os procedimentos descritos no capítulo 8, entitulado *Cálculos do fluxo de caixa*.
- Os pagamentos devem ocorrer em intervalos regulares.
- O período de pagamento deve coincidir com o período de composição dos juros. Se isso

não acontecer, deve-se converter a taxa de juro usando as teclas 🗖

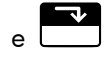

P/YR descritas abaixo na seção entitulada *Conversões de taxas de juros*.

• Devem existir, pelo menos, um fluxo de caixa positivo e outro negativo.

## As teclas TVM

Durante a inserção de dados para o cálculo do TVM, os resultados são calculados com base em dados inseridos em registros de memória específicos. Quando pressionadas, as teclas são usadas para estas operações:

- armazenar dados;
- inserir dados conhecidos para variáveis usadas durante cálculos;
- calcular variáveis desconhecidas com base em dados armazenados.

| Teclas | Armazena ou calcula                                                                                                    |
|--------|----------------------------------------------------------------------------------------------------|
|        | Número de pagamentos ou períodos de composição.                                                                                                    |
| I/YR   | Taxa de juro nominal anual.                                                                                                    |
| PV     | Valor atual de fluxos de caixa futuros. <i>PV</i> é geralmente um<br>investimento inicial ou importância tomada como empréstimo<br>e ocorre sempre no início do primeiro período. |
| PMT    | Valor de pagamentos periódicos. Todos os pagamentos são iguais<br>e nenhum é ignorado; os pagamentos podem ocorrer no início ou<br>final de cada período.                         |
| FV     | Valor futuro. FV é um fluxo de caixa final ou um valor composto de uma<br>série de fluxos de caixa anteriores. FV ocorre ao fim do último período.                                |
| P/YR   | Armazena o número de períodos por ano. O padrão é 12.<br>Redefina esse número somente quando desejar alterá-lo.                                                                   |

Tabela 6-1 Teclas para executar cálculos de TVM

NOM%

EFF%

|                | Armazena ou calcula                                                                                                  |  |
|----------------|----------------------------------------------------------------------------------------------------|--|
| ×P/YR          | Atalho opcional para armazenar N: número no visor é multiplicado pelo valor em P/YR e o resultado é armazenado em N. |  |
| MAR<br>Beg/End | Alterna entre os modos Begin e End. No modo Begin, o indicador <b>BEGIN</b> é exibido.                               |  |
|                | Calcula uma tabela de amortização.                                                                                   |  |

Tabela 6-1 Teclas para executar cálculos de TVM

| Para verificar os valores, pressione | RCL N, RCL I/YR, RCL PV, RCL PMT              |
|--------------------------------------|-----------------------------------------------|
| e 🔣 🗗 . Quando a sequência 🖯         | RCL P/YR é pressionada, é recuperado o número |
| de total de pagamentos em anos e E   | RCL P/YR mostra o número de pagamentos        |
|                                      |                                               |

por ano. A recuperação desses números não altera o conteúdo dos registros.

# Modos Begin (Início) e End (Fim)

Antes de iniciar um cálculo TVM, identifique se o primeiro pagamento periódico ocorre no início ou no fim do primeiro período. Se o primeiro pagamento ocorrer ao fim do primeiro período, configure a HP 10bII+ no modo End; se ocorrer no início do primeiro período, configure no modo Begin.

Para alternar entre os modos, deve-se pressionar Begine. O indicador **BEGIN** é exibido

no visor quando a calculadora está no modo Begin. Nenhum indicador é exibido quando a calculadora está no modo End.

Hipotecas e empréstimos geralmente usam o modo End. Leasings e planos de poupança normalmente usam o modo Begin.

# Cálculos de empréstimos

Exemplo: empréstimo para compra de automóvel

Uma pessoa obtém um financiamento dum automóvel novo com um empréstimo de três anos e juros nominais anuais de 10,5%, compostos mensalmente. O preço do automóvel é US\$14.500,00. A entrada de US\$1.500,00.

#### Parte 1

Qual será o valor dos pagamentos mensais com juros de 10,5%? (Suponhamos que os pagamentos se iniciam um mês após a compra ou ao fim do primeiro período.)

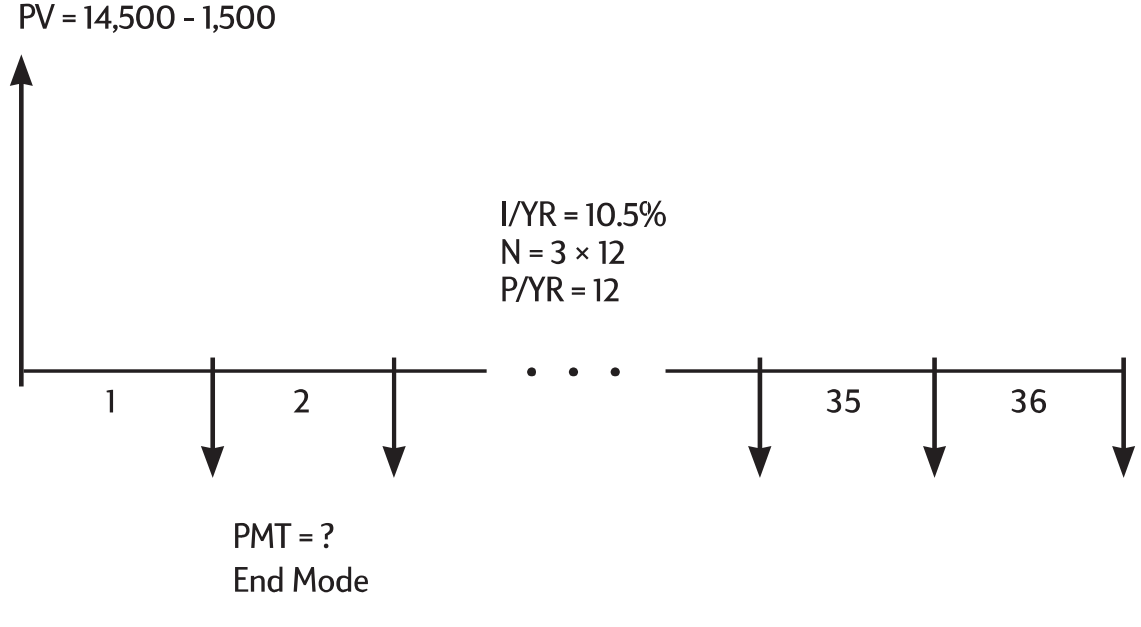

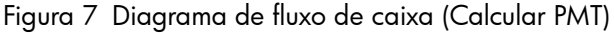

Defina o modo End. Pressione  $\overset{\scriptscriptstyle{MAR}}{\fbox}_{\overset{\scriptscriptstyle{Beg/End}}{\textcircled}}$  se o indicador **BEGIN** for exibido.

Tabela 6-2 Cálculo do pagamento mensal

| Teclas                                                     | Visor     | Descrição                                                                        |
|------------------------------------------------------------|-----------|----------------------------------------------------------------------------------|
|                                                            | 12,00     | Define períodos por ano<br>(opcional, pois 12 é o padrão).                       |
| 3 × 1 2 N                                                  | 36,00     | Armazena o número de prestações<br>mensais do empréstimo.                        |
|                                                            | 10,50     | Armazena a taxa de juros nominal<br>anual.                                       |
| $ \begin{array}{c} 1 4 5 0 0 - \\ 1 5 0 0 PV \end{array} $ | 13.000,00 | Armazena o valor do empréstimo.                                                  |
|                                                            | 0,00      | Armazena a importância a ser<br>paga após três anos.                             |
| PMT                                                        | -422,53   | Calcula o pagamento mensal.<br>O sinal negativo indica saída<br>(valor a pagar). |

### Parte 2

Com o preço de US\$14.500, qual é a taxa de juros necessária para que o pagamento sofra uma redução de US\$50,00, passando para US\$372,53?

| Teclas    | Visor   | Descrição                                                  |
|-----------|---------|------------------------------------------------------------|
| + 5 0 PMT | -372,53 | Reduz o pagamento mensal<br>de US\$422,53.                 |
|           | 2,03    | Calcula a taxa de juro anual<br>para o pagamento reduzido. |

Tabela 6-3 Cálculo da taxa de juros

#### Parte 3

Com juro de 10,5%, qual é o valor máximo que poderá pagar por um carro com pagamentos mensais de US\$375,00?

| Tabela | 6-4 | Cálculo | do | valor |  |
|--------|-----|---------|----|-------|--|
|        | • • |         |    |       |  |

| Teclas        | Visor     | Descrição                                                                       |
|---------------|-----------|---------------------------------------------------------------------------------|
|               | 10,50     | Armazena a taxa de juro original.                                               |
| 3 7 5 +/- PMT | -375,00   | Armazena o pagamento mensal<br>desejado.                                        |
| PV            | 11.537,59 | Calcula a importância<br>a ser financiada.                                      |
| + 1 5 0 0 =   | 13.037,59 | Soma a entrada ao valor<br>financiado para obter<br>o preço total do automóvel. |

Exemplo: hipoteca de um imóvel

Um indivíduo conclui que pode pagar, no máximo, uma prestação mensal de US\$930,00. Ele pode oferecer uma entrada de US\$12.000,00. Os juros anuais praticados atualmente são de 7,5%. Se o indivíduo obtiver uma hipoteca de 30 anos, qual é o preço máximo de compra?

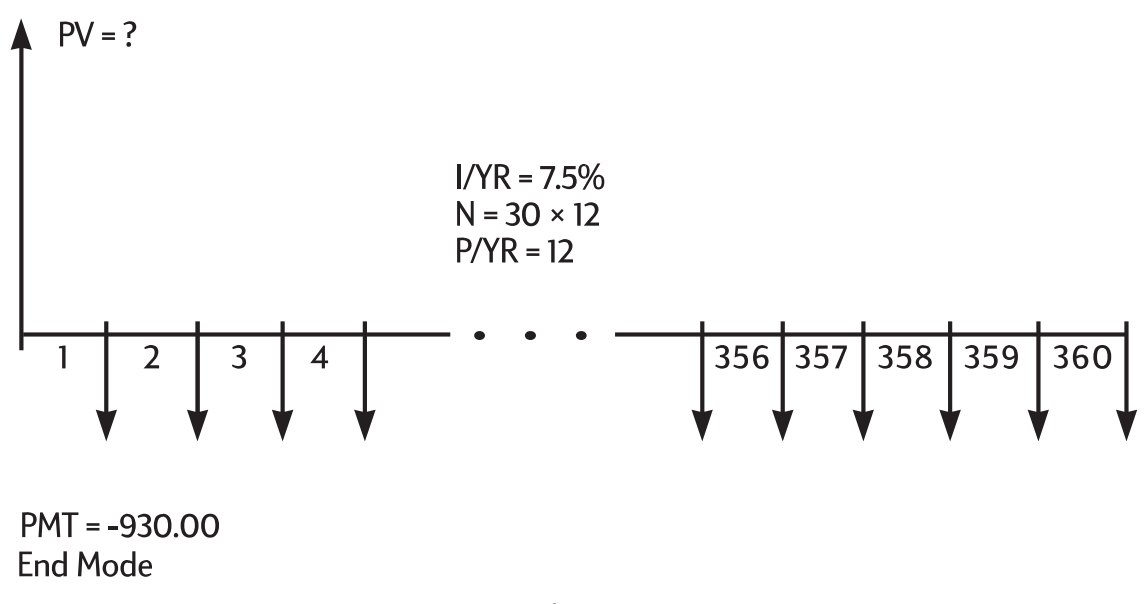

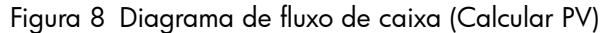
| Teclas                   | Visor      | Descrição                                                                           |
|--------------------------|------------|-------------------------------------------------------------------------------------|
| 1 2 PMT<br>P/YR          | 12,00      | Define os períodos por ano.                                                         |
| 3 0 × ×P/YR              | 360,00     | Armazena a duração<br>da hipoteca (30 × 12).                                        |
|                          | 0,00       | Pagamento total da<br>hipoteca em 30 anos.                                          |
| 7 • 5 VYR                | 7,50       | Armazena a taxa de juros.                                                           |
| 9 3 0 <sup>+/_</sup> PMT | -930,00    | Armazena o pagamento<br>desejado (dinheiro pago<br>é negativo).                     |
| PV                       | 133.006,39 | Calcula o empréstimo que<br>poderá ser obtido com uma<br>prestação mensal de \$930. |
| +12000=                  | 145.006,39 | Soma US\$12.000 da entrada<br>ao preço de compra total.                             |

Tabela 6-5 Cálculo do preço de compra máximo

Exemplo: hipoteca com pagamento balão

Você obteve uma hipoteca de US\$172.500, a ser paga em 25 anos com juros anuais de 8,8%. Você planeja permanecer na casa por quatro anos e, depois, vendê-la, pagando o empréstimo com um pagamento balão. Qual será o valor desse pagamento balão?

Resolva esse problema em duas etapas:

- 1. Calcule o pagamento do empréstimo usando uma duração de 25 anos.
- 2. Calcule o saldo restante após 4 anos.

### Etapa 1

Primeiro, calcule o pagamento do empréstimo usando uma duração de 25 anos.

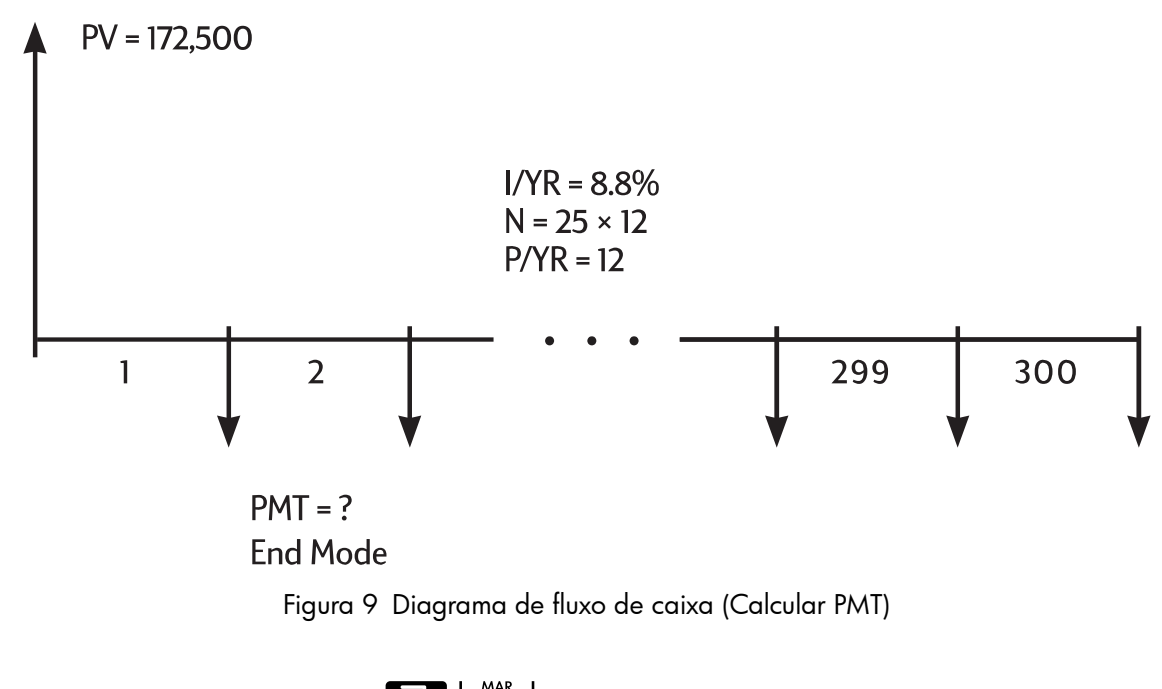

Defina o modo End. Pressione  $\overset{\text{MAR}}{\fbox}$  se o indicador **BEGIN** for exibido.

#### Tabela 6-6 Cálculo do pagamento mensal

| Teclas      | Visor      | Descrição                                                   |
|-------------|------------|-------------------------------------------------------------|
|             | 12,00      | Define os períodos por ano.                                 |
| 2 5 × ×P/YR | 300,00     | Armazena<br>a duração da hipoteca<br>(25 × 12 = 300 meses). |
|             | 0,00       | Armazena o saldo do<br>empréstimo após 25 anos.             |
| 172500PV    | 172.500,00 | Armazena o saldo do<br>empréstimo original.                 |
| 8 • 8 I/YR  | 8,80       | Armazena a taxa de juro anual.                              |
| PMT         | -1.424,06  | Calcula o pagamento mensal.                                 |

### Etapa 2

Como o pagamento é feito ao fim do mês, o pagamento anterior e o pagamento balão ocorrem ao mesmo tempo. O pagamento final é a soma de *PMT* e *FV*.

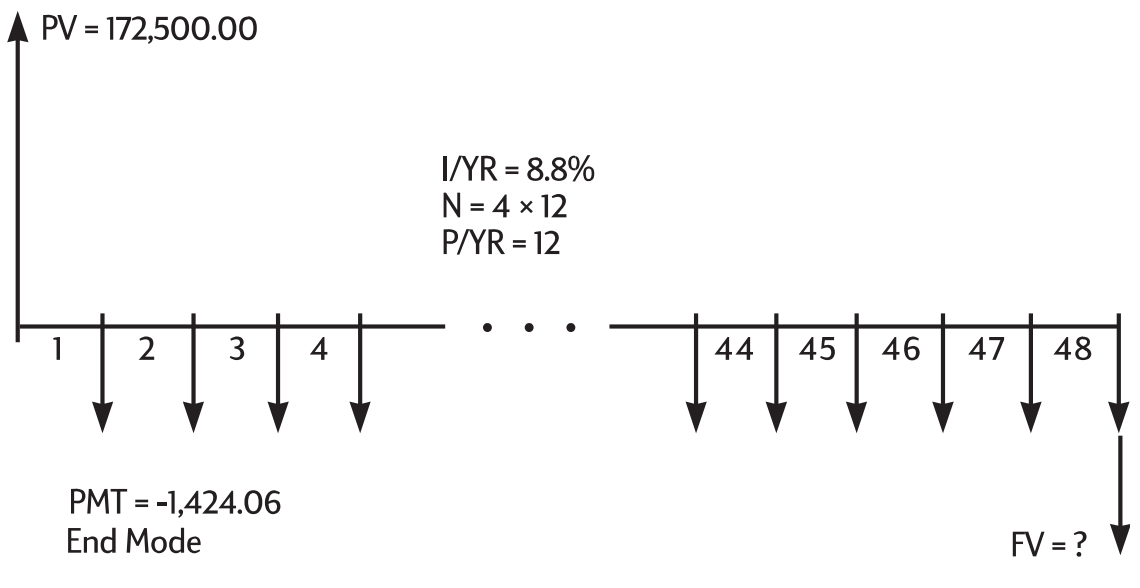

Figura 10 Diagrama de fluxo de caixa (Calcular FV)

O valor PMT deve ser sempre arredondado para duas casas decimais FV ou PV para evitar pequenas discrepâncias entre números não arredondados e pagamentos reais (dólares e centavos). Se o visor não for configurado para duas casas decimais,

pressione

Tabela 6-7 Cálculo do valor final

| Teclas      | Visor       | Descrição                                                                                                    |
|-------------|-------------|----------------------------------------------------------------------------------------------------|
|             | -1.424,06   | Arredonda o pagamento para duas<br>casas decimais e o armazena.                                                                   |
| 4 8 N       | 48,00       | Armazena uma duração de<br>quatro anos (12 × 4) esperado<br>para a posse da casa.                                                 |
| FV          | -163.388,39 | Calcula o saldo do empréstimo<br>após quatro anos.                                                                                |
| + RCL PMT = | -164.812,45 | Calcula o 48 <sup>°</sup> pagamento total<br>( <i>PMT</i> e FV) para a liquidação<br>do empréstimo (dinheiro pago<br>é negativo). |

# Cálculos de poupança

Exemplo: uma conta de poupança

Se um indivíduo depositar US\$2.000 numa conta de poupança que paga juros compostos anualmente de 7,2% e não fizer mais depósitos na conta, quanto tempo será necessário para que a conta atinja US\$3.000?

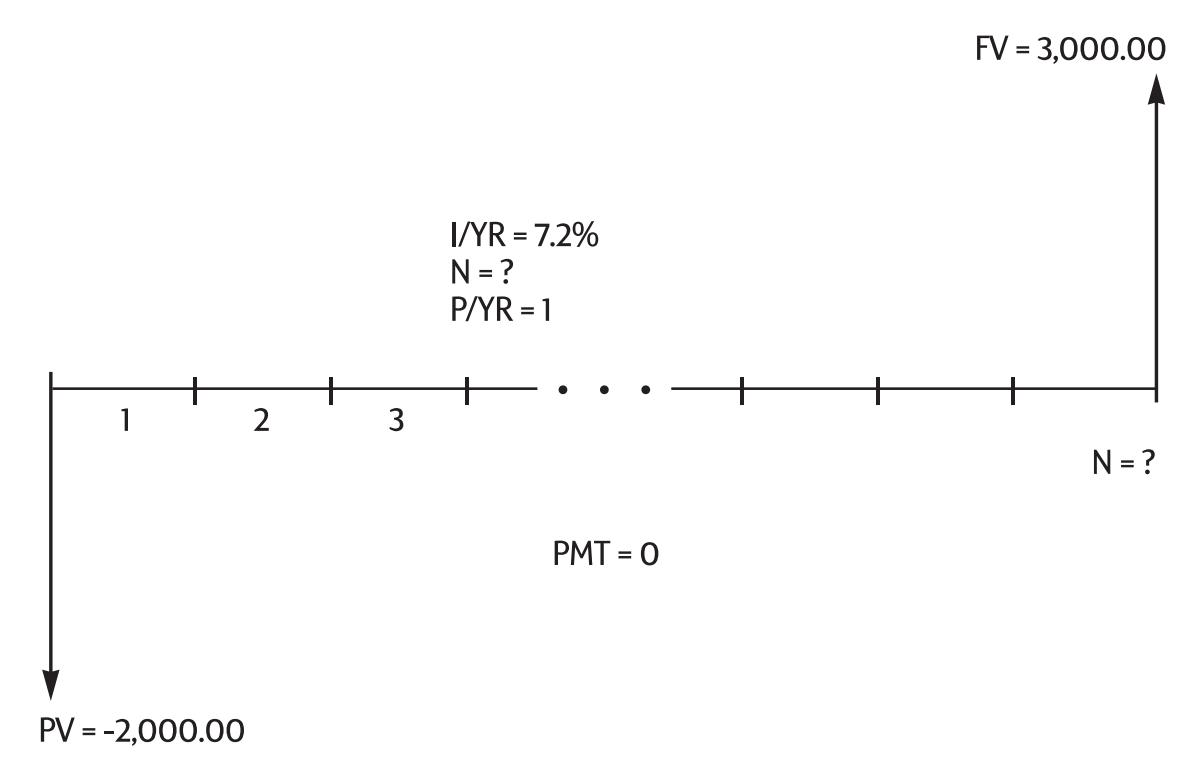

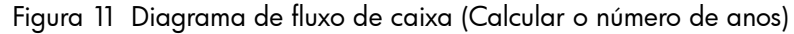

Como a conta não tem pagamentos regulares (PMT = 0), o modo de pagamento é irrelevante (End ou Begin).

| Teclas      | Visor     | Descrição                                                                     |
|-------------|-----------|-------------------------------------------------------------------------------|
|             | 0,00      | Limpa a memória TVM.                                                          |
|             | 1,00      | Configura P/YR para 1, já que o juro é composto anualmente.                   |
| 2000 +/- PV | -2.000,00 | Armazena a importância<br>paga no primeiro depósito.                          |
|             | 3.000,00  | Armazena a importância<br>que se deseja acumular.                             |
| 7 • 2 1/YR  | 7,20      | Armazena a taxa de juro anual.                                                |
|             | 5,83      | Calcula o número de anos<br>necessários para que<br>a conta atinja US\$3.000. |

Tabela 6-8 Cálculo do número de anos

Como o valor calculado de *N* está entre 5 e 6, o indivíduo levará seis anos de composição anual para atingir o saldo de, pelo *menos*, US\$3.000,00. Calcule o saldo atual ao fim de seis anos.

Tabela 6-9 Cálculo do saldo após seis anos

| Teclas | Visor    | Descrição                                              |
|--------|----------|--------------------------------------------------------|
| 6 N    | 6,00     | Configura n para <b>6</b> anos.                        |
| FV     | 3.035,28 | Calcula o valor que poderá<br>resgatar após seis anos. |

Exemplo: uma conta de previdência privada

Você abriu uma conta de previdência privada em 14 de abril de 1995 com um depósito de 2.000. 80,00 são debitados do seu pagamento e você recebe duas vezes por mês. A conta paga 6,3% de juros anuais compostos quinzenalmente. Quanto haverá na conta em 14 de abril de 2010?

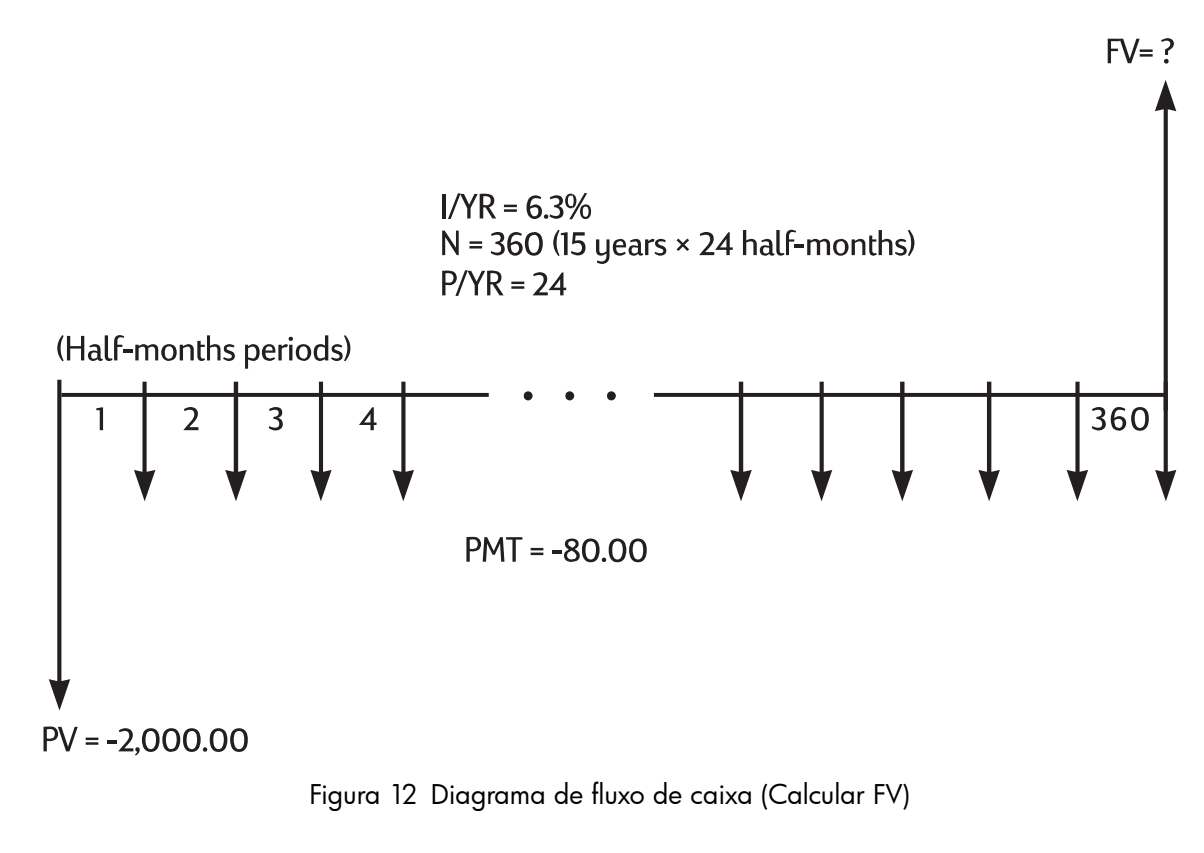

Defina o modo End. Pressione Beg/End se o indicador **BEGIN** for exibido.

| Tabela 6-10 Cálcu | ulo do valor do saldo. |
|-------------------|------------------------|
|-------------------|------------------------|

| Teclas      | Visor     | Descrição                                   |
|-------------|-----------|---------------------------------------------|
|             | 24,00     | Define o número de períodos<br>por ano.     |
| 2000 +/- PV | -2.000,00 | Armazena o depósito inicial.                |
| 8 0 +/_ PMT | -80,00    | Armazena depósitos quinzenais<br>regulares. |

| Teclas     | Visor     | Descrição                          |
|------------|-----------|------------------------------------|
| 6 · 3 I/YR | 6,30      | Armazena a taxa de juros.          |
|            | 360,00    | Armazena o número<br>de depósitos. |
| FV         | 52.975,60 | Calcula do valor do saldo          |

Tabela 6-10 Cálculo do valor do saldo.

Exemplo: uma conta de anuidade

Um indivíduo optou por uma previdência antecipada após uma carreira de sucesso. Ele acumulou uma poupança de US\$400.000 que rende, em média, juros de 7% anuais, compostos mensalmente. Qual será o valor da anuidade (retirada de fundos repetitiva e uniforme) recebida no início de cada mês se ele quiser que essa conta de poupança o sustente pelos próximos 50 anos?

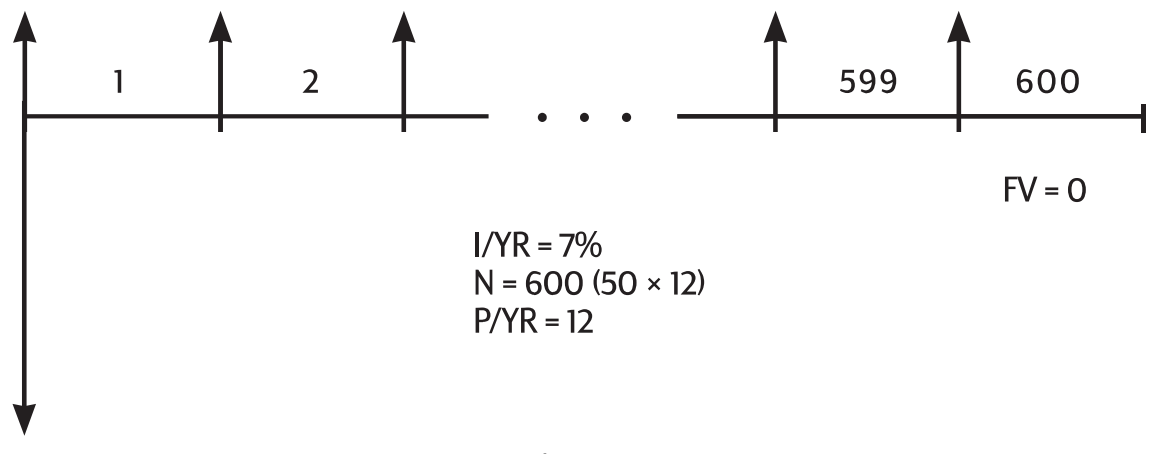

Figura 13 Diagrama de fluxo de caixa (Calcula o valor)

Configure o modo Begin. Pressione Egiptication se o indicador **BEGIN não** for exibido.

| Teclas        | Visor       | Descrição                                                       |
|---------------|-------------|-----------------------------------------------------------------|
|               | 12,00       | Define os pagamentos por ano.                                   |
| 400000 +/- PV | -400.000,00 | Armazena o pé-de-meia como<br>uma saída de caixa.               |
| 7 I/YR        | 7,00        | Armazena a taxa de juro anual<br>esperada.                      |
| 5 0 × ×P/YR   | 600.00      | Armazena o número de retiradas.                                 |
| 0 FV          | 0,00        | Armazena o saldo da conta após<br>50 anos.                      |
| PMT           | 2.392,80    | Calcula o valor que pode ser<br>retirado ao início de cada mês. |

# Cálculos de leasings

Um leasing é um empréstimo de propriedade de valor (como imóveis, automóveis ou equipamentos) por um período de tempo específico, em troca de pagamentos regulares. Alguns leasings são escritos como acordos de compra, com opção de compra ao fim do leasing (algumas vezes por apenas US\$1,00). O valor futuro definido (*FV*) da propriedade ao fim do leasing é, às vezes, chamado de *valor residual* ou *valor restante*.

Todas as cinco teclas de aplicações TVM podem ser usadas em cálculos de leasings. Há dois cálculos comuns:

- Identificação do pagamento de leasing necessário para atingir um rendimento especificado.
- Identificação do valor presente (valor capitalizado) de um leasing.

O primeiro pagamento de um leasing geralmente ocorre no início do primeiro período. Assim, a maior parte dos cálculos usam o modo Begin.

Exemplo: cálculo de um pagamento de leasing

Um cliente espera arrendar um automóvel que custa US\$13.500 em três anos. O leasing insere uma opção de compra do automóvel por US\$7.500 ao fim do período. O primeiro pagamento mensal deve ser feito no dia em que o cliente retira o automóvel. Se o vendedor quiser retirar 10% anualmente, compostos mensalmente, qual será o valor dos pagamentos? Calcule os pagamentos do ponto de vista do vendedor.

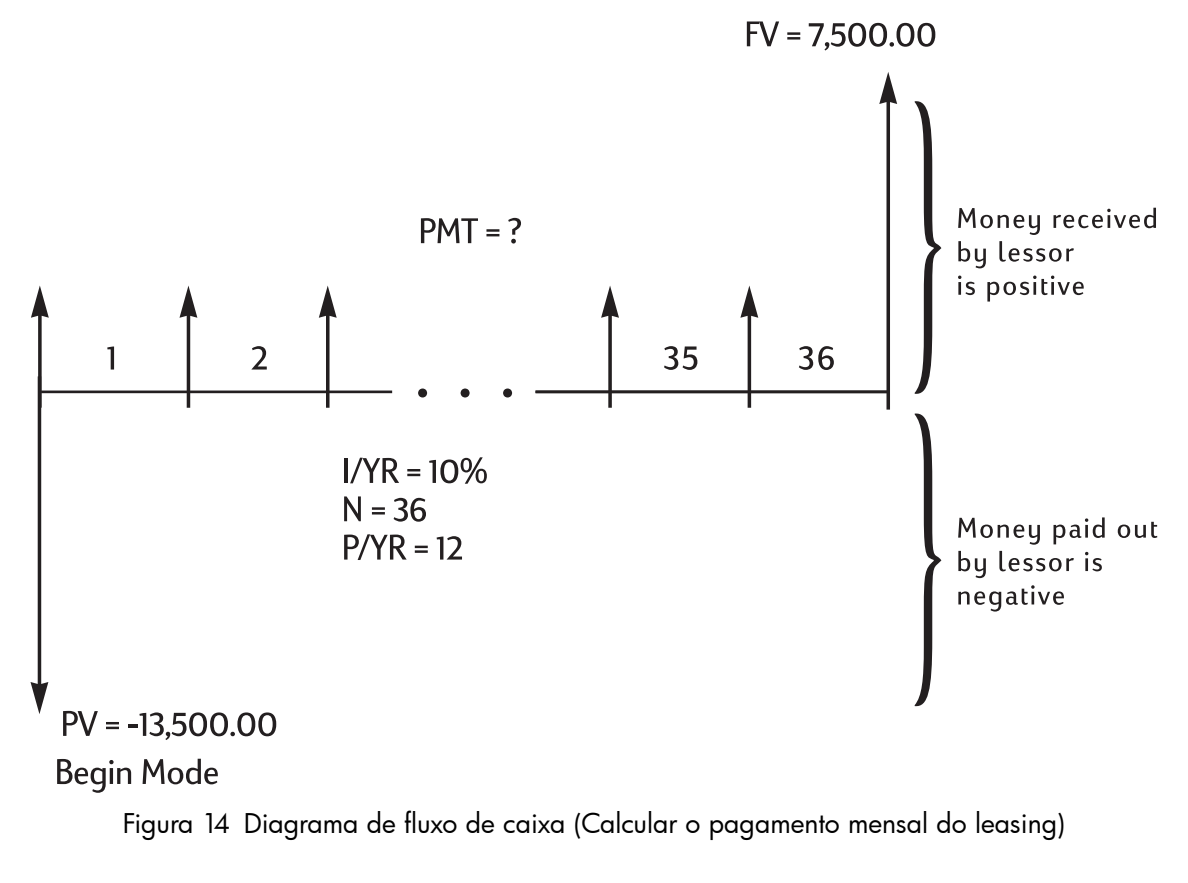

Configure o modo Begin. Pressione Beg/End se o indicador **BEGIN não** for exibido.

Teclas Visor Descrição PMT 12,00 Define os pagamentos por ano. P/YR 10,00 Armazena a retirada anual I/YR 0 desejada. -13.500,00 Armazena o preço do leasing. PV 0 +/\_ 0 7.500,00 Armazena o residual. 0 FV 0 36,00 Armazena a duração do 6 leasing, em meses. 253,99 Calcula o pagamento PMT mensal do leasing.

Tabela 6-12 Cálculo do pagamento mensal do leasing

Observe que mesmo que o cliente escolha não comprar o automóvel, o arrendador ainda insere um fluxo de caixa de entrada ao fim do leasing igual ao valor residual do automóvel. Se o cliente comprar o automóvel ou se este for vendido no mercado aberto, o arrendador espera recuperar US\$7.500.

Exemplo: Leasing com pagamentos adiantados

A empresa Quick-Kit Pole Barns planeja fazer um leasing de uma empilhadeira para seu depósito. O leasing é registrado por um período de quatro anos com pagamentos mensais de US\$ 2.400. Os pagamentos devem ser feitos no início do mês com o primeiro e último pagamentos feitos no início do leasing. A empresa tem a opção de comprar a empilhadeira por US\$15.000 ao fim do período de leasing.

Se a taxa de juro anual é de 9%, qual é o valor capitalizado do leasing?

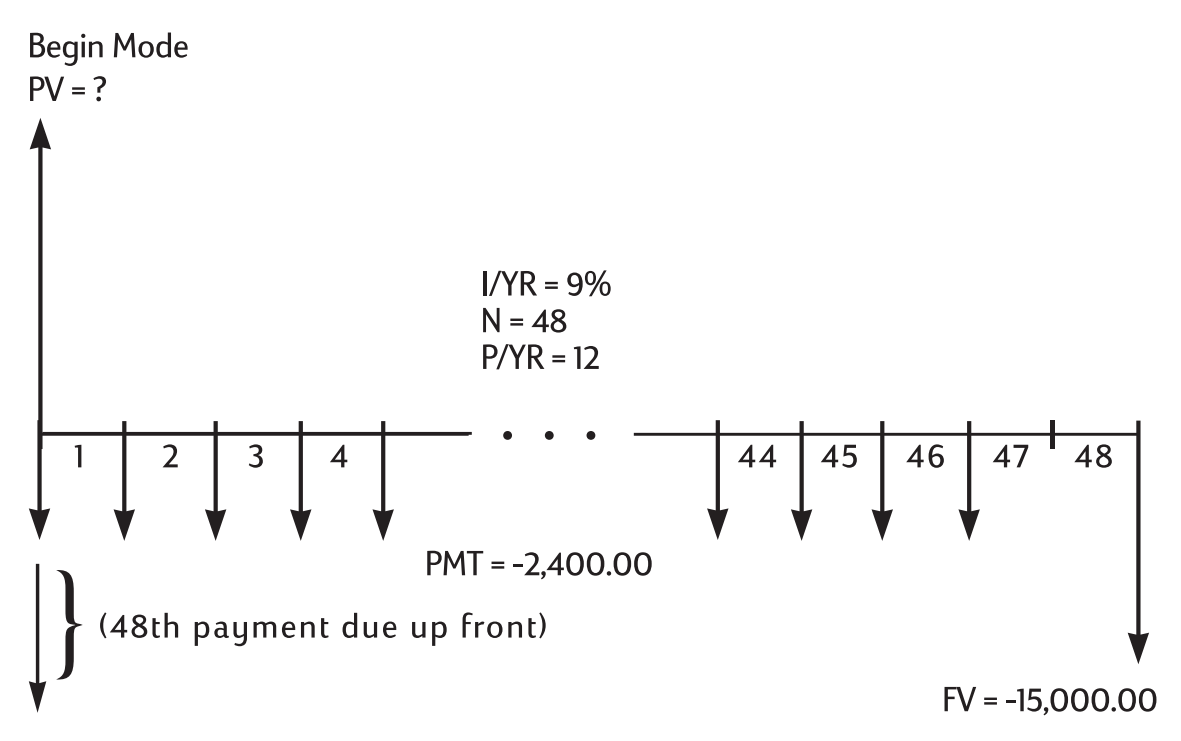

Figura 15 Diagrama de fluxo de caixa (Calcular o PV do leasing)

Essa resolução requer quatro etapas:

- 1. Calcular o valor presente dos 47 pagamentos mensais:  $(4 \times 12) 1 = 47$ .
- 2. Acrescentar o valor do pagamento adiantado adicional.
- 3. Identificar o valor presente da opção de compra.
- 4. Somar os valores calculados nas etapas 2 e 3.

## Etapa 1

Identificar o valor presente dos pagamentos mensais.

Configure o modo Begin. Pressione 📰 Beg/End se o indicador **BEGIN não** for exibido.

### Tabela 6-13 Cálculo do valor presente

| Teclas                     | Visor     | Descrição                                             |
|----------------------------|-----------|-------------------------------------------------------|
|                            | 12,00     | Define os pagamentos por ano.                         |
| 4 7 N                      | 47,00     | Armazena o número<br>de pagamentos.                   |
| 2 4 0 0 <sup>+/_</sup> PMT | -2.400,00 | Armazena o pagamento mensal.                          |
|                            | 0,00      | Armazena <i>FV</i> para a Etapa 1.                    |
| 9 [/YR                     | 9,00      | Armazena a taxa de juros.                             |
| PV                         | 95.477,55 | Calcula o valor presente<br>de 47 pagamentos mensais. |

### Etapa 2

Acrescentar o pagamento adiantado adicional ao PV. Armazenar o resultado.

Tabela 6-14 Acréscimo do pagamento avançado

| Teclas          | Visor     | Descrição                                     |
|-----------------|-----------|-----------------------------------------------|
| + RCL PMT +/- = | 97.877,55 | Acrescenta o pagamento<br>avançado adicional. |
| <u>-M</u>       | 97.877,55 | Armazena o resultado<br>no registrador M.     |

## Etapa 3

Identificar o valor presente da opção de compra.

Tabela 6-15 Cálculo do valor presente do último do fluxo de caixa

| Teclas | Visor | Descrição                                             |
|--------|-------|-------------------------------------------------------|
| 4 8 N  | 48,00 | Armazena o mês no qual<br>a opção de compra ocorrerá. |

Tabela 6-15 Cálculo do valor presente do último do fluxo de caixa

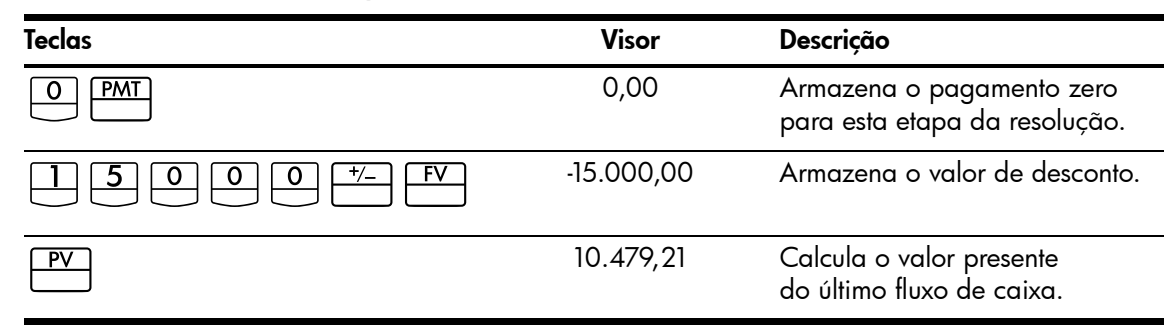

### Etapa 4

Soma os resultados das etapas 'Etapa 2' e 'Etapa 3'.

### Tabela 6-16 Cálculo do valor presente do leasing

| Teclas | Visor      | Descrição                                                                                                    |
|--------|------------|----------------------------------------------------------------------------------------------------|
| + RM = | 108.356,77 | Calcula o valor presente<br>(capitalizado) do leasing.<br>(As discrepâncias resultantes<br>de arredondamentos são<br>explicadas na página 67.) |

## Amortização

A amortização é o processo de divisão de um pagamento entre o valor que se aplica ao juro e o valor que se aplica ao principal. Os pagamentos próximos ao início de um empréstimo contribuem mais juros e menos principal do que os pagamentos feitos ao fim de um empréstimo.

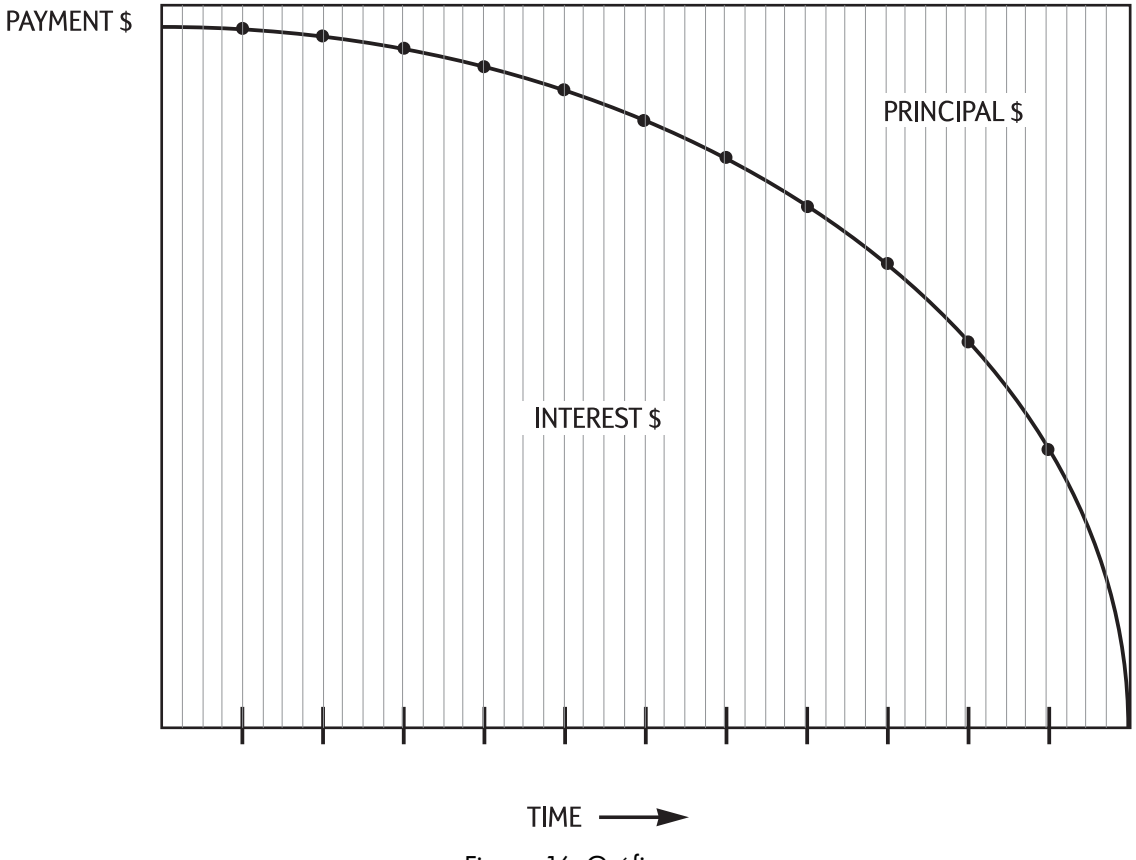

Figura 16 Gráfico

A tecla AMORT da HP 10bII+ permite os cálculos.

- O valor aplicado ao *juro* em um intervalo de pagamentos.
- O valor aplicado ao *principal* em um intervalo de pagamentos.
- O saldo do empréstimo após um número especificado de pagamentos.

A função rightarrow Ramori supõe que se tenha calculado um pagamento ou armazenado os valores de amortização adequados em*I/YR*,*PV*,*FV*,*PMT*e*P/YR*.

| · · ·  |                                                           |
|--------|-----------------------------------------------------------|
| Teclas | Descrição                                                 |
| I/YR   | Taxa de juro nominal anual.                               |
| PV     | Saldo inicial.                                            |
| FV     | Saldo final.                                              |
| PMT    | Valor do pagamento (arredondado para o formato do visor). |
| P/YR   | Número de pagamentos por ano.                             |

### Tabela 6-17 Teclas para armazenar os valores de amortização

Os números exibidos de juros, principal e saldo são arredondados de acordo com a configuração atual do visor.

## Para amortizar

Para amortizar um único pagamento, digite o número do período e pressione AMORT. A HP 10bII+ exibe o indicador **PER** seguido pelos pagamentos inicial e final que serão amortizados.

Pressione = para ver o juro (INT). Pressione = novamente para ver o principal (PRIN)

e mais uma vez para ver o saldo (**BAL**). Continue a pressionar = para percorrer os mesmos valores novamente.

Para amortizar um intervalo de pagamentos, digite número de períodos inicial *número* número

de períodos final e pressione . A HP 10bll+ exibe o indicador **PER** seguido pelos

pagamentos inicial e final que serão amortizados. Em seguida, pressione = repetidamente para percorrer os valores de juros, principal e saldo.

Pressione novamente para passar para o próximo grupo de períodos. Esse recurso de auto-incremento evita que tenha que digitar os novos períodos inicial e final.

Se forem armazenados, recuperados ou executados outros cálculos durante a amortização,

AMORT

a tecla 📛 não servirá mais para percorrer o juro, o principal e o saldo. Para retomar

a amortização com o mesmo grupo de períodos, pressione

Exemplo: Amortização de um intervalo de pagamentos

Calcule os primeiros dois anos da amortização anual programada para uma hipoteca de US\$180.000 por 30 anos, com juros anuais de 7,75% e pagamentos mensais.

Defina o modo End. Pressione 🔛 📴 beg/End se o indicador **BEGIN** for exibido.

#### Tabela 6-18 Cálculo do pagamento mensal

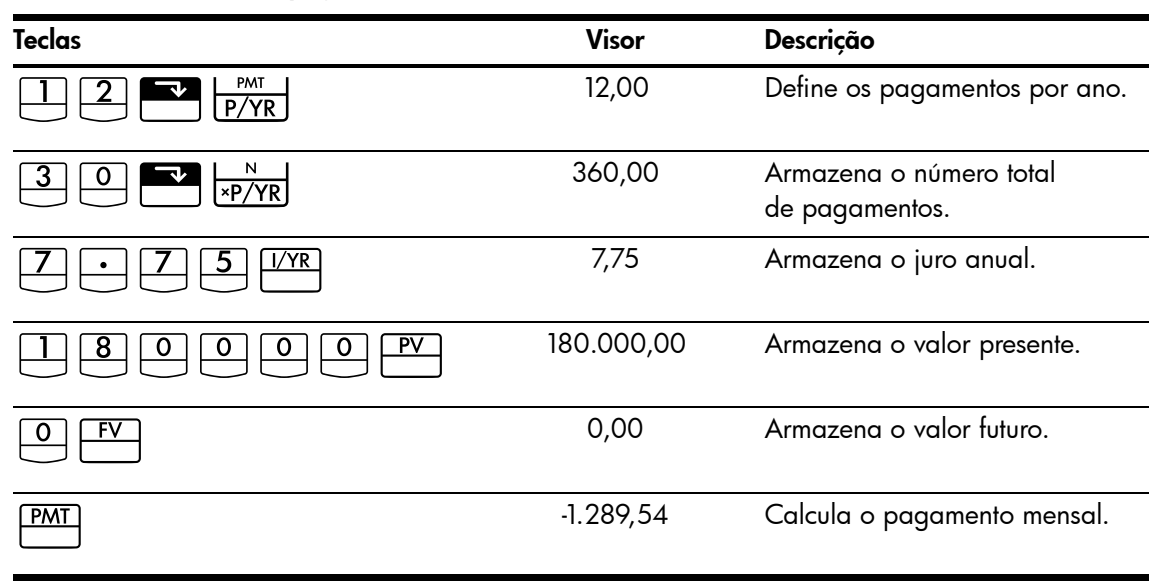

Se o utilizador já conhecer o valor do pagamento da hipoteca, pode digitá-lo e armazenálo como armazenou os outros quatro valores. Em seguida, amortizar o primeiro ano.

Tabela 6-19 Cálculo do saldo do empréstimo após um ano

| Teclas      | Visor      | Descrição                                                            |
|-------------|------------|----------------------------------------------------------------------|
|             | 12_        | Insere os períodos inicial e final.                                  |
| FV<br>AMORT | 1– 12      | Exibe os indicadores <b>PER</b><br>e <b>AMORT</b> e o intervalo.     |
| =           | -1.579,84  | Exibe o indicador <b>PRIN</b> e o<br>principal pago no primeiro ano. |
| =           | -13.894,67 | Exibe o indicador <b>INT</b> e o juro<br>pago no primeiro ano.       |
| =           | 178.420,16 | Exibe o indicador <b>BAL</b> e o saldo<br>do empréstimo após um ano. |

O valor correspondente de juro e principal (13.894,67 + 1.579,84 = 15.474,51) é igual ao total de 12 pagamentos mensais (12 × 1.289,54 = 15.474,51). O saldo restante é igual à hipoteca inicial, subtraindo-se o valor aplicado no principal (180.000 – 1.579,84 = 178.420,16).

Amortizar o segundo ano:

| Tabela 6-20 Cálculo do saldo remai | nescente. |
|------------------------------------|-----------|
|------------------------------------|-----------|

| Teclas | Visor      | Descrição                                                       |
|--------|------------|-----------------------------------------------------------------|
|        | 13 – 24    | Exibe <b>PER</b> e o próximo intervalo<br>de períodos.          |
|        |            |                                                                 |
| =      | -1.706,69  | Exibe <b>PRIN</b> e o principal<br>pago no segundo ano.         |
| =      | -13.767,79 | Exibe <b>INT</b> e o juro pago<br>no segundo ano.               |
| =      | 176.713,49 | Exibe <b>BAL</b> e o saldo do empréstimo<br>após 24 pagamentos. |

O valor correspondente de juro e principal (13.767,79 + 1.706,69 = 15.474,51) é igual ao total de 12 pagamentos mensais (12 × 1.289,54 = 15.474,51). O saldo restante é igual à hipoteca inicial subtraindo-se o valor aplicado no principal (180.000 – 1.579,84 – 1.706,69 = 176.713,49). Mais dinheiro é aplicado ao principal durante o segundo ano, e não no primeiro. Os anos seguintes continuarão da mesma forma.

Exemplo: Amortização de um único pagamento

Amortizar o primeiro, o 1<sup>°</sup>, o 25<sup>°</sup> e o 54<sup>°</sup> pagamento do leasing de cinco anos de um automóvel. O valor do leasing é US\$14.250 e a taxa de juro é de 11,5%. Os pagamentos são mensais e começam imediatamente.

Configure o modo Begin. Pressione 🔛 📴 se o indicador **BEGIN não** for exibido.

| Teclas       | Visor     | Descrição                           |
|--------------|-----------|-------------------------------------|
|              | 12,00     | Define os pagamentos por ano.       |
|              | 60,00     | Armazena o número<br>de pagamentos. |
|              | 11,50     | Armazena o juro anual.              |
| 1 4 2 5 0 PV | 14.250,00 | Armazena o valor presente.          |
|              | 0,00      | Armazena o valor futuro.            |

| Tabela 6-21 | Cálculo a | lo pagamento | mensal |
|-------------|-----------|--------------|--------|
|-------------|-----------|--------------|--------|

| Tabela 6-21 | Cálculo | do | pagamento | mensal |
|-------------|---------|----|-----------|--------|
|-------------|---------|----|-----------|--------|

| Teclas | Visor   | Descrição                   |
|--------|---------|-----------------------------|
| PMT    | -310,42 | Calcula o pagamento mensal. |

Amortizar o 1<sup>°</sup>, o 25<sup>°</sup> e o 54<sup>°</sup> pagamentos

### Tabela 6-22 Cálculo do valor

| Teclas    | Visor     | Descrição                                                             |
|-----------|-----------|-----------------------------------------------------------------------|
|           | 1,00      | Insere o primeiro pagamento.                                          |
| AMORT     | 1 – 1     | Exibe <b>PER</b> e o período de pagamento<br>amortizado.              |
| =         | -310,42   | Exibe <b>PRIN</b> e o primeiro pagamento<br>do principal.             |
| =         | 0,00      | Exibe <b>INT</b> e o juro.                                            |
| =         | 13.939,58 | Exibe <b>BAL</b> e o saldo do empréstimo após um pagamento.           |
|           | 25,00     | Insere o pagamento a ser amortizado.                                  |
| AMORT     | 25 – 25   | Exibe <b>PER</b> e o período de pagamento amortizado.                 |
| =         | -220,21   | Exibe <b>PRIN</b> e o principal pago no 25 <sup>°</sup><br>pagamento. |
| =         | -90,21    | Exibe <b>INT</b> e o juro pago no 25 <sup>°</sup> pagamento.          |
| =         | 9.193,28  | Exibe <b>BAL</b> e o saldo após o 25 <sup>°</sup> pagamento.          |
| 5 4 INPUT | 54,00     | Insere o pagamento a ser amortizado.                                  |
| AMORT     | 54 – 54   | Exibe <b>PER</b> e o período de pagamento<br>amortizado.              |
| =         | -290,37   | Exibe <b>PRIN</b> e o principal pago no 54 <sup>°</sup><br>pagamento. |
| =         | -20,05    | Exibe <b>INT</b> e o juro pago no 54 <sup>°</sup> pagamento.          |
| =         | 1.801,57  | Exibe <b>BAL</b> e o saldo após o 54 <sup>°</sup> pagamento.          |

## Conversões de taxas de juros

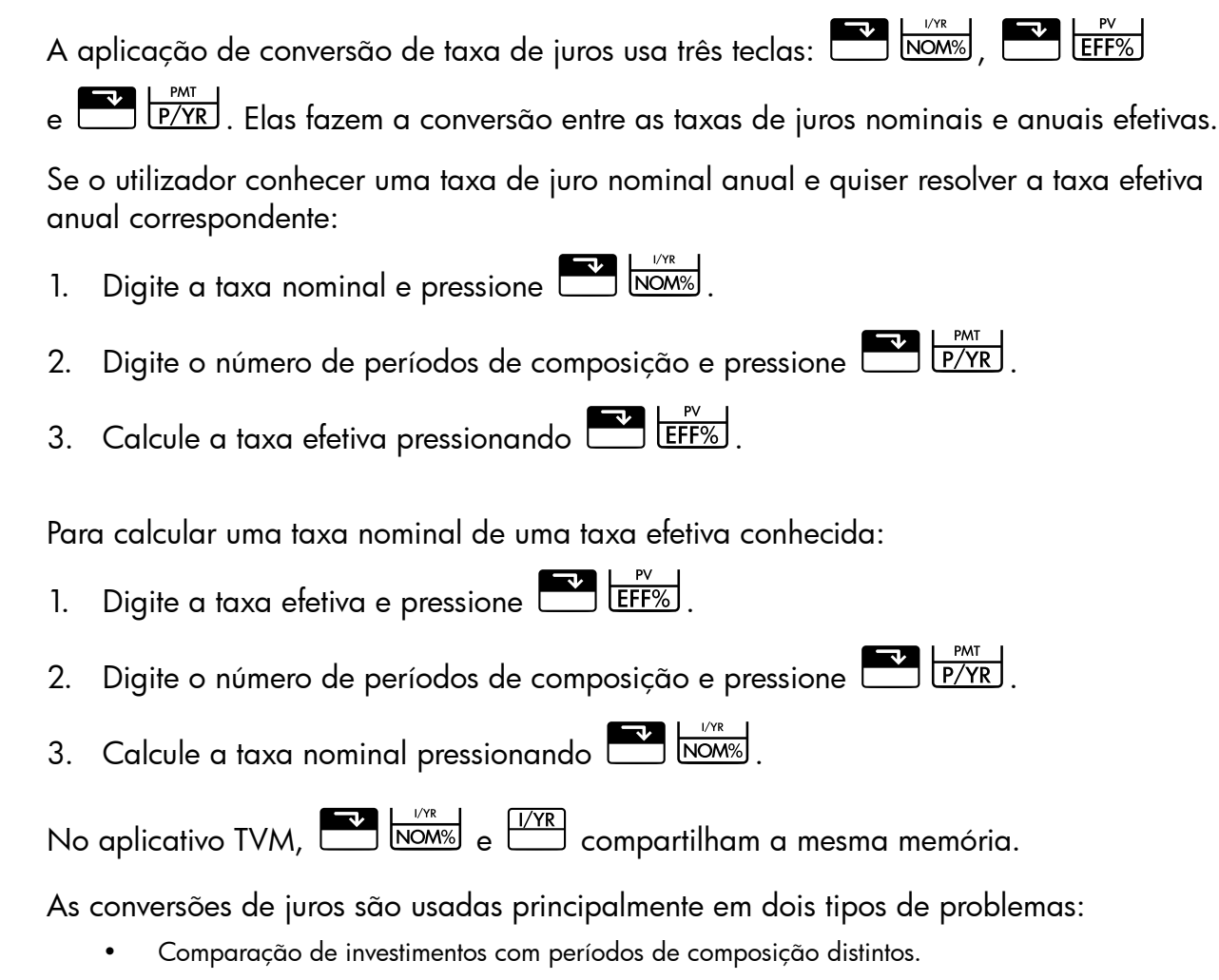

• Resolução de problemas TVM com períodos de pagamento e de juros diferentes.

## Investimentos com períodos de composição distintos

Exemplo: comparação de investimentos

Um cliente está a pensar em abrir uma conta de poupança em um de três bancos. Que banco possui a taxa de juros mais favorável?

| 1° banco | 6,70% de juros anuais, compostos trimestralmente  |
|----------|---------------------------------------------------|
| 2° banco | 6,65% de juros anuais, compostos mensalmente      |
| 3° banco | 6,63% de juros anuais, compostos 360 vezes ao ano |

## 1° banco

### Tabela 6-23 Cálculo da taxa de juros (1° banco)

| Teclas | Visor | Descrição                                          |
|--------|-------|----------------------------------------------------|
|        | 6,70  | Armazena a taxa nominal.                           |
|        | 4,00  | Armazena os períodos<br>de composição trimestrais. |

|        | • | • | •     |                               |
|--------|---|---|-------|-------------------------------|
| Teclas |   |   | Visor | Descrição                     |
| EFF%   |   |   | 6,87  | Calcula a taxa efetiva anual. |

### Tabela 6-23 Cálculo da taxa de juros (1° banco)

### 2° banco

Tabela 6-24 Cálculo da taxa de juros (2º banco)

| Teclas         | Visor | Descrição                                      |
|----------------|-------|------------------------------------------------|
| 6 • 6 5 • NOM% | 6,65  | Armazena a taxa nominal.                       |
|                | 12,00 | Armazena os períodos<br>de composição mensais. |
|                | 6,86  | Calcula a taxa efetiva anual.                  |

### 3° banco

Tabela 6-25 Cálculo da taxa de juros (3º banco)

| Teclas | Visor  | Descrição                              |
|--------|--------|----------------------------------------|
|        | 6,63   | Armazena a taxa nominal.               |
|        | 360,00 | Armazena os períodos<br>de composição. |
|        | 6,85   | Calcula a taxa efetiva anual.          |

O 1° banco oferece uma vantagem ligeiramente maior, já que 6,87 é maior que 6,86 e 6,85.

## Períodos de composição e pagamento diferentes

A aplicação TVM supõe que os períodos de composição e os períodos de pagamento são iguais. Alguns empréstimos a prestação ou depósitos e retiradas de poupança não coincidem com os períodos de composição do banco. Se o período de pagamento for diferente do período de composição, ajuste a taxa de juros para que corresponda ao período de pagamento antes de resolver o problema.

Para ajustar uma taxa de juro quando o período de composição for diferente do período de pagamento, siga as etapas abaixo:

Digite a taxa nominal e pressione NOM . Digite o número de períodos de composição em um ano e pressione P/YR. Resolva a taxa efetiva pressionando

P/YR

EFF%

2. Digite o número de períodos de *pagamento* em um ano e pressione 🗖

Resolva a taxa nominal ajustada pressionando 📰 🔤

Exemplo: pagamentos mensais, composição diária

A partir de hoje, um cliente deposita US\$25 numa conta que paga 5% de juros, compostos diariamente (usando um ano de 365 dias). Qual será o saldo em sete anos?

## Etapa 1

Calcular a taxa equivalente com composição mensal.

| Teclas          | Visor  | Descrição                                                                   |
|-----------------|--------|-----------------------------------------------------------------------------|
|                 | 5,00   | Armazena a taxa percentual<br>nominal.                                      |
| 3 6 5 PMT P/YR  | 365,00 | Armazena os períodos de<br>composição do banco por ano.                     |
| EFF%            | 5,13   | Calcula a taxa efetiva anual.                                               |
| 1 2 PMT<br>P/YR | 12,00  | Armazena períodos mensais.                                                  |
|                 | 5,01   | Calcula a taxa percentual<br>nominal equivalente<br>para composição mensal. |

Como NOM% e I/YR compartilham a mesma memória, esse valor está pronto para ser usado no resto do problema.

## Etapa 2

Calcular o valor futuro.

Configure o modo Begin. Pressione Beginder se o indicador **BEGIN não** for exibido.

Tabela 6-27 Cálculo do valor futuro

| Teclas                 | Visor    | Descrição                                |
|------------------------|----------|------------------------------------------|
|                        | 0,00     | Armazena o valor presente                |
| 2 5 <sup>+/_</sup> PMT | -25,00   | Armazena o pagamento                     |
|                        | 84,00    | Armazena o número total<br>de pagamentos |
| FV                     | 2.519,61 | Calcula o saldo após 7 anos              |

# Restauração das Teclas TVM

Pressione 🖆 🛄 para apagar o conteúdo dos registros TVM. Isso configurará

N, I/YR, PV, PMT e FV como zero e configurará rapidamente **TVM CLR,** seguido do valor atual em **P/Yr**.

# 7 Depreciação

Na 10bII+, os cálculos de depreciação são executados usando as funções impressas em azul no teclado localizado no colchete azul intitulado **DEPRECIAÇÃO**. Os cálculos de depreciação são baseados nos dados inseridos nas teclas TVM (Valor Temporal do Dinheiro):

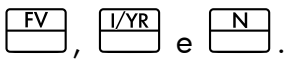

Tabela 7-1 Teclas de depreciação

| Tecla TVM | Descrição                                                                                                    |
|-----------|----------------------------------------------------------------------------------------------------|
|           | Limpar memória TVM. Como os aplicativos de TVM e depreciação<br>compartilham a mesma memória, limpar o TVM também restaura<br>a depreciação.                                                   |
|           | A expectativa de vida útil de um bem em anos.                                                                                                    |
| PV        | O custo depreciável do bem na aquisição.                                                                                                    |
| FV        | O valor recuperado de um bem no final de sua vida útil.                                                                                                    |
| SL<br>+/_ | O método linear direto para cálculo de depreciação presume que<br>um bem perde anualmente um determinado percentual de valor<br>em quantidade distribuída igualmente por toda a sua vida útil. |
|           | A somados dígitos do ano é um método de depreciação acelerado.                                                                                                    |
|           | No <b>SOYD</b> , a depreciação no ano y é (Vida-y +1)/SOY do bem,<br>onde <b>SOY</b> é a soma dos anos do bem ou, para um bem com cinco<br>anos de vida, 5+4+3+2+1=15.                         |
|           | O saldo em declínio é um método de depreciação acelerada que<br>presume que um bem perderá a maior parte de seu valor durante<br>os primeiros anos de sua vida útil.                           |
|           | O fator do saldo em declínio como um percentual. Usado no método<br>de saldo em declínio.                                                                                                    |
| SWAP      | Com a depreciação calculada exibida, pressione 📰 😾 para exibir o valor de depreciação restante no fim do ano em questão.                                                                       |

# As teclas de depreciação

Durante a inserção de dados para o cálculo de depreciação, os resultados são calculados com base em dados inseridos em registros de memória específicos. Quando pressionadas, as teclas são usadas para estas operações:

- armazenar dados;
- inserir dados conhecidos para variáveis usadas durante cálculos;
- calcular variáveis desconhecidas com base em dados armazenados.

Para executar um cálculo de depreciação:

- 1. Insira o custo original do bem, usando .
- 3. Insira a expectativa de vida útil de um bem (em anos), seguida por 🛄
- 4. Se o método de saldo em declínio já estiver sendo usado, insira o fator de declínio do saldo (como um percentual), seguido de <sup>1/YR</sup>. Por exemplo, 1-1/4 vezes a taxa do linear direto saldo em declínio de 125% seria inserido como 125.
- 5. Digite o número do ano no qual a depreciação deverá ser calculada seguido pelo método de depreciação desejado:
  - SL <sup>+/-</sup> para depreciação usando o método linear direto.
  - para depreciação usando o método de soma de dígitos do ano.
- Rel para depreciação usando o método de saldo em declínio.

SL , DB \_B e CL exibem uma quantidade de depreciação no visor

e os indicadores **TVM** e **X** são exibidos. Pressione  $\boxed{\sum_{k=1}^{k}}$  para exibir o restante do valor

depreciável (o valor contábil menos o valor recuperado). Após pressionar www. para exibir o restante do valor depreciável, observe que o indicador **X** muda para **Y**.

## Exemplo 1

Uma máquina metalúrgica comprada por US\$10.000,00 terá seu valor depreciado em cinco anos. Seu valor recuperado é estimado em US\$500,00. Usando o método linear direto, encontre o valor depreciável remanescente e a depreciação para cada um dos dois primeiros anos da vida útil da máquina. Consulte Tabela 7-2.

| Teclas | Visor                                                    | Descrição                                                                              |
|--------|----------------------------------------------------------|----------------------------------------------------------------------------------------|
|        | <b>TVM CLR</b> (a mensagem pisca<br>e depois desaparece) | Apaga os registradores TVM.                                                            |
|        | 10.000,00                                                | Insere <b>10.000,00</b> para o custo<br>depreciável do item no formato<br>selecionado. |
| 500FV  | 500,00                                                   | Insere <b>500,00</b> para o valor recuperado<br>do item no formato selecionado.        |

### Tabela 7-2 Exemplo de depreciação usando SL

| Teclas    | Visor    | Descrição                                                                                                    |
|-----------|----------|----------------------------------------------------------------------------------------------------|
| 5 N       | 5,00     | Insere <b>5</b> para a vida útil estimada<br>do bem no formato selecionado.                                                                          |
| SL<br>+/- | 1.900,00 | Insere o ano no qual a depreciação<br>deverá ser calculada e calcula a<br>depreciação do bem no primeiro ano.<br><b>TVM</b> e <b>X</b> são exibidos. |
|           | 7.600,00 | Exibe o valor depreciável remanescente<br>após o primeiro ano. X muda para Y<br>no visor.                                                            |
|           | 1.900,00 | Insere o ano no qual a depreciação<br>deverá ser calculada e calcula a<br>depreciação do bem no segundo ano.                                         |
|           | 5.700,00 | Exibe o valor depreciável remanescente<br>após o segundo ano.                                                                                        |

Tabela 7-2 Exemplo de depreciação usando SL

## Exemplo 2

Uma máquina foi comprada por 4.000 e terá seu valor depreciado em quatro anos com um valor recuperado de 1.000. Usando o método de soma de dígitos do ano, qual é a depreciação durante o primeiro e o terceiro ano da máquina? Qual é o valor depreciável remanescente?

| Tabela 7-3 | Exemplo | de c | lepreciação | usando | SOYD |
|------------|---------|------|-------------|--------|------|
|------------|---------|------|-------------|--------|------|

| Teclas      | Visor                                                    | Descrição                                          |
|-------------|----------------------------------------------------------|----------------------------------------------------|
|             | <b>TVM CLR</b> (a mensagem pisca<br>e depois desaparece) | Apaga os registradores TVM.                        |
|             | 4.000,00                                                 | Insere o custo depreciável do bem<br>na aquisição. |
|             | 4,00                                                     | Insere a expectativa de vida útil do bem.          |
|             | 1.000,00                                                 | Insere o valor recuperado.                         |
| SOYD<br>RCL | 1.200,00                                                 | Calcula a depreciação no primeiro ano.             |
| 3 SOYD RCL  | 600,00                                                   | Calcula a depreciação no terceiro ano.             |
|             | 300,00                                                   | Exibe o valor depreciável remanescente.            |

## Exemplo 3

Uma máquina foi comprada por 5.000 e terá seu valor depreciado em sete anos sem valor recuperado. Usando o método de saldo com declínio duplo, qual é a depreciação nos primeiros três anos da vida útil da máquina? Qual é o valor depreciável remanescente?

| Teclas  | Visor                                                    | Descrição                                                        |
|---------|----------------------------------------------------------|------------------------------------------------------------------|
|         | <b>TVM CLR</b> (a mensagem pisca<br>e depois desaparece) | Apaga os registradores TVM.                                      |
| 5000PV  | 5.000,00                                                 | Insere o custo depreciável do bem na aquisição.                  |
| 7 N     | 7,00                                                     | Insere a expectativa de vida útil do bem.                        |
| 2001/YR | 200,00                                                   | Insere o fator do saldo em declínio duplo como<br>um percentual. |
| 0 FV    | 0,00                                                     | Insere o valor recuperado.                                       |
|         | 1.428,57                                                 | Calcula a depreciação no primeiro ano.                           |
|         | 1.020,41                                                 | Calcula a depreciação no segundo ano.                            |
|         | 728,86                                                   | Calcula a depreciação no terceiro ano.                           |
|         | 1.822,16                                                 | Exibe o valor depreciável remanescente.                          |

| T          | Freedor de |             |          |          | de dénie  |
|------------|------------|-------------|----------|----------|-----------|
| labela /-4 | Exemplo de | aepreciação | usanao o | salao em | aeciinio. |

## Restauração das Teclas TVM

Para apagar os registradores TVM e restaurar os valores padrão das funções de TVM e depreciação, pressione  $\square$ , seguida de  $\square$ . As mensagens **TVM CLR** e **12 P\_yr** piscarão rapidamente para indicar que os registradores de TVM foram restaurados.

# 8 Cálculos de fluxo de caixa

# Como usar o aplicativo de fluxo de caixa

O aplicativo de fluxo de caixa é usado para resolver problemas nos quais os fluxos de caixa ocorrem em intervalos regulares. Os problemas com fluxos de caixa regulares, iguais e periódicos são controlados mais facilmente usando as teclas TVM. Para operar o sistema de fluxo de caixa, os valores do fluxo de caixa e os valores de repetição são digitados individualmente ou juntos. No prximo capítulo, o termo *valor de repetição* é usado para descrever o número de vezes que ocorre um fluxo de caixa. Termos, como *contagem do fluxo de caixa, número de ocorrências* ou grupo de fluxos de caixa, também são usados para descrever o *valor de repetição*.

seguido por .

Em geral, use as etapas a seguir para cálculos de fluxo de caixa na HP 10bII+:

- 1. Organize seus fluxos de caixa em papel. Um diagrama de fluxo de caixa é útil.
- 2. Limpe a memória de fluxo de caixa.
- 3. Digite o número de períodos por ano.
- 4. Insira o valor do investimento inicial (CF<sub>0</sub>) usando <sup>CF/</sup> para inserir o valor do fluxo de caixa. O valor CF<sub>0</sub> pode ter um valor repetido. Para inserir o valor do fluxo de caixa e o valor de repetição simultaneamente, insira um valor de fluxo de caixa, seguido por <sup>INPUT</sup>, e insira um número para o valor de repetição, seguido por <sup>CF/</sup>.
- 5. A menos que o fluxo de caixa e o valor de repetição já tenham sido inseridos conforme descrito na etapa 4, usando e caixa e criteria como uma alternativa, insira o valor de repetição usando valor.
- 6. Repita as etapas 4 e 5 para cada fluxo de caixa e valor de repetição.
- 7. Para calcular o valor presente líquido e o valor futuro líquido, primeiro insira um valor para a taxa de juro anual e pressione <sup>1/YR</sup>; em seguida, pressione <sup>PRC</sup> NPV.
   Com o NPV calculado, pressione <sup>K</sup>SWAP para exibir o Valor futuro líquido.
- 8. Para calcular o IRR, pressione RR, pressione

| Tecla                                                                                                    | Descrição                                                                                                    |
|----------------------------------------------------------------------------------------------------|----------------------------------------------------------------------------------------------------|
|                                                                                                    | Limpa a memória de fluxo de caixa.                                                                                                    |
| PMT<br>P/YR                                                                                                    | Número de períodos por ano (o padrão é 12). Para fluxos de caixa anuais,<br><b>P/YR</b> deve ser definido como 1; para fluxos de caixa mensais, use<br>a configuração padrão, <b>12</b> . |
| número 1 CFj                                                                                                    | Fluxos de caixa, até 45. J identifica o número do fluxo de caixa. Quando                                                                                                    |
|                                                                                                    | precedido de um número, pressione para inserir um valor de fluxo de caixa.                                                                                                    |
| número 1                                                                                                    | Insira um valor de fluxo de caixa, seguido por . Insira um número para                                                                                                    |
| número 2                                                                                                    | o valor de repetição, seguido por . O valor de fluxo de caixa e o valor                                                                                                    |
|                                                                                                    | de repetição são inseridos simultaneamente.                                                                                                    |
| número 2                                                                                                    | Uma alternativa para inserir o valor de repetição para o fluxo de caixa J.                                                                                                    |
|                                                                                                    | Abre o editor para revisão ou edição dos fluxos de caixa inseridos.                                                                                                    |
|                                                                                                    | Pressione 🛨 ou 🗖 para percorrer os dados do fluxo de caixa.                                                                                                    |
|                                                                                                    | Taxa interna de retorno por ano.                                                                                                    |
|                                                                                                    | Valor presente líquido.                                                                                                    |
|                                                                                                    | Valor futuro líquido.                                                                                                    |
| $\begin{array}{c} \checkmark \\ \hline \\ \hline \\ \hline \\ \hline \\ \hline \\ \\ \hline \\ \\ \hline \\ \\ \\ \\ \\ \\ \\ \\ \\ \\ \\ \\ \\ \\ \\ \\ \\ \\ \\ \\$ | Com o editor do fluxo de caixa aberto, exibe o total de fluxos de caixa.                                                                                                    |
| Δ                                                                                                    | Com o editor do fluxo de caixa aberto, exibe o número total de fluxos<br>de caixa.                                                                                                    |

#### Tabela 8-1 Teclas de fluxo de caixa

# Limpeza da memória de fluxo de caixa

É sempre recomendável limpar a memória de fluxo de caixa antes de começar. Para limpar os fluxos de caixa, use . Uma breve mensagem é exibida, **CFLO CLR**,

para indicar que a memória do fluxo de caixa foi redefinida.

Na 10bII+, há sempre espaço reservado para até 15 fluxos de caixa. Além disso, até 30 fluxos de caixa adicionais podem ser armazenados na memória compartilhada com a memória de estatística, como mostra a Figura 1 a seguir.

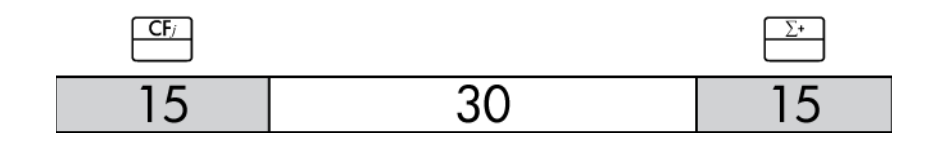

Figura 1

Como ilustrado na Figura 1, se até 15 pontos de dados forem armazenados na memória de estatística, você poderá armazenar até 45 fluxos de caixa com o espaço de memória compartilhada.

Se mais de 15 pontos de dados forem armazenados na memória de estatística, a memória total disponível para armazenar fluxos de caixa será reduzida. Por exemplo, na Figura 2, existem 25 pontos de dados armazenados e, portanto, a quantidade de memória compartilhada disponível foi reduzida em 10 slots.

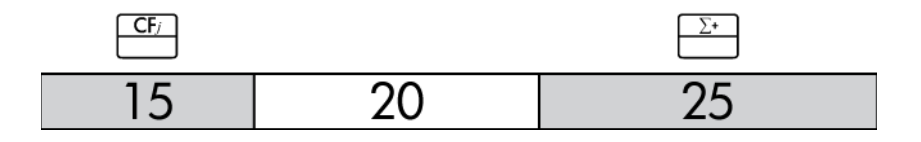

### Figura 2

Se o armazenamento de dados na memória da calculadora for semelhante à Figura 2, e você tiver um cálculo de fluxo de caixa que exija mais de 35 pontos de dados, a limpeza de informações estatísticas desnecessárias liberará mais espaço para as informações. Quando a memória disponível é atingida (veja a Figura 3), o indicador **FULL** (Cheio) mostra que não há espaço suficiente para continuar salvando dados. Se você tentar inserir outro fluxo de caixa neste ponto, o indicador **ERROR** (Erro) será exibido. Neste caso, nenhum dado adicional do fluxo de caixa poderá ser inserido enquanto alguns dados não forem removidos da memória de estatística e a memória compartilhada no estiver disponível novamente.

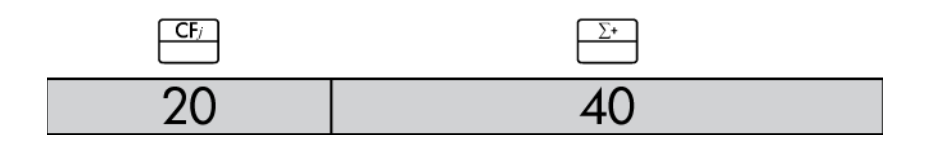

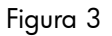

Exemplo 1: Um investimento de curto prazo

O diagrama de fluxo de caixa abaixo representa um investimento em ações por três meses. As compras foram feitas no início de cada mês e as ações foram vendidas ao fim do terceiro mês. Calcule as taxas internas anuais e mensais de retorno.

# Cálculo da taxa interna de retorno

- 1. Pressione  $\square$   $\square$   $\square$  e armazene o número desejado de períodos por ano em *P/YR*.
- 2. Insira os fluxos de caixa usando e CF/.
- 3. Pressione RR/YR.

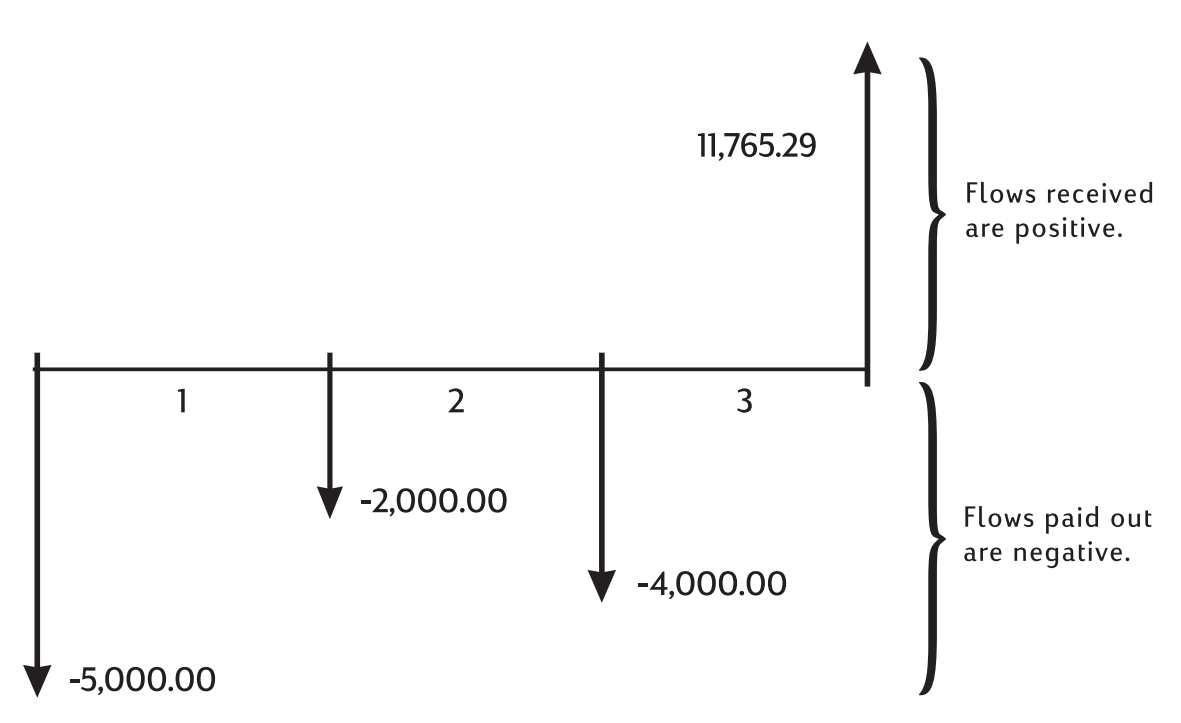

Figura 4 Diagrama de fluxo de caixa (Investimentos em ações)

| Tabela 8-2 | Exemplo | 1: um investimento | de curto | prazo |
|------------|---------|--------------------|----------|-------|
|------------|---------|--------------------|----------|-------|

| Teclas          | Visor                                       | Descrição                            |
|-----------------|---------------------------------------------|--------------------------------------|
|                 | CFLO CLR                                    | Limpa a memória de fluxo             |
|                 | (a mensagem pisca<br>e depois desaparece)   | de caixa.                            |
|                 | 12,00                                       | Define os pagamentos por ano.        |
| 5 0 0 0 +/- CF/ | -5.000,00                                   | Insere o fluxo de caixa inicial.     |
|                 | ( <b>CF 0</b> pisca e depois<br>desaparece) | Observe os indicadores<br>CFLO e CF. |
|                 | -2.000,00                                   | Insere o primeiro fluxo de caixa.    |
|                 | ( <b>CF 1</b> pisca e depois<br>desaparece) | Observe os indicadores<br>CFLO e CF. |

| Teclas                                 | Visor                                                    | Descrição                                                                                |
|----------------------------------------|----------------------------------------------------------|------------------------------------------------------------------------------------------|
| 4 0 0 0 <sup>+/_</sup> CF <sub>j</sub> | -4.000,00<br>( <b>CF 2</b> pisca e depois<br>desaparece) | Insere o segundo fluxo de caixa.<br>Observe os indicadores<br><b>CFLO</b> e <b>CF</b> .  |
| 1 1 7 6 5 • 2 9 <sup>(F)</sup>         | 11.765,29<br>( <b>CF 3</b> pisca e depois<br>desaparece) | Insere o terceiro fluxo de caixa.<br>Observe os indicadores<br><b>CFLO</b> e <b>CF</b> . |
|                                        | 38,98                                                    | Calcula o rendimento<br>nominal anual.                                                   |
| ÷ 1 2                                  | 3,25                                                     | Rendimento mensal.                                                                       |

Tabela 8-2 Exemplo 1: um investimento de curto prazo

# NPV e IRR/YR: Desconto de fluxos de caixa

O capítulo 5, Identificação de problemas financeiros, demonstra o uso de diagramas de fluxo de caixa para resolver problemas financeiros. Esta seção descreve os fluxos de caixa descontados. As funções NPV, NFV e IRR/YR são frequentemente chamadas de funções de fluxos de caixa descontados.

Quando um fluxo de caixa é descontado, o usuário calcula seu valor presente. Quando vários fluxos de caixa são descontados, o usuário calcula os valores presentes e os soma.

A função de valor presente líquido (*NPV*) encontra o valor presente de uma série de fluxos de caixa. A taxa de juro nominal anual deve ser conhecida para o cálculo do *NPV*.

A função de valor futuro líquido (NFV) apresenta o valor dos fluxos de caixa na ocasião do último fluxo de caixa, descontando os fluxos de caixa anteriores pelo valor definido para a taxa de juro nominal anual.

A função de taxa interna de retorno (*IRR/YR*) calcula a taxa de juro nominal anual necessária para fornecer um valor presente líquido igual a zero.

A utilidade dessas duas ferramentas financeiras torna-se clara após alguns exemplos. As duas próximas seções descrevem como o usuário deve organizar e incluir fluxos de caixa. Veja abaixo exemplos de cálculos de NPV, NFV e IRR/YR.

# Organização de fluxos de caixa

A série de fluxos de caixa é organizada em um *fluxo de caixa inicial* (CF<sub>0</sub>) e em *grupos de fluxo de caixa* sucessivos (até 44 fluxos de caixa). CF<sub>0</sub> ocorre no início do primeiro período. Um grupo de fluxo de caixa consiste em um valor de fluxo de caixa e no número de repetições.

Por exemplo, no diagrama de fluxo de caixa a seguir, o fluxo de caixa inicial é -11.000. O próximo grupo de fluxos de caixa consiste em seis fluxos de zero cada, seguido por um grupo de três fluxos de caixa de 1.000. O grupo final consiste em um fluxo de caixa de 10.000.

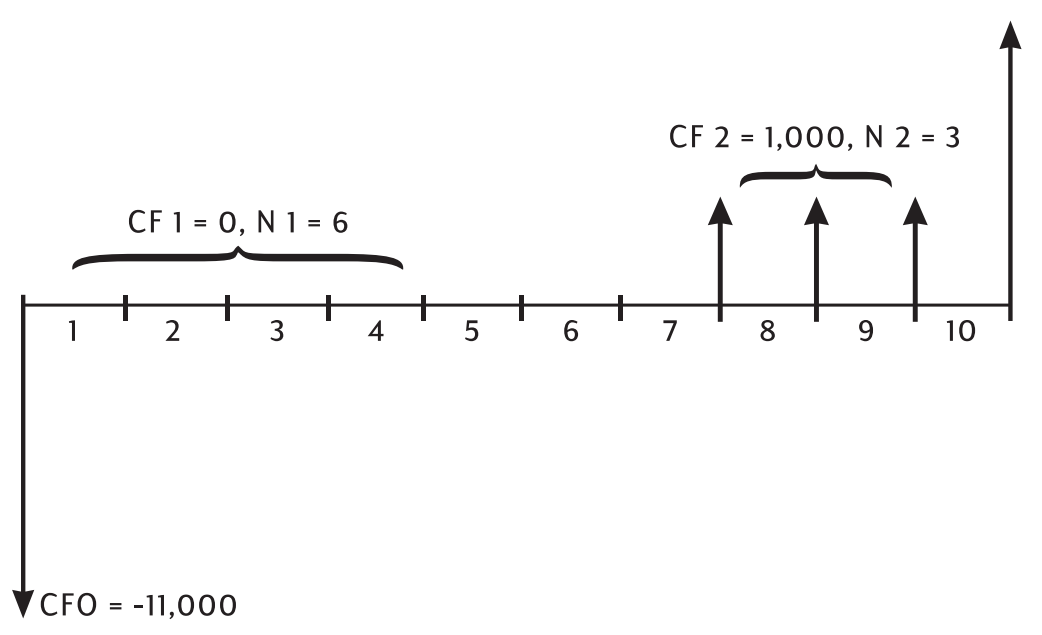

Figura 5 Fluxo de caixa inicial e grupos de fluxos de caixa

Sempre que você incluir uma série de fluxos de caixa, é importante contabilizar cada período do diagrama de fluxo de caixa, mesmo aqueles com resultado zero.

## Exemplo

Inclua fluxos de caixa do diagrama anterior e calcule o *IRR/YR*. Suponha que haja 12 períodos por ano.

| Tabela 8-3 | Exemplo de | cálculo de IR | RR e de taxa d | e juro efetiva |
|------------|------------|---------------|----------------|----------------|
|------------|------------|---------------|----------------|----------------|

| Teclas | Visor                                        | Descrição                                                                                                   |
|--------|----------------------------------------------|----------------------------------------------------------------------------------------------------|
|        | CFLO CLR                                     | Limpa a memória de fluxo                                                                                    |
|        | (a mensagem pisca<br>e depois desaparece)    | de caixa.                                                                                                   |
|        | 12,00                                        | Define os pagamentos por ano.                                                                               |
|        | -11.000,00                                   | Insere o fluxo de caixa inicial.                                                                            |
|        | ( <b>CF 0</b> pisca e depois<br>desaparece)  | Exibe o número e o valor do<br>grupo de fluxo de caixa. Observe<br>os indicadores <b>CFLO</b> e <b>CF</b> . |
|        | 0,00                                         | Insere o primeiro valor                                                                                     |
|        | ( <b>CF 1</b> pisca e depois<br>desaparece)  | do grupo de fluxos de caixa.<br>Observe o indicador <b>CF</b> .                                             |
|        | 6,00                                         | Insere o número de repetições.                                                                              |
|        | ( <b>CFn 1</b> pisca e depois<br>desaparece) | Observe os indicadores<br><b>CFLO</b> e <b>N</b> .                                                          |

| Teclas | Visor                                       | Descrição                                                               |
|--------|---------------------------------------------|-------------------------------------------------------------------------|
|        | 1.000,00                                    | Insere o segundo valor do grupo                                         |
|        | ( <b>CF 2</b> pisca e depois<br>desaparece) | de fluxos de caixa. Observe<br>os indicadores <b>CFLO</b> e <b>CF</b> . |
|        | 3,00                                        | Insere o número de repetições.                                          |
|        | <b>(CFn 2</b> pisca e depois<br>desaparece) | Observe os indicadores<br><b>CFLO</b> e <b>N</b> .                      |
|        | 10.000,00                                   | Insere o terceiro fluxo de caixa.                                       |
|        | ( <b>CF 3</b> pisca e depois<br>desaparece) | Observe os indicadores<br>CFLO e CF.                                    |
|        | 21,22                                       | Calcula o rendimento nominal<br>anual.                                  |

Tabela 8-3 Exemplo de cálculo de IRR e de taxa de juro efetiva

# Exibição e edição de fluxos de caixa

O aplicativo do editor de fluxo de caixa permite revisar os dados inseridos rapidamente para garantir a precisão.

Além disso, você pode editar, acrescentar ou excluir dados do fluxo de caixa conforme necessário.

- Pressione RCL CF/ para abrir o editor. São exibidos o valor de repetição atual e o valor de fluxo de caixa atual. O indicador CFLO é exibido e CF ou N identifica o valor que está sendo exibido.
- 2. Pressione para avançar até as informações atuais do fluxo de caixa. Depois que você passar pelo número máximo dos dados, um par de fluxo de caixa vazio será exibido antes de voltar para CF<sub>0</sub>, contanto que haja memória suficiente para outro par de fluxo de caixa ser inserido.
- 3. Pressione para transferir para baixo até as informações atuais do fluxo de caixa. Em CF<sub>0</sub>, a exibição retorna para a contagem máxima do par de fluxo de caixa.
- 4. A qualquer momento com o editor aberto, pressione para retornar a CF<sub>0</sub>. Para ir para um fluxo de caixa específico, digite o número inteiro do item de fluxo de caixa desejado, *J*, e pressione . O editor salta para a posição especificada. Se o número for maior que a contagem máxima atual de itens do fluxo de caixa, você será transferido para o valor mais alto do fluxo de caixa. Se uma entrada inválida for digitada, como um número negativo ou um número que não seja inteiro, o editor permanecerá no local atual.
- Para excluir o par de fluxo de caixa atual, pressione . Para acrescentar um novo fluxo de caixa com um valor 0 e um valor de repetição igual a 1 antes do item exibido atualmente, pressione .

- Para substituir o valor exibido atualmente, basta digitar um novo número e pressionar <sup>INPUT</sup>
   . Somente entradas válidas são aceitas. Se você digitar uma entrada inválida, como um valor 0 para a contagem, o indicador ERROR (Erro) será exibido e o valor será rejeitado.
- 7. Para limpar o fluxo de caixa ou o valor de repetição atual sem remover o par inteiro, pressione . Se o valor do fluxo de caixa for exibido, será definido como 0.
   Se o valor de repetição do fluxo de caixa for exibido, será definido como 1.
- 8. Para exibir o total atual do fluxo de caixa, pressione 
   5. Para exibir o número total atual de fluxos de caixa, pressione 
   5. Constructivo de caixa, pressione
- 9. Para sair, pressione .

Depois de concluir o último exemplo, abra a lista de fluxos de caixa e modifique os fluxos de caixa a seguir com os dados da tabela abaixo. Calcule o novo *IRR/YR*.

| Grupo de fluxo<br>de caixa | Novo valor de fluxo<br>de caixa | Nova contagem<br>de fluxo de caixa |
|----------------------------|---------------------------------|------------------------------------|
| CF 0                       | -11.000,00                      | 1                                  |
| CF 1                       | 0                               | 3                                  |
| CF 2                       | 1.000,00                        | 2                                  |
| CF 3                       | 7.500,00                        | 2                                  |
| CF 4                       | -1.200,00                       | 2                                  |

| Teclas      | Visor        | Descrição                                                                                                  |
|-------------|--------------|----------------------------------------------------------------------------------------------------|
| RCL CF/     | 0 -11.000,00 | Abra a lista de fluxos de<br>caixa, começando pelo fluxo<br>de caixa inicial CF <sub>0</sub> .             |
|             | 1 6,00       | Salta para o grupo, CF <sub>1</sub> , e o<br>valor de repetição, 6,00.                                     |
|             | 1 3,00       | Insere o novo valor de<br>repetição, 3,00, para CF <sub>1</sub> .                                          |
| + + 2 INPUT | 2 2,00       | Exibe o valor de repetição do<br>fluxo de caixa e insere novo<br>valor de repetição para CF <sub>2</sub> . |
|             | 3 10.000,00  | Exibe o grupo, CF <sub>3</sub> , e o valor<br>do fluxo de caixa, 10.000,00.                                |

#### Tabela 8-5 Edição de fluxos de caixa

Tabela 8-5 Edição de fluxos de caixa

| Teclas                  | Visor                                                                                 | Descrição                                                                                                    |
|-------------------------|---------------------------------------------------------------------------------------|----------------------------------------------------------------------------------------------------|
|                         | 3 2,00                                                                                | Insere novos valores de fluxo<br>de caixa e de repetição.<br>Exibe o novo valor de<br>repetição, 2,00, para CF <sub>3</sub> . |
| + 1 2 0 0 +/- INPUT + 2 | 4 é exibido primeiro,<br>sem nenhum valor<br>seguido por 4 -1.200,<br>e depois 4 2,00 | Insere novo fluxo de caixa,<br>CF <sub>4</sub> , e de repetição.                                                              |
| $\sum x$ 5              | 3.600,00                                                                              | Exibe o total dos fluxos<br>de caixa.                                                                                         |
| C                       | 0,00                                                                                  | Sai do editor.                                                                                                    |
|                         | 58,97                                                                                 | Calcula o novo rendimento<br>anual.                                                                                           |

# Cálculo do valor presente líquido e do valor futuro líquido

A função de valor presente líquido (*NPV*) é usada para descontar todos os fluxos de caixa para o início da linha de tempo usando uma taxa de juro nominal anual fornecida pelo usuário.

Para calcular o NPV ou o NFV:

- 2. Insira os dados do fluxo de caixa.
- 3. Armazene a taxa de juro nominal anual em I/YR e pressione  $\square$
- 4. Se você tiver apenas calculado o NPV, pressione  $\square \mathbb{SWAP}$  para calcular o NFV.

Exemplo: um contrato descontado, fluxos de caixa irregulares

Um indivíduo tem a oportunidade de adquirir um contrato com os seguintes fluxos de caixa:

| Fim do mês | Valor     |
|------------|-----------|
| 4          | 5.000,00  |
| 9          | 5.000,00  |
| 10         | 5.000,00  |
| 15         | 7.500,00  |
| 25         | 10.000,00 |

Tabela 8-6 Exemplo de um contrato com fluxos de caixa irregulares

Quanto o indivíduo deve pagar pelo contrato se deseja um rendimento com taxa anual de 15% no investimento?

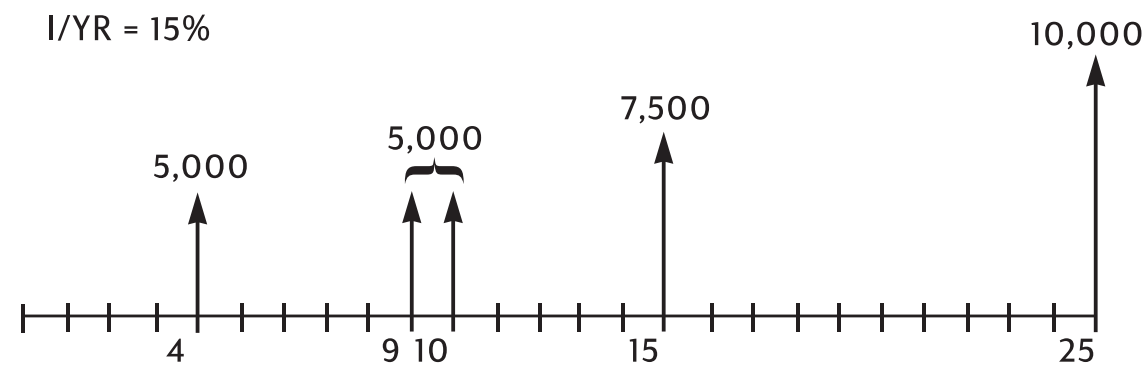

Figura 6 Diagrama de fluxo de caixa (Calcula o valor)

O exemplo a seguir usa as teclas e CF para inserir o valor do fluxo de caixa e o valor de repetição de forma simultânea. Quando a contagem do fluxo de caixa for 1 para um valor específico do fluxo de caixa, o valor poderá ser inserido apenas pressionando o valor e depois , pois o padrão para a contagem é 1. No entanto, ao usar a tecla para inserir o valor do fluxo de caixa, você deverá pressionar depois do valor de repetição seguido por , mesmo se o valor de repetição for 1. Este processo é mostrado aqui para demonstrar esta aplicação e para fins de consistência com a inserção dos dados para o exemplo.

| Tabela 8-7 | Inserção | de fluxos | de caixa | irregulares |
|------------|----------|-----------|----------|-------------|
|------------|----------|-----------|----------|-------------|

| Teclas          | Visor                                        | Descrição                                                  |
|-----------------|----------------------------------------------|------------------------------------------------------------|
|                 | CFLO CLR                                     | Limpa a memória de fluxo de caixa.                         |
|                 | (a mensagem<br>pisca e depois<br>desaparece) |                                                            |
| 1 2 PMT<br>P/YR | 12,00                                        | Define os pagamentos por ano.                              |
|                 | 4,00                                         | Insere o fluxo de caixa inicial                            |
|                 | ( <b>CFn 0</b> pisca e<br>depois desaparece) | igual a 0 e o valor de repetição.                          |
|                 | 1,00                                         | Insere o segundo valor do fluxo                            |
|                 | ( <b>CFn 1</b> pisca e<br>depois desaparece) | de caixa e o valor de repetição.<br>Observe o indicador N. |
|                 | 4,00                                         | Insere o terceiro valor do fluxo                           |
|                 | ( <b>CFn 2</b> pisca e<br>depois desaparece) | de caixa e o valor de repetição.                           |
|                 | 2,00                                         | Insere o quarto valor do fluxo                             |
|                 | ( <b>CFn 3</b> pisca e<br>depois desaparece) | de caixa e o valor de repetição.                           |

| Teclas | Visor                                        | Descrição                        |
|--------|----------------------------------------------|----------------------------------|
|        | 4,00                                         | Insere o quinto valor do fluxo   |
|        | ( <b>CFn 4</b> pisca e<br>depois desaparece) | de caixa e o valor de repetição. |
|        | 1,00                                         | Insere o sexto valor do fluxo    |
|        | ( <b>CFn 5</b> pisca e<br>depois desaparece) | de caixa e o valor de repetição. |
|        | 9,00                                         | Insere o sétimo valor do fluxo   |
|        | ( <b>CFn 6</b> pisca e<br>depois desaparece) | de caixa e o valor de repetição. |
|        | 1,00                                         | Insere o oitavo valor do fluxo   |
|        | ( <b>CFn 7</b> pisca e<br>depois desaparece) | de caixa e o valor de repetição. |

| Os fluxos de caixa que descrevem o investimento prospectivo estão, agora, na calculadora. |
|-------------------------------------------------------------------------------------------|
| Pressione 🔣 🗁 . Pressione 🛨 ou 🚍 para rolar pela lista e verificar se o valor             |
| de fluxos de caixa e de repetição é inserido corretamente. Para sair, pressione 🛄.        |

Depois de incluir os fluxos de caixa, armazene a taxa de juro e calcule o valor presente líquido e o valor futuro líquido.

| Teclas | Visor     | Descrição                                                           |
|--------|-----------|---------------------------------------------------------------------|
|        | 15,00     | Armazena a taxa de juro anual.                                      |
|        | 27.199,92 | Calcula o valor presente líquido<br>de fluxos de caixa armazenados. |
|        | 37.105,94 | Calcula o NFV de fluxos de caixa<br>armazenados.                    |

Tabela 8-8 Cálculo do NPV e do NFV

Este resultado mostrará que se o rendimento esperado for de 15% ao ano, devem se pagos US\$27.199,92 pelo contrato. Observe que esse valor é positivo. O valor presente líquido é simplesmente o valor somado de uma série de fluxos de caixa quando são descontados no início da linha de tempo.

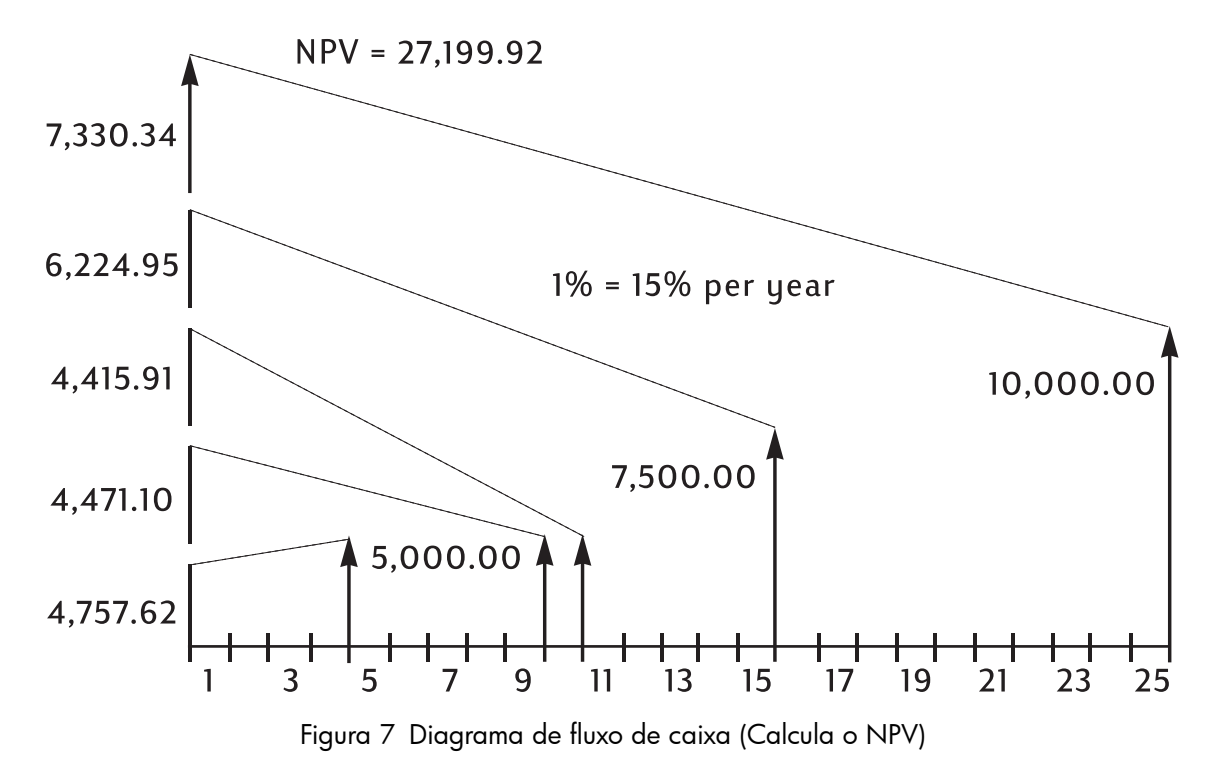

## Armazenamento automático de IRR/YR e NPV

Quando NPV é calculado, o resultado é armazenado em PV por conveniência. Para recuperar esse resultado, pressione  $\[mathbb{PV}\]$ . Se os valores de TVM não tiverem sido alterados desde o último exemplo de uso de NPV, quando você pressionar  $\[mathbb{mt}\]$ , o resultado será 27.199,92. No cálculo de IRR/YR, o resultado é armazenado em I/YR. Pressione  $\[mathbb{RCL}\]$  para exibir o rendimento anual. Veja mais exemplos de cálculos de NPV, NFV e IRR/YR no capítulo 13, Outros exemplos.

# 9 Formatos de calendário e cálculos de datas

# Formato de calendário

As opções de calendário para cálculos de ações e de data são Real (**ACT**) e 360. Pressione

<sup>360/Act</sup> para alternar entre essas opções. A configuração padrão, *Actual* (Real),

é baseada em um calendário de 365 dias. A configuração alternativa, **360**, é baseada em um calendário de 360 dias. É importante observar que os cálculos de data e ação retornam valores diferentes para cada uma dessas configurações, portanto verifique se o modo de calendário é adequado para o seu problema antes de começar.

Tabela 9-1 Teclas de data e calendário

| Teclas    | Descrição                                                                                                    |
|-----------|----------------------------------------------------------------------------------------------------|
| D.MY/M.DY | Insere datas nos formatos DD.MMAAAA ou MM.DDAAAA. <b>D.MY</b><br>é o padrão. Os números mais à direita de uma data calculada<br>indicam es dias da comana. 1 é cogunda foira: <b>7</b> é dominao                                                             |
|           |                                                                                                    |
| → 360/Act | Alterna entre calendários de 360 e 365 dias (real).                                                                                                    |
|           | Calcula a data e o dia, passado ou futuro, que é um determinado número<br>de dias de uma determinada data. O resultado retornado é <i>sempre</i><br>calculado com base no calendário de 365 dias (Real), independentemente<br>da configuração do calendário. |
|           | Calcula o número de dias entre duas datas. Com base na configuração<br>atual, o resultado retornado é calculado usando o calendário de 365 dias<br>(Real) ou 360 dias.                                                                                       |

# Formato da data

O intervalo válido de datas para as funções de calendário da HP 10bII+ é 15 de outubro de 1582 até 31 de dezembro de 9999. Para a data, o número de dias entre duas datas e os cálculos de ações, as datas podem ser inseridas e exibidas nos formatos mês-dia-ano (M.DY) ou dia-mês-ano (D.MY). Além de um modo de exibição diferente para a data e os cálculos de data, essas funções também retornam valores diferentes, com base nos calendários de 365 dias (ACT) e 360 dias (360).

Pressione padrão é dia-mês-ano (dd.mmaaaa).

Pressione <sup>360/Act</sup> para alternar entre os calendários de 360 e 365 dias (real).

Para especificar o número de casas decimais exibidas no visor:

- 1. Pressione DISP.
- Insira o número de dígitos a que deverá aparecer após a vírgula decimal.
   Para exibir a data inteira, pressione . Para obter mais informações sobre a alteração da exibição do número, consulte a seção intitulada, *Especificação das casas decimais exibidas* no capítulo 2.

Para digitar uma data no formato M.DY:

- 1. Tecle em um ou dois dígitos para o mês.
- 2. Pressione 🕒.
- 3. Tecle em dois dígitos para o dia.
- 4. Tecle em quatro dígitos para o ano.
- 5. Pressione DATE ou DATE para exibir a data no formato de exibição de número selecionado.

Para digitar uma data em D.MY, pressione até o indicador **D.MY** aparecer.

- 1. Tecle em um ou dois dígitos para o dia.
- 2. Pressione 🕒.
- 3. Tecle em dois dígitos para o mês.
- 4. Tecle em quatro dígitos para o ano.
- 5. Pressione DATE ou DATE para exibir a data no formato de exibição de número selecionado.

## Uso da tecla INPUT (Entrada)

Você também pode inserir datas para cálculos de data e o número de dias usando

Para inserir uma data no formato M.DY usando 🛄:

- 1. Tecle em um ou dois dígitos para o mês.
- 2. Pressione 🕒.
- 3. Tecle em dois dígitos para o dia.
- 4. Tecle em quatro dígitos para o ano.
- 5. Pressione .

Para obter mais informações sobre o uso das funções de dados e de número de dias como funções em linha ou com a tecla <sup>INPUT</sup>, consulte os exemplos a seguir e a seção intitulada, *Funções em linha*, no capítulo 2.
# Cálculos de data e número de dias

Para calcular a data e o dia, passado ou futuro, que é um determinado número de dias de uma determinada data como uma função em linha:

- Tecle na data determinada e pressione **DATE**. 1.
- Tecle no número de dias. 2.
- Se a outra data for no passado, pressione  $\stackrel{+\!\!/-}{\square}$ . 3.
- 4. Pressione = para exibir a data no formato de exibição de número selecionado.

Para calcular a data e o dia, passado ou futuro, que é um determinado número de dias de uma determinada data usando 🛄:

- Tecle na data determinada e pressione . 1.
- 2 Tecle no número de dias.
- Se a outra data for no passado, pressione . 3.
- 4. Pressione DATE para exibir a data no formato de exibição de número selecionado.

Independentemente da configuração de casas exibidas após a vírgula decimal ou se você usar usar ou o recurso em linha, a resposta calculada pela função TATE será exibida em um formato especial. Os números do mês, dia e ano (ou dia, mês e ano) são separados por separadores de dígitos. O dígito à direita da resposta exibida indica o dia da semana. 1 é segunda-feira; 7 é domingo.

# Cálculo de data

### Exemplo 1

Qual é a data 100 dias após 18 de dezembro de 2011? Pressione

se o indicador D.MY for exibido. Calcule este exemplo usando o recurso de data como uma função em linha e com a tecla .

#### Tabela 9-2 Exemplo de cálculo de data como uma função em linha

| Teclas | Visor       | Descrição                               |
|--------|-------------|-----------------------------------------|
|        | 12,182011_  | Teclas na data no<br>formato MM.DDAAAA. |
|        | 3-27-2012 2 | Calcula a data.                         |
|        | . I INPUT   |                                         |

Para inserir a data deste exemplo usando a tecla 🗔 :

#### Tabela 9-3 Exemplo de cálculo de data usando a tecla 'INPUT' (Entrada)

| Teclas | Visor       | Descrição                                        |
|--------|-------------|--------------------------------------------------|
|        | 12,182011_  | Teclas na data no<br>formato MM.DDAAAA.          |
|        | 3-27-2012 2 | Retorna os mesmos resultados<br>usando a tecla . |

# Número de dias

Use a função 🚰 🖾 para calcular o número de dias entre as duas datas.

Tecle na data anterior e pressione 🔤 🖾 ADAYS . 1.

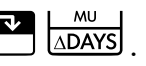

2. Tecle na data posterior e pressione 🔤 🖾 para calcular o número de dias entre as duas datas em dias reais.

### Exemplo 1

Quantos dias restam no ano fiscal de 2010 se a data de hoje é 4 de junho de 2010? Suponha que o ano fiscal termine em 31 de outubro e você deseje calcular o número real de dias (**Real**) usando o formato D.MY. Pressione 2360/Act se o indicador **360** for exibido. Calcule o exemplo como uma função em linha.

| Teclas     | Visor      | Descrição                                                                                                    |
|------------|------------|----------------------------------------------------------------------------------------------------|
|            | 0,00       | Define o formato de<br>data desejado. Observe<br>o indicador <b>D.MY</b> .                                                                                       |
| 360/Act    | 0,00       | Define o formato de<br>calendário desejado, neste<br>caso, dias reais (opcional se o<br>indicador <b>360</b> não for exibido,<br>pois Actual (Real) é o padrão). |
| DISP 6     | 0,000000   | Define o número de casas<br>decimais exibidas, de forma<br>que a data inteira seja exibida<br>(opcional).                                                        |
|            | 4,062010   | Insere a data inicial no formato<br>selecionado.                                                                                                    |
| 31.102010= | 149,000000 | Insere a data final no formato<br>selecionado e calcula o número<br>de dias reais entre as datas<br>inicial e final.                                             |
|            | 149,00     | Retorna o número de casas<br>decimais exibidas para<br>o padrão (opcional).                                                                                      |

#### Tabela 9-4 Cálculo do número real de dias como uma função em linha

# Exemplo 2

| Quantos dias há entre 17 de outubro de 2012 e 4 de junho de 2015? Use a configuração                     |
|----------------------------------------------------------------------------------------------------|
| M.DY e calcule o número de dias em modo Actual ( <b>Act</b> ). Pressione $260 \text{ MU}$ se o indicador |
| <b>360</b> for exibido; pressione ste exemplo                                                            |
| usando o recurso de número de dias como uma função em linha e também com a tecla 🛄.                      |

| Tabela 9-5 | Cálculo do númer | o real de dias | como uma fun | cão em linha |
|------------|------------------|----------------|--------------|--------------|
|            |                  |                |              | ,            |

| Teclas                  | Visor      | Descrição                                              |
|-------------------------|------------|--------------------------------------------------------|
| $1 0 \cdot 1 7 2 0 1 2$ | 10,172012_ | Teclas na data no<br>formato MM.DDAAAA.                |
| → MU 6 • 0 4 2 0 1 5 =  | 960,00     | Calcula os dias com base<br>no calendário de 360 dias. |

# Uso da tecla .

#### Tabela 9-6 Cálculo do número real de dias usando a tecla 'INPUT' (Entrada)

| Teclas                                   | Visor  | Descrição                                                                                              |
|------------------------------------------|--------|----------------------------------------------------------------------------------------------------|
| C                                        | 0,00   | Limpa o visor.                                                                                         |
| $1 0 \cdot 1 7 2 0 1 2 \mathbb{N}^{PUT}$ | 10,17  | Tecla na data no formato<br>MM.DDYYYY e exige<br>os dígitos no formato de<br>exibição selecionado (2). |
| 6 • 0 4 2 0 1 5 <b>ADAYS</b>             | 960,00 | Retorna os mesmos resultados.                                                                          |

# 10 Ações

# As teclas de ações

Na 10bII+, os cálculos de ações são baseados em dados ou configurações armazenados nas dez teclas que compõem as duas fileiras superiores do teclado. As funções usadas nos cálculos de aões são impressas em azul acima das teclas do teclado. Para acessar as funções

de ações, pressione 🗂 seguido da função desejada. Consulte a tabela abaixo para obter uma descrição das teclas de ações.

| Teclas         | Descrição                                                                                                    |
|----------------|----------------------------------------------------------------------------------------------------|
|                | Limpa a memória da ação.                                                                                                    |
| AccInt         | Calcula apenas os juros acumulados.                                                                                                    |
|                | Percentual de rendimento até o vencimento ou até a data de opção por um<br>determinado preço.                                                                                |
| PRICE          | Preço por valor nominal de US\$100,00 para um determinado rendimento.                                                                                                    |
| CPN%           | Taxa de bônus armazenada como um percentual anual.                                                                                                    |
|                | Valor da opção. O padrão é definido como um preço de opção por US\$100,00<br>de valor nominal. O valor de opção de uma ação no vencimento é de 100%<br>de seu valor nominal. |
| D.MY/M.DY      | Formato da data. Alterne entre dia-mês-ano (dd.mmaaaa) e mês-dia-ano<br>(mm.ddaaaa).                                                                                         |
| 360/Act        | Calendário de contagem de dias. Alterne entre o Real (com 365 dias)<br>e o de 360 dias (com 30 dias por mês/360 dias por ano).                                               |
| Semi/Ann CST   | Bônus de ações (pagamento). Alterne entre as programações de pagamento<br>semianual e anual.                                                                                 |
| SetDate<br>PRC | Data de liquidação. Exibe a data de liquidação atual.                                                                                                    |
| MatDate<br>MAR | Data de vencimento ou data da opção. A data de opção deve coincidir com<br>a data do bônus. Exibe o vencimento atual.                                                        |

Tabela 10-1 Teclas de ações

Os cálculos de ações, calculando principalmente o preço da ação e o lucro, são executados por duas teclas, PRICE e TYTM .

Durante a inserção de dados para o cálculo de ações, os resultados são calculados com base em dados inseridos em registros de memória específicos. Quando pressionadas, as teclas são usadas para estas operações:

- armazenar dados;
- inserir dados para variáveis usadas durante cálculos (apenas dados);
- calcular variáveis desconhecidas com base em dados armazenados.

A maioria das outras teclas usadas em cálculos de ações permitem a inserção de dados para

uma variável, mas não é possível solucionar essa variável. A exceção é a tecla  $\stackrel{\text{Acclnt}}{\square}$ . Esta tecla permite retornar resultados de juros acumulados, mas não é possível inserir dados nessa tecla.

Antes de executar um cálculo de ações, certifique-se de verificar se o formato de data está configurado de forma apropriada para o seu problema. A configuração padrão é mm.ddyyyy, mas pode ser definida como dd.mmyyyy. Para obter mais informações sobre como inserir datas e formatos de datas, consulte o capítulo 9, *Formatos de calendários e cálculos de datas*. O intervalo de datas aceitáveis vai de 15 de outubro de 1582 a 31 de dezembro de 9999. Verifique se a contagem de dias da ação (360/365) e as programações de pagamento de bônus anuais e semianuais são apropriadas para o problema antes de inserir dados.

### Exemplo 1

Qual preço você deve pagar em 28 de abril de 2010 por uma ação da União a 6,75% com vencimento em 4 de junho de 2020 para alcançar um rendimento de 4,75%? Considere que a ação é calculada para um pagamento semianual de bônus com base real/real. Se D.MY

for exibido, pressione Tabela.

| Teclas                            | Visor                                     | Descrição                                                                                                    |
|-----------------------------------|-------------------------------------------|----------------------------------------------------------------------------------------------------|
|                                   | BOND CLR                                  | Limpa a memória da ação.                                                                                                    |
|                                   | (a mensagem pisca e<br>depois desaparece) |                                                                                                    |
| Semi/Ann<br>CST                   | 0,00                                      | Seleciona o pagamento semi-anual de<br>bônus, como selecionado pelo exemplo.<br>Observe o anúncio no canto direito.                                                                                                    |
| 4 • 2 8 2 0 1 0<br>SetDate<br>PRC | 4-28-2010 3                               | Insere a data de liquidação 28 de abril<br>de 2010 (formato <b>mm.ddaaaa</b> ). Nota:<br>o <b>3</b> no canto extremo direito do visor<br>indica o dia da semana. Esse número<br>indica o dia da semana correspondente<br>à data. Segunda-feira é 1 e domingo<br>é 7. 4 de abril de 2010 é uma<br>segunda-feira. |

#### Tabela 10-2 Exemplo de cálculo de ação

Tabela 10-2 Exemplo de cálculo de ação

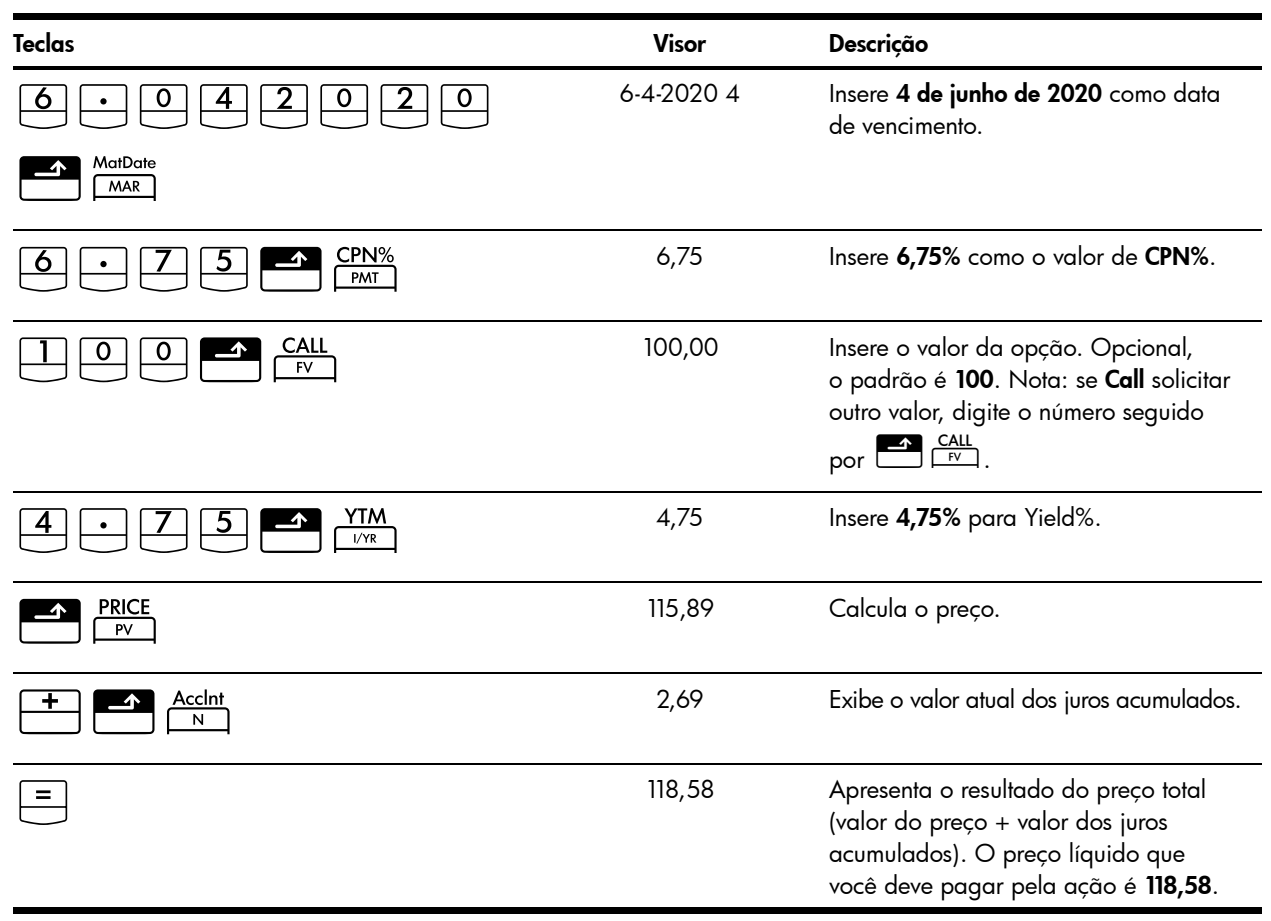

Uma ação possui uma provisão de opção de 104 e uma taxa de bônus de 5,5%. Se a ação vencer em 15 de outubro de 2020 e for vendida a 101, qual será o rendimento desde 15 de abril de 2012? Considere que a ação é calculada para um pagamento semianual de bônus com base real/real.

| Tabela 10-3              |                                           |                                            |
|--------------------------|-------------------------------------------|--------------------------------------------|
| Teclas                   | Visor                                     | Descrição                                  |
|                          | BOND CLR                                  | Limpa a memória da ação.                   |
|                          | (a mensagem pisca<br>e depois desaparece) |                                            |
| 5 • 5 <b>CPN%</b><br>PMT | 5,50                                      | Insere a taxa de bônus<br>como um % anual. |
|                          | 104,00                                    | Insere o valor da opção.                   |
|                          | 101,00                                    | Insere o preço.                            |

| Teclas          | Visor        | Descrição                                                  |
|-----------------|--------------|------------------------------------------------------------|
| 10.152020       | 10-15-2020-4 | Insere 15 de outubro de 2020<br>como a data de vencimento. |
| MatDate<br>MAR  |              |                                                            |
| 4 • 1 5 2 0 1 2 | 4-15-2012-7  | Insere a data de liquidação<br>15 de abril de 2012.        |
| SetDate<br>PRC  |              |                                                            |
|                 | 5,72         | Calcula o rendimento como um %.                            |

Continuando com o mesmo problema de ações, considere que a ação não será chamada. Qual será o rendimento estimado no vencimento?

#### Tabela 10-4

| Teclas      | Visor  | Descrição                                                                                                    |
|-------------|--------|----------------------------------------------------------------------------------------------------|
|             | 100,00 | Insere o novo valor da opção.<br>Como a ação não será chamada,<br>a ação no vencimento terá<br>um valor de opção de 100% do<br>valor inicial. |
| YTM<br>I/YR | 5,35   | Calcula o novo % de rendimento.                                                                                                    |

### Restaurando as teclas de ações

# 11 Ponto de equilíbrio

A função de ponto de equilíbrio permite estudar os problemas que envolvem lucro, quando uma quantidade de itens, com um custo para fabricação e um preço fixo para desenvolvimento e comercialização, é vendida a um determinado preço. Na 10bII+, os cálculos de ponto de equilíbrio são executados usando as funções impressas em azul no teclado localizado no colchete azul intitulado **PONTO DE EQUILÍBRIO**. Os cálculos de ponto de equilíbrio são baseados nos dados inseridos nessas teclas, que são listadas na tabela a seguir:

| Tecla           | Descrição                                                                                 |
|-----------------|-------------------------------------------------------------------------------------------|
|                 | Limpa a memória do ponto de equilíbrio.                                                   |
|                 | Armazena a quantidade de unidades necessárias para um determinado lucro<br>ou calcula-as. |
| SP<br>%         | Armazena o preço de venda por unidade ou calcula-o.                                       |
|                 | Armazena o custo variável por unidade de fabricação ou calcula-o.                         |
| <b>FC</b><br>Σ* | Armazena o custo fixo para desenvolver e comercializar ou calcula-o.                      |
| PROFIT          | Armazena o lucro esperado ou calcula-o.                                                   |

| Tabela ( | 11-1 | Teclas | de | ponto | de | equilíbrio |
|----------|------|--------|----|-------|----|------------|
|----------|------|--------|----|-------|----|------------|

# Teclas de ponto de equilíbrio

Durante a inserção de dados para os cálculos de ponto de equilíbrio, os resultados são calculados com base em dados inseridos em registros de memória específicos. Quando pressionadas, as teclas são usadas para estas operações:

- armazenar dados;
- inserir dados conhecidos para variáveis usadas durante cálculos;
- calcular variáveis desconhecidas com base em dados armazenados.

O preço de venda de um item é 300,00, o custo é 250,00 e o custo fixo é 150.000,00. Quantas unidades devem ser vendidas para ter um lucro de 10.000,00?

| Teclas                     | Visor                                     | Descrição                                                     |
|----------------------------|-------------------------------------------|---------------------------------------------------------------|
|                            | BK EV CLR                                 | Limpa a memória do ponto                                      |
|                            | (a mensagem pisca<br>e depois desaparece) | de equilíbrio.                                                |
| 1 5 0 0 0 0 <b>Δ</b> FC Σ* | 150.000,00                                | Insere o custo fixo.                                          |
| 2 5 0 <b>VC</b><br>CF/     | 250,00                                    | Insere o custo variável por unidade.                          |
| 300 SP<br>%                | 300,00                                    | Insere o preço.                                               |
|                            | 10.000,00                                 | Insere o lucro.                                               |
|                            | 3.200,00                                  | Calcula o valor atual do<br>item desconhecido, <b>UNITS</b> . |

| Tabela 11- | 2 Exemplo | de ponto de | equilíbrio |
|------------|-----------|-------------|------------|
|------------|-----------|-------------|------------|

Qual é o custo fixo máximo estimado que você poderá obter para fabricar 10.000 filtros de água, se o seu preço de venda desejado for 45,00? Suponha que o custo por unidade seja 23,00. Como você deseja calcular o custo fixo máximo, seu lucro para a finalidade do exemplo será 0,00.

| Teclas          | Visor                                                         | Descrição                                                                                      |
|-----------------|---------------------------------------------------------------|------------------------------------------------------------------------------------------------|
|                 | <b>BK EV CLR</b><br>(a mensagem pisca<br>e depois desaparece) | Limpa a memória do ponto<br>de equilíbrio.                                                     |
|                 | 10.000,00                                                     | Insere o número planejado<br>de unidades.                                                      |
| 4 5 <b>SP</b> % | 45,00                                                         | Insere o preço planejado de venda.                                                             |
|                 | 23,00                                                         | Insere o custo variável por unidade.                                                           |
|                 | 0,00                                                          | Insere o lucro; nesse caso, 0.                                                                 |
| <b>FC</b><br>Σ* | 220.000,00                                                    | Calcula o custo fixo máximo<br>planejado para desenvolver<br>e comercializar o filtro de água. |

Tabela 11-3 Cálculo do custo fixo máximo planejado

# Redefinição das teclas de ponto de equilíbrio

Para redefinir as teclas de ponto de equilíbrio para seus valores padrão, pressione

4. Uma mensagem breve pisca na tela para indicar que os registros do ponto de

equilíbrio foram redefinidos. Para restaurar a tela padrão da calculadora, pressione 🛄.

# 12 Cálculos estatísticos

A 10bll+ permite inserir dados para estatísticas de uma e duas variáveis facilmente. Após a inserção dos dados, você pode usar as funções estatísticas para calcular:

- Média e desvio padrão
- Estatísticas de regressão ou um melhor ajuste
- Estimativa e projeções
- Média ponderada
- Somatórios estatísticos: *n*,  $\Sigma x$ ,  $\Sigma x^2$ ,  $\Sigma y$ ,  $\Sigma y^2$  e  $\Sigma xy$ .

| Teclas                                                                                                    | Descrição                                                                                |
|----------------------------------------------------------------------------------------------------|------------------------------------------------------------------------------------------|
|                                                                                                    | Limpa o conteúdo da memória estatística.                                                 |
| valor x $\sum^{+}$                                                                                                    | Insere dados estatísticos de uma variável.                                               |
| valor x $\Sigma^{+}$ $\Sigma^{-}$                                                                                                    | Exclui dados estatísticos de uma variável.                                               |
| valor x valor y $\Sigma^{+}$                                                                                                    | Insere dados estatísticos de duas variáveis.                                             |
| valor x valor y $\Sigma^{+}$                                                                                                    | Exclui dados estatísticos de duas variáveis.                                             |
| RCL $\Sigma^+$                                                                                                    | Abre o editor para revisão ou edição dos dados estatísticos.                             |
| $\begin{array}{ c c c }\hline \hline \hline \hline \hline \hline \hline \hline \hline \hline \hline \hline \hline \hline \hline \hline \hline \hline \hline $ | Média de x e y.                                                                          |
|                                                                                                    | Média de x ponderada por y. Também calcula o coeficiente b.                              |
|                                                                                                    | Desvio padrão da amostra de x e y.                                                       |
|                                                                                                    | Desvio padrão de população de x e y.                                                     |
|                                                                                                    | Estimativa de x. Também calcula o coeficiente de correlação r.                           |
|                                                                                                    | Estimativa de y. Também calcula a inclinação e o coeficiente m.                          |
| REGR                                                                                                    | Permite a seleção de seis modelos de regressão ou o melhor ajuste.<br>O padrão é linear. |

#### Tabela 12-1 Teclas de estatísticas

# Limpeza de dados estatísticos

Limpa os dados estatísticos antes da inserção de novos dados. Se você não limpar os dados estatísticos, as novas informações armazenadas serão acrescentadas aos cálculos atuais.

Para limpar todos os dados estatísticos, pressione CSTAT. A mensagem **STAT CLR** pisca rapidamente e o visor é limpo. O modelo de regressão também é redefinido para a sua configuração padrão, **LINEAR**.

### Inserção de dados estatísticos

A 10bII+ usa uma combinação de estatísticas baseadas em registro e em lista para armazenar dados estatísticos. As estatísticas baseadas em lista armazenam todos os valores e permitem revisar e editar os dados inseridos. As estatísticas baseadas em registro acumulam informações, que não poderão ser editadas ou revisadas facilmente.

Na 10bII+, há sempre espaço reservado para até 15 pontos de dados. Além disso, até 30 pontos de dados adicionais podem ser armazenados na memória compartilhada com a memória de fluxo de caixa. Consulte a Figura 1.

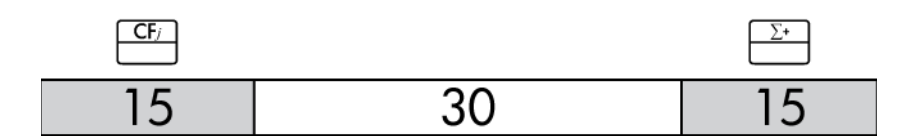

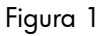

Como ilustrado na Figura 1, se até 15 fluxos de caixa forem armazenados na memória de fluxo de caixa, você poderá armazenar até 45 pontos de dados para uso estatístico.

Se mais de 15 fluxos de caixa forem armazenados na memória de fluxo de caixa, a memória total disponível para armazenar dados estatísticos será reduzida. Por exemplo, na Figura 2, existem 25 fluxos de caixa armazenados e, portanto, a quantidade de memória compartilhada disponível foi reduzida em 10 slots.

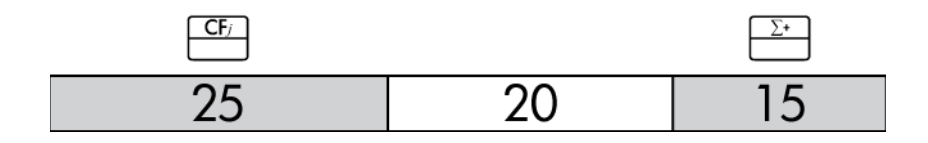

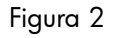

Se o armazenamento de dados na memória da calculadora for semelhante à Figura 2, e você tiver um cálculo estatístico que exija mais de 35 pontos de dados, a limpeza de informações de fluxo de caixa desnecessárias liberará mais espaço para as informações. Se houver mais pontos de dados do que a memória disponível, a 10bII+ alternará automaticamente para estatísticas baseadas em registro, a fim de permitir o trabalho contínuo. Quando a memória disponível é atingida, o indicador FULL (Cheio) mostra que não há espaço suficiente para continuar salvando dados. Consulte a Figura 3.

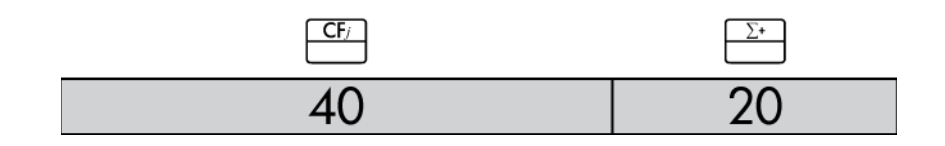

#### Figura 3

Quando a calculadora alterna para o modo baseado em registro, alguns pontos importantes devem ser considerados:

- Você pode inserir um número ilimitado de pontos de dados.
- Embora o uso de Σ<sup>-</sup> seja permitido, a exibição dos dados inseridos anteriormente não é possível.
- O único modo de regressão disponível é uma regressão linear.

#### Estatísticas com uma variável

Para inserir dados x para estatísticas com uma variável, siga as etapas abaixo:

- 1. Limpe os registros estatísticos pressionando 📰 🖾.
- 2. Insira o primeiro valor e pressione  $\stackrel{\Sigma^*}{-}$ . A HP 10bII+ exibe *n*, o número de itens acumulados.
- 3. Continue acumulando valores digitando os números e pressionando  $\stackrel{\Sigma^+}{\square}$ . O valor *n* é aumentado com cada entrada.

Estatísticas com duas variáveis e média ponderada

Para digitar pares x, y de dados estatísticos, siga as etapas abaixo:

- 1. Limpe os registros estatísticos pressionando 📰 🖾.
- 2. Insira o primeiro valor x e pressione  $\square$ . A HP 10bll+ exibe o valor x.
- 3. Insira o valor y correspondente e pressione  $\stackrel{\Sigma^*}{\square}$ . A HP 10bll+ exibe *n*, o número de pares de itens acumulados.
- 4. Continue a incluir pares x, y. O valor n é aumentado com cada entrada.

Para digitar dados para calcular a média ponderada, digite cada valor de dados como x e seu peso correspondente como y na memória estatística. Pressione  $\boxed{\begin{array}{c} 6 \\ \overline{x_{wb}} \end{array}}$  para calcular a média ponderada.

# Exibição e edição de dados estatísticos

- 1. Pressione  $\xrightarrow{\mathbb{R}CL}$   $\xrightarrow{\Sigma^*}$  para abrir o editor. O número de itens acumulados, *n*, é exibido, juntamente com o valor *x* ou *y* atual. O indicador **STAT** é exibido e **X** ou **Y** identifica o valor exibido.
- 2. Pressione para mover para cima até obter os dados estatísticos atuais. Depois que você passar pelo número máximo dos dados, um par estatístico vazio será exibido antes de voltar para x<sub>1</sub>, contanto que haja memória suficiente para mais dados.
- Pressione para mover para baixo até obter os dados estatísticos atuais.
   Em x<sub>0</sub>, a exibição volta para o valor y máximo.
- 4. A qualquer momento com o editor aberto, pressione para retornar a x<sub>1</sub>. Para saltar para um par específico de dados, digite o número inteiro que representa o valor n do par e pressione . O editor saltará para esse par de dados, a menos que seu número inserido seja maior do que seu par de dados máximo, caso em que ele saltará para o valor x mais alto. Se você digitar um número inválido, como um núme<sup>1</sup>ro negativo ou um número que não seja inteiro, o editor permanecerá na sua posição atual.
- 5. Para excluir o par de dados estatísticos exibido no momento, pressione .
  Para acrescentar um novo par com os valores x e y iguais a zero, pressione .
- 6. Para substituir o valor exibido atualmente, basta digitar o novo número e pressionar 🛄.
- Para limpar o valor x ou y exibido no momento sem remover o par inteiro, pressione
   para definir o valor como 0.
- 8. Pressione para sair do editor.

### Exemplo 1

O clima em um resort de praias tropicais está muito quente ultimamente. Um gerente do resort observou um aumento no número de bebidas geladas vendidas durante os dias quentes e quer poder prever quantos funcionários serão necessários para vender as bebidas no próximo dia. Cada funcionário pode vender, no máximo, 200 bebidas por dia.

| Temperatura dos últimos<br>três dias (Celsius) | Bebidas geladas<br>vendidas |
|------------------------------------------------|-----------------------------|
| 32                                             | 415                         |
| 35                                             | 515                         |
| 38                                             | 725                         |

#### Tabela 12-2 Dados

A que temperatura o gerente poderá prever vender 800 bebidas? Quantos funcionários serão necessários para a temperatura prevista de amanhã de 43°C?

| Teclas                                                                       | Visor                                                   | Descrição                                                                                                    |
|------------------------------------------------------------------------------|---------------------------------------------------------|----------------------------------------------------------------------------------------------------|
|                                                                              | STAT CLR                                                | Limpa o conteúdo da memória                                                                                                 |
|                                                                              | (a mensagem pisca<br>brevemente e depois<br>desaparece) | estatística.                                                                                                    |
| $3 2 \mathbb{NPUT} 4 1 5 \Sigma^{+}$                                         | 1,00                                                    | Insere o primeiro par ordenado.                                                                                             |
| 3 5 INPUT 5 1 5 Σ*                                                           | 2,00                                                    | Insere o segundo par ordenado.                                                                                              |
| 3 8 INPUT 7 2 5 <sup>2</sup>                                                 | 3,00                                                    | Insere o terceiro par ordenado.                                                                                             |
| $\begin{array}{ c c }\hline \textbf{RCL} & \Sigma^{*} \\ \hline \end{array}$ | 1 32,00                                                 | Abra o editor. Exibe o indicador <b>X</b> .                                                                                 |
| + + + + +                                                                    | 3 725,00                                                | Role e verifique os pontos<br>de dados, começando com<br>o valor x do primeiro par. O<br>valor y do terceiro par é exibido. |
| C                                                                            |                                                         | Sai do editor.                                                                                                    |
|                                                                              | 0,00                                                    | Defina o modelo de regressão<br>como potência. <b>4–POWER</b> pisca<br><b>4</b>                                             |
|                                                                              |                                                         | brevemente depois que 📛                                                                                                    |
|                                                                              |                                                         | é pressionado e desaparece.                                                                                                 |
|                                                                              | 39,49                                                   | Faz uma previsão da temperatura.                                                                                            |
|                                                                              | 0,988080878                                             | Exibe o coeficiente de correlação.                                                                                          |
| 4 3 5 5 2<br>ŷ,m DISP 2                                                      | 1.053,49                                                | Faz a previsão do número de<br>bebidas que serão vendidas<br>no próximo dia.                                                |
|                                                                              | 5,27                                                    | O gerente deve ter, pelo menos,<br>seis funcionários no trabalho<br>amanhã para cobrir a carga<br>esperada.                 |

Tabela 12-3 Exemplo de inserção de dados estatísticos, abertura do editor e previsão

Continuando com este exemplo, modifique esses dados acrescentando mais pontos: dois dias adicionais de vendas e suas temperaturas correspondentes. A temperatura do primeiro dia de 43°C resultou na venda de 1.023 bebidas geladas. A temperatura do próximo dia a 37°C resultou na venda de 685 bebidas.

#### Tabela 12-4 Acréscimo de mais dados

| Teclas                                                                                                    | Visor | Descrição                     |
|----------------------------------------------------------------------------------------------------|-------|-------------------------------|
| $\begin{array}{c c} 4 & 3 \\ \hline \end{array} \\ \hline \end{array} \\ \\ \hline \end{array} \\ \\ \hline \end{array} \\ \\ \hline \end{array} \\ \\ \hline \end{array} \\ \\ \hline \end{array} \\ \\ \hline \end{array} \\ \\ \\ \hline \end{array} \\ \\ $ \\ \hline \end{array} \\ \\ \\ \\ \\ \end{array} \\ \\ \\ \\ \\ \\ \\ \\ \\ \\ \\ | 4,00  | Insere o quarto par ordenado. |
| 3 7 INPUT 6 8 5 Σ*                                                                                                    | 5,00  | Insere o quinto par ordenado. |

Depois de modificar os dados, faça a previsão da atividade do próximo dia a um registro de 45°C.

Tabela 12-5 Uma nova previsão

| Teclas                   | Visor    | Descrição                                                                                                    |
|--------------------------|----------|----------------------------------------------------------------------------------------------------|
| 4 5 5 <u><i>î</i></u> ,m | 1.204,67 | Prevê as bebidas vendidas<br>a 45°C. Mas este é o melhor<br>ajuste?                                                                                                    |
|                          | 0,00     | Define o modo de regressão<br>como <b>0-BEST FIT</b> .                                                                                                    |
| 4 5 5 <u><i>ŷ</i>m</u>   | 1.128,12 | Todas as regressões são<br>calculadas e <b>LINEAR</b> é<br>selecionado como melhor ajuste<br>do que <b>POWER</b> . O resultado,<br>1128, está adequado dentro<br>do limite de seis funcionários. |

# Resumo de cálculos estatísticos

O indicador **STAT** mostra que foi realizado um cálculo estatístico. Algumas funções retornam dois valores. Neste exemplo, o indicador **X** é exibido junto com **STAT**. Pressione para ver o segundo valor. Neste caso, o indicador **X** é alterado para **Y**, indicando que o segundo valor está sendo exibido.

| Teclas     | Descrição                                                                                                    | Exibe:                                                                                                    |
|------------|----------------------------------------------------------------------------------------------------|----------------------------------------------------------------------------------------------------|
|            | Média aritmética dos valores x.                                                                                                    | Média dos valores <b>y</b> se você inseriu<br>dados de <b>y</b> .                                                                                                    |
| 8<br>Sx.Sv | Desvio padrão da amostra dos valores x.<br>NOTA: O desvio padrão da amostra supõe<br>que os dados são uma amostra de um<br>conjunto maior e completo de dados.<br>O desvio padrão de população supõe<br>que os dados constituem a população total.   | Desvio padrão da amostra dos<br>valores y se você inseriu dados y.<br>NOTA: O desvio padrão da<br>amostra supõe que os dados são<br>uma amostra de um conjunto maior<br>e completo de dados. O desvio<br>padrão de população supõe que os<br>dados constituem a população total.                                                              |
|            | Desvio padrão de população dos valores x.<br>NOTA: O desvio padrão da amostra supõe<br>que os dados são uma amostra de um<br>conjunto maior e completo de dados.<br>O desvio padrão de população supõe<br>que os dados constituem a população total. | Desvio padrão de população dos<br>valores y se você inseriu dados y.<br>NOTA: O desvio padrão da<br>amostra supõe que os dados são<br>uma amostra de um conjunto maior<br>e completo de dados. O desvio<br>padrão de população supõe que os<br>dados constituem a população total.                                                            |
| valor y    | Estimativa de x para um valor específico de y.                                                                                                    | Coeficiente de correlação.<br>NOTA: O coeficiente de correlação<br>é um número no intervalo -1 a +1<br>que mede como os dados se<br>ajustam na linha calculada. Um<br>valor +1 indica uma correlação<br>perfeitamente positiva e -1 indica<br>uma correlação negativa Um<br>valor próximo a zero indica que<br>a linha tem ajuste inadequado. |
| valor x    | Estimativa de <b>y</b> para um valor específico de <b>x</b> .                                                                                                    | Coeficiente <b>m</b> da regressão atual.                                                                                                    |
|            | Média dos valores <b>x</b> ponderados pelos<br>valores <b>y</b> .                                                                                                    | Coeficiente b da regressão atual.                                                                                                    |

| Tabela 12-6 Cálculos estatísticos | que retornam | dois va | lores |
|-----------------------------------|--------------|---------|-------|
|-----------------------------------|--------------|---------|-------|

# Média, desvios padrão e estatísticas de somatórios

É possível calcular a média ( $\bar{x}$ ), o desvio padrão da amostra ( $S_x$ ) e o desvio padrão de população ( $\sigma_x$ ) e as estatísticas dos somatórios, n,  $\Sigma_x e \Sigma x^2$  de dados x. Para dados x,y, também é possível calcular a média, o desvio padrão da amostra e o desvio padrão de população dos dados y e as estatísticas do somatório  $\Sigma y$ ,  $\Sigma y^2 e \Sigma xy$ .

### Exemplo 2

A comandante de um iate quer determinar o tempo usado em uma troca de vela. Ela escolhe aleatoriamente seis integrantes da tripulação, os observa enquanto fazem a troca de vela e registra os números de minutos necessários: 4,5, 4, 2, 3,25, 3,5, 3,75. Calcule a média e o desvio padrão da amostra das trocas de velas. Além disso, calcule a raiz quadrada média usando a fórmula,  $\sqrt{\sum x^2/n}$ .

| Teclas                                                          | Visor                                                   | Descrição                              |
|-----------------------------------------------------------------|---------------------------------------------------------|----------------------------------------|
|                                                                 | STAT CLR                                                | Limpa o conteúdo da memória            |
|                                                                 | (a mensagem pisca<br>brevemente e depois<br>desaparece) | estatística.                           |
| 4 · 5 Σ+                                                        | 1,00                                                    | Inclui a primeira troca.               |
| <b>4</b> Σ*                                                     | 2,00                                                    | Inclui a segunda troca.                |
| <b>2</b> Σ*                                                     | 3,00                                                    | Inclui a terceira troca.               |
| <u>3 · 2 5 Σ+</u>                                               | 4,00                                                    | Inclui a quarta troca.                 |
| <b>3</b> • <b>5</b> Σ+                                          | 5,00                                                    | Inclui a quinta troca.                 |
| <u>3</u> • 7 <u>5</u> Σ*                                        | 6,00                                                    | Inclui a sexta troca.                  |
| $\boxed{\frac{7}{\overline{x},\overline{y}}}$                   | 3,50                                                    | Calcula a média.                       |
| 8<br>Sx,Sv                                                      | 0,85                                                    | Calcula o desvio padrão<br>da amostra. |
| $\begin{array}{c} \Sigma x^2 \\ \hline 7 \\ \hline \end{array}$ | 77,13                                                   | Exibe $\Sigma x^2$ .                   |
|                                                                 | 6,00                                                    | Exibe <i>n</i> .                       |
|                                                                 | 3,59                                                    | Calcula a raiz quadrada média.         |

Tabela 12-7 Exemplo de cálculo da média, do desvio padrão e das estatísticas de somatórios

| Os desvios | padrão d | calculad | os por  |       | Sx,Sy e |        | Sx,Sy |        | SWAP  | são c  | os de | svios |
|------------|----------|----------|---------|-------|---------|--------|-------|--------|-------|--------|-------|-------|
| padrão da  | amostra. | Eles sup | oõem qu | ue os | dados   | são ui | ma an | nostra | de um | o conj | unto  | maior |

8 1

Se os dados constituem a população completa, os desvios padrão reais de população podem ser calculados pressionando  $e^{9}$   $e^{9}$   $e^{9}$   $e^{8}$   $e^{8}$ 

#### Exemplo 3

e completo de dados.

O treinador de um time contratou quatro novos jogadores medindo 193, 182, 177 e 185 centímetros de altura e pesando 90, 81, 83 e 77 quilos. Descubra a média e o desvio padrão de população das alturas e dos pesos e some os dados y.

| Teclas                                                                                                    | Visor                                                   | Descrição                                                    |
|----------------------------------------------------------------------------------------------------|---------------------------------------------------------|--------------------------------------------------------------|
|                                                                                                    | STAT CLR                                                | Limpa o conteúdo da memória                                  |
|                                                                                                    | (a mensagem pisca<br>brevemente e depois<br>desaparece) | estatística.                                                 |
| 193 INPUT 90 Σ+                                                                                                    | 1,00                                                    | Inclui a altura e o peso do<br>jogador 1.                    |
|                                                                                                    | 2,00                                                    | Inclui a altura e o peso do<br>jogador 2.                    |
|                                                                                                    | 3,00                                                    | Inclui a altura e o peso do<br>jogador 3.                    |
| 1 8 5 INPUT 7 7 Σ·                                                                                                    | 4,00                                                    | Inclui a altura e o peso<br>do jogador 4.                    |
| $\boxed{7}$                                                                                                    | 184,25                                                  | Calcula a média das alturas (x).                             |
|                                                                                                    | 82,75                                                   | Exibe a média dos pesos (y).                                 |
| $\bigcirc 9 \\ \bigcirc x \\ \bigcirc y \\ \bigcirc x \\ \bigcirc y \\ \bigcirc y \\ 0 \\ 0 \\ 0 \\ 0 \\ 0 \\ 0 \\ 0 \\ 0 \\ 0 \\$ | 5,80                                                    | Calcula o desvio padrão de<br>população para as alturas (x). |
|                                                                                                    | 4,71                                                    | Calcula o desvio padrão de<br>população para os pesos (y).   |
|                                                                                                    | 331,00                                                  | Exibe o total dos valores y.                                 |

#### Tabela 12-8 Exemplo 3

# Regressão linear, estimativa e modos de regressão

A regressão linear é um método estatístico de estimativa e projeção. É usado para encontrar uma linha reta que melhor se ajusta a um conjunto de dados x, y. Devem existir, pelo menos, dois pares x,y diferentes. A reta fornece uma relação entre as variáveis x e y: y = mx + b, em que m é a inclinação e b é a interceptação y.

**Regressão linear.** Calcule *r* (o coeficiente de correlação), *m*, *b*, e faço o seguinte:

- 1. Limpe os registros estatísticos pressionando 📰 🖾.
- 2. Insira o primeiro valor  $\mathbf{x}$  e pressione  $\square$ . O valor  $\mathbf{x}$  é exibido.
- 3. Insira o valor y correspondente e pressione  $\stackrel{\Sigma^*}{\square}$ . A HP 10bII+ exibe n, o número de pares de itens acumulados.
- 4. Continue a incluir pares x, y. O valor n é aumentado com cada entrada.
- 5. Para exibir **r**, o coeficiente de correlação, pressione  $\mathbf{r}, \mathbf{r}, \mathbf{r},$
- 6. Para exibir m, a inclinação, pressione  $\mathbf{r} \underbrace{5}_{\hat{\mathcal{Y}},m} \mathbf{r} \underbrace{\mathbf{r}}_{\hat{\mathcal{Y}},m}$ .
- 7. Para exibir **b** (a interseção **y**), pressione  $\mathbf{F} \stackrel{6}{\overline{X}_{W,b}} \mathbf{F} \stackrel{K}{\overline{SWAP}}$

**Estimativa linear.** A linha reta calculada pela regressão linear pode ser usada para estimar um valor y para um determinado valor x ou vice-versa:

- 1. Insira os dados *x,y*.
- 2. Insira o valor x ou y conhecido.
  - Para estimar x referente ao y especificado, insira o valor y e pressione x referente x referente ao y especificado, insira o valor y e pressione x referente x referente ao y especificado, insira o valor y e pressione x referente x referente x reference x referenc
  - Para estimar y referente ao x especificado, insira o valor x e pressione

#### Exemplo: 4

A floricultura Ali's Azaleas faz publicidade em uma estação de rádio local. Nas últimas seis semanas, o gerente registrou o número de minutos de publicidade comprados e as vendas durante a semana.

5 ŷ,m

| Semana | Minutos de publicidade<br>(valores <i>x</i> ) | Vendas<br>(valores y) |
|--------|-----------------------------------------------|-----------------------|
| 1      | 2                                             | 1.400                 |
| 2      | 1                                             | 920                   |
| 3      | 3                                             | 1.100                 |
| 4      | 5                                             | 2.265                 |
| 5      | 5                                             | 2.890                 |
| 6      | 4                                             | 2.200                 |

Tabela 12-9 Registro do número de minutos dos anúncios e das vendas

Qual é o valor da interseção y, da inclinação e do coeficiente de correlação?

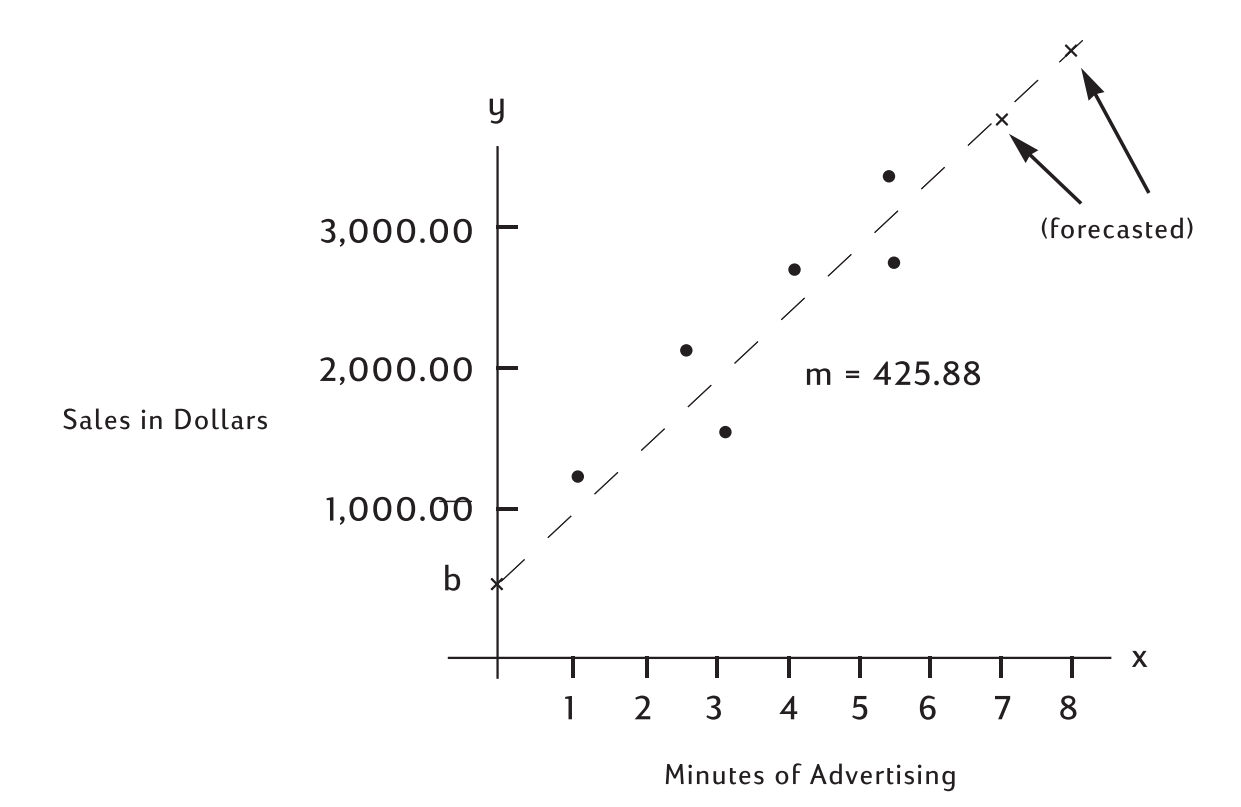

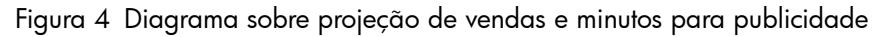

| Teclas                                                                                                    | Visor                                                                      | Descrição                                                 |
|----------------------------------------------------------------------------------------------------|----------------------------------------------------------------------------|-----------------------------------------------------------|
|                                                                                                    | <b>STAT CLR</b><br>(a mensagem pisca<br>brevemente e depois<br>desaparece) | Limpa o conteúdo da memória<br>estatística.               |
| $2 \mathbb{NPUT} 1 4 0 0 \Sigma^{+}$                                                                                                    | 1,00                                                                       | Inclui os minutos e as vendas<br>de semanas consecutivas. |
| $1 \mathbb{NPUT} 9 2 0 \Sigma^*$                                                                                                    | 2,00                                                                       |                                                           |
| $\begin{array}{c c} \hline \textbf{3} & \hline \textbf{NPUT} \\ \hline \textbf{1} & \hline \textbf{0} & \textbf{0} \\ \hline \boldsymbol{\Sigma}^{\star} \end{array}$ | 3,00                                                                       |                                                           |
| 5 INPUT 2 2 6 5 Σ+                                                                                                    | 4,00                                                                       |                                                           |
| 5 INPUT 2 8 9 0 Σ+                                                                                                    | 5,00                                                                       |                                                           |
| $4 \text{ INPUT } 2 2 0 0 \Sigma^{+}$                                                                                                    | 6,00                                                                       |                                                           |
|                                                                                                    | 376,25                                                                     | Calcula a interseção y.                                   |
| 5<br>ŷ,m SWAP                                                                                                    | 425,88                                                                     | Exibe a inclinação.                                       |

#### Tabela 12-10 Exemplo de projeção

Tabela 12-10 Exemplo de projeção

| Teclas | Visor | Descrição                               |
|--------|-------|-----------------------------------------|
|        | 0,90  | Calcula o coeficiente<br>de correlação. |

Estime o nível de vendas se a loja comprasse 7 ou 8 minutos de publicidade.

#### Tabela 12-11 Estimativa do nível de venda

| Teclas | Visor    | Descrição                                         |
|--------|----------|---------------------------------------------------|
|        | 3.357,38 | Estima as vendas com 7 minutos<br>de publicidade. |
|        | 3.783,25 | Estima as vendas com 8 minutos<br>de publicidade. |

Quantos minutos de publicidade seriam necessários para que a Ali atingisse vendas de US\$3.000?

#### Tabela 12-12 Estimativa dos minutos de publicidade para vendas de US\$3.000

| Teclas | Visor | Descrição                                                                    |
|--------|-------|------------------------------------------------------------------------------|
|        | 6,16  | Estima os minutos de<br>publicidade necessários para<br>vendas de US\$3.000. |

# Média ponderada

O procedimento abaixo calcula a média ponderada de pontos de dados  $x_1, x_2, ..., x_n$ que ocorrem com pesos  $y_1, y_2, ..., y_n$ .

- 1. Use  $\stackrel{\text{INPUT}}{\square}$  e  $\stackrel{\Sigma^*}{\square}$  para inserir os pares x,y. Os valores y são os pesos dos valores x.
- 2. Pressione  $\overline{\overline{x}}_{w,b}$ .

#### Exemplo 5

Uma pesquisa com 266 apartamentos alugados de 1 quarto revelou que 54 deles são alugados por US\$500 por mês, 32 por US\$505, 88 por US\$510 e 92 por US\$516. Qual é a média dos aluguéis mensais?

Tabela 12-13 Cálculo da média do aluguel mensal

| Teclas                               | Visor                                                   | Descrição                                |
|--------------------------------------|---------------------------------------------------------|------------------------------------------|
|                                      | STAT CLR                                                | Limpa o conteúdo da memória              |
|                                      | (a mensagem pisca<br>brevemente e depois<br>desaparece) | estatística.                             |
| $5 0 0 \mathbb{NPUT} 5 4 \Sigma^{+}$ | 1,00                                                    | Inclui o primeiro aluguel<br>e seu peso. |
| 505 INPUT 32 <u><u></u></u>          | 2,00                                                    | Inclui o segundo aluguel<br>e seu peso.  |
| 5 1 0 INPUT 8 8 2+                   | 3,00                                                    | Inclui o terceiro aluguel<br>e seu peso. |
| 5 1 6 INPUT 9 2 <u><u></u></u>       | 4,00                                                    | Inclui o quarto aluguel<br>e seu peso.   |
|                                      | 509,44                                                  | Calcula a média ponderada.               |

# Modelos e variáveis de regressão

A 10bII+ tem seis modelos de regressão incorporados, bem como o recurso para calcular o modelo de melhor ajuste para os dados atuais. Esses seis modos de regressão são listados na tabela abaixo.

| Número e modo              | Descrição                             |  |  |
|----------------------------|---------------------------------------|--|--|
| 0-Best Fit (Melhor ajuste) | Seleciona o ajuste<br>automaticamente |  |  |
| 1-Linear                   | m*x+b                                 |  |  |
| 2-Logarithm (Logaritmo)    | $m^*\ln(x)+b$                         |  |  |
| 3-Exponencial              | $b^*e^{(m^*x)}$                       |  |  |
| 4-Power (Potência)         | $b^*x^m$                              |  |  |
| 5-Exponent (Expoente)      | $b^*m^x$                              |  |  |
| 6-Inverse (Inverso)        | m/x+b                                 |  |  |

Tabela 12-14 Modelos de regressão

| Pressione 🗂 🗔 para abrir o aplicativo de seleção de regressão. A opção exibida         |
|----------------------------------------------------------------------------------------|
| inicialmente é a configuração atual. Pressione 🛨 ou 🚍 para percorrer as regressões     |
| disponíveis. Com o modelo desejado exibido, pressione 🛄 para selecioná-lo. Para sair   |
| sem alterar o modelo atual, pressione . Como uma alternativa para rolagem e, se você   |
| souber o número do modelo desejado, pressione es regrido, seguido pelo número desejado |
| da opção de ajuste.                                                                    |

Se o modo **BEST FIT** for selecionado, a 10bII+ calculará o melhor ajuste quando  $\mathbf{E} \stackrel{4}{\underbrace{\mathbf{x}}_{\mathcal{X}}}$ ,

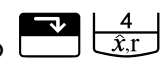

 $\underbrace{\overset{5}{\underline{\mathcal{Y}}_{m}}}_{\underline{\mathcal{Y}}_{m}}$  ou  $\underbrace{\overset{6}{\underline{\mathcal{X}}_{wb}}}$  for pressionado. Quando selecionado, **BEST FIT** pisca brevemente, seguido pelo ajuste escolhido. A regressão selecionada permanecerá definida até que uma nova seja selecionada ou que a memória estatísticas esteja limpa.

Depois que a memória estatística for limpa usando 📰 🖾 , o modelo de regressão atual será definido novamente como LINEAR.

# Cálculos da probabilidade

Em muitos cálculos de probabilidade, métodos específicos de contagem de possíveis resultados são requeridos como parte do processo para determinar a probabilidade de certos resultados. As trs operações principais que permitem isso são:

- ! fatorial
- $n^{P_r}$ permutações
- "Cr combinações

# Fatorial

Fatorial (!) é um operador matemático que instrui você a multiplicar o número atual por todos os números inteiros anteriores. A escrita de muitos números pode ser trabalhosa e, por isso, os matemáticos usam! para significar este processo. Por exemplo:

5! é equivalente a 5  $\times$  4  $\times$  3  $\times$  2  $\times$  1 = 120.

Na 10bll+, o valor de entrada *n* deve estar dentro de -253 < n < 253. A função gama é usada para calcular n! de valores negativos ou não inteiros.

### Permutações

A função *n*Pr calcula o número de diferentes disposições ou permutações de *n* itens a *r* por vez. Nenhum item pode ocorrer mais de uma vez em um conjunto de itens r, e ordens diferentes dos mesmos itens r são contadas separadamente. Isso é calculado usando a fórmula:

$$PERMUTATIONS = \frac{n!}{(n-r)!}$$

Usando cinco livros identificados como A, B, C, D e E, de quantas maneiras diferentes três livros podem ser colocados em uma prateleira?

Tabela 12-15 Exemplo de cálculo de permutações

| Teclas                         | Visor | Descrição                                                       |
|--------------------------------|-------|-----------------------------------------------------------------|
| $5 \stackrel{nPr}{\frown} 3 =$ | 60,00 | Calcula as permutações<br>de <b>n</b> itens a <i>r</i> por vez. |
| ou, usando 🛄:                  |       |                                                                 |
|                                | 60,00 |                                                                 |

# Combinações

A função *n*C*r* calcula o número de diferentes conjuntos ou combinações, de *n* itens a *r* por vez. Nenhum item pode ocorrer mais de uma vez em no conjunto de itens *r*, e ordens diferentes dos mesmos itens *r* não são contadas separadamente. Isso é calculado usando a fórmula:

$$COMBINATIONS = \frac{n!}{(n-r)!r!}$$

Exemplo

Usando cinco bolas coloridas, quantas combinações de três cores diferentes podem ser escolhidas?

| Teclas                                 | Visor | Descrição                                                       |
|----------------------------------------|-------|-----------------------------------------------------------------|
| $5 \stackrel{\text{nCr}}{\bullet} 3 =$ | 10,00 | Calcula as combinações<br>de <i>n</i> itens a <i>r</i> por vez. |
| ou, usando .                           |       |                                                                 |
|                                        | 10,00 |                                                                 |

#### Tabela 12-16 Exemplo de cálculo de combinações

# Número aleatório e propagação

A 10bll+ inclui uma função de gerador de número aleatório que gera um número pseudoaleatório no intervalo 0 < x < 1. Para armazenar um valor de propagação, digite um número positivo e pressione  $\boxed{\begin{array}{c} RAND \\ STO \end{array}}$   $\boxed{\begin{array}{c} RAND \\ STO \end{array}}$ . O armazenamento de um valor 0 selecionará um número aleatório e o armazenará como o valor de propagação.

Armazene um valor de propagação 42; defina a exibição do número como 9. Em seguida, gere três números aleatórios.

| Teclas | Visor        | Descrição                                                           |
|--------|--------------|---------------------------------------------------------------------|
|        | 42,00        | Armazena 42 como<br>a propagação do gerador<br>de número aleatório. |
| DISP 9 | 42,000000000 | Define a precisão da exibição.                                      |
|        | 0,199873749  | Gera o primeiro número<br>aleatório.                                |
|        | ,863046890   | Gera o segundo número<br>aleatório.                                 |
|        | 0,504024868  | Gera o terceiro número<br>aleatório.                                |
|        | 0,50         | Redefine a exibição para<br>a configuração padrão.                  |

Tabela 12-17 Exemplo de armazenamento de um valor de propagação e geração de números aleatórios

# Distribuições de probabilidade avançadas

A 10bII+ permite calcular com facilidade os valores de distribuição de probabilidade T de Z e Student. Além disso, ela permite fazer cálculos inversos das duas funções. Os valores são calculados usando a menor probabilidade da parte final. Essa menor probabilidade da parte final corresponde à área sob a curva à esquerda da entrada. Se você precisar de um valor diferente da menor parte final, como um valor de dois lados, consulte as instruções de conversão no fim deste capítulo.

| Teclas                                      | Descrição                                                                                        |
|---------------------------------------------|--------------------------------------------------------------------------------------------------|
|                                             | Calcula uma probabilidade normal cumulativa<br>a partir de um valor Z.                           |
|                                             | Calcula o valor Z a partir de uma probabilidade<br>normal cumulativa.                            |
| dft <i>≓P</i>                               | Calcula a probabilidade cumulativa T de Student<br>a partir de graus de liberdade e um valor T.  |
| INV         df,t ⇐ P           M+         2 | Calcula um valor T a partir de graus de liberdade<br>e da probabilidade cumulativa T de Student. |

| Tabela | 12-18 | <b>Tecla</b> s | de | probabilidade | avançada |
|--------|-------|----------------|----|---------------|----------|
|--------|-------|----------------|----|---------------|----------|

Estas funções de distribuição substituem as tabelas estatísticas encontradas no final dos manuais. Ao contrário do manual, a calculadora pode calcular qualquer valor, não apenas uma seleço limitada encontrada na tabela.

# Probabilidade normal da menor parte final

Para calcular a área sob a curva à esquerda de z (a probabilidade da menor parte final), insira o valor z- e pressione  $\boxed{2 \stackrel{Z \stackrel{\sim}{\rightarrow} P}{3}}$ . Esta função calcula a probabilidade que uma variável aleatória normal padrão, Z, é menor que z.

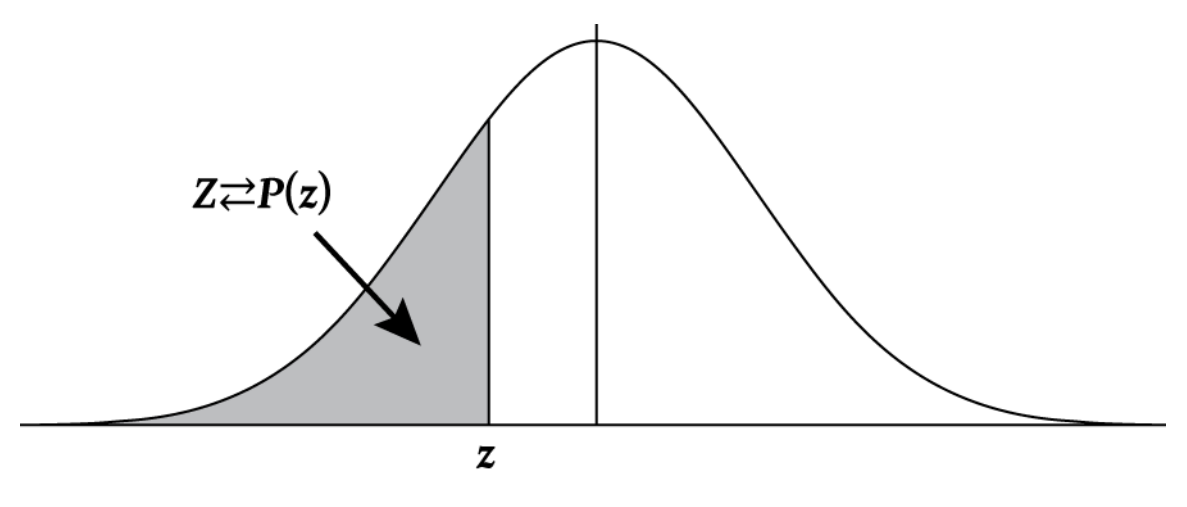

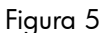

### Exemplo

A variável Z é uma variável aleatória normal padrão. Qual é a probabilidade de Z ser menor que -1,7?

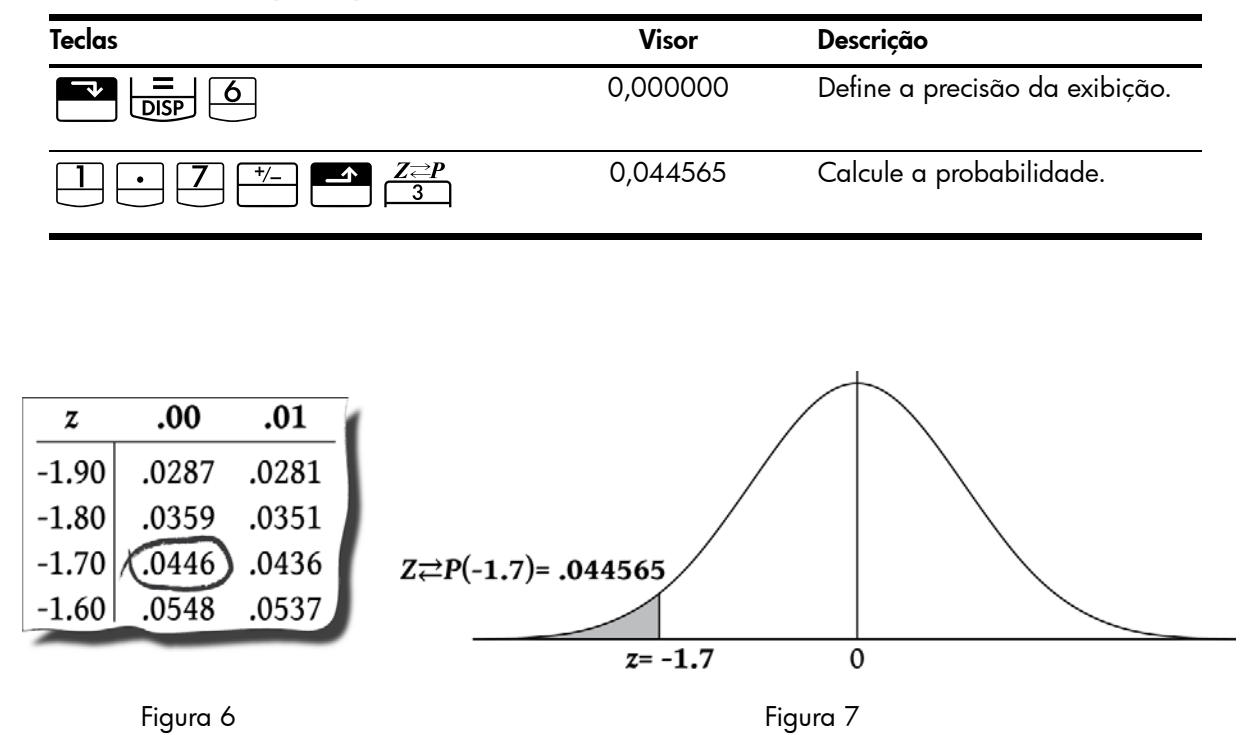

Tabela 12-19 Exemplo de probabilidade

# Inverso da probabilidade normal da menor parte final

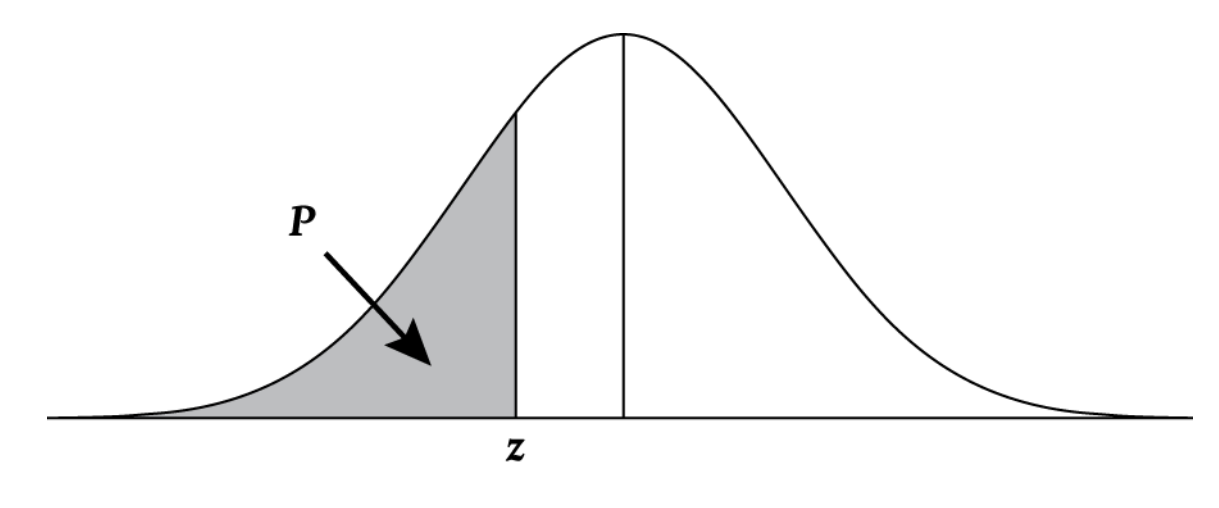

Figura 8

Qual é o valor z correspondente a uma probabilidade cumulativa de menor parte final de 0,025?

| Tabela 12-20 | Exemplo de | cálculo do valor z | (menor | parte final) |
|--------------|------------|--------------------|--------|--------------|
|--------------|------------|--------------------|--------|--------------|

| Teclas                                                                   | Visor     | Descrição                            |
|--------------------------------------------------------------------------|-----------|--------------------------------------|
| $\bullet 0 2 5 \bullet \mathbb{A} Z Z Z Z Z Z Z Z Z Z Z Z Z Z Z Z Z Z Z$ | -1,959964 | Calcula o valor z<br>correspondente. |

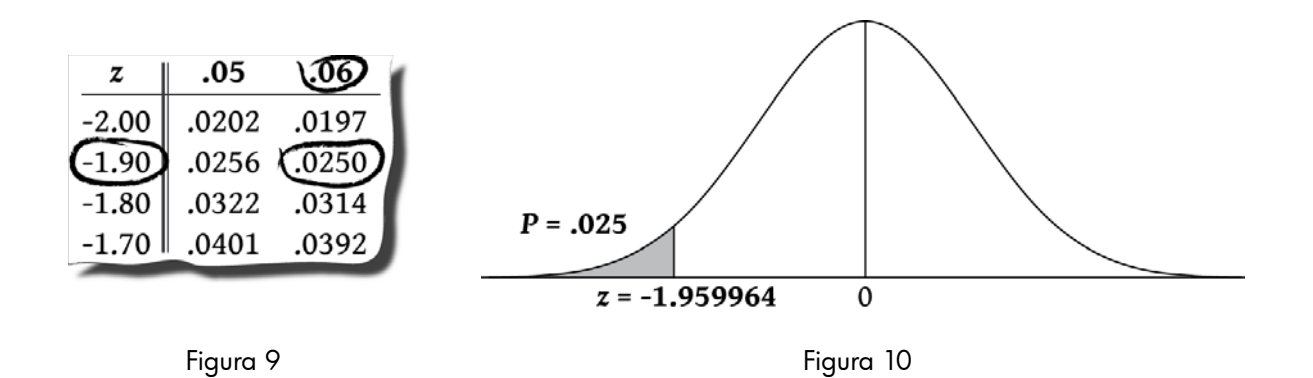

Menor parte final da probabilidade T do Student

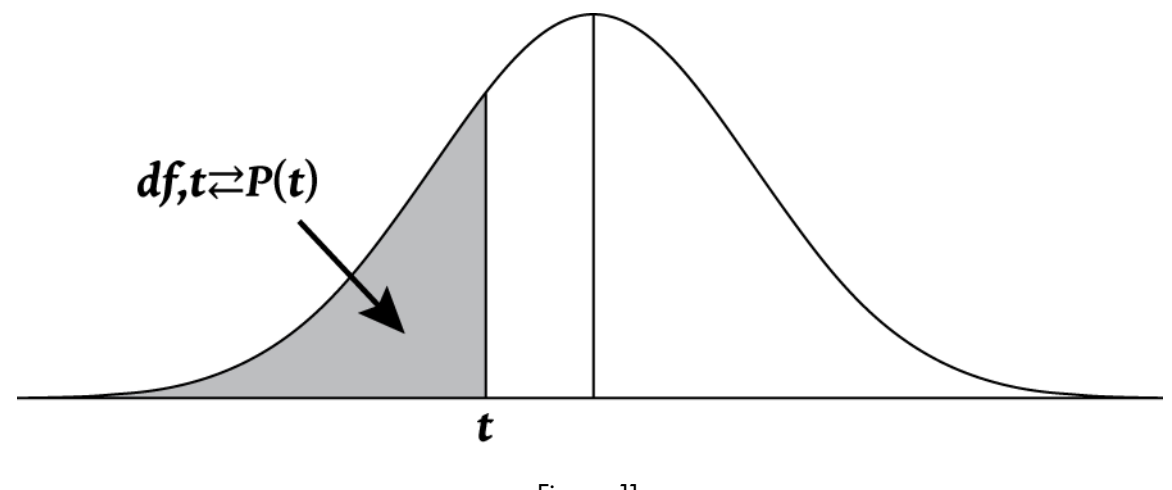

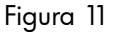

Para calcular a área sob a curva Distribuição T do Student, primeiro insira os graus de liberdade, seguidos pelo valor *t*. Ela é uma função de dois números, portanto pode

ser inserida como uma função em linha ou usando

Exemplo:

Qual é a probabilidade de menor parte final associada a uma distribuição T do Student com 8 graus de liberdade ( $df_1$ ) e um valor t igual a -1,86?

Tabela 12-21 Exemplo de t do Student (menor parte final)

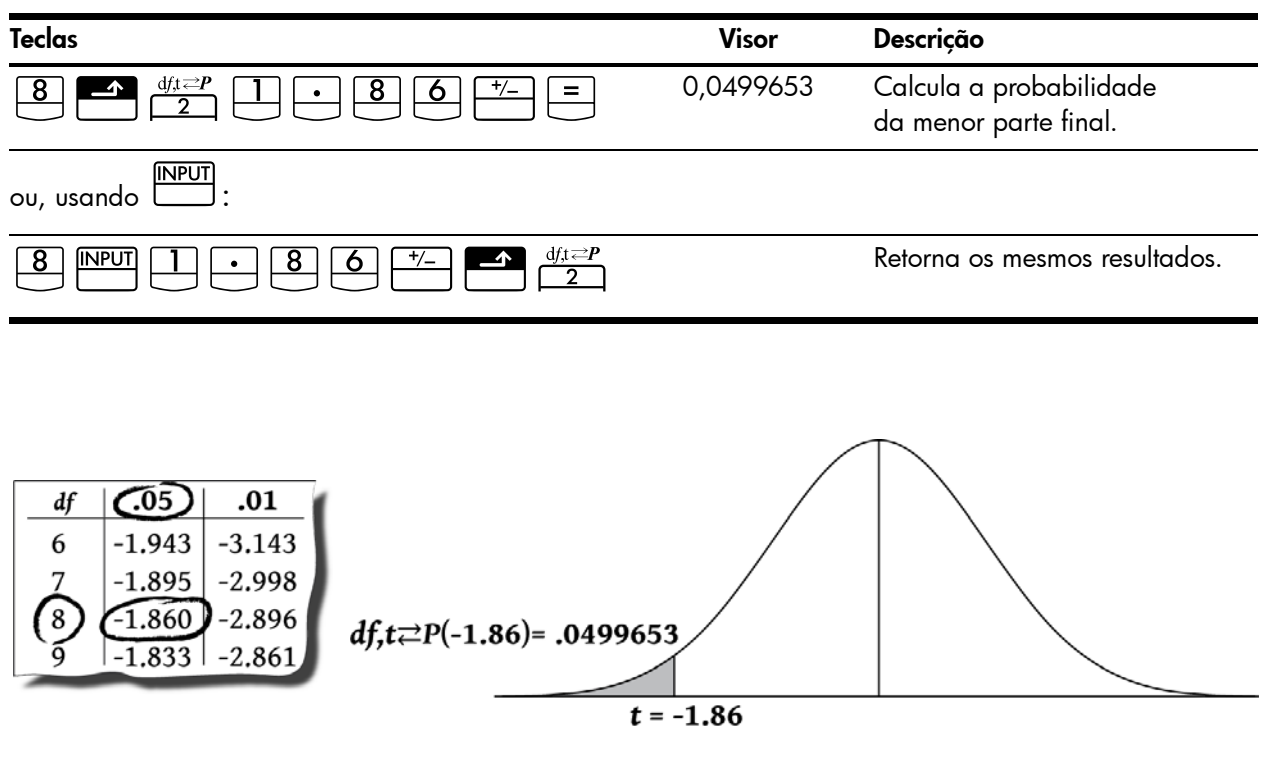

Figura 12

Figura 13

# Inverso da menor parte final da probabilidade t do Student

Se você souber a probabilidade da menor parte final, P, e desejar calcular t, insira os graus de liberdade (df<sub>1</sub>), seguidos por  $\stackrel{\text{INPUT}}{=}$  e P. Pressione  $\stackrel{\text{INPUT}}{=}$   $\stackrel{\text{dfs} \rightarrow P}{=}$  para calcular t.

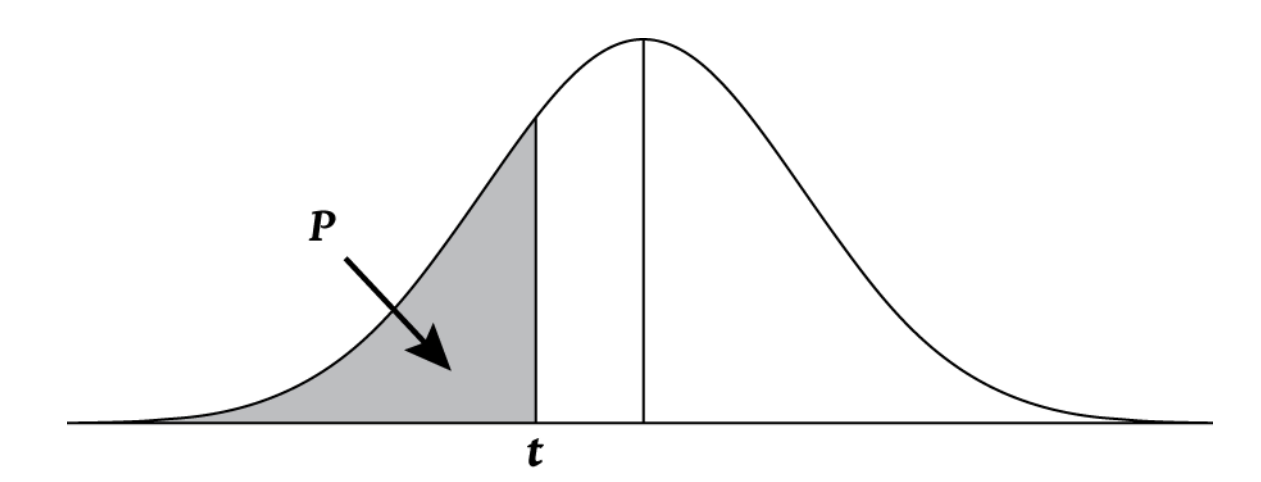

Figura 14

### Exemplo

Um teste de hipótese requer um valor *t* crítico da distribuição T do Student com 26 graus de liberdade. Encontre o valor *t* para uma probabilidade de menor parte final igual a 0,05.

Tabela 12-22 Exemplo de cálculo do valor t (menor parte final)

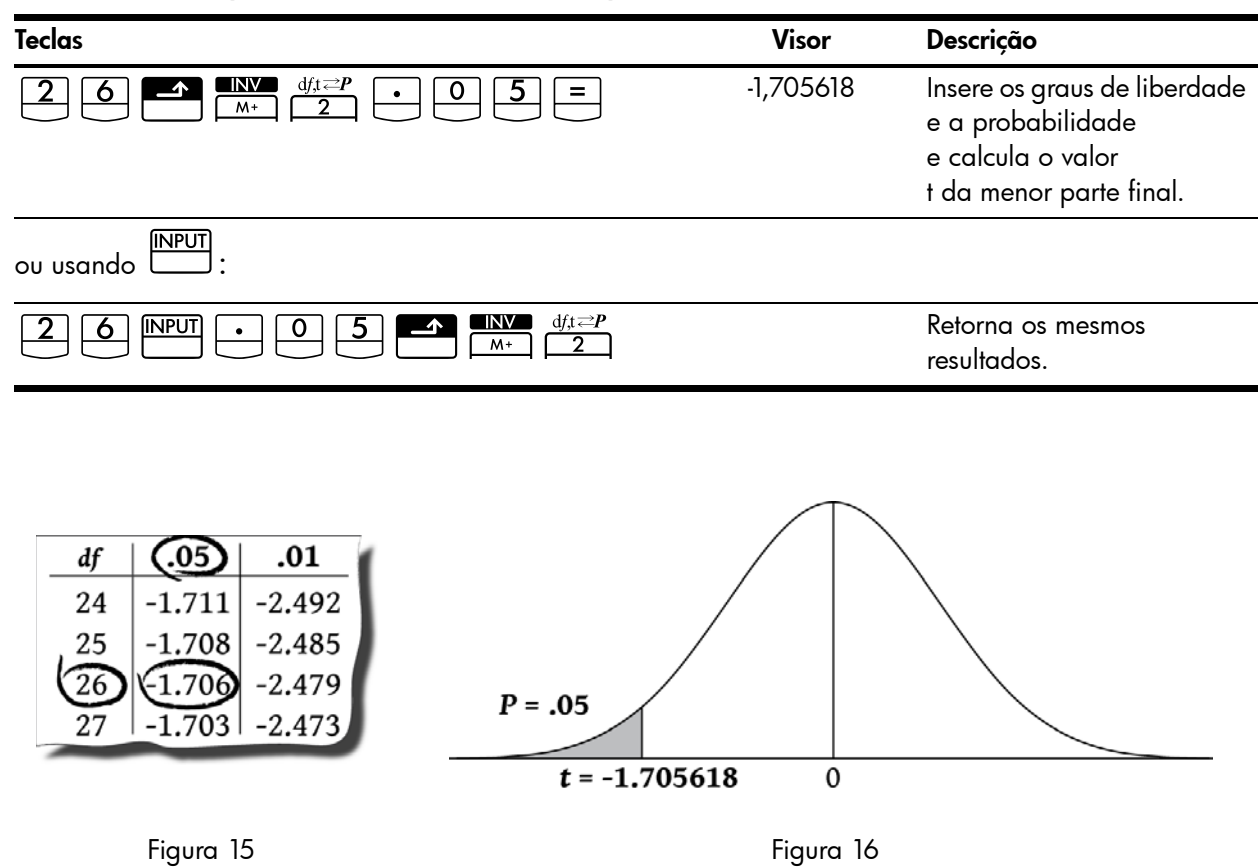

# Conversões da menor parte final

As funções de distribuição na 10bII+ retornam valores para a probabilidade cumulativa da menor parte final. A probabilidade da menor parte final corresponde à área sob a curva à esquerda do valor fornecido. Às vezes, você poderá querer trabalhar com áreas que não sejam a menor parte final. É fácil converter da menor parte final em outra área, contanto que você se lembre de que a área total sob a curva é igual a 1 e que as distribuições T Normal e do Student são simétricas. Em outras palavras, a parte da curva à esquerda de zero é uma imagem espelhada da parte da curva à direita de zero.

### Exemplo 1

A variável aleatória Z é uma variável aleatória normal padrão. Qual é a probabilidade de Z z ser maior que -1,7?

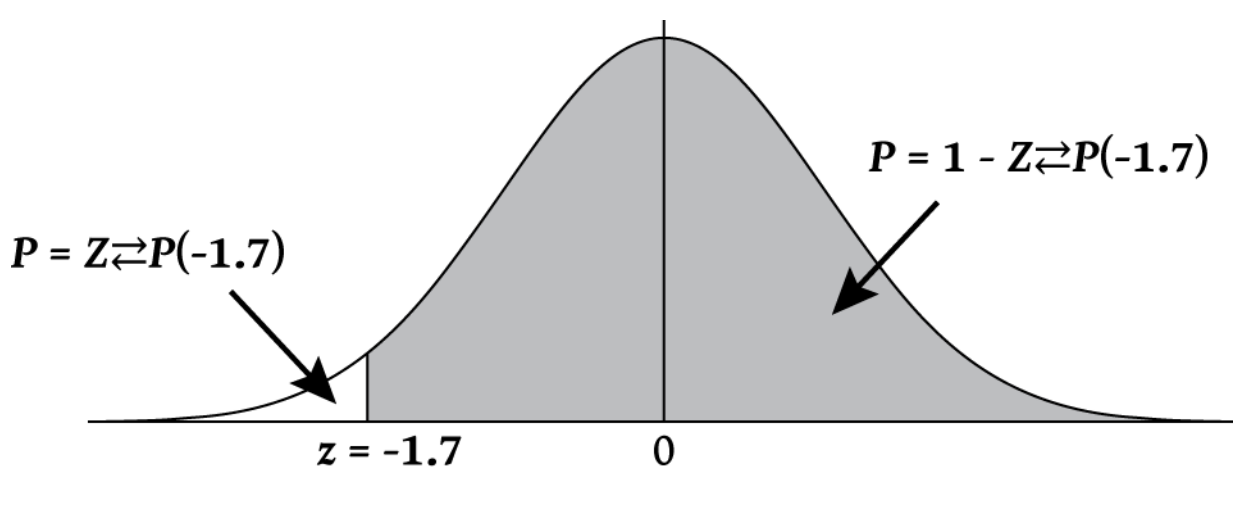

Figura 17

A probabilidade de z ser maior que 1,7 é a área da curva à direita de -1,7. É possível calcular a área à esquerda de -1,7 e subtraí-la de 1 (área total do servidor).

Tabela 12-23 Exemplo de conversão em menor parte final

| Teclas         | Visor    | Descrição                                                                              |
|----------------|----------|----------------------------------------------------------------------------------------|
|                | 0,044565 | Calcula a área da menor parte<br>final. Desde que a área seja -1,7,<br>altere o sinal. |
| <sup>+/_</sup> | .955435  | Subtrai 1 da menor parte final.                                                        |

A variável Z é uma variável aleatória normal padrão. Qual é a probabilidade de z ser maior que 1,2 ou menor que -1,2?

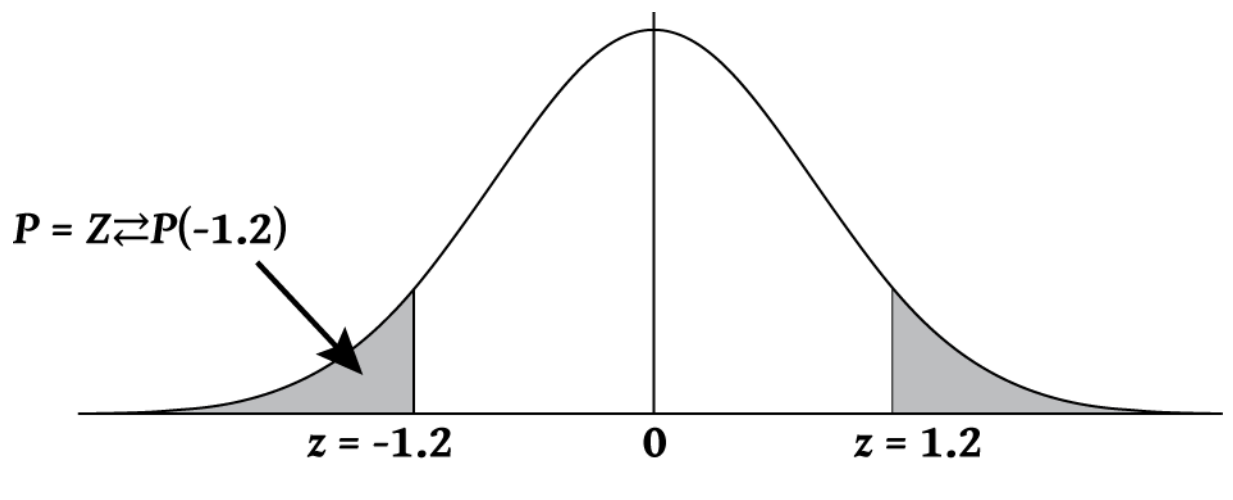

Figura 18

A área desejada à direita de 1,2 e à esquerda de -1,2. Como as distribuições normais são simétricas e as áreas são iguais, você pode calcular a área de menor parte final e, simplesmente, multiplicar por 2.

Tabela 12-24 Exemplo de conversão em menor parte final

| Teclas | Visor    | Descrição                                                  |
|--------|----------|------------------------------------------------------------|
|        | 0,115070 | Calcula a área de menor<br>parte final e armazena o valor. |
| × 2 =  | .230139  | Calcula o resultado.                                       |

A variável Z é uma variável aleatória normal padrão. Encontre z, de forma que a probabilidade de Z ser menor que z e maior que -z seja igual a 0,95.

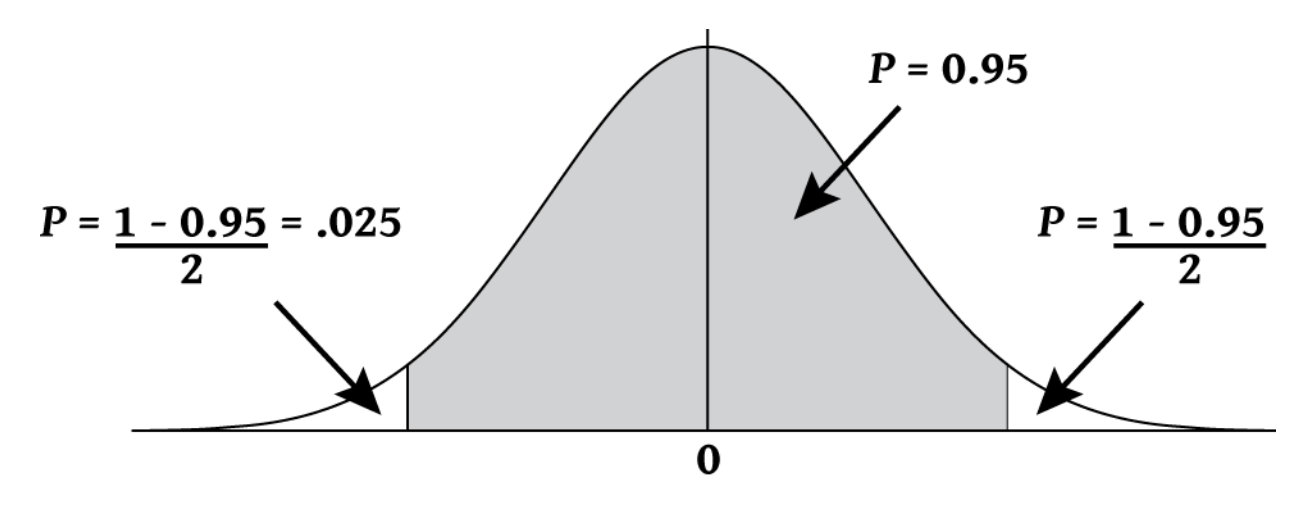

Figura 19

A área determinada é 0,95. A área não incluída é 1-0,95/2 = 0,025. Como a distribuição normal é simétrica, metade da área desejada está na menor parte final, 0,05/2=0,025. A área desejada corresponde a uma probabilidade de menor parte final de 0,025.

Tabela 12-25 Exemplo de conversão da menor parte final (a área interna)

| Teclas                                                     | Visor     | Descrição                      |
|------------------------------------------------------------|-----------|--------------------------------|
| $\bullet 0 2 5 \blacktriangle \mathbb{N} Z \mathbb{Z}^{P}$ | -1,959964 | Retorna o valor desejado de z. |
# 13 Outros exemplos

# Aplicações em negócios

### Definição de um preço de venda

Um método para definir o preço de venda por unidade é determinar o custo da produção unitária e, depois, multiplicar pela taxa de retorno desejada. Para que esse método seja preciso, é necessário identificar todos os custos associados ao produto.

A equação abaixo calcula o preço unitário baseado no custo total e na taxa de retorno:

PREÇO = CUSTO TOTAL ÷ NÚMERO DE UNIDADES × (%RTN ÷ 100))

Exemplo

Para produzir 2.000 unidades, seu custo é 40.000. Você deseja uma taxa de retorno de 20%. Quanto deve custar cada unidade?

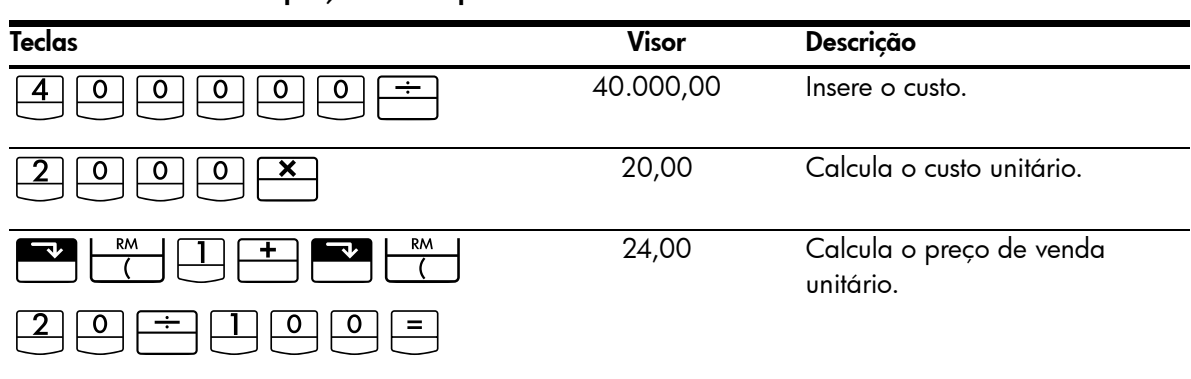

#### Tabela 13-1 Cálculo do preço cobrado por unidade

Projeção baseada no histórico

Um método de projeção de vendas, taxas de fabricação ou despesas é a revisão de tendências históricas. Depois de ter os dados históricos, os dados são ajustados a uma curva que tem tempo no eixo x e quantidade no eixo y.

### Exemplo

Levando-se em conta os dados de vendas abaixo, quais são as estimativas de vendas para os anos seis e sete?

| Ano | Vendas |  |
|-----|--------|--|
| 1   | 10.000 |  |
| 2   | 11.210 |  |
| 3   | 13.060 |  |
| 4   | 16.075 |  |
| 5   | 20.590 |  |

| Teclas                                 | Visor     | Descrição                                           |
|----------------------------------------|-----------|-----------------------------------------------------|
|                                        | 0,00      | Limpa os registros estatísticos.                    |
| $1 \mathbb{NPUT} 1 0 0 0 0 \Sigma^{+}$ | 1,00      | Inclui o primeiro ano e suas<br>vendas respectivas. |
| $2 \mathbb{NPU} 1 1 2 1 0 \Sigma^{+}$  | 2,00      | Inclui os dados do segundo ano.                     |
| $3 \mathbb{NPUT} 1 3 0 6 0 \Sigma^{+}$ | 3,00      | Continua com a entrada<br>de dados.                 |
| 4 INPUT 1 6 0 7 5 Σ+                   | 4,00      |                                                     |
| 5 NPUT 2 0 5 9 0 Σ·                    | 5,00      |                                                     |
|                                        | 22.000,50 | Estima as vendas para<br>o ano seis.                |
|                                        | 24.605,00 | Estima as vendas para<br>o ano sete.                |

Tabela 13-3 Cálculo das estimativas de vendas para os anos seis e sete

Custo da desconsideração de desconto para pagamento à vista

Um desconto proporcionará uma redução de preço ao comprador se o pagamento for feito dentro de um período específico de tempo. Por exemplo, "2/10, NET/30" significa que o comprador poderá deduzir 2% se o pagamento for feito dentro de 10 dias. Se o pagamento não for feito em 10 dias, o valor integral deverá ser pago até o 30° dia.

Use a equação abaixo para calcular o custo da desconsideração de um desconto para pagamento à vista. O custo é calculado como uma taxa de juro anual a ser cobrada pelo pagamento atrasado.

$$COST\% = \frac{DISC\% \times 360 \times 100}{((100 - DISC\%) \times (TOTAL DAYS - DISC DAYS))}$$

*DISC*% será o percentual do desconto se o pagamento for feito com antecedência. *TOTAL DAYS* é o número total de dias até o dia de pagamento da conta. *DISC DAYS* é o número de dias para os quais o desconto estará disponível.

Exemplo

Você recebe uma conta com os prazos de crédito 2/10, NET/30. Qual é o custo da desconsideração de desconto para pagamento à vista?

Tabela 13-4 Cálculo do custo sem o desconto para pagamento à vista

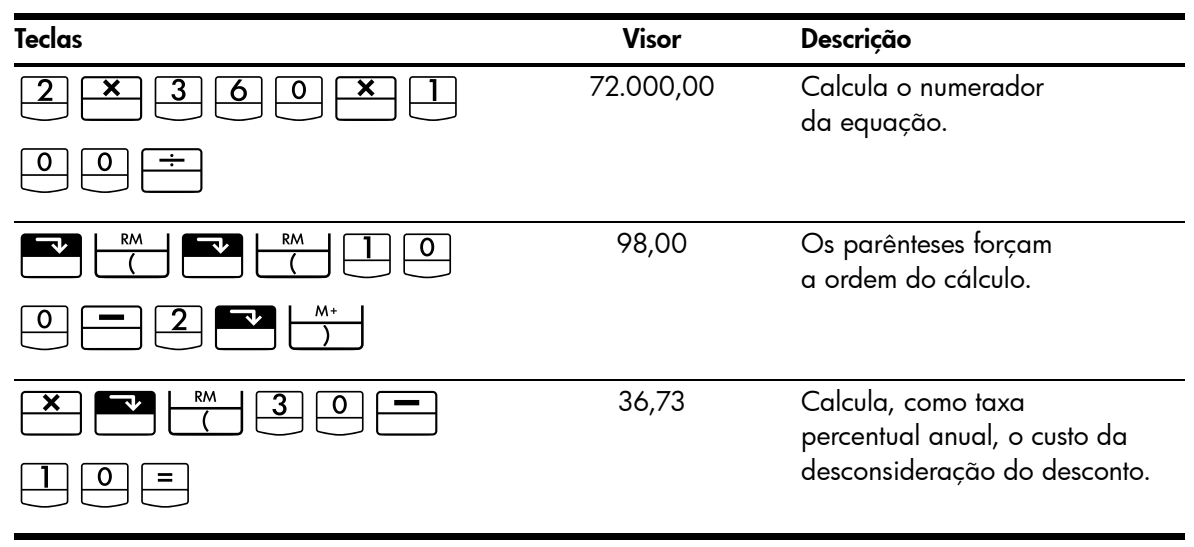

## Empréstimos e hipotecas

### Juro anual simples

Exemplo

Seu melhor amigo precisa de um empréstimo para iniciar seu negócio e pediu emprestado a você US\$450 por 60 dias. Você emprestou o dinheiro com juros anuais simples de 10%, a serem calculados na base de 365 dias. Qual será o juro devido a você em 60 dias e o total a ser pago pelo seu amigo?

Essa equação é usada para calcular juro anual simples usando um ano de 365 dias:

$$INTEREST = \frac{LOAN AMOUNT \times INTEREST\% \times TERM OF LOAN (IN DAYS)}{365}$$

| Teclas                 | Visor  | Descrição                     |
|------------------------|--------|-------------------------------|
| 4 5 0 -M × 1 0 %       | 0,10   | Armazena o juro.              |
| <b>×</b> 6 0 ÷ 3 6 5 = | 7,40   | Calcula o juro devido.        |
| + RM =                 | 457,40 | Calcula o valor total devido. |

Tabela 13-5 Cálculo do valor total devido

### Composição contínua

A equação para calcular uma taxa efetiva para composição contínua é:

$$EFF\% = (e^{(NOM\% \div 100)} - 1) \times 100$$

Para resolver um problema de composição contínua, siga as etapas abaixo:

- 1. Compute a taxa efetiva anual usando a equação acima.
- Use essa taxa efetiva nos seus cálculos com um período anual de (P/YR = 1) ou converta essa taxa para que se aplique ao seu período de pagamento. No exemplo abaixo, P/YR = 12. Assim, você deve calcular um novo valor NOM% usando a aplicação de conversão de taxa de juro com P/YR igual a 12.

#### Exemplo

Você tem atualmente US\$4.572,80 em uma conta do Dream World Investments que rende 18% de juros anuais compostos continuamente. Ao fim de cada mês, você deposita US\$250,00 na conta. Qual será o saldo em 15 anos?

| 0,18       Divide a taxa nominal por 100.         1.20       Eleva e à 0,18 potência.         1.20       Eleva e à 0,18 potência.         1.20       Calcula a taxa efetiva anual.         1.21       PY         1.21       PY <th>Teclas</th> <th>Visor</th> <th>Descrição</th>                                                                                                    | Teclas | Visor | Descrição                                                               |
|----------------------------------------------------------------------------------------------------|--------|-------|-------------------------------------------------------------------------|
| Image: Image: |        | 0,18  | Divide a taxa nominal por 100.                                          |
| Image: PV       Image: PV                                                                                                    |        | 1,20  | Eleva <i>e</i> à 0,18 potência.                                         |
| Image: PV EFF%       19,72       Armazena a taxa efetiva.         Image: PV EFF%       PMT P/YR       12,00       Define os pagamentos por ano.         Image: PV P/YR       18,14       Calcula a taxa nominal anual para um período de pagamento mensal.                                                                                                    |        | 19,72 | Calcula a taxa efetiva anual.                                           |
| 1       2       P/YR       12,00       Define os pagamentos por ano.         NOM%       18,14       Calcula a taxa nominal anual para um período de pagamento mensal.                                                                                                    | EFF%   | 19,72 | Armazena a taxa efetiva.                                                |
| Image: NOM%       18,14       Calcula a taxa nominal anual para um período de pagamento mensal.                                                                                                    |        | 12,00 | Define os pagamentos por ano.                                           |
|                                                                                                    |        | 18,14 | Calcula a taxa nominal anual<br>para um período de pagamento<br>mensal. |

#### Tabela 13-6 Cálculo da taxa nominal anual

Configure o modo End. Pressione Begin se o indicador **BEGIN** for exibido.

#### Tabela 13-7 Cálculo do valor do saldo após 15 anos

| Teclas                     | Visor      | Descrição                                              |
|----------------------------|------------|--------------------------------------------------------|
| 1 5 × ×P/YR                | 180,00     | Armazena o número de meses.                            |
| 2 5 0 +/- PMT              | -250,00    | Armazena o pagamento regular.                          |
| 4 5 7 2 · 8 <sup>+/_</sup> | -4.572,80  | Armazena o saldo atual como<br>um valor negativo (como |
| PV                         |            | um investimento inicial).                              |
| FV                         | 297.640,27 | Calcula o saldo da conta<br>após 15 anos de pagamentos |
|                            |            | com 18% de juros compostos continuamente.              |

Rendimento de uma hipoteca com desconto (ou ágio)

O rendimento anual de uma hipoteca adquirida com desconto ou ágio pode ser calculado com base no valor da hipoteca original (*PV*), taxa de juro (*I/YR*), pagamento periódico (*PMT*), valor do pagamento balão (*FV*) e o preço pago pela hipoteca (novo *PV*).

Lembre-se da convenção dos sinais de fluxo de caixa: dinheiro pago é negativo; dinheiro recebido é positivo.

### Exemplo

Um investidor deseja adquirir uma hipoteca de US\$100.000 contratada a 9% por 20 anos. Desde a emissão da hipoteca, foram feitos 42 pagamentos mensais. O empréstimo deve ser pago integralmente (um pagamento balão) ao fim do quinto ano. Qual será o rendimento do comprador se o preço da hipoteca for US\$79.000?

### Etapa 1

Calcular o PMT. Assegure-se de que FV = 0.

Configure o modo End. Pressione Beg/End se o indicador BEGIN for exibido.

#### Tabela 13-8 Cálculo do pagamento mensal

| Teclas | Visor       | Descrição                                  |
|--------|-------------|--------------------------------------------|
|        | 12,00       | Define os pagamentos por ano.              |
| 9 [/YR | 9,00        | Armazena a taxa de juros.                  |
|        | 240,00      | Armazena o número de meses.                |
|        | -100.000,00 | Armazena o valor original<br>da hipoteca.  |
| PV     |             |                                            |
|        | 0,00        | Inclui o valor a ser pago<br>após 20 anos. |
| PMT    | 899,73      | Calcula o pagamento regular.               |

### Etapa 2

Incluir o novo valor de N indicando quando o pagamento balão ocorrerá e encontrar FV, o valor do balão.

Tabela 13-9 Cálculo do pagamento balão

| Teclas | Visor  | Descrição                                                                  |
|--------|--------|----------------------------------------------------------------------------|
|        | 899,73 | Para maior precisão, arredonda<br>o pagamento para duas casas<br>decimais. |

| Teclas    | Visor     | Descrição                                                     |
|-----------|-----------|---------------------------------------------------------------|
| 5 × ×P/YR | 60,00     | Armazena o número de<br>pagamentos até o balão.               |
| FV        | 88.706,74 | Calcula o pagamento balão<br>(acrescenta ao pagamento final). |

Tabela 13-9 Cálculo do pagamento balão

### Etapa 3

Incluir os valores reais e atuais de  $N \in PV$ ; e encontrar o novo I/YR para a hipoteca com desconto de balão.

#### Tabela 13-10

| Teclas                                                       | Visor      | Descrição                                      |
|--------------------------------------------------------------|------------|------------------------------------------------|
| $\mathbb{R} \mathbb{L} \mathbb{N} = 4 \mathbb{2} \mathbb{N}$ | 18,00      | Armazena o número de<br>pagamentos restantes.  |
| <b>7900+</b> - <b>PV</b>                                     | -79.000,00 | Armazena o preço da hipoteca.                  |
| [I/YR                                                        | 20,72      | Calcula o retorno da hipoteca<br>com desconto. |

Taxa percentual anual para um empréstimo taxado

A Taxa Percentual Anual, *APR*, incorpora impostos geralmente cobrados na emissão de uma hipoteca, que efetivamente aumenta a taxa de juro. O valor real recebido pelo mutuário (*PV*) é reduzida, enquanto os pagamentos periódicos permanecem inalterados. A *APR* pode ser calculada de acordo com o termo da hipoteca (períodos *N*), a taxa de juro anual (*I/PR*), o valor da hipoteca (novo *PV*) e o valor do imposto.

Lembre-se da convenção dos sinais de fluxo de caixa: dinheiro pago é negativo; dinheiro recebido é positivo.

### Exemplo: APR para um empréstimo taxado

São cobrados a um mutuário 2 pontos pela emissão de uma hipoteca. (Um ponto é igual a 1% do valor da hipoteca.) Se o valor da hipoteca é US\$160.000 por 30 anos e a taxa de juro anual é de 8,5% com pagamentos mensais, qual é o valor da APR paga pelo mutuário?

Configure o modo End. Pressione 📰 📴 EgyEnd se o indicador **BEGIN** for exibido.

| Teclas      | Visor  | Descrição                          |
|-------------|--------|------------------------------------|
|             | 12,00  | Define os pagamentos por ano.      |
| 8 • 5 I/YR  | 8,50   | Armazena a taxa de juros.          |
| 3 0 × ×P/YR | 360,00 | Armazena a duração<br>da hipoteca. |

Tabela 13-11 Cálculo da taxa percentual anual considerando impostos

| Tabela 13-11 Cálculo da taxa | percentual anual | considerando | impostos |
|------------------------------|------------------|--------------|----------|
|------------------------------|------------------|--------------|----------|

| Teclas | Visor      | Descrição                                                   |
|--------|------------|-------------------------------------------------------------|
|        | 160.000,00 | Armazena o valor original<br>da hipoteca.                   |
|        | 0,00       | O empréstimo terá sido<br>completamente pago<br>em 30 anos. |
| PMT    | -1.230,26  | Calcula o pagamento.                                        |
| RCL PV | 160.000,00 | Recupera o valor do empréstimo.                             |
|        | 156.800    | Subtrai os pontos.                                          |
| I/YR   | 8,72       | Calcula a APR, considerando os impostos.                    |

Exemplo: Empréstimo com juros somente e impostos

Um empréstimo com *juro somente* de US\$1.000.000 por 10 anos com 12% de juros anuais tem um imposto de origem de três pontos. Qual será o rendimento do financiador? Suponha que sejam feitos pagamentos mensais de juros.

Defina o modo End. Pressione 📰 🔤 Beg/End se o indicador **BEGIN** for exibido.

Tabela 13-12 Cálculo da taxa percentual anual

| Teclas | Visor         | Descrição                                                                                                    |
|--------|---------------|----------------------------------------------------------------------------------------------------|
|        | 12,00         | Define os pagamentos por ano.                                                                                                    |
|        | 12,00         | Armazena a taxa de juros.                                                                                                    |
|        | 120,00        | Armazena a duração da<br>hipoteca.                                                                                                 |
|        | 1.000.000,00  | Armazena o valor original<br>da hipoteca.                                                                                          |
| PV     |               |                                                                                                    |
| +/- FV | -1.000.000,00 | Insere o valor devido ao fim do<br>prazo. Os pagamentos são de<br>juros somente. Assim o valor<br>integral do empréstimo é devido. |
| PMT    | -10.000,00    | Calcula pagamentos de juros<br>somente.                                                                                            |
| RCL PV | 1.000.000,00  | Recupera o valor do<br>empréstimo.                                                                                                 |
|        | 970.000,00    | Subtrai os pontos.                                                                                                    |
| I/YR   | 12,53         | Calcula APR.                                                                                                    |

### Empréstimo com um primeiro período parcial (fracionário)

Os cálculos TVM se aplicam às transações financeiras em que cada período de pagamento tem a mesma duração. Entretanto, existem situações em que o primeiro período de pagamento não tem a mesma duração dos outros períodos. O primeiro período é, às vezes, chamado de *fracionário* ou *parcial*.

Se o juro é aplicado a um primeiro período fracionário, ele é geralmente calculado como juro simples. Assim, o uso da HP 10bll+ para fazer um cálculo de pagamento com um primeiro período fracionário é composto de duas etapas:

- Calcular o valor de juro simples que é provisionado durante o primeiro período fracionário e adicioná-lo ao valor do empréstimo. Esse é o novo PV. Você deve ser capaz de calcular a duração do primeiro período parcial como uma fração do período integral. (Por exemplo, um primeiro período fracionário de 15 dias seria 0,5 período supondo-se que um período integral seja um mês de 30 dias.)
- Calcular o pagamento usando o novo PV, com N igual ao número de períodos integrais. Use o modo Begin se o número de dias até o dia do primeiro pagamento for menor que 30; caso contrário, use o modo End.

Exemplo

Um empréstimo de US\$4.500 por 36 meses tem taxa anual de 15%. Se o primeiro pagamento mensal for feito em 46 dias, qual será o valor do pagamento mensal supondo-se um mês de 30 dias?

O primeiro período fracionário deste exemplo é de 16 dias.

Defina o modo End. Pressione Beg/End se o indicador **BEGIN** for exibido.

| Teclas       | Visor    | Descrição                                                              |
|--------------|----------|------------------------------------------------------------------------|
|              | 12,00    | Define os pagamentos<br>por ano.                                       |
|              | 15,00    | Armazena a taxa de juros.                                              |
| $\div$ 1 2 × | 1,25     | Calcula a taxa de juros<br>periódica.                                  |
|              | 0,67     | Multiplica pela fração<br>de um período.                               |
| 4 5 0 0      | 30,00    | Calcula o valor de juro<br>simples devido pelo<br>período fracionário. |
| + 4 5 0 0 PV | 4.530,00 | Acrescenta esse juro<br>simples ao valor presente.                     |
| 36N          | 36,00    | Armazena o prazo<br>do empréstimo.                                     |

#### Tabela 13-13 Cálculo do valor do pagamento mensal

| Tabela 13-1 | 3 Cálculo | o do valo | r <b>do</b> j | pagamento | mensa |
|-------------|-----------|-----------|---------------|-----------|-------|
|-------------|-----------|-----------|---------------|-----------|-------|

| Teclas | Visor   | Descrição                                                 |
|--------|---------|-----------------------------------------------------------|
| 0 FV   | 0,00    | Inclui o valor restante a ser<br>pago após 36 pagamentos. |
| PMT    | -157,03 | Calcula o valor do<br>pagamento.                          |

### Empréstimo para compra de automóvel

#### Exemplo

Você está comprando um carro novo no valor de US\$14.000,00. A entrada é de US\$1.500 e você financiará os US\$12.500 restantes. A revendedora de carros está oferecendo duas opções de financiamento:

- Um empréstimo de 3 anos com taxa de juro anual de 3,5%.
- Um empréstimo de 3 anos com taxa de juro anual de 9,5% e abatimento de US\$1.000,00.

Em qual dos dois planos você pagaria menos pelo automóvel?

Defina o modo End. Pressione Beg/End se o indicador **BEGIN** for exibido.

Calcule a primeira opção:

#### Tabela 13-14 Cálculo da taxa de juros anual de 3,5%

| Teclas          | Visor      | Descrição                                |
|-----------------|------------|------------------------------------------|
| 1 2 PMT<br>P/YR | 12,00      | Define os pagamentos por ano.            |
| 36N             | 36,00      | Armazena valores conhecidos.             |
|                 | 12.500,00  | Armazena o valor do empréstimo.          |
|                 | 0,00       |                                          |
| 3 • 5 1/YR      | 3,50       | Armazena a primeira taxa<br>de juro.     |
| PMT             | -366,28    | Calcula o pagamento.                     |
|                 | -13.185,94 | Calcula o total de juros<br>e principal. |

Calcule a segunda opção:

#### Tabela 13-15 Cálculo da taxa de juros anual de 9,5%

| Teclas | Visor     | Descrição                                         |
|--------|-----------|---------------------------------------------------|
|        | 11.500,00 | Armazena o valor do<br>empréstimo com abatimento. |

| Teclas     | Visor      | Descrição                                |
|------------|------------|------------------------------------------|
| 9 • 5 I/YR | 9,50       | Armazena a segunda taxa<br>de juro.      |
| PMT        | -368,38    | Calcula o pagamento.                     |
|            | -13.261,64 | Calcula o total de juros<br>e principal. |

Tabela 13-15 Cálculo da taxa de juros anual de 9,5%

A primeira opção fica um pouco mais barata.

### Hipotecas canadenses

Em hipotecas canadenses, os períodos de composição e pagamento não são iguais. O juro é composto semestralmente enquanto os pagamentos são feitos mensalmente. Para usar a aplicação TVM da HP 10bII+, será necessário calcular um *fator de hipoteca canadense* (que é uma taxa de juro ajustada) para armazenar em *I/YR*.

Para obter mais informações sobre conversões de taxas de juros, consulte *Conversões de taxas de juros* no capítulo 6.

### Exemplo

Qual é o valor do pagamento mensal necessário para amortizar totalmente uma hipoteca canadense de US\$130.000 por 30 anos se a taxa de juro anual é de 12%?

| Tabela 13-16 Cálculo do | pagamento mensal | para hipoteca | canadense |
|-------------------------|------------------|---------------|-----------|
|-------------------------|------------------|---------------|-----------|

| Teclas | Visor     | Descrição                                                                           |
|--------|-----------|-------------------------------------------------------------------------------------|
|        | 12,00     | Armazena o percentual nominal<br>conhecido e o número<br>de períodos de composição. |
|        | 2,00      |                                                                                     |
| EFF%   | 12,36     | Calcula a taxa efetiva anual.                                                       |
|        | 12,00     | Define os pagamentos por ano.                                                       |
| NOM%   | 11,71     | Calcula o fator de hipoteca<br>canadense (taxa de juro ajustada).                   |
|        | 130.000   | Armazena outros valores conhecidos<br>para hipoteca.                                |
|        | 360,00    |                                                                                     |
| PMT    | -1.308,30 | Calcula o pagamento mensal<br>para hipoteca canadense.                              |

Hipóteses em cálculos TVM

Um dos aspectos mais valiosos da aplicação TVM da HP 10bII+ é a facilidade de lidar com hipóteses em cálculos financeiros. Por exemplo, uma das hipóteses mais populares é "E se as taxas de juros mudassem para ...? Como isso afetará meu pagamento?" Para responder essa questão, depois de ter calculado um pagamento baseado em uma taxa de juro, tudo o que você precisa fazer é inserir a nova taxa de juro e recalcular o *PMT*.

Alguns dos exemplos anteriores deste manual incluíram alguns breves encontros com questões hipotéticas. Porém, veja um exemplo mais completo abaixo.

### Exemplo

Você irá contratar uma hipoteca de US\$735.000 por 30 anos para uma casa de praia. A taxa de juro anual é de 11,2%.

### Parte 1

Qual será o valor dos pagamentos ao fim dos meses?

Defina o modo End. Pressione Beg/End se o indicador **BEGIN** for exibido.

#### Tabela 13-17 Cálculo do pagamento mensal

| Teclas          | Visor      | Descrição                     |
|-----------------|------------|-------------------------------|
| 1 2 PMT<br>P/YR | 12,00      | Define os pagamentos por ano. |
| 735000PV        | 735.000,00 | Armazena valores conhecidos.  |
|                 | 11,20      |                               |
| 3 0 × × P/YR    | 360,00     |                               |
|                 | 0,00       |                               |
| PMT             | -7.110,88  | Calcula o pagamento.          |

### Parte 2

A folha de pagamento regular de sua empresa é gerada a cada duas semanas, às sextasfeiras. O banco concorda em retirar automaticamente pagamentos de US\$3.555,00 de cada folha de pagamento (aproximadamente metade do que seria um pagamento mensal) e ajustar o período de pagamento de acordo (26 períodos de composição por ano). Qual seria o novo prazo do empréstimo?

Tabela 13-18 Cálculo do número de anos necessários para pagamento total do empréstimo

| Teclas                     | Visor     | Descrição                |
|----------------------------|-----------|--------------------------|
| 3 5 5 5 <sup>+/_</sup> PMT | -3.555,00 | Inclui o novo pagamento. |

| rabera ie ie ealer at anter netere para pagamente iera, at empreenne | Tabela | 13-18 | Cálculo c | lo número | de anos | necessários | para | pagamento | total d | o em | préstimo |
|----------------------------------------------------------------------|--------|-------|-----------|-----------|---------|-------------|------|-----------|---------|------|----------|
|----------------------------------------------------------------------|--------|-------|-----------|-----------|---------|-------------|------|-----------|---------|------|----------|

| Teclas       | Visor  | Descrição                                                          |
|--------------|--------|--------------------------------------------------------------------|
| 2 6 PMT P/YR | 26,00  | Define os pagamentos por<br>ano para cada duas semanas.            |
|              | 514,82 | Calcula o número de<br>pagamentos quinzenais.                      |
|              | 19,80  | Exibe os anos necessários para o<br>pagamento total do empréstimo. |

#### Parte 3

E se você fizesse pagamentos mensais como na parte 1, mas escolhesse um termo de 15 anos? Qual seria o valor do novo pagamento? Qual seria o juro total pago no contrato?

| Teclas      | Visor         | Descrição                                        |
|-------------|---------------|--------------------------------------------------|
|             | 12,00         | Define os pagamentos por ano.                    |
| 1 5 × ×P/YR | 180,00        | Armazena o novo termo.                           |
| PMT         | -8.446,53     | Calcula o pagamento para<br>um prazo mais curto. |
|             | -1.520.374,70 | Calcula o total pago.                            |
| RCL PV =    | -785.374,70   | Exibe o juro total pago<br>no contrato.          |

| Tabela 13-19 Cálculo d | lo juro total | pago no | contrato |
|------------------------|---------------|---------|----------|
|------------------------|---------------|---------|----------|

# Poupanças

### Poupança para pagamento de universidade

Suponha que você comece a economizar agora para acomodar uma série futura de fluxos de caixa. Um exemplo é a economia de dinheiro para o pagamento de curso superior. Para determinar o valor a ser economizado para cada período, é necessário saber quando você precisará do dinheiro, o valor necessário e a taxa de juro que você pode investir nos seus depósitos.

### Exemplo

Sua filha mais velha irá para a faculdade em 12 anos e você está começando a formar um fundo para sua educação. Ela precisará de US\$15.000 ao início de cada ano por quatro anos. O fundo rende 9% de juros anuais, compostos mensalmente, e você planeja fazer depósitos mensais, começando ao fim do mês atual. Os depósitos terminarão quando ela entrar na faculdade. Quanto você precisará depositar a cada mês?

Esse problema é resolvido em duas etapas. Primeiro, calcule o valor necessário para quando ela entrar na faculdade. Comece com uma conversão de taxa de juro por causa da composição mensal.

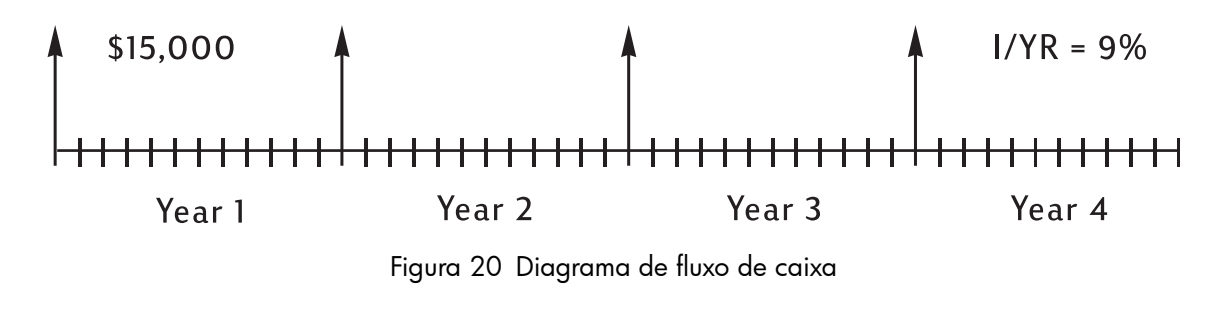

Configure o modo Begin. Pressione 🔛 📴 se o indicador **BEGIN** não for exibido.

#### Tabela 13-20 Cálculo da taxa efetiva anual

| Teclas | Visor | Descrição                                                                       |
|--------|-------|---------------------------------------------------------------------------------|
|        | 9,00  | Armazena a taxa nominal anual.                                                  |
|        | 12,00 | Armazena o número de<br>períodos de composição usados<br>com essa taxa nominal. |
|        | 9,38  | Calcula a taxa efetiva anual.                                                   |

Quando a composição ocorre somente uma vez por ano, a taxa efetiva e a taxa nominal são iguais.

I/YR

9,38

Armazena a taxa efetiva como uma taxa anual.

Configure o modo Begin. Pressione 📰 📴 se o indicador **BEGIN** não for exibido.

#### Tabela 13-21 Cálculo do valor necessário no início

| Teclas      | Visor      | Descrição                                                                 |
|-------------|------------|---------------------------------------------------------------------------|
| PMT<br>P/YR | 1,00       | Define 1 pagamento por ano.                                               |
|             | 15.000,00  | Armazena a retirada anual.                                                |
| PMT         |            |                                                                           |
| 4 N         | 4,00       | Armazena o número de<br>retiradas.                                        |
| 0 FV        | 0,00       | Armazena o saldo ao fim<br>de quatro anos.                                |
| PV          | -52.713,28 | Calcula o valor necessário<br>quando sua filha entrar<br>na universidade. |

Em seguida, use PV como o FV no diagrama de fluxo de caixa abaixo e calcule o PMT.

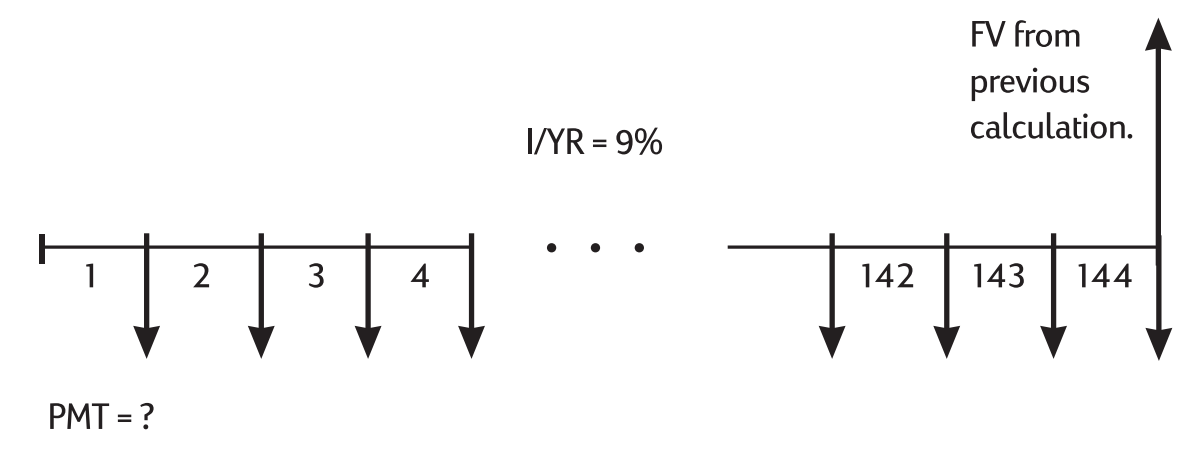

Figura 21 Diagrama de fluxo de caixa (Calcular PMT)

Defina o modo End. Pressione  $\boxed{\beg/End}^{MAR}$  se o indicador **BEGIN** for exibido.

| Teclas        | Visor     | Descrição                                |
|---------------|-----------|------------------------------------------|
| +/ FV         | 52.713,28 | Armazena a quantidade<br>necessária.     |
|               | 0,00      | Armazena o valor inicial.                |
|               | 12,00     | Define os pagamentos por ano.            |
|               | 144,00    | Armazena o número de<br>depósitos.       |
| <b>9</b> 1/YR | 9,00      | Armazena a taxa de juros.                |
| PMT           | -204,54   | Calcula o depósito mensal<br>necessário. |

Tabela 13-22 Cálculo do depósito mensal necessário

### Ganhos não tributados até a retirada

É possível utilizar a aplicação TVM para calcular o valor futuro de uma conta não tributável ou tributação diferida. (As leis tributárias atuais e sua renda determinam se o juro e o principal serão livres de impostos. Você pode calcular ambos os casos.)

O poder aquisitivo desse valor futuro depende da taxa de inflação e da duração da conta.

### Exemplo

Você está considerando abrir uma conta com tributação diferida com uma taxa de dividendos de 8,175%. Se você investir US\$2.000 no início de cada ano durante 35 anos, quanto terá na conta na aposentadoria? Quanto você terá depositado na conta? Quanto de juro terá ganho? Se o imposto pós-aposentaria for de 15%, qual será o valor futuro após

a tributação da conta? Suponha que somente o juro seja tributado (suponha que o principal tenha sido tributado antes do depósito). Qual é o poder aquisitivo desse valor, em dólares atuais, supondo uma taxa de inflação de 4%?

Configure o modo Begin. Pressione Egiptication se o indicador **BEGIN** não for exibido.

| Teclas                      | Visor      | Descrição                                                                                                    |
|-----------------------------|------------|----------------------------------------------------------------------------------------------------|
|                             | 1,00       | Define 1 pagamento por ano.                                                                                       |
| 3 5 N                       | 35,00      | Armazena o número de<br>períodos e a taxa de juro.                                                                |
| 8 • 1 7 5 I/YR              | 8,18       |                                                                                                    |
|                             | 0,00       | Armazena o valor inicial.                                                                                         |
| 2000                        | -2.000,00  | Armazena o valor do<br>pagamento anual.                                                                           |
| FV                          | 387.640,45 | Calcula o valor da conta<br>na época da aposentadoria.                                                            |
| RCL   PMT   X   RCL   N   = | -70.000,00 | Calcula o valor depositado<br>na conta até a aposentadoria.                                                       |
| + RCL FV =                  | 317.640,45 | Calcula o juro rendido na<br>conta até a aposentadoria.                                                           |
| × 1 5 % =                   | 47.646,07  | Calcula os impostos com<br>juros de 15%.                                                                          |
| +/_ + RCL FV =              | 339.994,39 | Calcula o FV após os impostos.                                                                                    |
| FV                          | 339.994,39 | Armazena o valor futuro após<br>os impostos em <i>FV.</i>                                                         |
| 4 I/YR O PMT PV             | -86.159,84 | Calcula o poder aquisitivo do<br>valor presente de FV após os<br>impostos, supondo uma taxa<br>de inflação de 4%. |

Tabela 13-23 Cálculo do poder aquisitivo do valor

Valor de uma conta de aposentadoria tributável

Este problema utiliza a aplicação TVM para calcular o valor futuro de uma conta de aposentadoria tributável que recebe pagamentos anuais regulares iniciando-se hoje (modo Begin). O imposto anual sobre o juro é retirado da conta. (Suponha que os depósitos já tenham sido tributados.) Exemplo

Se você investir US\$3.000 a cada ano durante 35 anos, com dividendos tributados como renda normal, quanto terá na conta na ocasião da aposentadoria? Suponha uma taxa de dividendo anual de 8,175%, uma alíquota de impostos de 28% e que os pagamentos se iniciam hoje. Qual é o poder de compra daquela quantia em dinheiro de hoje, supondo 8% de inflação?

Configure o modo Begin. Pressione  $\boxed{\beg/End}\beg/End\beg$  se o indicador **BEGIN** não for exibido.

| Tabela 13-24 | 1 Cálculo do | poder aquisitivo | , supondo uma taxa | de inflação de 4% |
|--------------|--------------|------------------|--------------------|-------------------|
|--------------|--------------|------------------|--------------------|-------------------|

| Teclas          | Visor      | Descrição                                                                                     |
|-----------------|------------|-----------------------------------------------------------------------------------------------|
|                 | 1,00       | Define 1 pagamento por ano.                                                                   |
| 3 5 N           | 35,00      | Armazena o número de<br>períodos de pagamento<br>até a aposentadoria.                         |
| 8.175-28        | 5,89       | Calcula a taxa de juro<br>subtraídos os impostos.                                             |
|                 |            |                                                                                               |
| L/YR            | 5,89       | Armazena a taxa de juro<br>ajustada.                                                          |
| 0 PV            | 0,00       | Armazena o valor inicial.                                                                     |
|                 | -3.000,00  | Armazena o valor do<br>pagamento anual.                                                       |
| FV              | 345.505,61 | Calcula o valor da conta na<br>época da aposentadoria.                                        |
| 4 I/YR O PMT PV | -87.556,47 | Calcula o poder aquisitivo do<br>valor presente de FV, supondo<br>uma taxa de inflação de 4%. |

# Exemplos de fluxos de caixa

### Hipotecas refinanciadas

Uma hipoteca refinanciada é uma combinação de refinanciamento e empréstimo com garantia de um imóvel. Geralmente, as duas quantidades conhecidas na hipoteca refinanciada são o novo pagamento e a taxa de retorno ao financiador. Para chegar a uma solução, é necessário usar as aplicações TVM e de fluxo de caixa.

### Exemplo

Você tem 82 pagamentos mensais de US\$754 a pagar em sua hipoteca de 8%, deixando um saldo restante de US\$47.510,22. Você gostaria de refinanciar essa hipoteca e tomar emprestado um valor adicional de US\$35.000 para outro investimento. Você encontra um financiador disposto a refinanciar uma hipoteca de US\$82.510,22 a 9,5% por 15 anos. Quais são os novos pagamentos e qual será o retorno obtido pelo financiador? O cálculo do pagamento é um puro cálculo de pagamento TVM com o novo valor como PV.

Defina o modo End. Pressione Beg/End se o indicador BEGIN for exibido.

| Tabela 1 | 13-25 | Cálculo | do | pagamento |
|----------|-------|---------|----|-----------|
|----------|-------|---------|----|-----------|

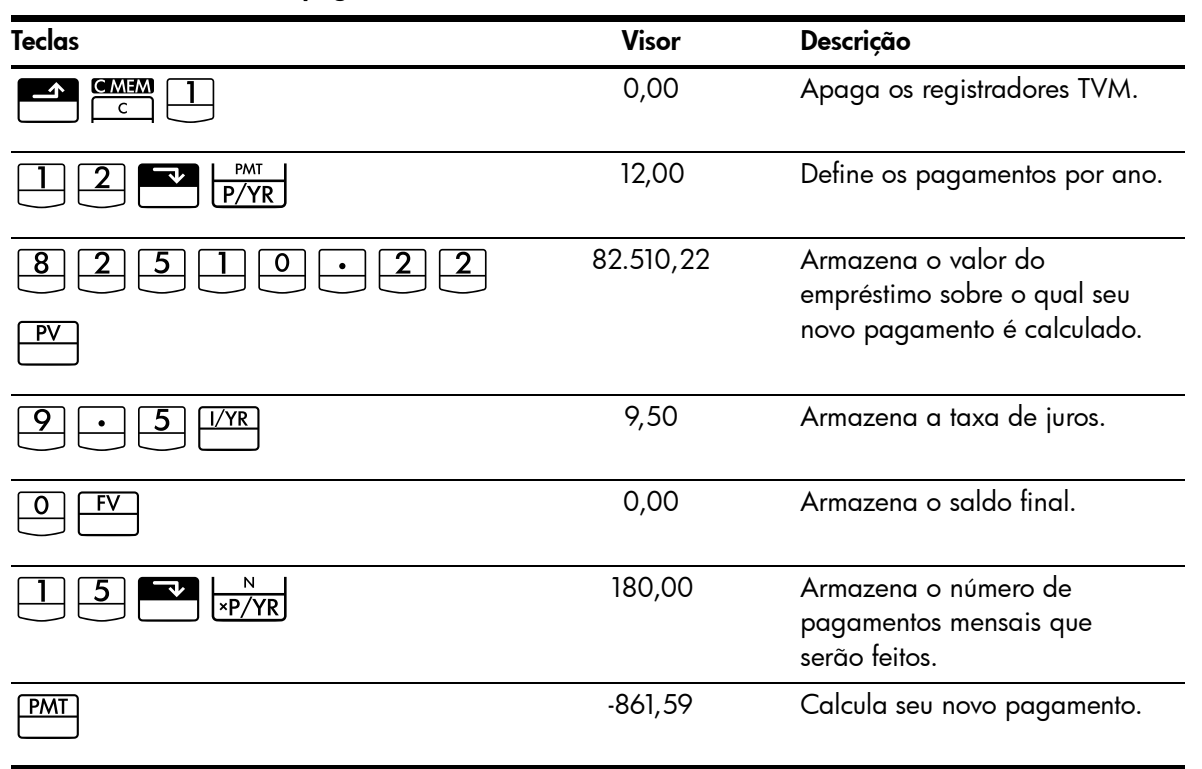

Em seguida, para calcular o retorno do financiador, insira fluxos de caixa que representam a ilustração *completa* da hipoteca refinanciada do ponto de vista do financiador:

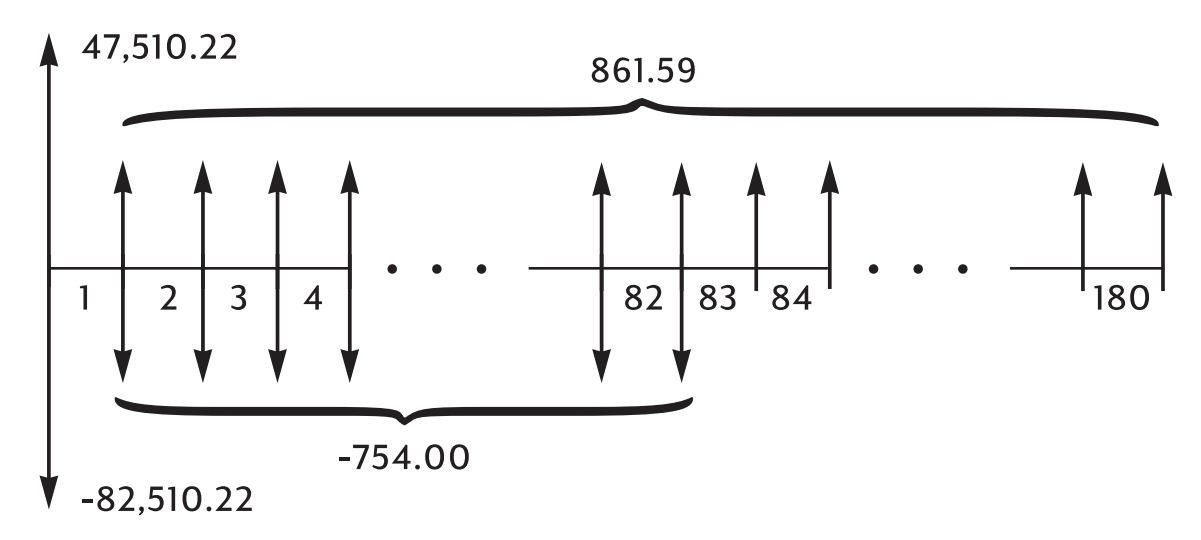

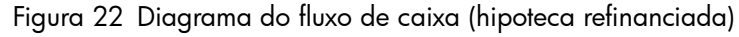

Quando você agrupar os fluxos de caixa acima, descobrirá que: CF<sub>0</sub> = 47.510,22 - 82.510,22 = -35.000 CF<sub>1</sub> = 861,59 - 754,00 = 107,59  $N_1 = 82$   $CF_2 = 861,59$  $N_2 = 180 - 82 = 98$ 

| Teclas                                                | Visor             | Descrição                                                 |
|-------------------------------------------------------|-------------------|-----------------------------------------------------------|
| 3 5 0 0 0 <sup>+/_</sup> CF/                          | CF0<br>-35.000,00 | Insere US\$35.000 como<br>valor do empréstimo.            |
| RCL     PMT     +/_     -     7     5     4       CF/ | CF1<br>107,59     | Inclui o pagamento líquido<br>para os primeiros 82 meses. |
|                                                       | n 1<br>82,00      | Inclui o número de vezes<br>em que o pagamento ocorre.    |
| RCL PMT +/- CF/                                       | CF2<br>861,59     | Inclui o pagamento líquido<br>para os próximos 98 meses.  |
|                                                       | n2<br>98,00       | Inclui o número de vezes<br>em que o pagamento ocorre.    |
|                                                       | 10,16             | Calcula o retorno anual.                                  |

Tabela 13-26 Cálculo do retorno anual

Valor futuro líquido

O valor futuro líquido pode ser calculado utilizando-se as teclas TVM para *empurrar* o valor presente líquido (*NPV*) para a frente no diagrama de fluxo de caixa.

Exemplo: Valor de um fundo

Você efetuou os depósitos abaixo durante os dois últimos anos em um fundo do mercado financeiro que rende 8,8%. Qual é o saldo atual da conta?

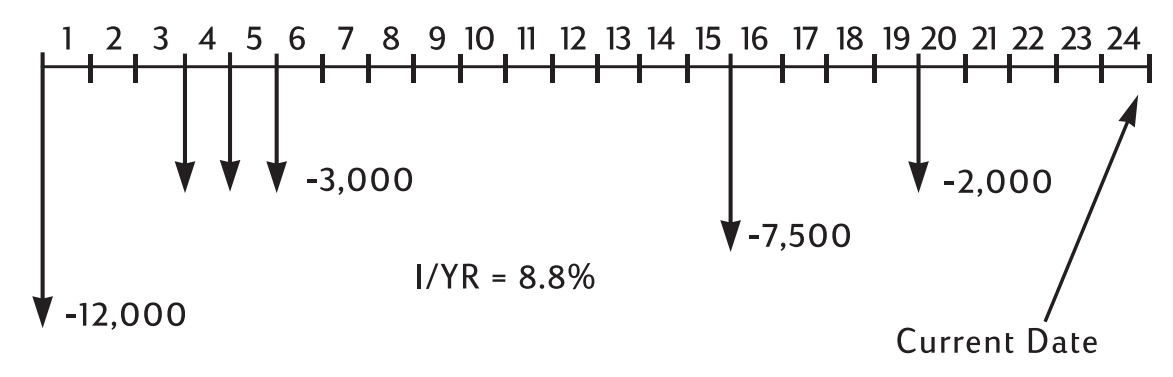

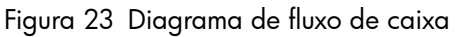

# Apêndice A: Baterias e respostas a perguntas comuns

# Energia e baterias

A calculadora é alimentada por duas baterias de lítio de 3 volts, do tipo botão, CR2032.

Ao trocar as baterias, use somente baterias do tipo botão novas. As duas baterias devem ser trocadas ao mesmo tempo.

Não use baterias recarregáveis.

# Indicador de pouca energia

Quando o indicador de pouca energia (\_\_\_\_) aparecer, as baterias devem ser trocadas o mais rápido possível. Se o indicador de bateria estiver ativada e o visor escurecer, poderá haver perda de dados. A mensagem **All Clear** é exibida se forem perdidos dados devido à pouca energia.

### Instalação das baterias

Advertência! Risco de explosão se a bateria for substituída incorretamente.

Faça a substituição somente por um tipo igual ou equivalente (como recomendado pelo fabricante). Descarte as baterias usadas de acordo com as instruções do fabricante.

- A calculadora é alimentada por duas baterias CR2032 de 3 volts.
- Use somente baterias novas ao trocá-las. Não utilize baterias recarregáveis.
- Não corte, fure ou descarte as baterias no fogo. As baterias podem estourar ou explodir, liberando produtos químicos perigosos.
- Não use baterias novas junto com baterias antigas e não misture diferentes tipos de baterias.
- 1. Tenha duas baterias CR2032 novas a mão. Só toque nas baterias pelas extremidades. Limpe cada bateria com um pano sem fiapos para remover sujeira e óleo.
- 2. Verifique se a calculadora está desligada. Ao trocar as baterias, troque uma de cada vez para evitar que a memória seja apagada. Como backup, anote todos os dados que tiver armazenado e talvez precise para uso futuro.
- 3. Vire a calculadora e abra a tampa da bateria.

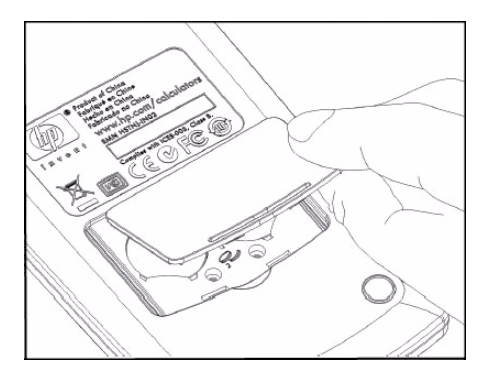

Acesso ao compartimento da bateria

- 4. Remova com cuidado uma bateria.
- 5. Insira a nova bateria verificando se o respectivo sinal de positivo (+) está virado para fora.
- 6. Remova com cuidado a outra bateria.

- 7. Insira a outra bateria verificando se o respectivo sinal de positivo (+) está virado para fora.
- 8. Substitua a tampa do compartimento de bateria.
- 9. Pressione  $\bigcirc$ .

Se a calculadora não ligar, siga os procedimentos abaixo.

# Identificação da necessidade de assistência técnica

Use as diretrizes desta seção para determinar se a calculadora precisa de assistência técnica. Se esses procedimentos confirmarem que a calculadora não está funcionando corretamente, consulte a Garantia e as informações ambientais e de contato no CD do produto.

### A calculadora não liga:

Essa condição indica provavelmente que as baterias estão fracas. Instale baterias novas.

Se a calculadora ainda não ligar quando se pressiona 🛄:

- 1. Reinicie a calculadora (veja abaixo) e, se necessário,
- 2. Apague a memória (veja abaixo).

A mensagem **All Clear** deve aparecer agora. Se isso não ocorrer, a calculadora precisa de assistência técnica.

### Reinicialização da calculadora:

- 1. Vire a calculadora e retire a tampa da bateria.
- Insira a ponta de um clipe de papel no orifício pequeno localizado entre as baterias. Insira o clipe suavemente o mais fundo possível. Pressione por um segundo e, em seguida, remova o clipe.
- 3. Pressione .
- 4. Se a calculadora ainda não estiver respondendo, apague a memória (veja abaixo) e repita os passos 1 a 3 acima mais uma vez.

Exclusão de dados da memória da calculadora:

- 1. Pressione e mantenha pressionada a tecla .
- 2. Pressione e mantenha pressionada a tecla e, em seguida, a tecla recta, para que essas três teclas sejam pressionadas simultaneamente.
- 3. Solte as três teclas.

A memória é apagada e a mensagem **All Clear** deve ser exibida.

A calculadora não responde ao pressionamento das teclas:

- 1. Reinicie a calculadora (ver acima) e, se necessário,
- 2. apague a memória (ver acima).

A mensagem **All Clear** deve aparecer agora. Se isso não ocorrer, a calculadora precisa de assistência técnica.

A calculadora responde aos comandos de teclas, mas há suspeita de funcionamento inadequado:

- 1. É provável que você tenha cometido um engano ao operar a calculadora. Tente reler partes do manual e consulte as *Respostas a perguntas comuns* abaixo.
- 2. Entre em contato com o departamento de Suporte a calculadoras. As informações de contato estão listadas no CD do produto.

### Respostas a perguntas comuns

A Hewlett-Packard tem como compromisso oferecer apoio contínuo aos usuários de suas calculadoras. Para obter mais informações sobre calculadoras e produtos que ensinem a usar calculadoras, visite **www.hp.com/calculators**. Você também pode entrar em contato com o Suporte ao cliente da HP. As informações de contato e os número de telefone estão disponíveis no CD do produto fornecido na embalagem da calculadora.

Antes de entrar em contato conosco, leia as *Respostas a perguntas comuns*. A experiência tem mostrado que muitos de nossos clientes têm perguntas semelhantes sobre nossos produtos. Se sua dúvida não for solucionada, entre em contato com a Hewlett-Packard utilizando as informações de contato e os números de telefone listados no CD do produto.

**Q:** Não tenho certeza se a calculadora está funcionando mal ou se estou fazendo algo errado. Como posso determinar se a calculadora está operando corretamente?

A: Consulte Identificação da necessidade de assistência técnica.

**Q:** Meus números contêm vírgulas em vez de pontos como separador decimal. Como seleciono pontos?

A: Pressione (Cap. 2 Instruções iniciais).

P: Como posso alterar o número de casas decimais exibidas pela HP10BII+?

**R:** Pressione e o número desejado de casas decimais (Cap. 2 *Instruções iniciais*).

P: O que significa um E em um número (por exemplo, 2.51E-13)?

**R:** Exponente de dez. Por exemplo, 2,51 × 10<sup>-13</sup> (Cap. 2 *Instruções iniciais*).

**P:** Por que recebo uma resposta errada ou a mensagem **No Solution** (Sem solução) quando uso TVM?

**R:** Certifique-se de digitar um valor para quatro dos cinco valores TVM antes de resolver o quinto, mesmo que um dos valores seja zero. (Lembre-se de armazenar um zero para  $\stackrel{FV}{\square}$ se tiver pago integralmente um empréstimo.). A exclusão de dados de todos os registradores TVM ( $\stackrel{\blacksquare}{\square}$ ) antes da inclusão de seus valores conhecidos produz o mesmo efeito. Verifique se a calculadora está no modo apropriado de pagamento (modo Begin ou End) e se *P/YR* está configurado corretamente.

P: Como posso mudar o sinal de um número em uma lista de fluxos de caixa?

**R:** É necessário editar ou substituir a entrada de fluxo de caixa (Cap. 8 *Cálculos de fluxo de caixa*).

P: O que significa o indicador PEND no visor?

R: Uma operação de aritmética pendente (em andamento).

P: O que significa o indicador INPUT in no visor?

**R:**A tecla foi pressionada (Cap. 2 *Instruções iniciais*).

**P:** Por que *IRR/YR* é maior do que o esperado?

**R:** Significa o IRR por ano. Para ver um IRR periódico, divida IRR/YR por P/YR.

### Limitações ambientais

Para manter a confiabilidade do produto, evite molhar a calculadora e observe os seguintes limites de temperatura e umidade:

- Temperatura operacional: 0°C a 40°C (32°F a 104°F).
- Temperatura de armazenamento: -20°C a 65°C (-4°F a 149°F).
- Umidade operacional e de armazenamento: 90% de umidade relativa a 40°C (104°F), no máximo.

# Apêndice B: Informações adicionais sobre cálculos

# Cálculos de IRR/YR

A calculadora determina o *IRR/YR* para um conjunto de fluxos de caixa que usam fórmulas matemáticas para encontrar a resposta. O processo encontra uma solução estimando uma resposta e então usa essa estimativa para outro cálculo. Isso é chamado de processo *iterativo*.

Na maioria dos casos, a calculadora encontra a resposta desejada, já que existe, normalmente, uma única solução para o cálculo. Entretanto, calcular *IRR/YR* para certos conjuntos de fluxos de caixa é uma tarefa mais complexa. Pode haver mais de uma (ou nenhuma) solução matemática para o problema.

### Possíveis resultados do cálculo de IRR/YR

Há dois resultados possíveis de um cálculo de IRR/YR:

- **Caso 1.** A calculadora exibe uma resposta positiva. Essa é a única resposta positiva. Porém, uma ou mais respostas negativas podem existir.
- Caso 2. A calculadora exibe uma resposta negativa e nenhuma mensagem. Essa é a única resposta.
- Caso 3. A calculadora exibe: No Solution (Sem solução). Não há resposta. Essa situação poderia ser o resultado de um erro, tal como erro de digitação dos fluxos de caixa. Um engano comum que resulta nessa mensagem é colocar o sinal errado num fluxo de caixa. Uma série de fluxos de caixa válida para um cálculo de IRR/YR deve ter, pelo menos, um fluxo de caixa positivo e outro negativo.

### Intervalo de números

Os maiores números positivo e negativo disponíveis na calculadora são  $\pm$  9,99999999999999  $\times$  10<sup>499</sup>; os menores números positivo e negativo disponíveis são  $\pm$ 1  $\times$  10<sup>-499</sup>. Abaixo disso exibe-se **UFLO** e depois um zero. Consulte as mensagens **OFLO** e **UFLO** no Apêndice C.

# Equações

Porcentagens comerciais e cálculos de ponto de equilíbrio

$$MAR = \left(\frac{PRC - COST}{PRC}\right) \times 100 \qquad MU = \left(\frac{PRC - COST}{COST}\right) \times 100$$
$$%CHG = \left(\frac{NEW - OLD}{OLD}\right) \times 100 \qquad PROFIT = (SP-VC) \times UNITS - FC$$

Probabilidade

$$P = \frac{n!}{(n-r)!}$$

$$C = \frac{n!}{(n-r)!r!}$$

### Valor Temporal do Dinheiro (TVM)

Fator Modo de Pagamento: S = O para modo End; 1 para modo Begin.

$$i^{0/0} = \frac{I/YR}{P/YR}$$

$$0 = PV + \left(1 + \frac{i^{0/0} \times S}{100}\right) \times PMT \times \left(\frac{1 - \left(1 + \frac{i^{0/0}}{100}\right)^{-N}}{\frac{i^{0/0}}{100}}\right) + FV \times \left(1 + \frac{i^{0/0}}{100}\right)^{-N}$$

### Amortização

 $\Sigma INT = juro acumulado$ 

 $\Sigma PRN = \text{principal acumulado}$ 

i = taxa de juros periódica

BAL é o PV inicial arredondado para a configuração atual do visor.

PMT é o PMT inicial arredondado para a configuração atual do visor.

$$i = \frac{I/YR}{P/YR \times 100}$$

Para cada pagamento amortizado:

 $INT' = \frac{BAL \times i}{INT' = 0} \frac{BAL \times i}{Para periodo 0} \frac{BAL \times i}{Para periodo 0} \frac{BAL \times i}{Para pe$ 

- INT = INT' (com sinal de *PMT*)
- PRN = PMT + INT'
- $BAL_{novo} = BAL_{ant} + PRN$
- $\Sigma INT_{novo} = \Sigma INT_{ant} + INT$

$$\Sigma PRN_{novo} = \Sigma PRN_{ant} + PRN$$

Conversões de taxas de juros

$$EFF\% = \left( \left( 1 + \frac{NOM\%}{100 \times P/YR} \right)^{P/YR} - 1 \right) \times 100$$

- i% = taxa de juros periódica.
- j = 0 número de grupo do fluxo de caixa.
- $CF_j$  = valor do fluxo de caixa para o grupo *j*.
  - $n_j$  = número de ocorrências do fluxo de caixa para o grupo j.
  - k = o número de grupo do último grupo dos fluxos de caixa.
- $Nj = \sum_{1 \le l \le j} n_l$  = número total de fluxos de caixa anterior ao grupo *j*.

$$NPV = CF_0 + \sum_{j=1}^{k} CF_j \times \left(\frac{1 - \left(1 + \frac{i^{0/0}}{100}\right)^{-n_j}}{\frac{i^{0/0}}{100}}\right) \times \left(1 + \frac{i^{0/0}}{100}\right)^{-n_j}$$

Quando NPV = 0, a solução para *i*% é a taxa interna periódica de retorno. *k* 

$$NFV = NPV \times SPFV(i \% : N) \text{ em que } N = \sum_{j=1}^{k} n_j$$
$$TOTAL = \sum_{\substack{j=0 \\ k}}^{k} (n_j \times CF_j)$$
$$COUNT = \sum_{\substack{j=0 \\ j=0}}^{k} n_j$$

### Ações,

Referência: Lynch, John J. Jr. e Jan Mayle, Stanford Securities Calculation Methods, Securities Industry Association, Nova York, 1986.

A = dias acumulados, o número de dias desde o início do período de bônus até a data de liquidação.

E = número de dias na data de liquidação de agrupamento de bônus. Por convenção, E é 180 (ou 360) se a base do calendário for 30/360.

DSC = número de dias entre a data de liquidação e a data do próximo bônus. (DSC= E - A).

M = períodos de bônus por ano (1 = anual, 2 = semianual).

N = número de períodos de bônus entre as datas de liquidação e resgate. Se N tiver uma parte fracionária (liquidação não é na data do bônus), arredonde-o para o próximo número inteiro mais alto.

Y = rendimento anual como uma fração decimal, YLD% / 100.

Para o período de um ou alguns bônus para resgate:

Nota: bônus (CPN) é uma porcentagem (CPN%) nos dois casos.

$$PRICE = \left[\frac{CALL + \frac{CPN}{M}}{1 + \left(\frac{DSC}{E} \times \frac{Y}{Y}\right)}\right] - \left(\frac{A}{E} \times \frac{CPN}{M}\right)$$

Para o período de mais de um bônus para resgate:

$$\left[\frac{CALL}{\left(1+\frac{Y}{Y}\right)^{N-1+\frac{DSC}{E}}}\right] + \left[\sum_{k=1}^{N} \frac{\frac{CPN}{M}}{\left(1+\frac{Y}{M}\right)^{K-1+\frac{DSC}{E}}}\right] - \left(\frac{A}{E} \times \frac{CPN}{M}\right)$$

A convenção de fim do mês é usada para determinar datas de bônus nas situações excepcionais a seguir. Isso afeta os cálculos de *YLD%*, *PRICE* e *ACCRU*.

- Se a data de vencimento cair no último dia do mês, os pagamentos de bônus também cairão no último dia do mês. Por exemplo, uma ação semianual que vence em 30 de setembro terá as datas de pagamento de bônus em 31 de março e 30 de setembro.
- Se a data de vencimento de uma ação semianual cair em 29 ou 30 de agosto, as datas de pagamento de bônus de fevereiro cairão no último dia de fevereiro (28 ou 29, em anos bissextos).

## Depreciação

Para o número do ano especificado (YR) e com Fator (FACT) como uma porcentagem:

$$SL = \frac{BASIS - SALV}{LIFE}$$

$$SOYD = \frac{BASIS - SALV}{LIFE \times \frac{(LIFE + 1)}{2}} \times (LIFE - YR + 1)$$

$$DB = \frac{BASIS \times \frac{FACT}{100}}{LIFE} \times \left(1 - \frac{\left(\frac{FACT}{100}\right)}{LIFE}\right)^{(YR-1)}$$

Para o último ano de depreciação, DB é igual ao valor depreciável restante para o ano anterior.

Estatísticas,

$$\bar{x} = \frac{\sum x}{n}, \ \bar{y} = \frac{\sum y}{n}, \ \bar{x}_{w} = \frac{\sum xy}{\sum y}$$

$$Sx = \sqrt{\frac{\sum x^{2} - \frac{(\sum x)^{2}}{n}}{n-1}}$$

$$Sy = \sqrt{\frac{\sum y^{2} - \frac{(\sum y)^{2}}{n-1}}{n-1}}$$

$$\sigma x = \sqrt{\frac{\sum x^{2} - \frac{(\sum x)^{2}}{n}}{n}} \quad \sigma y = \sqrt{\frac{\sum y^{2} - \frac{(\sum y)^{2}}{n}}{n}}$$

$$r = \frac{\sum xy - \frac{\sum x\sum y}{n}}{\sqrt{\left(\sum x^{2} - \frac{(\sum x)^{2}}{n}\right)\left(\sum y^{2} - \frac{(\sum y)^{2}}{n}\right)}}$$

$$m = \frac{\sum xy - \frac{\sum x\sum y}{n}}{\sum x^{2} - \frac{(\sum x)^{2}}{n}}$$

$$b = \bar{y} - m\bar{x} \quad \hat{x} = \frac{y - b}{m} \quad \hat{y} = mx + b$$

# Projeção

| Nome          | Ajuste                             |  |
|---------------|------------------------------------|--|
| Melhor ajuste | Seleciona o ajuste automaticamente |  |
| Linear        | m*x+b                              |  |
| Logaritmo     | m*ln(x)+b                          |  |
| Exponencial   | b*e <sup>(m*x)</sup>               |  |
| Potência      | b*x <sup>m</sup>                   |  |
| Expoente      | b*m <sup>x</sup>                   |  |
| Inverso       | m/x+b                              |  |

# Apêndice C: Mensagens

Exclusão de mensagens

Pressione 🖸 ou 🛨 para apagar uma mensagem do visor.

| Mensagem exibida | Descrição                                                                                                    |  |  |
|------------------|----------------------------------------------------------------------------------------------------|--|--|
| ALL CLEAR        | A memória foi apagada (Cap. 2).                                                                                                    |  |  |
| COPR HP 2010     | Comunicado de direito autoral.                                                                                                    |  |  |
| Oflo             | (Muito grande). A magnitude de um resultado é muito grande<br>para a calculadora operar. A mensagem é exibida por um<br>momento e, em seguida, o resultado do estouro aparece como<br>(±9,9999999999992499). A mensagem de estouro também<br>é exibida se um TVM intermediário ou cálculo de fluxo de<br>caixa resultar numa condição de estouro. |  |  |
| Uflo             | (Muito pequeno). Um resultado intermediário em TVM<br>é muito pequeno para ser processado pela HP 10bII+.<br>Essa mensagem também é exibida se algum cálculo<br>for muito pequeno. Nesse caso, é seguida de zero.                                                                                                    |  |  |
| No Solution      | Não existe solução para os valores digitados (Apêndice B).                                                                                                    |  |  |
| Not Found        | Uma solução para <i>IRR/YR</i> ou <i>I/YR</i> pode ou não existir.<br>Se você estiver tentando resolver <i>I/YR</i> , poderá executar<br>o cálculo usando <i>IRR/YR</i> . Se estiver tentando executar<br>um cálculo de <i>IRR/YR</i> , consulte o (Apêndice B).                                                                                  |  |  |
| Error I_Yr       | Valor inválido no registro I/Yr ou erro ao solucionar I/Yr.                                                                                                    |  |  |
| Error P_Yr       | Valor inválido no registro P/Yr ou erro ao solucionar P/Yr.                                                                                                    |  |  |
| Erro N           | Valor inválido no registro N ou erro ao solucionar N.                                                                                                    |  |  |
| Erro LN          | Um número inválido foi inserido para a função LN.                                                                                                    |  |  |
| Erro 0 / 0       | Foi feita uma tentativa de dividir 0 por 0.                                                                                                    |  |  |
| Erro / 0         | Foi feita uma tentativa de dividir por 0.                                                                                                    |  |  |
| Algébrico        | O modo de cálculo algébrico está ativo.                                                                                                    |  |  |
| Chain            | O modo de cálculo em cadeia está ativo.                                                                                                    |  |  |
| Dias de erro     | Data ou intervalo inválidos tentados com a função 🖆 🔤.                                                                                                    |  |  |
| Error ddays      | Data ou intervalo inválidos tentados com a função 🖿 🖾 A .                                                                                                    |  |  |
| CFLOW CLR        | a memória do fluxo de caixa foi apagada.                                                                                                    |  |  |
| TVM CLR          | os registros tvm foram apagados.                                                                                                    |  |  |
| BR EV CLR        | os registros de ponto de equilíbrio foram apagados.                                                                                                    |  |  |

#### Tabela C-1 Mensagens,

### Tabela C-1 Mensagens,

| Mensagem exibida | Descrição                                                                                        |  |
|------------------|--------------------------------------------------------------------------------------------------|--|
| BOND CLR         | os registros de ações foram apagados.                                                            |  |
| STAT CLR         | a memória estatística e os registros foram apagados.                                             |  |
| Best Fit         | A calculadora seleciona a regressão com melhor ajuste, que pisca subsequentemente por 1 segundo. |  |
| running          | Exibida se um cálculo demorar mais de 0,25 segundos.                                             |  |
| User Stop        | Um cálculo de IRR/YR, de I/YR ou de amortização                                                  |  |
|                  | foi interrompido por pressionar-se 🛄.                                                            |  |

# 17 Informações de contato, normativas e de garantia

# Substituição das baterias

Advertência! Risco de explosão se a bateria for substituída incorretamente. Faça a substituição somente por um tipo igual ou equivalente (como recomendado pelo fabricante). O descarte das baterias usadas deverá ser feito de acordo com as instruções do fabricante. Não mutile, perfure ou jogue as baterias no fogo. As baterias podem estourar ou explodir, liberando produtos químicos perigosos.

- A calculadora é alimentada por duas baterias CR2032 de 3 volts.
- Use somente baterias novas ao trocá-las. Não utilize baterias recarregáveis.
- Não corte, fure ou descarte as baterias no fogo. As baterias podem estourar ou explodir, liberando produtos químicos perigosos.
- Não use baterias novas junto com baterias antigas e não misture diferentes tipos de baterias.
- 1. Tenha duas baterias CR2032 novas a mão. Só toque nas baterias pelas extremidades. Limpe cada bateria com um pano sem fiapos para remover sujeira e óleo.
- 2. Verifique se a calculadora está desligada. Ao trocar as baterias, troque uma de cada vez para evitar que a memória seja apagada. Como backup, anote todos os dados que tiver armazenado e talvez precise para uso futuro.
- 3. Vire a calculadora e abra a tampa da bateria.
- 4. Remova com cuidado uma bateria.
- 5. Insira a nova bateria verificando se o respectivo sinal de positivo (+) está virado para fora.
- 6. Remova com cuidado a outra bateria.
- 7. Insira a outra bateria verificando se o respectivo sinal de positivo (+) está virado para fora.
- 8. Substitua a tampa do compartimento de bateria.
- 9. Pressione ON.
- 10. Se a calculadora não ligar, siga os procedimentos na seção com o título Verificando se a calculadora precisa de manutenção, no Apêndice A do Manual do Usuário da calculadora financeira HP 10bII+.

# Garantia limitada de hardware e atendimento ao cliente da HP

Esta garantia limitada da HP fornece ao cliente usuário final direitos expressos de garantia limitada da HP, o fabricante. Consulte o site da HP para obter uma descrição completa dos direitos da garantia limitada. Além disso, pode ser que você também tenha outros direitos locais de acordo com a legislação local aplicável ou com algum acordo especial por escrito com a HP.

# Período de garantia limitada de hardware

Duração: 12 meses no total (pode variar de acordo com a região, visite **www.hp.com/support** para obter as informações mais recentes).

### Termos gerais

EXCETO PELAS GARANTIAS ESPECIALMENTE FORNECIDAS EM PARÁGRAFOS SUBSEQUENTES DESTA SEÇÃO, A HP NÃO FORNECE NENHUMA OUTRA GARANTIA OU CONDIÇÃO SEJA POR ESCRITO OU VERBAL. À EXTENSÃO DA LEGISLAÇÃO LOCAL, QUALQUER GARANTIA IMPLÍCITA OU CONDICÃO DE COMERCIABILIDADE, QUALIDADE Satisfatòria ou adequação a uma finalidade específica é limitada á duração DA GARANTIA EXPRESSA DESCRITA NOS PARÁGRAFOS SUBSEQUENTES DESTA SEÇÃO. Alguns países, estados ou províncias não permitem limitações guanto à duração de uma garantia implícita, portanto as limitações ou exclusões acima citadas podem não se aplicar ao seu caso. Esta garantia lhe concede direitos legais específicos e você pode ainda possuir outros direitos que variam de acordo com o país, o estado ou a região. DE ACORDO COM O DISPOSTO PELAS LEGISLAÇÕES LOCAIS, OS DIREITOS CONTIDOS NESSA DECLARAÇÃO DE GARANTIA SÃO ÚNICA E EXCLUSIVAMENTE SEUS. EXCETO SE INDICADO ACIMA, SOB NENHUMA HIPÓTESE A HP OU SEUS FORNECEDORES TERÃO QUALQUER RESPONSABILIDADE POR PERDA DE DADOS OU POR QUALQUER TIPO DE DANO, SEJA DIRETO, ESPECIAL, ACIDENTAL, CONSEQ UENCIAL (INCLUINDO PERDA DE LUCROS OU PERDA DE DADOS), SEJA ESTABELECIDO EM CONTRATO, AÇÕES LEGAIS OU DE QUALQUER OUTRO TIPO. Alguns países, estados ou regiões não permitem a limitação ou exclusão de danos acidentais ou conseguenciais, portanto as limitações ou exclusões acima citadas podem não se aplicar ao seu caso. PARA TRANSACÕES ENVOLVENDO CONSUMIDORES NA AUSTRÁLIA E NA NOVA ZELÂNDIA: OS TERMOS DE GARANTIA CONTIDOS NESTA DECLARAÇÃO, SALVO SE PREVISTOS EM LEI, NÃO TÊM O PODER DE EXCLUIR, RESTRINGIR OU MODIFICAR E COMPLEMENTAM OS DIREITOS OBRIGATÓRIOS DEFINIDOS EM LEIS QUE SE APLICAM À VENDA DESTE PRODUTO AO CONSUMIDOR. Não obstante o acima exposto, a HP garante expressamente a você usuário final que os produtos de hardware, acessórios e suprimentos estão isentos de defeitos materiais e de fabricação a partir da data de aquisição pelo período especificado acima. Caso a HP seja notificada de quaisquer defeitos durante o prazo da garantia, a HP irá, a seu critério, consertar ou substituir os produtos cujos defeitos sejam comprovados. Os produtos de substituição podem ser novos ou em estado de novo. A HP também garante expressamente que o software da HP não falhará em executar suas instruções de programação a partir da data de aquisição, durante o prazo especificado acima, em decorrência de defeitos materiais ou de fabricação, desde que sejam instalados e utilizados apropriadamente. Caso receba um aviso de quaisquer defeitos durante o prazo de garantia, a HP substituirá a mídia do software que não executar suas instruções de programação devido a tais defeitos.

### **Exclusões**

A HP não garante que a operação dos produtos da HP será ininterrupta ou isenta de erros. Caso a HP não tenha condições, em um limite razoável de tempo, de consertar ou substituir qualquer produto de acordo com as condições garantidas, você terá o direito de receber um reembolso no valor do preço de aquisição após a devolução imediata do produto com o comprovante de pagamento. Os produtos da HP podem conter peças remanufaturadas equivalentes a novas em termos de desempenho ou que tenham sido submetidas à utilização mínima. A garantia não se aplica a defeitos resultantes de (a) manutenção ou ajustes impróprios ou inadequados, (b) software, interfaces, peças ou suprimentos não fornecidos pela HP, (c) modificações não autorizadas ou uso impróprio, (d) operação fora das especificações ambientais publicadas para esse produto ou (e) condições impróprias de manutenção ou do local. A HP NÃO FORNECE OUTRA GARANTIA OU CONDIÇÃO EXPRESSA, ESCRITA OU VERBAL. À EXTENSÃO DA LEGISLAÇÃO LOCAL, QUALQUER GARANTIA IMPLÍCITA OU CONDIÇÃO DE COMERCIABILIDADE, QUALIDADE SATISFATÓRIA OU ADEQUAÇÃO A UMA FINALIDADE ESPECÍFICA É LIMITADA À DURAÇÃO DA GARANTIA EXPRESSA ACIMA DESCRITA. Alguns países, estados ou províncias não permitem limitações quanto à duração de uma garantia implícita, assim as limitações ou exclusões acima citadas podem não se aplicar ao seu caso. Esta garantia lhe concede direitos legais específicos e você pode ainda possuir outros direitos que variam de acordo com o país, o estado ou a região. DE ACORDO COM O DISPOSTO PELAS LEGISLAÇÕES LOCAIS, OS DIREITOS CONTIDOS NESSA DECLARAÇÃO DE GARANTIA SÃO ÚNICA E EXCLUSIVAMENTE SEUS. EXCETO SE INDICADO ACIMA, SOB NENHUMA HIPOTESE A HP OU SEUS FORNECEDORES TERAO QUALQUER RESPONSABILIDADE POR PERDA DE DADOS OU POR QUALQUER TIPO DE DANO, SEJA DIRETO, ESPECIAL, ACIDENTAL, CONSEQUENCIAL (INCLUINDO PERDA DE LUCROS OU PERDA DE DADOS), SEJA ESTABELECIDO EM CONTRATO, AÇÕES LEGAIS, OU DE QUALQUER OUTRO TIPO. Alguns países, estados ou regiões não permitem a limitação ou exclusão de danos acidentais ou consequenciais, portanto as limitações ou exclusões acima citadas podem não se aplicar ao seu caso. As únicas garantias fornecidas aos produtos e servicos HP são aquelas estabelecidas e declaradas na garantia expressa que acompanha estes produtos e serviços. A HP não deverá ser responsabilizada por erros ou omissões técnicas ou editoriais aqui contidos.

PARA TRANSAÇÕES ENVOLVENDO CONSUMIDORES NA AUSTRÁLIA E NA NOVA ZELÂNDIA: OS TERMOS DE GARANTIA CONTIDOS NESTA DECLARAÇÃO, SALVO SE PREVISTOS EM LEI, NÃO TÊM O PODER DE EXCLUIR, RESTRINGIR OU MODIFICAR E COMPLEMENTAM OS DIREITOS OBRIGATÓRIOS DEFINIDOS EM LEIS QUE SE APLICAM À VENDA DESTE PRODUTO AO CONSUMIDOR.

### Informações regulamentares

### Federal Communications Commission Notice

This equipment has been tested and found to comply with the limits for a Class B digital device, pursuant to Part 15 of the FCC Rules. These limits are designed to provide reasonable protection against harmful interference in a residential installation. This equipment generates, uses, and can radiate radio frequency energy and, if not installed and used in accordance with the instructions, may cause harmful interference to radio communications. However, there is no guarantee that interference will not occur in a particular installation. If this equipment does cause harmful interference to radio or television reception, which can be determined by turning the equipment off and on, the user is encouraged to try to correct the interference by one or more of the following measures:

- Reorient or relocate the receiving antenna.
- Increase the separation between the equipment and the receiver.
- Connect the equipment into an outlet on a circuit different from that to which the receiver is connected.
- Consult the dealer or an experienced radio or television technician for help.

### **Modifications**

The FCC requires the user to be notified that any changes or modifications made to this device that are not expressly approved by Hewlett-Packard Company may void the user's authority to operate the equipment.

# Declaration of Conformity for Products Marked with FCC Logo, United States Only

This device complies with Part 15 of the FCC Rules. Operation is subject to the following two conditions:

- 1. This device may not cause harmful interference
- 2. This device must accept any interference received, including interference that may cause undesired operation.

If you have questions about the product that are not related to this declaration, write to:

Hewlett-Packard Company P. O. Box 692000, Mail Stop 530113 Houston, TX 77269-2000

For questions regarding this FCC declaration, write to:

Hewlett-Packard Company P. O. Box 692000, Mail Stop 510101 Houston, TX 77269-2000 or call HP at 281-514-3333

To identify your product, refer to the part, series, or model number located on the product.

# **Canadian** Notice

This Class B digital apparatus meets all requirements of the Canadian Interference-Causing Equipment Regulations.

## Avis Canadien

Cet appareil numérique de la classe B respecte toutes les exigences du Règlement sur le matériel brouilleur du Canada.

# Notificação regulamentar da União Europeia

Os produtos que têm a marca CE cumprem as seguintes diretivas da UE:

- Diretiva de Baixa Voltagem 2006/95/EC
- Diretiva EMC 2004/108/EC
- Directiva de Projeto Ecológico 2009/125/EC, quando aplicável

A compatibilidade de CE deste produto é válida se tiver um adaptador de CA com a marca CE correta fornecido pela HP. A conformidade com essas diretivas implica conformidade com os padrões harmonizados europeus (Normas Europeias) que são listados na Declaração de Conformidade da EU emitida pela HP para este produto ou família de produtos e disponível (apenas em inglês) na documentação do produto ou no seguinte site: **www.hp.eu/certificates** (digite o número do produto no campo de pesquisa). A conformidade é indicada por uma das seguintes marcas de conformidade colocadas no produto: CE

Para produtos que não são usados para telecomunicação e produtos de telecomunicação harmonizados da UE, como Bluetooth® com classe de alimentação abaixo de 10 mW.

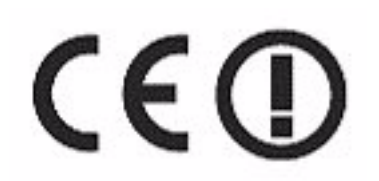

Para produtos de telecomunicação não harmonizados da UE (se aplicável, um número de carcaça notificado com quatro dígitos é inserido entre **CE** e **!**).

Consulte a etiqueta regulamentar fornecida com o produto. O ponto de contato para o assunto regulatório é:

Hewlett-Packard GmbH, Dept./MS: HQ-TRE, Herrenberger Strasse 140, 71034 Boeblingen, GERMANY.

Japanese Notice

この装置は、クラスB情報技術装置です。この装置は、家庭環境で使用 することを目的としていますが、この装置がラジオやテレビジョン受信機に 近接して使用されると、受信障害を引き起こすことがあります。 取扱説明書に従って正しい取り扱いをして下さい。 VCCI-B

Descarte de equipamentos feito por usuários em domicílios privados na União Europeia

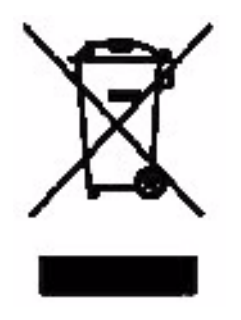

Este símbolo no produto ou na embalagem do produto indica que este produto não deve ser descartado com o lixo doméstico. Em vez disso, é sua responsabilidade descartar o equipamento entregando-o em um ponto de coleta designado para reciclagem de equipamentos elétricos e eletrônicos. A coleta e a reciclagem do equipamento no momento do descarte ajudará a conservar os recursos naturais e garantirá que o produto será reciclade de uma forma que proteja a saúde humana e o meio ambiente. Para obter

mais informações sobre onde entregar equipamentos para reciclagem, entre em contato com a prefeitura da sua cidade, com o serviço de coleta de lixo doméstico ou com a loja na qual você comprou o produto.

# Perchlorate Material - special handling may apply

This calculator's Memory Backup battery may contain perchlorate and may require special handling when recycled or disposed in California.

## Assistência técnica

Além da garantia de hardware de um ano, a calculadora HP também é fornecida com suporte técnico por um ano. Se precisar de assistência com a garantia, consulte as informações da garantia no CD do produto. É possível entrar em contato com a assistência técnica da HP por e-mail ou telefone. Antes de ligar, localize o centro de atendimento mais próximo na lista fornecida. Ao ligar, tenha em mãos a nota fiscal e o número de série da calculadora. Os números de telefone estão sujeitos a alteração e tarifas telefônicas locais e nacionais poderão ser cobradas. Uma lista completa está disponível na Web em:

# www.hp.com/support.

## Informações de contato

| Country/<br>Region        | Contact                            | Country/<br>Region                        | Contact            |
|---------------------------|------------------------------------|-------------------------------------------|--------------------|
| Algeria                   | <u>www.hp.com/support</u>          | Anguila                                   | 1-800-711-2884     |
| Antigua                   | 1-800-711-2884                     | Argentina                                 | 0-800-555-5000     |
| Aruba                     | 800-8000;<br>800-711-2884          | Austria<br>Österreich                     | 01 360 277 1203    |
| Bahamas                   | 1-800-711-2884                     | Barbados                                  | 1-800-711-2884     |
| Belgique<br>(Français)    | 02 620 00 85                       | Belgium<br>(English)                      | 02 620 00 86       |
| Bermuda                   | 1-800-711-2884                     | Bolivia                                   | 800-100-193        |
| Botswana                  | www.hp.com/support                 | Brazil Brasil                             | 0-800-709-7751     |
| British Virgin<br>Islands | 1-800-711-2884                     | Bulgaria                                  | www.hp.com/support |
| Canada                    | 800-HP-INVENT                      | Cayman<br>Island                          | 1-800-711-2884     |
| Chile                     | 800-360-999                        | China<br>中国                               | 800-820-9669       |
| Costa Rica                | 0-800-011-0524                     | Croatia                                   | www.hp.com/support |
| Curacao                   | 001-800-872-2881<br>+ 800-711-2884 | Czech<br>Republic<br>Èeská<br>republikaik | 296 335 612        |
| Denmark                   | 82 33 28 44                        | Dominica                                  | 1-800-711-2884     |
| Dominican<br>Republic     | 1-800-711-2884                     | Egypt                                     | www.hp.com/support |

Tabela 17-1 Informações de contato
| Country/<br>Region       | Contact                             | Country/<br>Region     | Contact                                                                              |
|--------------------------|-------------------------------------|------------------------|--------------------------------------------------------------------------------------|
| El Salvador              | 800-6160                            | Equador                | 1-999-119;<br>800-711-2884 (Andinatel)<br>1-800-225-528;<br>800-711-2884 (Pacifitel) |
| Estonia                  | www.hp.com/support                  | Finland<br>Suomi       | 09 8171 0281                                                                         |
| France                   | 01 4993 9006                        | French<br>Antilles     | 0-800-990-011;<br>800-711-2884                                                       |
| French<br>Guiana         | 0-800-990-011;<br>800-711-2884      | Germany<br>Deutschland | 069 9530 7103                                                                        |
| Ghana                    | www.hp.com/support                  | Greece<br>Ελλάδα       | 210 969 6421                                                                         |
| Grenada                  | 1-800-711-2884                      | Guadelupe              | 0-800-990-011;<br>800-711-2884                                                       |
| Guatemala                | 1-800-999-5105                      | Guyana                 | 159; 800-711-2884                                                                    |
| Haiti                    | 183; 800-711-2884                   | Honduras               | 800-0-123; 800-711-<br>2884                                                          |
| Hong Kong<br>香港特別行<br>政區 | 800-933011                          | Hungary                | www.hp.com/support                                                                   |
| India                    | 1-800-114772                        | Indonesia              | (21)350-3408                                                                         |
| Ireland                  | 01 605 0356                         | Italy Italia           | 02 754 19 782                                                                        |
| Jamaica                  | 1-800-711-2884                      | Japan<br>日本            | 00531-86-0011                                                                        |
| Kazakhstan               | www.hp.com/support                  | Latvia                 | www.hp.com/support                                                                   |
| Lebanon                  | www.hp.com/support                  | Lithuania              | www.hp.com/support                                                                   |
| Luxembourg               | 2730 2146                           | Malaysia               | 1800-88-8588                                                                         |
| Martinica                | 0-800-990-011;<br>877-219-8671      | Mauritius              | www.hp.com/support                                                                   |
| Mexico<br>México         | 01-800-474-68368<br>(800 HP INVENT) | Montenegro             | www.hp.com/support                                                                   |
| Montserrat               | 1-800-711-2884                      | Morocco                | www.hp.com/support                                                                   |
| Namibia                  | www.hp.com/support                  | Netherlands            | 020 654 5301                                                                         |
| Netherland<br>Antilles   | 001-800-872-2881;<br>800-711-2884   | New<br>Zealand         | 0800-551-664                                                                         |
| Nicaragua                | 1-800-0164;<br>800-711-2884         | Norway<br>Norwegen     | 23500027                                                                             |
| Panama<br>Panamá         | 001-800-711-2884                    | Paraguay               | (009) 800-541-0006                                                                   |

| Country/<br>Region                     | Contact                              | Country/<br>Region                  | Contact            |
|----------------------------------------|--------------------------------------|-------------------------------------|--------------------|
| Peru<br>Perú                           | 0-800-10111                          | Philippines                         | (2)-867-3351       |
| Poland<br>Polska                       | www.hp.com/support                   | Portugal                            | 021 318 0093       |
| Puerto Rico                            | 1-877 232 0589                       | Romania                             | www.hp.com/support |
| Russia<br>Россия                       | 495-228-3050                         | Saudi<br>Arabia                     | www.hp.com/support |
| Serbia                                 | www.hp.com/support                   | Singapore                           | 6272-5300          |
| Slovakia                               | www.hp.com/support                   | South Africa                        | 0800980410         |
| South Korea<br>한국                      | 00798-862-0305                       | Spain<br>España                     | 913753382          |
| St Kitts &<br>Nevis                    | 1-800-711-2884                       | St Lucia                            | 1-800-478-4602     |
| St Marteen                             | 1-800-711-2884                       | St Vincent                          | 01-800-711-2884    |
| Suriname                               | 156; 800-711-2884                    | Swaziland                           | www.hp.com/support |
| Sweden<br>Sverige                      | 08 5199 2065                         | Switzerland                         | 022 827 8780       |
| Switzerland<br>(Suisse<br>Français)    | 022 827 8780                         | Switzerland<br>(Schweiz<br>Deutsch) | 01 439 5358        |
| Switzerland<br>(Svizzeera<br>Italiano) | 022 567 5308                         | Taiwan<br>臺灣                        | 00801-86-1047      |
| Thailand<br><sub>ไทย</sub>             | (2)-353-9000                         | Trinidad &<br>Tobago                | 1-800-711-2884     |
| Tunisia                                | www.hp.com/support                   | Turkey<br>Türkiye                   | www.hp.com/support |
| Turks &<br>Caicos                      | 01-800-711-2884                      | UAE                                 | www.hp.com/support |
| United<br>Kingdom                      | 0207 458 0161                        | Uruguay                             | 0004-054-177       |
| US Virgin<br>Islands                   | 1-800-711-2884                       | United<br>States                    | 800-HP INVENT      |
| Venezuela                              | 0-800-474-68368<br>(0-800 HP INVENT) | Vietnam<br>Viêt Nam                 | +65-6272-5300      |
| Zambia                                 | www.hp.com/support                   |                                     |                    |

|                                                                                      |                                    | 产品中有             | 有毒有害物质                 | 或元素的名称及                 | ≥2 <sup>5</sup>            |                 |  |  |
|--------------------------------------------------------------------------------------|------------------------------------|------------------|------------------------|-------------------------|----------------------------|-----------------|--|--|
| 根据中国《电子信息产品污染控制管理办法》                                                                 |                                    |                  |                        |                         |                            |                 |  |  |
|                                                                                      | 有毒有害物质或元素                          |                  |                        |                         |                            |                 |  |  |
| 部件名称                                                                                 | <b>铅</b> (Pb)                      | 汞 (Hg)           | 镅(Cd)                  | 六 <b>价格</b><br>(Cr(VI)) | <b>多溴联苯</b><br>(PBB)       | 多溴二苯醚<br>(PBDE) |  |  |
| PCA                                                                                  | х                                  | 0                | 0                      | 0                       | 0                          | 0               |  |  |
| 外觀景 /字鍵                                                                              | 0                                  | 0                | 0                      | 0                       | 0                          | 0               |  |  |
| <ul> <li>O:表示该有毒有害等</li> <li>标准规定的限量</li> <li>X:表示该有毒有害等</li> <li>标准规定的限量</li> </ul> | ∞ 应 仕 该 合<br>要求以下。<br>物质至少右<br>要求。 | №₩₩₩月2月<br>該部件的: | 应 创 种 甲 的<br>某 一 均 质 材 | )音重对在SJ/I<br> 料中的含量超    | 出1363-2006<br>出SJ/T11363-2 | 2006            |  |  |
| 表中标有"X"的所有剖                                                                          | 6件都符合                              | 欧盟RoHS           | 活规                     |                         |                            |                 |  |  |
| "欧洲议会和欧盟理事                                                                           | \$会2003年                           | 1月27日身           | (于电子电                  | 器设备中限制(                 | 使用某些有害物                    | 质的2002/95/EC    |  |  |
| 号指令"                                                                                 |                                    |                  |                        |                         |                            |                 |  |  |

# A

A 105 Ações, exemplo 106 limpar memória 105 restaurando as teclas de ações 108 Algebraic (algébrico), modo cálculos 28 Amortização 74 equações II intervalo de pagamentos 76 Teclas TVM usadas 75 Amortização, único pagamento 77 Armazenamento de número 49 Arredondamento de números 43 Assistência II Aviso legal ii

## B

Bateria, substituição das baterias 1, 6 Baterias I Baterias, instalação I

### С

Calendário, teclas 99 Cálculos de data 101 Cálculos de empréstimos 62 cálculos de IRR/YR, resultados possíveis I Cálculos de leasings 71 Cálculos de poupança 67 Chain (em cadeia), modo cálculos 27 Condições de operação IV Constantes utilização 49 Conta de anuidade 70 Conta de previdência privada 69 Convenções do manual 23 Conversões de taxas de juros 79 Cursor 29

#### D

Data, teclas 99 Decimal especificação de exibição de casas decimais 41 Deprecia 83 Depreciação restauração das teclas TVM 86 Teclas TVM usadas 83

### E

Equações, ações IV, II cálculos de fluxo de caixa III, II depreciação V estatísticas V margens e margens de lucro I projeção V TVM II Estatísticas duas variáveis 115 exibição e edição de dados 116 inserção de dados 114 memória e armazenamento 114, 115, 124, 120, 125 regressão linear, estimativa e modos de regressão 121, 119 teclas usadas 113 uma variável 115 Estatísticos cálculos que retornam dois valores 119 limpeza de dados 114 Exclusão mensagens no visor 30 Exclusão de dados backspace 29 Exibição da tela iv

### F

Fatorial 126 Fluxo de caixa, equações III Fluxos de caixa aplicativo 87, 89, 98 cálculo do NPV e do NFV 95 desconto 91 exibição e edição 93 limpeza da memória 88 organização 91 teclas usadas 88 Fluxos de caixa, períodos 56 reconhecimento 59 sinais de 56 Formato da data 99 ações 106 Formato de ângulo selecão 35 Formato de calendário 99

Formato no visor 41 Formatos 99 Funções de dois números 37 aritmética com 39 Funções de um número 33 aritmética com 39 Funções em linha 37 Funções hiperbólicas 35 Funções trigonométricas 35

### G

Garantia 1

### Η

Hpoteca de um imóvel 64

#### I

Indicadores 30 Informações de contato e de atendimento ao cliente 6 Informações regulamentares 3 Investimentos, períodos de composição diferentes 79 IRR, cálculo de IRR 90 IRR/YR I

## J

Juro, juro composto 57, 56 taxas de juros 58

### L

Legenda iv Limitações ambientais IV

#### Μ

Margem 47 Margem de lucro 47 Memória, exclusão II Mensagens status da calculadora 44 Mensagens de erro I Mensagens, I lista de I Modos Início e fim do TVM 62 Modos de operação 26

#### Ν

Notação científica 43 Número aleatório e propagação 127 Número de dias 101 Números formato no visor 41 Números negativos 29 Números, intervalo de I

## 0

Operadores aritméticos 26

### P

Pagamento balão 65 Pagamentos adiantados 72 Parênteses uso em cálculos 28 Percentagem dividindo por 100 45 variação percentual 46 Percentagens comerciais 45 Perguntas I, III Perguntas frequentes I, III Pi 36 Ponto intercâmbio com vírgula 43 Ponto de equilíbrio 109 exemplo 16, 110 redefinição das teclas 112 teclas usadas 109 Probabilidade combinações 126, 133 distribuições avançadas 128 menor parte final T do Student 131, 132 normal da menor parte final 129 parte final normal inversa 130, 126 T e inversa do Student 128 teclas usadas 128 Z e inversa 128

### R

Registros registro M 51 utilização de registros numerados 51 Registros de armazenamento aritmética com 49 Reinicialização II

### S

Separador, vírgula III Solução de problemas II

### T

Teclado legenda do mapa iv Teclas 360/ACT 99 Alq/Chain 26, 62 backspace 29 Beg/End 62 C STAT 113, 87, 105, 47 data 99 DB (saldo em declínio) 83 desvio padrão da amostra 113 DISP 42 distribuições de probabilidade avançadas 128 DMY/MDY 99 E 43 eff% 79, 32, 113 FC (ponto de equilíbrio) 109 funções básicas 24, 25, 39, 25, 33 FV 61 I/YR 61 input 32 K 49 limpar 29, 30, 109 M 51 mais, menos, vezes, dividir 26 MAR (margem) 47 matdate (ações) 105, 113 MU (margem de lucro) 47 N 61, 88, 87 nom% 79 NPV 88 número de dias 99 off (desligar) 23, 105 P/YR 61parênteses 28, 45 **PMT 61** ponto/vírgula 43 PRC (negócio de preço) 47 preço (ações) 105 PV 61 RAND 127, 43 semi/ann (ações) 105 SL (linear direto) 83, 109, 52 swap 32 teclas de alternância 25 unidades (ponto de equilíbrio) 109 VC (ponto de equilíbrio) 109 xP/YR 62

YTM (ações) 105 Teclas de teclas usadas 105 Teclas TVM, restauração 82 TVM equações II TVM, reconhecimento 58 teclas 61

## Ú

Última resposta 40

#### V

Valor futuro líquido 95 Valor presente líquido 95 Visão geral guia de referência rápida 1 Visor precisão total 42 Vírgula intercâmbio com ponto 43